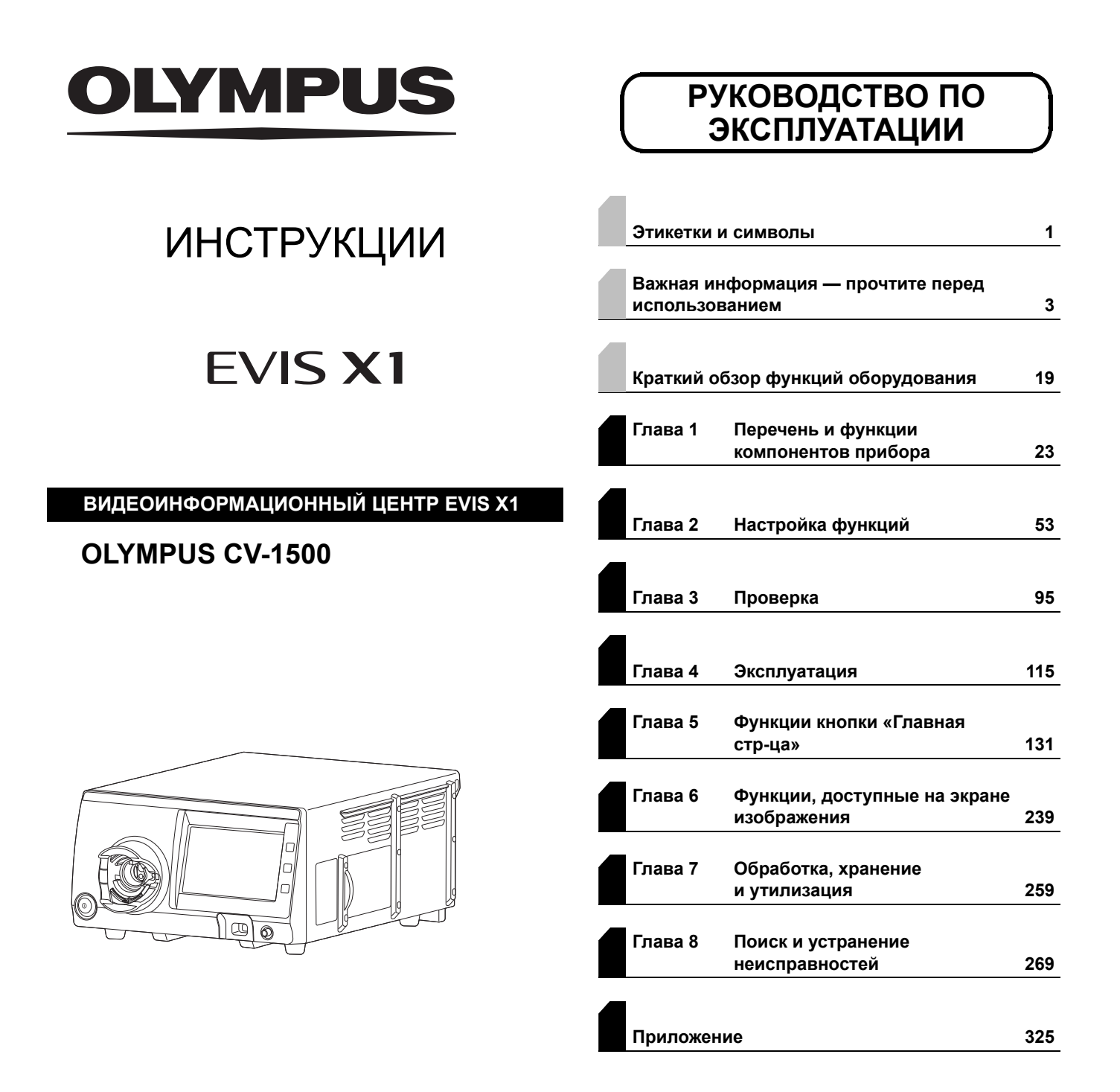

Видеоинформационный центр эндоскопический CV-1500 с принадлежностями.

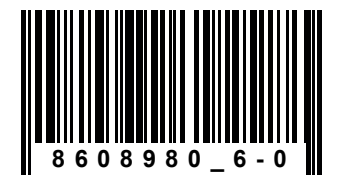

Номер по каталогу: RU-8608980

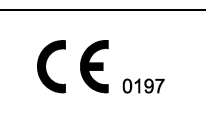

## Оглавление

|          | Эти  | (етки и символы                                                  | 1          |
|----------|------|------------------------------------------------------------------|------------|
|          | Важ  | ная информация — прочтите перед использованием                   | 3          |
|          |      | Предназначение/Предусмотренное использование                     | 3          |
|          |      | Противопоказания                                                 | 3          |
|          |      | Клиническая эффективность                                        | 3          |
|          |      | Применимость эндоскопии и эндоскопической терапии                | 4          |
|          |      | Руководство по эксплуатации                                      | 4          |
|          |      | Квалификация пользователей                                       | 10         |
|          |      | Совместимость прибора с другим оборудованием                     | 11         |
|          |      | Ремонт и модификация                                             | 11         |
|          |      | Классификация безопасности оптического излучения                 | 11         |
|          |      | Классификация лазерных изделий                                   | 12         |
|          |      | Сигнальные слова                                                 | 12         |
|          |      | Меры предосторожности                                            | 13         |
|          |      | меры предосторожности относительно излучаемого дистальным концом | 10         |
|          |      | Эндоскопа света                                                  | 10         |
|          |      |                                                                  | 10         |
|          | Крат | гкий обзор функций оборудования                                  | 19         |
| Гла      | ава  | 1 Перечень и функции компонентов прибора                         | . 23       |
|          | 1.1  | Символы и их описание                                            | 23         |
|          | 1.2  | Передняя панель                                                  | 34         |
|          | 1.3  | Сенсорная панель                                                 | 36         |
|          |      | гавная стр-ца                                                    | 36         |
|          |      | Изображение                                                      | 38         |
|          |      | Настройки                                                        | 39         |
|          |      | Программная клавиатура                                           | 40         |
|          | 14   | Залняя панель                                                    | 42         |
|          | 4 5  |                                                                  |            |
|          | 1.5  | Боковые панели                                                   | 44         |
|          | 1.6  | Монитор                                                          | 45         |
| <b>-</b> |      |                                                                  | <b>5</b> 0 |
| IЛč      | ава  | 2 настроика функции                                              | . 53       |
|          | 2.1  | Отображение экрана настроек                                      | 53         |
|          | Реги | страция/редактирование информации о пациенте                     | 55         |
|          | 22   | Регистрация редактирование удаление загрузка информации          |            |
|          | 2.2  | о пациенте                                                       | 55         |
|          |      | Отображение настройки данных пациента                            | 56         |
|          |      | Регистрация информации о пациенте                                | 57         |
|          |      | Редактирование информации о пациенте                             | 58         |
|          |      | Удаление информации о пациенте                                   | 59         |
|          |      | Загрузка информации о пациенте                                   | 60         |
|          |      |                                                                  |            |

| Созд | ание предварительной настройки пользователя                          | 61              |
|------|----------------------------------------------------------------------|-----------------|
| Наст | ройка безопасности                                                   | 62              |
|      | Элементы экрана «Настройки безопасности» и справочная информация     | 62              |
| 2.3  | Экспорт журнала аудита                                               | 63              |
| 2.4  | Обновление и удаление сертификата                                    | 64              |
|      | Обновление сертификата                                               | 64              |
|      | Удаление сертификата                                                 | 64              |
| 2.5  | Инициализация пароля для учетной записи с полномочиями               |                 |
|      | обычного пользователя                                                | 65              |
| 2.6  | Вход в систему/выход из системы                                      | 67              |
|      | Вход в систему                                                       | 67              |
|      | Выход из системы вручную                                             | 68              |
| Наст | ройки системы                                                        | 69              |
| Наст | ройка подключения к серверу                                          | 69              |
| Упра | впение и настройка функции технического обслуживания                 |                 |
| ЭТОГ | о прибора                                                            | 70              |
| 2.7  | Управление историей сообщений, отображаемой данным прибором          | 70              |
|      | Отображение истории сообшений для данного прибора                    | 70              |
|      | Экспорт истории сообщений, отображаемых данным прибором              | 72              |
| 2.8  | Экспорт/импорт настроек на съемное запоминающее устройство           | 73              |
|      | Инициализация портативного запоминающего устройства                  | 73              |
|      | Подтверждение доступа к портативному запоминающему устройству        | 74              |
|      | Резервное копирование                                                | 75              |
|      | Экспорт настроек                                                     | 77              |
|      | Восстановление данных этого прибора из данных резервного копирования | 79<br>01        |
|      | Импорт всех настроек                                                 | 83              |
|      | Вывод настроек в виде файла CSV                                      | 83              |
| 2.9  | Отображение и установка информации о техническом обслуживании        |                 |
| 210  | и настроек                                                           | 84              |
|      | Отображение серийных номеров                                         | 84              |
|      | Редактирование информации об эндоскопе                               | 85              |
|      | Установка счетчика использования эндоскопа для уведомления о времени | ~~              |
|      | осмотра эндоскопа                                                    |                 |
|      | Настройка увеломпения о времени проверки                             | 88              |
| 2 10 |                                                                      | 01              |
| 2.10 | ипициализация даппого приоора                                        | <b>91</b><br>01 |
|      | Общий сброс                                                          | 92              |
|      |                                                                      |                 |

| Глава        | 3 Проверка                                                                                                    | . 95                     |
|--------------|----------------------------------------------------------------------------------------------------|--------------------------|
| 3.1          | Меры предосторожности при работе                                                                                                    | 95                       |
| 3.2          | Порядок проверки                                                                                                    | 96                       |
| 3.3          | Подключение эндоскопа                                                                                                    | 98                       |
| 3.4          | Проверка источника питания                                                                                                    | . 100                    |
| 3.5          | Подключение портативного запоминающего устройства                                                                                                    | . 101                    |
|              | Совместимое портативное запоминающее устройство<br>Подключение внешнего устройства памяти                                                                                                    | 101<br>101               |
| 3.6          | Проверка дисплея монитора                                                                                                    | . 102                    |
| 3.7          | Проверка дисплея монитора                                                                                                    | . 103                    |
| 3.8          | Проверка эндоскопического изображения                                                                                                    | . 104                    |
| 3.9          | Проверка функции настройки яркости                                                                                                    | . 107                    |
| 3.10         | Проверка функции стоп-кадра                                                                                                    | . 108                    |
| 3.11         | Проверка функции передачи данных                                                                                                    | . 109                    |
| 3.12         | Проверка функции PIP/POP                                                                                                    | . 110                    |
| 3.13         | Проверка настраиваемых переключателей                                                                                                    | . 111                    |
| 3.14         | Проверка функции оптико-цифрового обследования                                                                                                    | . 112                    |
|              | Подтверждение доступного режима исследования                                                                                                    | 112                      |
| 245          | Проверка режима оптико-цифрового ооследования                                                                                                    | 211<br>442               |
| 3.15<br>2.46 | Проверка функции подачи воздуха/воды                                                                                                    | . 113<br>442             |
| 3.10<br>2.47 | проверка состояния подключения к серверу                                                                                                    | . 113<br>114             |
| 3.17         | выключение электропитания                                                                                                    | . 114                    |
| Глава        | 4 Эксплуатация                                                                                                    | 115                      |
| 4.1          | Меры предосторожности при эксплуатации                                                                                                    | . 115                    |
| 4.2          | Порядок работы                                                                                                    | . 118                    |
| 4.3          | ВЫКЛЮЧЕНИЕ видеоинформационного центра и периферийного<br>устройства                                                                                                    | . 119                    |
| 4.4          | Регулировка баланса белого                                                                                                    | . 120                    |
| 4.5          | Загрузка пользовательских настроек                                                                                                    | . 122                    |
| 4.6          | Ввод информации о пациенте                                                                                                    | . 123                    |
|              | Ввод информации о пациенте с применением сенсорной панели<br>Ввод информации о пациенте с клавиатуры<br>Загрузка информации о пациенте, зарегистрированном на данном инструменте<br>Загрузка информации о пациенте из результатов поиска заказа | 124<br>124<br>125<br>126 |
| 4.7          | Просмотр и запись эндоскопического изображения                                                                                                    | . 126                    |
| 4.8          | Завершение процедуры                                                                                                    | . 127                    |
| 4.9          | Отсоединение эндоскопа                                                                                                    | . 128                    |
| 4.10         | Транспортировка                                                                                                    | . 130                    |

| Глава | 5 Функции кнопки «Главная стр-ца»                                   | 131 |
|-------|---------------------------------------------------------------------|-----|
| 5.1   | Отображение экрана главного меню                                    | 131 |
| 5.2   | Функция работы на экране основных функций/пользовательских          |     |
|       | функций                                                             | 132 |
|       | Загрузка пользовательских настроек                                  | 132 |
|       | Поиск заказа                                                        | 133 |
|       | Загрузка информации о пациенте                                      | 135 |
|       | Ввод информации о пациенте                                          | 136 |
|       | Включение/выключение лампы                                          | 137 |
|       | Регулировка баланса белого                                          | 138 |
|       | Завершение обследования                                             | 141 |
|       | Отсоединение эндоскопа                                              | 141 |
|       | Использование настраиваемой функции на экране основных функций      | 143 |
|       | Использование настраиваемой функции на экране настраиваемых функций | 143 |
| 5.3   | Функция на экране списка функций                                    | 144 |
| 5.4   | Отображение экрана настройки функций                                | 150 |
| 5.5   | Управление просмотром изображений                                   | 151 |
|       | Переключение режима исследования                                    | 151 |
|       | Переключение между режимами улучшения изображения                   | 154 |
|       | Переключение ВКЛ./ВЫКЛ. ТХІ                                         | 155 |
|       | Переключение режима ТХІ                                             | 156 |
|       | Переключение уровня TXI                                             | 157 |
|       | Переключение режима «MyCV Mode»: ВКЛ./ВЫКЛ                          | 158 |
|       | Функция Обследов. 1                                                 | 158 |
|       | Стоп-кадр эндоскопического изображения                              | 159 |
|       | Переключение размера эндоскопического изображения                   | 160 |
|       | Электронное увеличение эндоскопического изображения                 | 161 |
|       | Переключение режима фокуса                                          | 162 |
|       | Контроль функций 1 – 5                                              | 163 |
| 5.6   | Функции записи изображений                                          | 164 |
|       | Запись статического изображения                                     | 164 |
|       | Запись только эндоскопического изображения как статического         | 165 |
|       | Запись только внешнего изображения как статического                 | 166 |
|       | Запись статического изображения цветным видеопринтером              | 167 |
|       | Запись видео с использованием видеорекордера                        | 168 |
|       | Настройка видеорекордера на аудиозапись                             | 170 |
| 5.7   | Функции регулирования просмотра изображений                         | 171 |
|       | Регулирование яркости                                               | 171 |
|       | Переключение режима ирисовой диафрагмы                              | 172 |
|       | Переключение контрастности                                          | 173 |
|       | Переключение ВАІ-МАС: ВКЛ./ВЫКЛ.                                    |     |
|       | Включение трансиллюминации                                          | 175 |
|       | Переключение электронного затвора: ВКЛ./ВЫКЛ.                       | 176 |
|       | Переключение автоматической регулировки усиления (AGC): ВКЛ./ВЫКЛ   | 177 |
|       | Переключение цветового тона                                         | 178 |
|       | Переключение цветового режима NBI                                   |     |
|       | Переключение режима RDI                                             | 181 |

| 5.8  | Функция изменения буквенно-цифровой информации для вывода               |       |
|------|-------------------------------------------------------------------------|-------|
|      | на монитор                                                              | . 182 |
|      | Переключение отображения данных                                         | . 182 |
|      | Переключение размера шрифта                                             | . 183 |
|      | Ввод комментария                                                        | . 184 |
|      | Отображение информации о заказе обследования                            | . 186 |
|      | Отображение информации об эндоскопе во всплывающем окне                 | . 187 |
|      | Отображение информации о настраиваемом переключателе во всплывающем     |       |
|      | окне                                                                    | . 189 |
|      | Измерение времени секундомером                                          | . 190 |
|      | Переключение между отображением и скрытием курсора                      | . 191 |
|      | Выполнение контрольнои передачи информации                              | . 192 |
| 5.9  | Функция отображения формата экрана РІР/РОР                              | . 193 |
|      | Переключение между отображением и скрытием субэкрана PIP                | . 193 |
|      | Переключение между отображением и скрытием РОР                          | . 195 |
|      | Переключение режима отображения PIP                                     | . 196 |
|      | Изменение режима отображения РОР                                        | . 197 |
|      | Переключение размера отображения субэкрана PIP                          | . 199 |
|      | Переключение внешнего входного разъема видео при отображении экрана PIP | . 200 |
|      | Переключение внешнего входного разъема видео при отображении экрана РОР | . 202 |
| 5.10 | Функция работы периферийного оборудования на пульте                     |       |
|      | дистанционного управления                                               | . 204 |
|      | Выбор типа газа для подачи                                              | . 204 |
|      | Настройка подачи газа ВКЛ./ВЫКЛ.                                        | . 205 |
|      | Установка включения/выключения CO <sub>2</sub>                          | 206   |
|      | Переключение давления подачи газа                                       | . 207 |
|      | Изменение давления подачи СО <sub>2</sub>                               | . 207 |
|      | Настройка включения/выключения водяного насоса                          | . 208 |
|      | Переключение количества подачи воды водяным насосом                     | . 208 |
|      | Переключение входа монитора                                             | . 209 |
|      | Изменение настроек цветного видеопринтера                               | 211   |
|      | Переключение устройства, управляющего цветным видеопринтером            | . 218 |
|      | Изменение настроек UPD-3                                                | . 219 |
|      | Отображение ультразвукового изображения на мониторе                     | . 223 |
|      | Получение стоп-кадра ультразвукового изооражения                        | . 224 |
|      | дистанционное управление ультразвуком                                   | . 224 |
| 5.11 | Функции, используемые перед обследованием                               | . 225 |
|      | Включение/выключение лампы (подготовительный экран)                     | . 225 |
|      | Регулировка баланса белого (подготовительный экран)                     | . 225 |
|      | Регулировка цветового баланса AFI                                       | . 226 |
|      | Загрузка пользовательских настроек (подготовительный экран)             | . 232 |
|      | Ввод информации о пациенте (подготовительный экран)                     | . 233 |
|      | I юиск заказа (подготовительный экран)                                  | . 233 |
|      | Загрузка информации о пациенте (подготовительный экран)                 | . 234 |
|      | выполнение начала обследования                                          | . 235 |

| 5.12  | Функции, используемые в конце проверки                                                                             | 236 |
|-------|----------------------------------------------------------------------------------------------------|-----|
|       | Выполнение окончания обследования (Экран окончания обследования)                                                   | 236 |
|       | Отсоединение эндоскопа (экран завершения исследования)                                                             | 236 |
|       | Прерывание передачи эндоскопического изображения                                                                   | 237 |
|       | Блокировка работы с сенсорной панелью                                                                              | 237 |
| Глава | 6 Функции, доступные на экране изображения                                                                         | 239 |
| 6.1   | Отображение экрана данных изображения                                                                              | 239 |
| 6.2   | Работа с папками для хранения изображений                                                                          | 240 |
|       | Фильтрация папок для хранения изображений                                                                          | 240 |
|       | Удаление папки с изображениями                                                                                     | 242 |
|       | Передача папки с изображениями на портативное запоминающее устройство или сервер                                   | 244 |
| 6.3   | Работа с изображениями                                                                                             | 246 |
|       | Отображение изображения                                                                                            | 246 |
|       | Удаление изображений                                                                                               | 247 |
|       | Перенос изображений на портативное запоминающее устройство или сервер                                              | 249 |
|       | Печать изображений                                                                                                 | 251 |
| 6.4   | Отображение информации о памяти                                                                                    | 253 |
| 6.5   | Структура папок на портативном запоминающем устройстве<br>и подробная информация о файлах и папках с изображениями | 254 |
| 6.6   | Воспроизведение изображений при помощи персонального компьютера                                                    | 257 |
| Глава | 7 Обработка, хранение и утилизация                                                                                 | 259 |
| 7.1   | Обработка                                                                                                    | 259 |
|       | Дезинфицирующее средство для очистки поверхностей                                                                  | 261 |
|       | Признаки ухудшения свойств при обработке                                                                           | 262 |
|       | Подготовка оборудования для обработки                                                                              | 262 |
|       | Процедура обработки                                                                                                | 263 |
| 7.2   | Хранение                                                                                                    | 266 |
| 7.3   | Утилизация                                                                                                    | 267 |
| Глава | 8 Поиск и устранение неисправностей                                                                                | 269 |
| 8.1   | Поиск и устранение неисправностей                                                                                  | 269 |
| 8.2   | Рекомендации по поиску и устранению неисправностей                                                                 | 270 |
| 8.3   | Возврат видеоинформационного центра для ремонта                                                                    | 324 |

| иложение                                                  | 325 |
|-----------------------------------------------------------|-----|
| Комбинированное оборудование                              | 325 |
| Конфигурация системы                                      | 325 |
| Окружение                                                 | 328 |
| Технические характеристики                                | 328 |
| Информация о безопасности данного инструмента             | 341 |
| Введение                                                  | 341 |
| Используемые периферийные устройства                      | 341 |
| Безопасность устройства                                   | 341 |
| Функция безопасности для защиты информации о безопасности | 343 |
| Функция безопасности для защиты внешнего доступа          | 346 |
| Запись журнала аудита и функция вывода для проверки       | 347 |
| Поддержание функции безопасности                          | 347 |
| Информация по ЭМС                                         | 348 |
| Предупреждающие сигналы                                   | 356 |
| Алфавитный                                                | 357 |

Оглавление

## Этикетки и символы

Этикетки и символы, относящиеся к вопросам безопасности, расположены в указанных ниже местах. Если этикетки или символы отсутствуют либо обозначения на них неразборчивы, свяжитесь с компанией Olympus.

### О Задняя панель

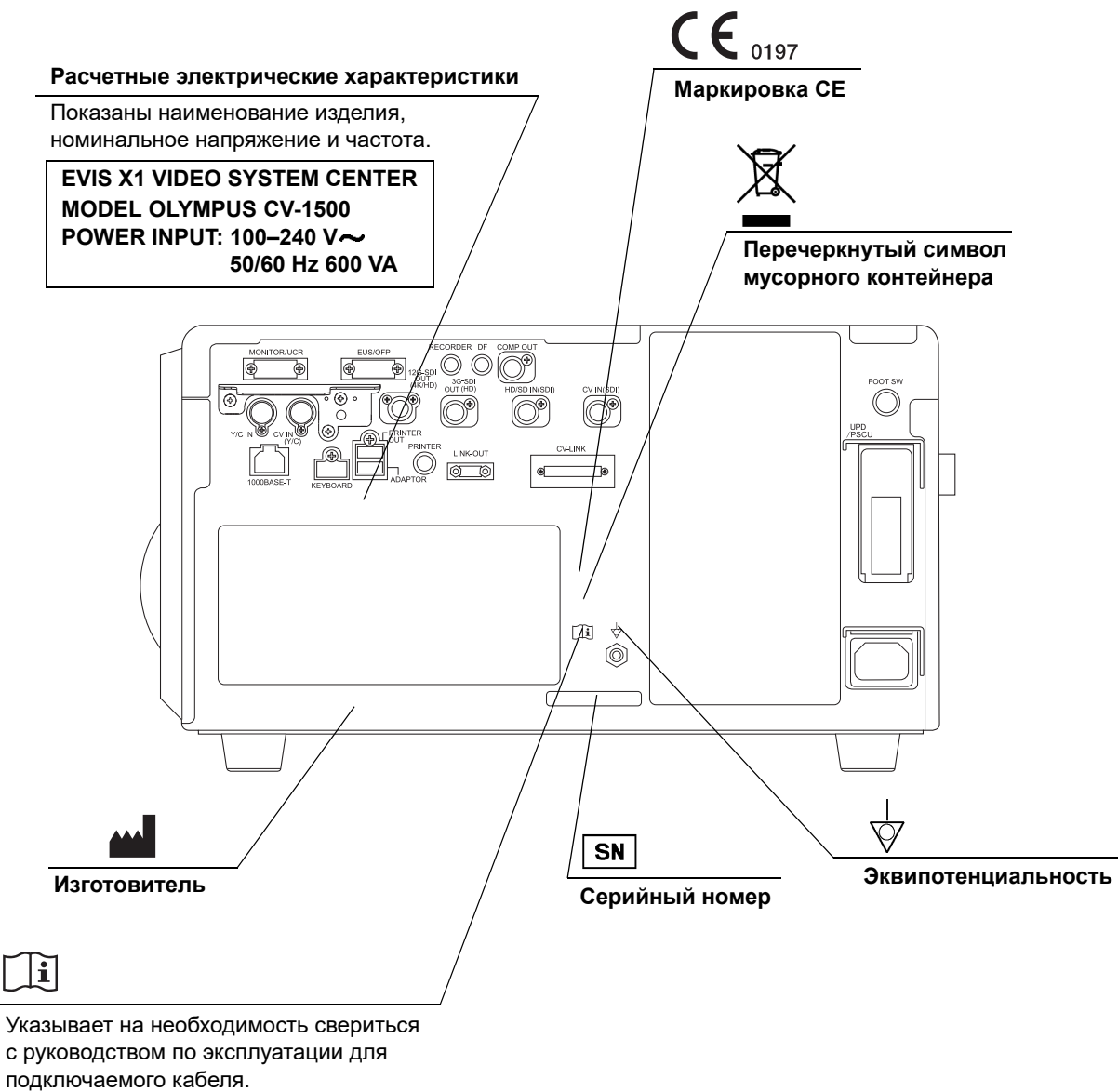

См. руководство по эксплуатации.

## О Передняя панель

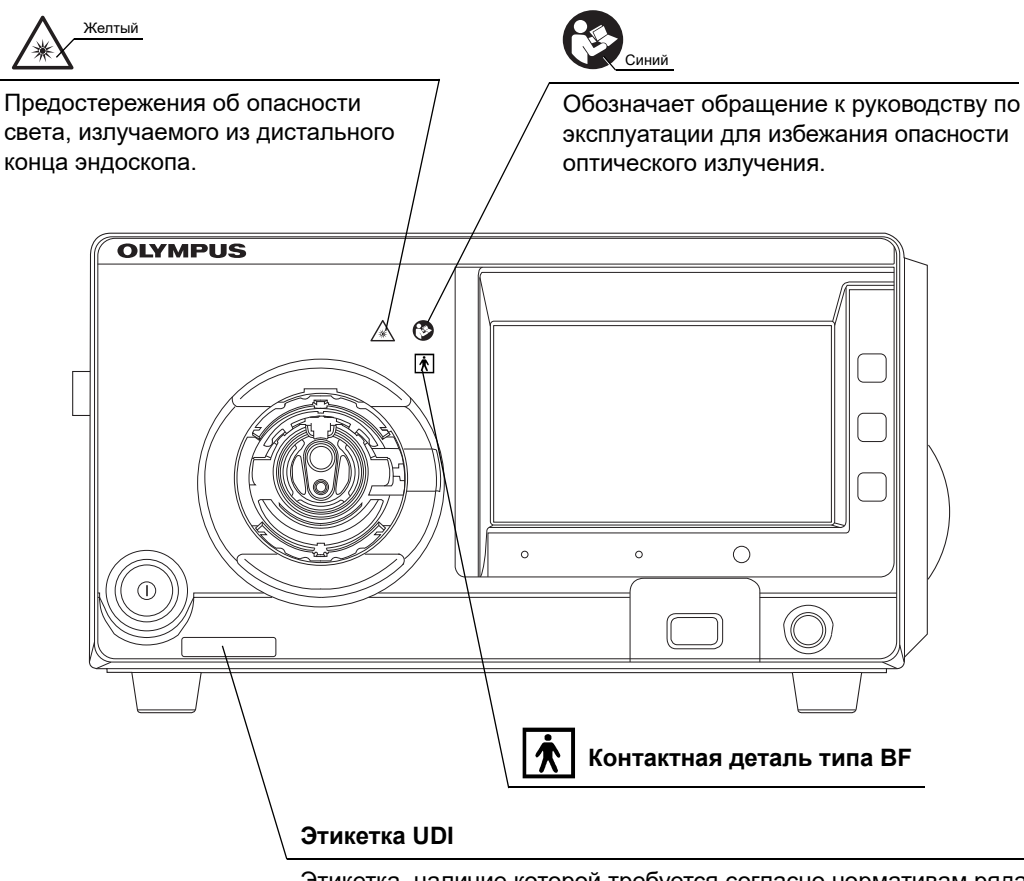

Этикетка, наличие которой требуется согласно нормативам ряда стран, для идентификации медицинского оборудования посредством уникального идентификационного номера (UDI).

## **О** Задняя сторона обложки данного руководства по эксплуатации

| Символ      | Описание                                           |  |
|-------------|----------------------------------------------------|--|
|             | Изготовитель                                       |  |
| EC REP      | Официальный представитель в Европейском сообществе |  |
| <b>A</b> →文 | Перевод                                            |  |
|             | Импортер (в страны Европейского союза)             |  |

## Важная информация — прочтите перед использованием

## Предназначение/Предусмотренное использование

Данный видеоинформационный центр предназначен для использования со вспомогательным оборудованием Olympus для эндоскопической диагностики, лечения и видеонаблюдения. Это устройство предназначено для обработки электронных сигналов, передаваемых с видеоэндоскопов Olympus, вывода изображений на мониторы, обеспечения освещения эндоскопа, подачи воздуха через эндоскоп, когда он находится в теле человека, а также для контроля/мониторинга вспомогательного оборудования.

## Противопоказания

Поскольку подключенный к данному видеоинформационному центру видеоэндоскоп является рабочей частью типа BF, он не предназначен для прямого применения на сердце. Ток утечки с контактной детали ТИПА BF может представлять опасность и вызывать фибрилляцию желудочков или другие серьезные нарушения сердечной функции пациента. Поэтому всегда придерживайтесь следующих правил.

- Ни в коем случае не используйте эндоскоп, присоединенный к данному видеоинформационному центру, непосредственно на сердце или в области сердца.
- Не допускайте контакта инструмента для эндоскопических вмешательств или другого эндоскопа, применяемого непосредственно на сердце или в области сердца, с эндоскопом, присоединенным к данному видеоинформационному центру.

## Клиническая эффективность

Зависит от подключенного эндоскопа.

## Применимость эндоскопии и эндоскопической терапии

Если существует официальный стандарт по применимости диагностической эндоскопии и эндоскопических методов лечения, определенный руководством медицинского учреждения или другими официальными организациями, например академическим обществом эндоскопии, следует руководствоваться требованиями стандарта. Перед началом эндоскопического обследования или лечения тщательно оцените его характеристики, цели, последствия и связанный с ним риск (его природу, степень и вероятность). Эндоскопическую диагностическую и терапевтическую процедуру необходимо выполнять только при условии, если ее потенциальная польза превышает ее риски.

Полностью разъясните пациенту потенциальную пользу и риски эндоскопии и эндоскопической терапии, а также все методы обследования/терапии, которые могут быть проведены вместо нее, и выполняйте эндоскопию и эндоскопическую терапию только после получения согласия пациента. Даже начав эндоскопию и эндоскопическую терапию, продолжайте оценку потенциальной пользы и рисков и немедленно прекратите эндоскопию/терапию, предприняв соответствующие меры, если риски для пациента превзошли потенциальную пользу.

## Руководство по эксплуатации

В этом руководстве по эксплуатации содержится важная информация о безопасном и эффективном применении видеоинформационного центра. До начала работы внимательно ознакомьтесь с полным текстом этого руководства, а также изучите руководства по эксплуатации всех компонентов оборудования, используемых в ходе процедуры, и соблюдайте инструкции, изложенные в этих документах.

Храните данное руководство по эксплуатации и другую пользовательскую документацию в надежном и легкодоступном месте. В случае возникновения вопросов или замечаний относительно какой-либо информации, приведенной в данном руководстве, обращайтесь в компанию Olympus.

#### О Термины, используемые в данном руководстве

#### Сервер:

Сервер — это устройство, принимающее информацию, такую как эндоскопические изображения, сохраненные данным инструментом, и отправляет данные пациента и/или информацию о процедуре.

#### Цветной видеопринтер:

Цветной видеопринтер — это устройство для печати стоп-кадра видеоизображения.

#### Видеорекордер:

Видеомагнитофон — устройство, которое записывает видео.

#### Внешний видеоинформационный центр:

Это видеоинформационный центр CV-290/190/190 PLUS, подключенный к данному инструменту параллельно с эндоскопом серии 260/180.

#### Цифровая система хранения изображений:

Система цифровой регистрации — это устройство, которое сохраняет стоп-кадр видеоизображения.

#### Блок системы пространственного позиционирования эндоскопа:

Блок системы пространственного позиционирования эндоскопа представляет собой устройство для наблюдения за формой эндоскопа, введенного в тело человека.

#### Видеоинформационный центр:

Видеоинформационный центр — это устройство для обработки сигнала от эндоскопа и передачи эндоскопического изображения на монитор.

#### Промывной насос:

Промывной насос — это устройство для подачи стерильной, дегазированной воды или физиологического раствора.

#### Эндоскопический инсуффлятор CO<sub>2</sub>:

Эндоскопический инсуффлятор CO<sub>2</sub> — это устройство для подачи CO<sub>2</sub> внутрь тела пациента.

#### Модуль управления Powerspiral:

Модуль управления Powerspiral — это устройство, облегчающее введение эндоскопа.

#### Эндоскопический ультразвуковой центр:

Эндоскопический ультразвуковой центр — это устройство для выполнения эндоскопического исследования с применением ультразвука.

#### Настенная розетка для медицинского оборудования:

Настенная розетка для медицинского оборудования представляет собой настенную сетевую розетку питания переменного тока с отдельным контактом для заземления.

#### Изолирующий трансформатор:

Изолирующий трансформатор — защитное устройство, которое применяется для изоляции неизолированного оборудования с потенциально повышенным током утечки, чтобы снизить вероятность поражения электрическим током.

#### Сетевой изолятор:

Устройство обеспечения безопасности, используемое для снижения вероятности поражения электрическим током, когда этот инструмент подключен к сети.

#### Датчик изображения:

Устройство, которое превращает свет в электрические сигналы.

#### Электронное масштабирование:

Функция электронного масштабирования изменяет масштаб изображения.

#### Ирисовая диафрагма:

Функция ирисовой диафрагмы используется для электрического измерения яркости эндоскопического изображения.

#### Настройка цвета:

Настройка цвета позволяет адаптировать баланс цвета и цветовую насыщенность изображения на мониторе.

#### Стоп-кадр:

Функция стоп-кадра формирует стоп-кадр из динамического изображения.

#### Предварительный стоп-кадр:

Функция предварительного стоп-кадра используется для отображения изображения с наименьшей размытостью при фиксации.

#### Передача данных:

Функция передачи данных используется для записи эндоскопического изображения.

#### Индексное изображение:

Индексное изображение выводится на монитор при выполнении функции передачи данных.

#### Контраст:

Это отношение уровней яркости самых ярких и самых темных областей изображения.

#### Увеличение четкости структур:

Увеличение четкости структур — это методика обработки изображения, при которой выполняется электронное выделение структур и границ на изображении для повышения резкости.

#### TXI (улучшение цвета и текстуры изображений):

TXI подчеркивает тональные изменения, характерные черты и контуры изображения. Функция также предназначена для корректировки яркости затемненных областей.

#### BAI-MAC (визуализация с регулировкой яркости при сохранении контрастности):

BAI-MAC поддерживает яркость яркой области эндоскопического изображения и корректирует яркость затемненной области эндоскопического изображения.

#### AGC (Автоматическая регулировка усиления):

Функция автоматической регулировки усиления используется для повышения яркости эндоскопического изображения электрическими средствами в том случае, если яркость изображения слишком мала из-за чрезмерного расстояния между дистальным концом эндоскопа и объектом.

#### Переносная память:

Цифровой носитель для хранения изображения и т. п.

#### Внутренняя память:

Цифровой носитель для хранения стоп-кадров изображений, информации о пациенте и данных по пользовательским настройкам.

#### Размытие:

Размытие — это состояние, при котором невозможно рассмотреть детали на эндоскопическом изображении по причине чрезмерной яркости.

#### SDTV:

Это видеосигнал с таким же разрешением, что и аналоговое телевизионное вещание.

#### HDTV:

HDTV — это видеосигнал с более высоким разрешением, чем SDTV.

#### 4K:

Этот видеосигнал поддерживает разрешение, в два раза превышающее разрешение HDTV, и имеет цветовую гамму BT.709.

#### Цветовая гамма:

Диапазон доступных цветов.

#### Отображение данных:

Такая информация, как «дата и время» и «данные пациента», отображаемая на мониторе.

Информация об эндоскопе:

Такая информация, как «название модели» или «внутренний диаметр канала» эндоскопа, подключенного к данному устройству.

PIP (функция «картинка в картинке»):

При использовании функции PIP на экране отображается живое изображение с эндоскопа одновременно с изображением, полученным с внешнего устройства. При этом одно изображение находится внутри другого.

РОР (функция «картинка вне картинки»):

Данная функция также одновременно отображает изображения с эндоскопа и внешнего устройства, но располагает их рядом друг с другом.

#### Цветовой режим:

Цветовой режим — это функция, посредством которой изменяют цвет эндоскопического изображения.

Режим исследования WLI (White Light Imaging, визуализация в белом свете):

Это метод наблюдения с использованием белого света.

#### Оптико-цифровое исследование:

Исследование с использованием особого фильтрованного света.

Обследование с использованием узкоспектральной визуализации (NBI, Narrow Band Imaging):

Это метод оптико-цифрового наблюдения с использованием синего и зеленого узкополосного света.

Обследование с использованием бихроматической визуализации в красном цвете (RDI, Red Dichromatic Imaging):

Это метод оптико-цифрового наблюдения с использованием красного дихроматического узкополосного света и освещения зеленого цвета.

Обследование с использованием автофлуоресцентной визуализации (AFI, Auto-Fluorescence Imaging):

Это метод оптико-цифрового наблюдения с использованием синего света возбуждения и зеленого света освещения.

Настраиваемый переключатель:

Настраиваемый переключатель — это общий термин для кнопок, клавиш и переключателей, которым можно назначить определенную функцию: клавиша на клавиатуре, заданная с помощью параметра «НАСТРОЙКА», удаленный переключатель на эндоскопе, удаленный переключатель ножного переключателя и настраиваемая кнопка на сенсорной панели.

#### Программная клавиатура.

Клавиатура отображается на сенсорной панели.

#### Журнал аудита:

В журнале ведутся записи о том, когда и кем были выполнены операции, связанные с инцидентами безопасности.

#### MyCV Mode:

MyCV Mode — это функция, посредством которой проводят переключение нескольких функций одновременно.

#### Ключ шифрования:

Ключ шифрования — это данные, которые используются при восстановлении зашифрованных данных.

#### Система оповещения:

Это функция для отображения информации по оповещениям.

#### Информация о пациенте:

Следующие пункты являются основной информацией для идентификации пациента. идентификационный номер пациента, его имя, пол. дата рождения и возраст.

#### Изображение обследования:

Изображение, полученное в ходе эндоскопического обследования.

#### Данные обследования:

Информация создается для каждого обследования. В нее входит информация о пациенте и изображение обследования.

#### Информация об учётной записи:

Управление идентификатором учетной записи и паролем проводят в каждой полномочной организации.

#### Информация о настройках:

Они устанавливаются как пользовательские настройки, системные настройки и настройки безопасности.

#### Информация о резервном копировании:

Ее передача осуществляется при выполнении функции резервного копирования. См. «■ Резервное копирование» на стр. 75. Уровень администратора:

Администратор имеет возможность управлять функцией безопасности CV-1500 и разрешать или ограничивать использование функций представителем Olympus и обычными пользователями.

Уровень обычного пользователя:

Полномочия обычного пользователя разрешают доступ к информации по CV-1500 с правами администратора.

## 🛚 Квалификация пользователей

Данный инструмент должен использоваться специально обученными лицами. Если существует официальный стандарт для квалификации лиц, применяющих эндоскопию и эндоскопические методы лечения, который определен органами управления здравоохранением или другими официальными организациями, например, научным эндоскопическим сообществом или специалистами по эндоскопии, следует руководствоваться требованиями данного стандарта.

Если официального стандарта не существует, работать с данным инструментом имеет право оператор, личность которого утверждена руководителем по вопросам медицинской безопасности учреждения здравоохранения или заведующим отделением (терапевтическим отделением, и т. п.).

Врач должен иметь соответствующую квалификацию для безопасного проведения планового эндоскопического обследования и лечения эндоскопическим методом в соответствии с рекомендациями академических обществ по эндоскопии и т. п., и на основе учета сложности предстоящей эндоскопической диагностической или терапевтической процедуры. Поэтому данное руководство не содержит пояснений либо обсуждения эндоскопических процедур.

## Совместимость прибора с другим оборудованием

Подтверждение совместимости видеоинформационного центра с планируемым к использованию вспомогательным оборудованием см. в «■ Конфигурация системы» на стр. 325. Использование несовместимого оборудования может привести к травмированию пациента или повреждению оборудования и делает невозможным получение ожидаемого уровня функционирования прибора.

Данный прибор соответствует требованиям стандарта по ЭМС для медицинского электрического оборудования: 4-я редакция (IEC 60601-1-2: 2014). При подключении прибора к оборудованию, выполненному в соответствии с требованиями предыдущей редакции стандарта по ЭМС для медицинского электрического оборудования, характеристики ЭМС могут быть ненадежными.

## Ремонт и модификация

Данный видеоинформационный центр не содержит компонентов, предназначенных для обслуживания пользователем. Не пытайтесь разбирать, модифицировать или ремонтировать его; это может привести к травмированию пациента или оператора, а также к повреждению или некорректной работе оборудования. Способы решения некоторых проблем, связанных с нарушениями в работе устройства, приведены здесь: Глава 8, «Поиск и устранение неисправностей». Если проблему невозможно решить на основе приведенной в Глава 8 информации, свяжитесь с компанией Olympus. Прибор подлежит ремонту только техническими специалистами компании Olympus. Компания Olympus не несет ответственности за любые травмы и повреждения, обусловленные попытками ремонта персоналом, не относящимся к компании Olympus.

## Классификация безопасности оптического излучения

Данный видеоинформационный центр принадлежит к оборудованию группы риска 2 (МЭК 62471: 2006).

| Risk Group 2 |                                                                                                    |  |
|--------------|----------------------------------------------------------------------------------------------------|--|
|              | <ul> <li>UV emitted from this device.</li> <li>Skin irritation may result. Do not keep the distal<br/>end of the endoscope in contact with skin<br/>for a long time.</li> </ul> |  |
| *            | • The light emitted may be harmful to the eyes.<br>Do not stare directly into the distal end of the<br>endoscope while the examination light is ON.                             |  |

## Классификация лазерных изделий

Данный видеоинформационный центр принадлежит к ЛАЗЕРНЫМ УСТРОЙСТВАМ КЛАССА 1.

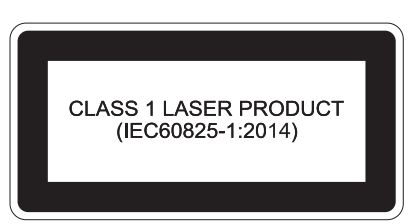

## Сигнальные слова

В тексте данного руководства используются следующие сигнальные слова:

| ВНИМАНИЕ   | Указывает на потенциально опасную ситуацию, которая, если ее не предотвратить, может привести к смертельному случаю или серьезной травме.                                                                                                    |
|------------|----------------------------------------------------------------------------------------------------|
| ОСТОРОЖНО  | Указывает на потенциально опасную ситуацию, которая в случае наступления<br>может привести к незначительной травме или травме средней тяжести. Это<br>слово также используется для предупреждения о небезопасных действиях или<br>риске повреждения оборудования. |
| ПРИМЕЧАНИЕ | Обозначает дополнительную полезную информацию.                                                                                                    |

## Меры предосторожности

При работе с видеоинформационным центром необходимо соблюдать приведенные далее предупреждения и предостережения. Эта информация дополняется предупреждениями и предостережениями, изложенными в каждой главе.

#### ВНИМАНИЕ

- Не используйте это оборудование для каких-либо иных целей, кроме его прямого назначения, указанного в разделе
   «■ Предназначение/Предусмотренное использование» на стр. 3.
- Строго соблюдайте перечисленные ниже меры предосторожности.
   Невыполнение этих требований может подвергнуть пациента и медицинский персонал риску поражения электрическим током.
  - При использовании данного видеоинформационного центра для обследования пациента не допускайте соприкосновения металлических деталей эндоскопа или относящихся к нему принадлежностей с металлическими деталями других компонентов системы. Такое соприкосновение может привести к непредусмотренному возникновению электрического тока к пациенту.
  - Храните жидкости вдали от любого электрического оборудования. Если на поверхность или вовнутрь устройства попала жидкость, немедленно прекратите эксплуатацию видеоинформационного центра и свяжитесь с компанией Olympus.
  - Не выполняйте подготовку видеоинформационного центра к работе, его осмотр и эксплуатацию, если у вас мокрые руки.
- Ни в коем случае не устанавливайте и не применяйте видеоинформационный центр в помещениях:
  - с высокой концентрацией кислорода;
  - с наличием в воздухе окисляющих веществ (например, закиси азота [N<sub>2</sub>O]);
  - с наличием в воздухе горючих газов;
  - вблизи от легковоспламеняющихся жидкостей.

Невыполнение этого требования может привести к взрыву или возгоранию, так как данный видеоинформационный центр не является взрывобезопасным.

#### ВНИМАНИЕ

- Следуйте приведенным ниже инструкциям для процедуры, при которой подача воздуха противопоказана. В противном случае можно получить серьезную травму.
  - Если настройка подачи газа с помощью сенсорной панели этого инструмента недоступна, установите для расхода воздуха значение «ВЫКЛ.», следуя инструкциям в «■ Настройка подачи газа ВКЛ./ВЫКЛ.» на стр. 205.
  - Если настройка подачи газа с помощью сенсорной панели этого инструмента недоступна
     Установите для этого прибора тип подачи «СО<sub>2</sub>», следуя инструкциям в «■ Выбор типа газа для подачи» на стр. 204.
- На случай нарушения функционирования или отказа видеоинформационного центра всегда следует держать другой видеоинформационный центр готовым к использованию.
- Проводите эндоскопическое обследование или лечение, контролируя эндоскопическое изображение в режиме реального времени. Просмотр стопкадра или воспроизведение ранее полученных эндоскопических изображений во время выполнения эндоскопического обследования или эндоскопического лечения может привести к нанесению повреждений пациенту.
- Не применяйте этот видеоинформационный центр, если в рабочей зоне имеется опасность интенсивного электромагнитного излучения (например, вблизи оборудования для микроволновой терапии, магнитно-резонансных томографов, комплекта беспроводного оборудования, оборудования для коротковолновой терапии, мобильного/переносного телефона и т. д.). Это может вызвать нарушения в работе видеоинформационного центра.
- Не следует подвергать видеоинформационный центр и (или) другие подсоединенные приборы повышенному силовому воздействию. В противном случае может произойти повреждение и (или) нарушение работы.
- Убедитесь в отсутствии пыли на вентиляционных решетках. При необходимости выполняйте очистку и удаляйте пыль с вентиляционных решеток при помощи пылесоса. В противном случае может произойти поломка видеоинформационного центра и повреждение от перегрева.
- Не нагнетайте чрезмерное количество воздуха в полость тела. Это может причинить пациенту боль, привести к повреждению полости тела, вызвать кровотечение, перфорацию или газовую эмболию.
- Трубки, кабели и другие предметы следует держать вдали от сенсорной панели прибора, чтобы они не касались сенсорной панели. В случае касания сенсорной панели прибора трубками, кабелями или иными предметами возможна непреднамеренная активация каких-либо функций.

#### осторожно

- Запрещается вставлять что-либо в вентиляционные решетки видеоинформационного центра. Это может привести к поражению электрическим током и/или возгоранию.
- При ВКЛЮЧЕНИИ видеоинформационного центра никогда не допускайте контакта дистального конца эндоскопа с телом пациента и/или другими легковоспламеняющимися материалами, такими как хирургическое белье, в течение длительного времени. Это может привести к травмированию пациента и/или возгоранию.
- Не прикасайтесь к световодному разъему эндоскопа или выходному разъему центра видеоинформационного центра сразу же после их отсоединения от видеоинформационного центра, так как они очень сильно нагреваются. Это может привести к травмированию оператора или пациента.
- Используйте только шнур питания, указанный компанией Olympus.
   В противном случае возможны неисправность оборудования и (или) повреждение шнура питания. Его применение с другим оборудованием запрещено.
- Не полагайтесь исключительно на данные оптико-цифрового обследования или полученные в режиме исследования ТХІ для первичного обнаружения очагов поражений или для принятия решения относительно любого потенциального диагностического либо терапевтического вмешательства.
   Информация, полученная с помощью оптико-цифрового обследования и режима ТХІ, носит исключительно информативный характер и не гарантирует достоверность диагноза.
- Не пользуйтесь эндоскопом и не проводите лечение пациента при расфокусированном изображении. В противном случае пациент может получить травму.
- Не смотрите прямо на дистальный конец эндоскопа, когда он излучает свет. Интенсивный свет может привести к травмированию глаз.
- Используйте видеоинформационный центр только при условиях, описанных в «Окружение» на стр. 328. Пренебрежение этим требованием может привести к неправильному функционированию, снижению эксплуатационной безопасности и (или) повреждению оборудования.
- Не допускайте проникновения никаких посторонних объектов в выходной разъем, порт портативного запоминающего устройства, разъем PIP и разъемы на задней панели. Может произойти поломка видеоинформационного центра.
- Запрещается использование острых или твердых предметов для нажатия кнопок на передней панели, сенсорной панели и (или) клавиатуре. При этом кнопки могут быть повреждены.

#### ОСТОРОЖНО

- Не прикасайтесь к электрическим контактам внутри разъемов видеоинформационного центра руками. Может произойти повреждение оборудования и/или нарушение его работы.
- При отсоединении эндоскопа либо нажмите кнопку «Отключить эндоскоп», либо отключите электропитание данного инструмента.
   После нажатия кнопки «Отключить эндоскоп» или отключения электропитания инструмента подождите некоторое время, прежде чем отсоединить эндоскоп. В противном случае возможны неисправности.
- В случае применения эндоскопа серии 260 ВЫКЛЮЧИТЕ внешний видеоинформационный центр перед присоединением или отсоединением эндоскопа. В противном случае внешний видеоинформационный центр может быть поврежден.
- Отсоедините эндоскоп после ВЫКЛЮЧЕНИЯ электропитания внешнего видеоинформационного центра. Существует риск отказа устройства. Это может привести к неисправности оборудования.
- Избегайте использования видеоинформационного центра в запыленной среде. Это может привести к повреждению видеоинформационного центра.
- Не используйте изделие каким-либо образом, отличающимся от руководства по эксплуатации. В противном случае утечка лазерного излучения может вызвать повреждение глаз.
- Появление эндоскопического изображения на мониторе задерживается по сравнению с эндоскопическим вмешательством. Время задержки отображения различается в зависимости от монитора, эндоскопа, формата выхода видеосигнала и формата дисплея монитора (PIP, POP). Если процедура включает лечение, перед использованием устройства убедитесь в том, что время задержки отображения не влияет на ход процедуры.

#### ПРИМЕЧАНИЕ

- Устройство может вступать в электромагнитное взаимодействие с другим используемым электронным медицинским оборудованием. Перед применением см. «■ Конфигурация системы» на стр. 325, чтобы убедиться в совместимости данного видеоинформационного центра со всем используемым оборудованием.
- С целью предупреждения электромагнитных помех данное устройство нельзя использовать или хранить в непосредственной близости от другого оборудования (за исключением компонентов данного устройства или системы).

#### ПРИМЕЧАНИЕ

 Электромагнитное излучение может оказать воздействие на данный инструмент, находящийся в непосредственной близости от оборудования, отмеченного следующим символом, а также рядом с переносными радиочастотными устройствами связи, например, сотовыми телефонами. При возникновении электромагнитных помех могут потребоваться мероприятия по ослаблению их воздействия, например, переориентация или перемещение данного устройства или экранирование места его установки.

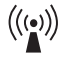

 В случае возникновения серьезного инцидента с пользователем или пациентом в ходе использования данного изделия об этом следует сообщить в компанию Olympus и компетентные органы в соответствующем регионе или стране.

## Меры предосторожности относительно излучаемого дистальным концом эндоскопа света

#### ВНИМАНИЕ

- Не прикасайтесь дистальным концом эндоскопа к стенке полости тела пациента в течение длительного времени во время эндоскопического исследования или лечения и не облучайте одно и то же место. Под воздействием излучения или тепла может возникнуть ожог.
- Снижение яркости эндоскопического изображения во время процедуры может быть признаком налипания крови, слизи или других органических материалов к световодному кабелю на дистальном конце эндоскопа. Осторожно извлеките эндоскоп из тела пациента и удалите кровь или слизь для получения оптимального освещения и обеспечения безопасности обследования. При продолжении использования эндоскопа в таких условиях температура дистального конца может возрасти и привести к ожогам слизистой оболочки. Это также может привести к травмированию пациента и (или) оператора.

## Сведения о безопасности

Принимая во внимание возможный риск утечки персональной информации и фальсификации данных третьими лицами, управляйте информацией о своей учетной записи и защищайте ее, создав уникальный пароль.

Учитывая возможность хищения, уничтожения и /или фальсификации данных, убедитесь в том, что переносное устройство памяти не заражено компьютерным вирусом. В данном документе содержится информация по безопасности, функции безопасности и важным моментам для использования функций безопасности CV-1500. Клиент должен использовать подлинные устройства в качестве периферийных устройств для комбинации с этим инструментом с учетом утечки личной информации и фальсификации данных посторонним лицом. Хранение данного изделия и управление им следует осуществлять с соблюдением политики безопасности, действующей в учреждении.

За дополнительной информацией о данном инструменте обратитесь к «Информация о безопасности данного инструмента» на стр. 341.

## Краткий обзор функций оборудования

Пояснение основных функций видеоинформационного центра. Некоторые описанные ниже функции данного видеоинформационного центра доступны только при подключении к данному видеоинформационному центру необходимого оборудования. Более подробную информацию см. в руководствах по эксплуатации данного видеоинформационного центра и других подключаемых инструментов.

## О Настройки зарегистрированного пользователя и информации о пациенте

- «■ Регистрация новых настроек пользователя» на стр. 124 руководства по установке
- «■ Регистрация информации о пациенте» на стр. 57

## О Настройки зарегистрированного пользователя и информации о пациенте

- « Загрузка пользовательских настроек» на стр. 132
- «■ Загрузка информации о пациенте» на стр. 135

#### О Корректировка цветности эндоскопического изображения

- «■ Регулировка баланса белого» на стр. 138
- «■ Переключение режима исследования» на стр. 151
- «■ Переключение между режимами улучшения изображения» на стр. 154
- «■ Переключение режима TXI» на стр. 156

#### О Корректировка яркости эндоскопического изображения

- «■ Включение/выключение лампы» на стр. 137
- « Регулирование яркости» на стр. 171
- « Переключение режима ирисовой диафрагмы» на стр. 172
- «■ Переключение контрастности» на стр. 173
- «■ Переключение ВАІ-МАС: ВКЛ./ВЫКЛ.» на стр. 174
- «■ Переключение автоматической регулировки усиления (AGC): ВКЛ./ВЫКЛ.» на стр. 177

#### **О** Настройка отображения информации на мониторе

- « Переключение отображения данных» на стр. 182
- «■ Переключение размера шрифта» на стр. 183
- «■ Ввод комментария» на стр. 184
- «■ Отображение информации о настраиваемом переключателе во всплывающем окне» на стр. 189
- «■ Измерение времени секундомером» на стр. 190
- «■ Переключение между отображением и скрытием субэкрана PIP» на стр. 193
- «■ Переключение между отображением и скрытием POP» на стр. 195

### О Обследование

- «■ Выполнение начала обследования» на стр. 235
- «■ Переключение между режимами улучшения изображения» на стр. 154
- «■ Переключение размера эндоскопического изображения» на стр. 160
- «■ Электронное увеличение эндоскопического изображения» на стр. 161
- «■ Запись статического изображения» на стр. 164
- «■ Запись статического изображения цветным видеопринтером» на стр. 167
- «■ Запись видео с использованием видеорекордера» на стр. 168
- «■ Настройка видеорекордера на аудиозапись» на стр. 170

### О Настройка насоса

- «Выбор типа газа для подачи» на стр. 204
- «■ Настройка подачи газа ВКЛ./ВЫКЛ.» на стр. 205
- «■ Переключение давления подачи газа» на стр. 207
- «■ Настройка включения/выключения водяного насоса» на стр. 208

#### **О** Настройка периферийного оборудования

- «■ Переключение входа монитора» на стр. 209
- «■ Переключение устройства, управляющего цветным видеопринтером» на стр. 218
- «■ Изменение настройки UPD-3 на значения по умолчанию или рекомендуемые значения» на стр. 229 руководства по установке

## О Окончание обследования

- «■ Завершение обследования» на стр. 141
- « В Отсоединение эндоскопа» на стр. 141

Краткий обзор функций оборудования

# Глава 1 Перечень и функции компонентов прибора

## 1.1 Символы и их описание

### О Передняя панель

| Символ | Описание                  | Символ | Описание                         |
|--------|---------------------------|--------|----------------------------------|
|        | Питание ВКЛ./ВЫКЛ.        | Синий  | См. руководство по эксплуатации. |
| Ŕ      | Контактная деталь типа BF | желтый | Оптическое излучение             |

## О Задняя панель

| Символ | Описание                         | Символ | Описание                        |
|--------|----------------------------------|--------|---------------------------------|
| SN     | Серийный номер                   | Ą      | Клемма выравнивания потенциалов |
| ī      | См. руководство по эксплуатации. | ~      | Переменный ток                  |

### 1.1 Символы и их описание

## О Монитор

|       | Символ     | Описание                                               | Символ   | Описание                                               |
|-------|------------|--------------------------------------------------------|----------|--------------------------------------------------------|
|       |            | Во время обследования                                  |          | ID пациента                                            |
| Гл. 1 | •          | Имя пациента                                           |          | Данные пациента                                        |
|       | ¥Å.        | Пол                                                    |          | Дата рождения                                          |
|       | <b># 1</b> | Возраст                                                | 6        | Счетчик внутренней памяти                              |
|       |            | Свободное пространство на<br>внешнем устройстве памяти |          | Переносная память не подключена                        |
|       | 品          | Сервер подключен                                       | 몲⊗       | Сервер не подключен                                    |
|       | C          | Неотправленное изображение                             | <b>⊡</b> | Перемещение                                            |
|       | Ъ<br>сv    | Счетчик цветного видеопринтера                         |          | Цветной видеопринтер не подключен                      |
|       | Ţ          | Счетчик цифровой системы<br>хранения изображений       | 무미 🛇     | Цифровая система хранения<br>изображений не подключена |
|       | Г.<br>IMH  | Счетчик ІМН                                            |          | IMH не подключен                                       |
|       |            | Видео IMH                                              |          | Статус Режима записи: Запись                           |
|       | ●II        | Статус Режима записи: Пауза                            |          | Статус Режима записи: Стоп                             |
|       | TXI        | Режим ТХІ                                              | Ö        | Увеличение четкости структур                           |
|       | *          | MyCV Mode                                              | NBI      | Цветовой режим NBI                                     |
|       | ÷,         | Масштабирование                                        | NBI      | NBI                                                    |

| Символ     | Описание                                             | Символ     | Описание                                             |
|------------|------------------------------------------------------|------------|------------------------------------------------------|
| RDI        | RDI                                                  | (AFI)      | AFI                                                  |
| Co         | Ближний                                              | <u>(</u>   | Секундомер                                           |
| S.         | Статус процесса подачи воздуха:<br>ВЫКЛ.             | ୖୢ         | Статус процесса подачи воздуха:<br>ВКЛ.              |
| .1         | Уровень давления воздуха                             | CO2        | Статус подачи СО <sub>2</sub> : ВЫКЛ.                |
| Or→<br>CO2 | Статус подачи СО <sub>2</sub> : ВКЛ.                 |            | Устройство подачи CO <sub>2</sub> : не<br>подключено |
| X          | Статус подачи воды (не подается)                     | Ē          | Статус подачи воды (подается)                        |
| ∄ ⊗        | Статус подачи воды не подключен                      | » <b>.</b> | Используется UPD-3                                   |
| ∞ ‡°       | UPD не подключен                                     | Ŧ          | Статус отображения изображения<br>внешнего входа     |
|            | HDTV/4K                                              | Ę          | Комментарий                                          |
|            | Модель                                               | ۲ <u>۳</u> | Модель (заголовок окна)                              |
| Ø          | Диаметр дистального конца/диаметр<br>вводимой трубки | Ô          | Диаметр инструментального канала                     |
| SN         | Серийный номер                                       | Желтый     | Уведомление о сигнале тревоги<br>неактивно           |
| желтый     | Сигнал тревоги с низким<br>приоритетом               | Желтый     | Сигнал тревоги со средним<br>приоритетом             |
|            | Изображение                                          |            | Настройки                                            |
| i          | Информация о переключении                            | Д          | Дистанционный переключатель                          |
| 2          | Ножной выключатель                                   |            | Настраиваемая клавиша клавиатуры                     |

Гл. 1

### 1.1 Символы и их описание

|             | Символ   | Описание                                            | Символ | Описание                                          |
|-------------|----------|-----------------------------------------------------|--------|---------------------------------------------------|
| -<br>1<br>- | $\wedge$ | Переход на предыдущую<br>страницу/на страницу вверх | >      | Переход на следующую страницу/на<br>страницу вниз |
|             | ×        | Отмена/Нет                                          | Ļ      | Выбрать                                           |
|             |          | Дата обследования                                   | нţ     | Тип обследования                                  |
|             | ~        | Да                                                  |        | Запрос информации                                 |
|             | X        | Нет изображения                                     |        | Не удалось вывести изображение на<br>экран        |

## О Сенсорная панель

| Символ     | Описание                                  | Символ | Описание                                   |
|------------|-------------------------------------------|--------|--------------------------------------------|
| ©          | Уведомление о техническом<br>обслуживании |        | При обследовании                           |
| NBI        | Исследование с NBI                        | RDI    | Исследование с RDI                         |
| AFI        | Исследование AFI                          | Желтый | Уведомление о сигнале тревоги<br>неактивно |
| ×          | Отмена/Закрыть/Нет                        | ~      | Выполнение/Да                              |
| 5          | Назад                                     | ſ      | Копировать                                 |
|            | Удалить                                   |        | Редактировать                              |
|            | Сохран.                                   |        | Выбрать все                                |
|            | Новая запись                              | ſ      | Следующая запись                           |
| $\diamond$ | Загрузить                                 | i      | Информация о памяти                        |
|            |                                           |        |                                            |
| Символ   | Описание                                   | Символ    | Описание                                                  |
|----------|--------------------------------------------|-----------|-----------------------------------------------------------|
| Ð        | Диалоговое окно                            | ▼         | Вывод раскрывающегося списка<br>на экран                  |
| $\wedge$ | Переход на другую страницу (вверх)         | $\sim$    | Переход на другую страницу (вниз)                         |
|          | Минус                                      | +         | Плюс                                                      |
| <b>9</b> | Инициализация пользовательских<br>настроек | Ĥ         | Закрыто/Безопасность                                      |
| Желтый   | Сигнал тревоги с низким<br>приоритетом     | Х. Желтый | Сигнал тревоги со средним<br>приоритетом                  |
| <        | Предыдущий                                 | >         | След.                                                     |
| Q        | О Поиск                                    |           | Клавиша возврата каретки                                  |
| ←        | - Левый                                    |           | Правый                                                    |
| a        | Вставить                                   |           | Смена клавиатуры                                          |
| 仑        | Shift                                      | 企         | Caps Lock                                                 |
|          | Пробел                                     | A         | Главная                                                   |
| -៉្      | -Ҿ҉- Лампа                                 |           | Баланс белого                                             |
| =        | Е Список функций                           |           | Исследование                                              |
| ٥<br>بر  | ©<br>рд Запись                             |           | Яркость/цвет                                              |
|          | Информационный дисплей                     |           | Насос/периферическое<br>оборудование/ультразвуковой центр |
|          | Подготовка/окончание обследования          | Ç.        | Функция устройства                                        |

### 1.1 Символы и их описание

|     | Символ Описание       |                                          | Символ                                                                                            | Описание                                 |
|-----|-----------------------|------------------------------------------|---------------------------------------------------------------------------------------------------|------------------------------------------|
|     | Статичное изображение |                                          | 炅                                                                                                 | Видеорекордер                            |
|     | -ờ-                   | Яркость                                  | ••                                                                                                | Цвет                                     |
| . 1 |                       | PIP                                      | @→                                                                                                | Hacoc                                    |
|     | E                     | Ультразвуковой центр                     |                                                                                                   | Подготовка                               |
|     | ÷                     | Окончание обследования                   | Желтый                                                                                            | Повторное отображение сигнала<br>тревоги |
|     | WL                    | Исследование с WLI                       |                                                                                                   | Стоп-кадр                                |
|     | $\bigcirc$            | Улучшение качества изображения           | TXI                                                                                               | Режим TXI                                |
|     |                       | Размер эндоскопического<br>изображения   |                                                                                                   | Изменение фокусировки                    |
|     |                       | РОР                                      |                                                                                                   | Режим отображения PIP                    |
|     | <b>€</b> ⊅            | Режим отображения РОР                    |                                                                                                   | Размер субэкрана РІР                     |
|     |                       | Изменение входа PIP                      |                                                                                                   | Изменение входа РОР                      |
|     | ି<br>1                | Передача 1                               | <sup>ල</sup> ා<br>2                                                                               | Передача 2                               |
|     | •                     | Передача эндоскопического<br>изображения | ĺ₽<br>I<br>I<br>I<br>I<br>I<br>I<br>I<br>I<br>I<br>I<br>I<br>I<br>I<br>I<br>I<br>I<br>I<br>I<br>I | Передача внешнего изображения            |
|     | ÷,                    | Захват (с печатью)                       | $\Rightarrow$                                                                                     | Захват (без печати)                      |
|     | •                     | Запись                                   |                                                                                                   | Остановить                               |
|     | II                    | Пауза                                    | IMH                                                                                               | Видеорекордер                            |
|     |                       |                                          |                                                                                                   |                                          |

| Символ              | Описание                         | Символ                | Описание                    |
|---------------------|----------------------------------|-----------------------|-----------------------------|
| CV                  | CV                               | Ţ                     | Звукозапись видеорекордером |
| <sup>™</sup> .R     | Регулировка цвета (красный)      | ⊳.<br>B               | Регулировка цвета (синий)   |
| Ľ.                  | Регулировка цвета (насыщенность) | ●<br>NBI              | Цветовой режим NBI          |
| RD                  | Режим RDI                        | -Ò-                   | Уровень яркости             |
| $\bigotimes$        | Режим ирис.диафр.                |                       | Контраст                    |
|                     | BAI-MAC                          | 8                     | Трансиллюминация            |
|                     | Электронный затвор               |                       | Информационный дисплей      |
|                     | Комментарий                      |                       | Запрос информации           |
| (AA)                | Размер шрифта                    | ا <mark>ت</mark><br>9 | Информация об эндоскопе     |
| i                   | Информация о переключении        | AI                    | Курсор                      |
| $\otimes   \otimes$ | Пуск/остановка                   | Ċ                     | Разделение                  |
| •<                  | Сброс                            | ( <del>]</del>        | Секундомер                  |
| "∎                  | UPD                              | Ð                     | UPD поворот влево           |
| Ð                   | UPD поворот вправо               | ©<br>→0←              | UPD положение эндоскопа     |
| 8                   | UPD двухэкранное отображение     | •>                    | UPD метка                   |
| Q                   | Уменьшение                       | ÷,                    | Масштабирование             |

### 1.1 Символы и их описание

|   | Символ Описание                   |                                                                                    | Символ          | Описание                                     |
|---|-----------------------------------|------------------------------------------------------------------------------------|-----------------|----------------------------------------------|
|   | $\rightarrow$                     | Изменение входа монитора/вход<br>монитора                                          | 凸<br>CVP        | Цветной видеопринтер                         |
|   | $\langle \rangle$                 | Выбрать страницу                                                                   |                 | Изменение отображения<br>изображения         |
| 1 | С                                 | Четкое изображение                                                                 | <b>€</b> ∦      | Перемещение положения захвата<br>изображения |
|   |                                   | Печать                                                                             | Ē               | Количество листов для печати                 |
|   | 89                                | Количество разделений на одном<br>листе                                            | <u>ل</u> م<br>ه | Цветной видеопринтер заблокирован            |
|   |                                   | Без разделений                                                                     |                 | Количество разделений: 2                     |
|   | Ħ                                 | Количество разделений: 4                                                           | III             | Количество разделений: 8                     |
|   | $\rightarrow$                     | Режим EVIS/US                                                                      |                 | Стоп-кадр у/з изображения                    |
|   |                                   | Тип подачи воздуха                                                                 | ଙ୍              | Разъем для                                   |
|   | © <sup>→</sup><br>CO <sub>2</sub> | Подача СО <sub>2</sub>                                                             |                 | Давление подачи/подача воды                  |
|   | Ē                                 | Водяная помпа                                                                      | Ļ               | Ввод                                         |
|   | 1                                 | Вверх                                                                              | Ļ               | Вниз                                         |
|   | +                                 | Левый                                                                              | ->              | Правый                                       |
|   | 9                                 | Загрузить пользовательские<br>настройки/Пользовательские<br>настройки/Лечащий врач |                 | Ввод информации о пациенте                   |
|   |                                   | Имя пациента                                                                       | ĒQ              | Порядок поиска/Порядок загрузки              |
|   | *                                 | MyCV Mode                                                                          | <b>→</b>        | Начало обследования                          |
|   |                                   |                                                                                    |                 |                                              |

| Символ             | Описание                                             | Символ                             | Описание                                   |
|--------------------|------------------------------------------------------|------------------------------------|--------------------------------------------|
| € <mark>.</mark> • | Завершение обследования                              |                                    | Отсоединить эндоскоп                       |
| X                  | Сбой передачи изображения                            | Ê                                  | Сенсорная панель заблокирована             |
|                    | ID пациента                                          | ں <b>۔</b> ہ                       | Дата рождения                              |
| ÷ Ť                | Возраст                                              | ¥Å.                                | Пол                                        |
|                    | Дата обследования                                    | μ                                  | Тип обследования                           |
| #                  | Номер заказа                                         | $\stackrel{\text{P}}{\rightarrow}$ | Сервер Milestone                           |
|                    | Режим исследования                                   |                                    | Настройка цветового тона                   |
| RDI                | Изменение отображения красного<br>цвета в режиме RDI |                                    | Данные изображения                         |
|                    | Данные изображения                                   |                                    | Внутренняя память                          |
|                    | Перен. память                                        | <b>!</b><br>ث                      | Не передано                                |
| Ċ                  | Передано                                             | <b>V</b>                           | Сортировать                                |
| SD                 | Стандартная четкость                                 | HD                                 | Высокая четкость                           |
| JPG                | JPEG                                                 | TIF                                | TIFF                                       |
| X                  | Х Нет изображения                                    |                                    | Не удалось вывести изображение на<br>экран |
|                    | Передача                                             |                                    | Отображение                                |
| Y                  | Сужение                                              |                                    | Данные пациента                            |

### 1.1 Символы и их описание

|   | Символ Описание                       |                                              | Символ | Описание                                                           |
|---|---------------------------------------|----------------------------------------------|--------|--------------------------------------------------------------------|
|   | \$                                    | Настройки                                    | *      | Настройки (панель)                                                 |
|   | Ð                                     | Вход                                         | ₽      | Выйти из системы                                                   |
| 1 | ÷¢                                    | Настройка системы                            | 몲      | Настройки сети                                                     |
|   |                                       | Техническое обслуживание                     | 0-11   | Пользовательские настройки<br>заблокированы                        |
|   | ¢.,                                   | Вариант настройки/точная настройка           | ÷e     | Информация об устройстве                                           |
|   | $\stackrel{\bullet}{\longrightarrow}$ | Экспорт данных                               |        | Внешнее изображение (основное)                                     |
|   | Ŧ                                     | Внешнее изображение (полное)                 |        | Внешнее изображение<br>(PIP не показан)                            |
|   |                                       | Внешнее изображение (правое)                 |        | Внешнее изображение (левое)                                        |
|   |                                       | Внешнее изображение<br>(РОР не показан)      |        | Внешнее изображение<br>(правое широкое)                            |
|   |                                       | РОР внешнего изображения<br>(правое среднее) |        | РОР внешнего изображения<br>(правое малое)                         |
|   | ¢ 🗐                                   | Язык                                         | •      | Зарегистрировать учетную<br>запись/редактировать учетную<br>запись |
|   | ₽                                     | Экспорт журнала аудита                       |        | Безопасность/уровень безопасности                                  |
|   |                                       | Субъекты безопасности                        |        | Обновить сертификат                                                |
|   |                                       | Удалить сертификат                           | •<     | Инициализация                                                      |
|   | B                                     | Журнал<br>сообщений                          | [      | Экспорт данных                                                     |
|   | →                                     | Импорт данных                                | ¢<br>∎ | Экспорт списка настроек                                            |

| Символ     | Описание                            | Символ  | Описание                        |
|------------|-------------------------------------|---------|---------------------------------|
|            | Подтверждение вывода<br>видеоданных |         | Инициализация внутренней памяти |
|            | Сброс до заводских настроек         |         | Завершение исследования         |
| € <u>→</u> | Переключатель                       | P       | Изменение                       |
| SN         | Серийный номер                      | <u></u> | Преобразователь CV интерфейса   |

### 1.2 Передняя панель

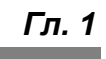

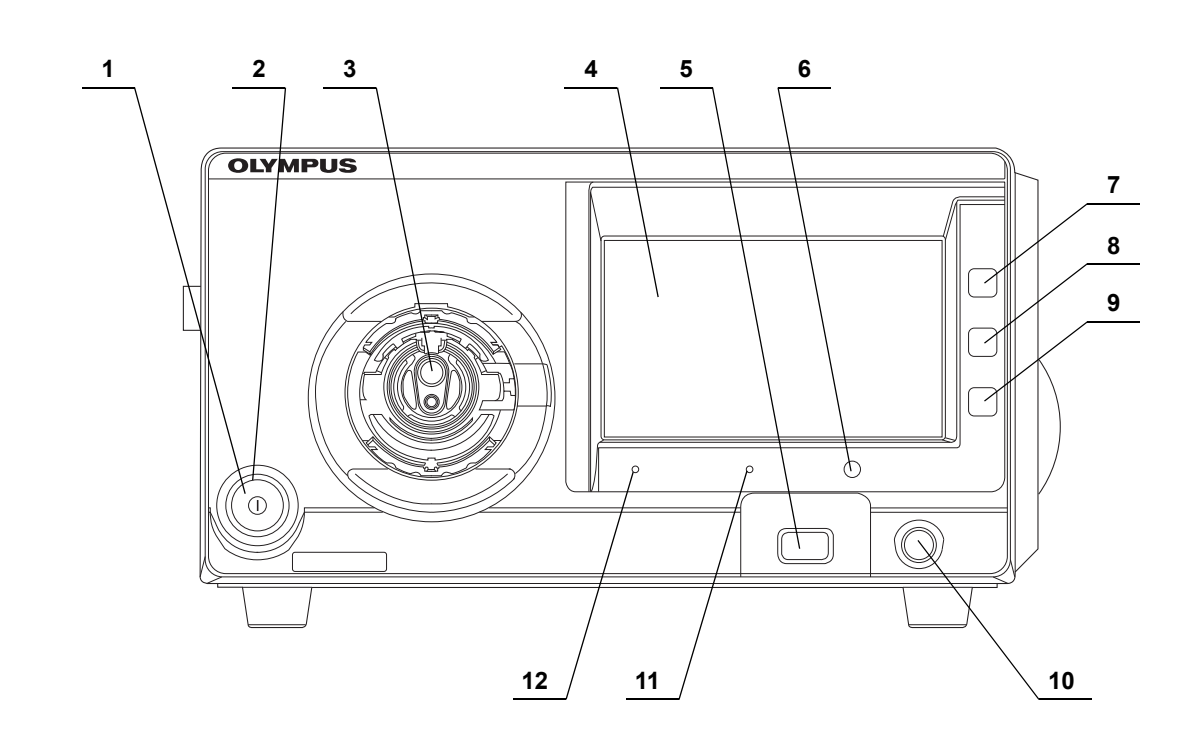

| κ Nº | Наименование                                                        | Описание                                                                                                    |       |
|------|---------------------------------------------------------------------|----------------------------------------------------------------------------------------------------|-------|
| 1    | Выключатель<br>электропитания                                       | Нажмите для включения или выключения видеоинформационного центра.                                                                                                    |       |
| 2    | Индикатор<br>питания                                                | Индикатор горит, когда видеоинформационный центр включен.                                                                                                    |       |
| 3    | Выходной разъем                                                     | К данному разъему подключается эндоскоп.                                                                                                    |       |
| 4    | Сенсорная панель                                                    | Отображает статус видеоинформационного центра и рабочих кнопок.                                                                                                    | Гп. 1 |
| 5    | Портативное<br>устройство памяти                                    | Вставьте портативное устройство памяти в этот порт.                                                                                                    |       |
| 6    | Кнопка<br>отключения<br>портативного<br>запоминающего<br>устройства | Нажмите кнопку, чтобы разрешить извлечение портативного запоминающего<br>устройства. Обязательно нажмите на эту кнопку перед удалением портативного<br>устройства памяти из порта. |       |
| 7    | Кнопка начального<br>окна                                           | Отображает экран группы функций, используемых для обследования.                                                                                                    |       |
| 8    | Кнопка просмотра<br>изображений                                     | Осуществляет переход в раздел изображений, которые сохраняются во внутренней памяти или на портативном запоминающем устройстве.                                                    |       |
| 9    | Кнопка настройки                                                    | Отображает экран данных пациента, настроек пользователя, настроек безопасности, системных настроек и технического обслуживания.                                                    |       |
| 10   | Разъем PIP                                                          | Ввод внешнего видео и отображение его на мониторе в режиме PIP/POP.                                                                                                    |       |
| 11   | Индикатор<br>доступа к<br>внешнему<br>устройству памяти             | Загорается зеленым цветом при распознавании внешнего устройства памяти.<br>Мигает оранжевым цветом при обмене данными с внешним устройством памяти.                                |       |
| 12   | Индикатор<br>доступа к<br>внутренней<br>памяти                      | Загорается зеленым цветом при включении видеоинформационного центра.<br>Мигает оранжевым цветом при обмене данными с внутренней памятью.                                           |       |

#### 1.3 Сенсорная панель

### 1.3 Сенсорная панель

### Главная стр-ца

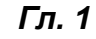

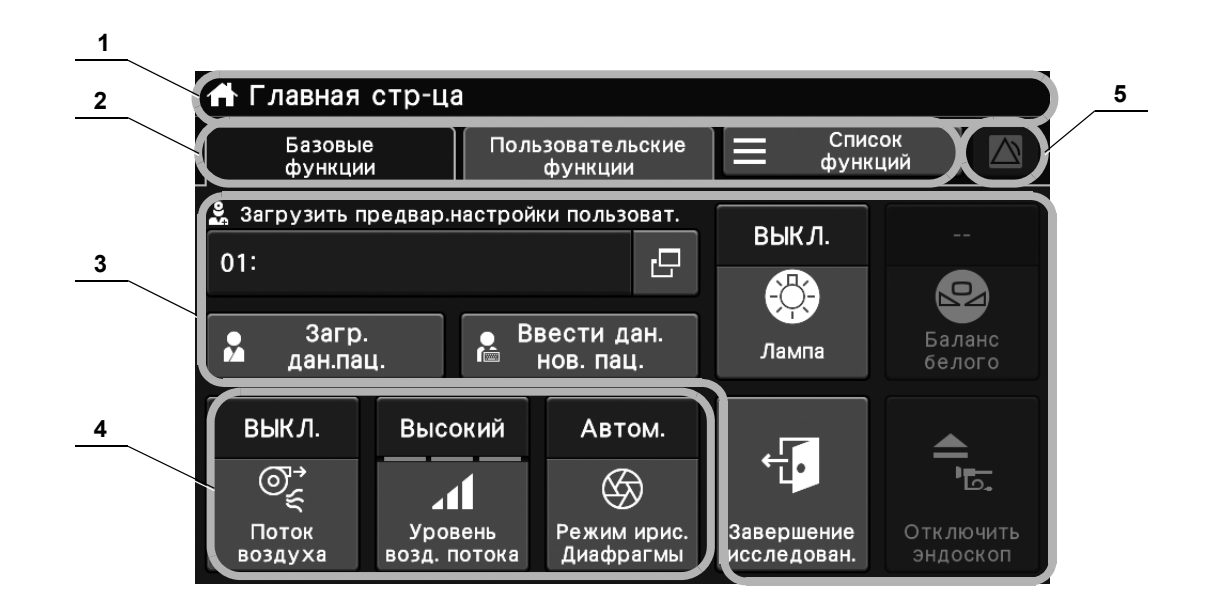

| к <b>№</b> | Наименование                                             |                                       | Описание                                                                                                    |       |  |  |
|------------|----------------------------------------------------------|---------------------------------------|----------------------------------------------------------------------------------------------------|-------|--|--|
| 1          | Поле статуса                                             | Отобр                                 | ражает название экрана или статус видеоинформационного центра.                                                                                                    |       |  |  |
|            |                                                          | (NBI)                                 | Этот значок отображается серым, когда подключен эндоскоп,<br>совместимый с обследованием в режиме NBI, и белым в ходе<br>обследования в режиме NBI.                                                                                                    |       |  |  |
|            |                                                          | AFI)                                  | Этот значок отображается серым, когда подключен эндоскоп,<br>совместимый с обследованием в режиме AFI, и белым в ходе<br>обследования в режиме AFI.                                                                                                    | Гл. 1 |  |  |
|            |                                                          | RDI                                   | Этот значок отображается серым, когда подключен эндоскоп,<br>совместимый с обследованием в режиме RDI, и белым в ходе<br>обследования в режиме RDI.                                                                                                    |       |  |  |
|            |                                                          | <b>T</b>                              | Во время обследования значок продолжает отображаться.                                                                                                    |       |  |  |
|            |                                                          | *                                     | Эта кнопка отображается, если имеется какая-либо информация о тревоге, которая не отображалась.                                                                                                    |       |  |  |
|            |                                                          | \$ <sub>0</sub>                       | Этот значок отображается при наступлении времени проверки видеоинформационного центра.                                                                                                    |       |  |  |
| 2          | Функциональная<br>кнопка                                 | Перек<br>в соот                       | лючает категорию функций. Присвоение категорий функций осуществляется ветствии с их содержанием.                                                                                                    |       |  |  |
|            |                                                          | <ul> <li>Осн</li> <li>обсл</li> </ul> | овные функции: кнопки функций, часто используемых во время<br>педования.                                                                                                    |       |  |  |
|            |                                                          | • Пол<br>опре                         | ьзовательские функции: настраиваемый набор функций, заранее<br>еделенный пользователем.                                                                                                    |       |  |  |
|            |                                                          | • Пер<br>испо                         | ечень функций: полный перечень всех доступных функций, которые можно<br>ользовать в ходе обследований.                                                                                                    |       |  |  |
| 3          | Поле действия<br>функций<br>(начальное окно)             | Облас                                 | сть окна экрана, в которой происходит управление каждой функцией.                                                                                                    |       |  |  |
| 4          | Настраиваемая<br>кнопка                                  | Могут                                 | быть присвоены любые функции.                                                                                                    |       |  |  |
| 5          | Кнопка<br>обновления<br>информации о<br>сигналах тревоги |                                       | Эта кнопка отображается, если имеется какая-либо информация о тревоге,<br>которая не отображалась. Когда пользователь нажимает эту кнопку,<br>отображается информация о сигналах тревоги, которая ранее не<br>отображалась на мониторе наблюдения и сенсорной панели. |       |  |  |

#### 1.3 Сенсорная панель

### Изображение

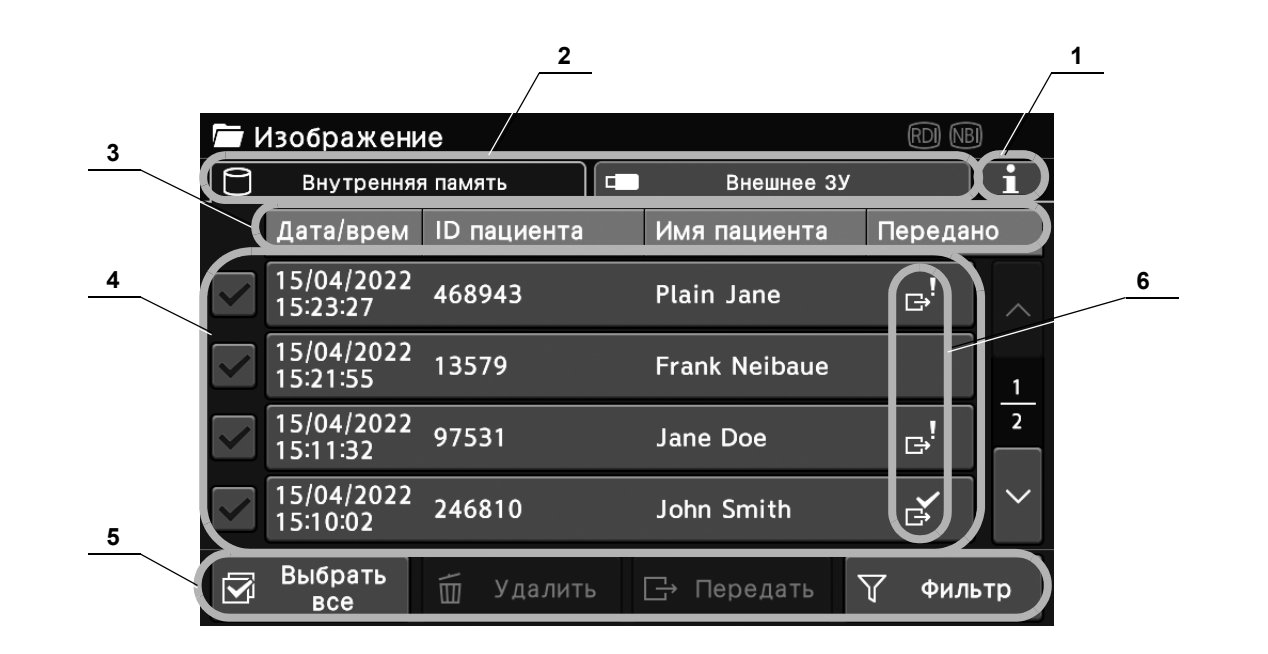

| к № | Наименование                                                |                                                                                                    | Описание                                                                                                    |  |  |  |
|-----|-------------------------------------------------------------|----------------------------------------------------------------------------------------------------|----------------------------------------------------------------------------------------------------|--|--|--|
| 1   | Кнопка<br>«Информация о                                     | Отобр                                                                                                    | ражает информацию о памяти.                                                                                                    |  |  |  |
|     | памяти»                                                     |                                                                                                    |                                                                                                    |  |  |  |
| 2   | Выбор источника<br>хранения<br>изображений для<br>просмотра | Выполняет переключение на ресурс хранения эндоскопических изображений.                                                                   |                                                                                                    |  |  |  |
| 3   | Кнопка<br>«Сортировка»                                      | Сортирует порядок отображения даты, идентификационного номера пациента, имени пациента и состояния экспорта по возрастанию или убыванию. |                                                                                                    |  |  |  |
| 4   | Область выбора                                              | Выбор данных внутренней памяти или портативного запоминающего устройства.                                                                |                                                                                                    |  |  |  |
| 5   | Область<br>редактирования                                   | Редактирование данных внутренней памяти или портативного запоминающего<br>устройства.                                                    |                                                                                                    |  |  |  |
| 6   | Пиктограмма<br>статуса                                      | Этот з<br>выбра<br>задан                                                                                                    | начок отображается только в том случае, если для просмотра изображений<br>на «Портативная память» и в параметрах разрешенных изображений<br>о место передачи. |  |  |  |
|     |                                                             | G!                                                                                                    | Указывает на то, что изображение не передается на сервер или портативное запоминающее устройство.                                                             |  |  |  |
|     |                                                             | Ě                                                                                                    | Указывает на факт экспорта всех изображений.                                                                                                    |  |  |  |

### Настройки

|   |   | Настройки                      |                                                            |     |           |               |
|---|---|--------------------------------|------------------------------------------------------------|-----|-----------|---------------|
| 1 |   | Данные пациента                | Зарегистрировать/редактиров<br>данные пациента             | ать |           |               |
|   | 2 | Предвар.настр.<br>пользователя | Регистрир./редакт./загрузить<br>пользовательские настройки |     |           |               |
|   |   | Настройки<br>безопасности      | Управление настройками<br>безопасности и учетных запис     | ей  |           | <u>1</u><br>2 |
|   | ÷ | Системная<br>настройка         | Задать настройки<br>системы                                |     |           | <             |
|   | 뭚 | Настройки<br>сети              | Настройки сети и тест связи                                |     | $\bigcup$ |               |
|   |   |                                |                                                            | Ð   | Выхо      | д             |

| κ N⁰ | Наименование  | Описание                                 |
|------|---------------|------------------------------------------|
| 1    | Поле действия | Это поле для изменения каждой настройки. |
|      | функций       |                                          |
|      | (настройки)   |                                          |

#### 1.3 Сенсорная панель

Гл. 1

### Программная клавиатура

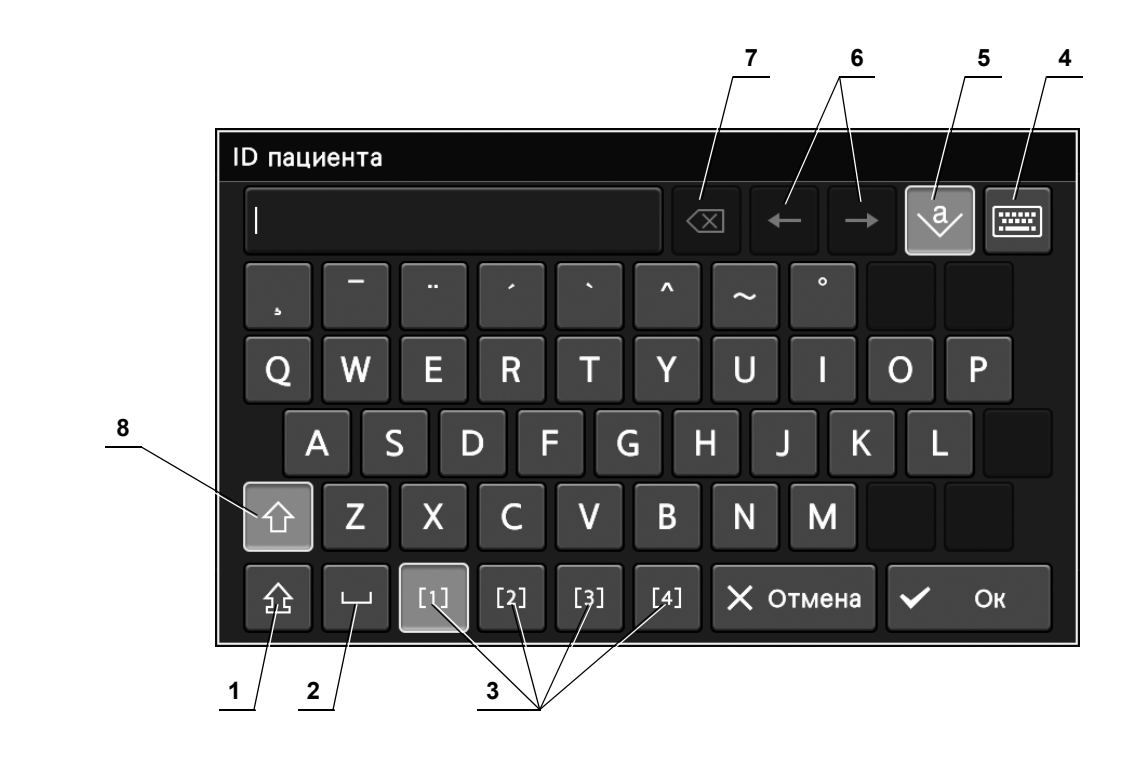

| к <b>№</b> | Наименование               | Описание                                                                     |  |  |  |
|------------|----------------------------|------------------------------------------------------------------------------|--|--|--|
| 1          | Caps lock                  | ВКЛ./ВЫКЛ. клавиши Caps Lock.                                                |  |  |  |
|            |                            | Когда Caps Lock включен, выполняется ввод алфавита заглавными буквами.       |  |  |  |
|            |                            | При отключенном Caps Lock выполняется ввод алфавита строчными буквами.       |  |  |  |
| 2          | Пробел                     | Ввод пробела.                                                                |  |  |  |
| 3          | Смена кнопок <sup>*1</sup> | Изменяет ключевую роль кнопки программной клавиатуры на сенсорной панели.    |  |  |  |
| 4          | Смена клавиатуры           | Выполняет изменение клавиатуры.                                              |  |  |  |
| 5          | Вставить                   | ыполняет переключение между режимами вставки и перезаписи символов.          |  |  |  |
|            |                            | Кнопка подсвечивается в режиме вставки символов и не подсвечивается в режиме |  |  |  |
|            |                            | перезаписи символов.                                                         |  |  |  |
| 6          | Кнопка «Стрелка            | Перемещает положение курсора.                                                |  |  |  |
|            | вправо и влево»            |                                                                              |  |  |  |
| 7          | Кнопка Backspace           | Удаляет символ слева от курсора.                                             |  |  |  |
| 8          | Shift                      | Переключает метод ввода. Клавиша Shift автоматически ВЫКЛЮЧИТСЯ после        |  |  |  |
|            |                            | ввода одного символа. Включите клавишу Shift для переключения                |  |  |  |
|            |                            | заглавных/строчных букв.                                                     |  |  |  |

\*1 Количество отображаемых кнопок зависит от используемой клавиатуры.

### 1.4 Задняя панель

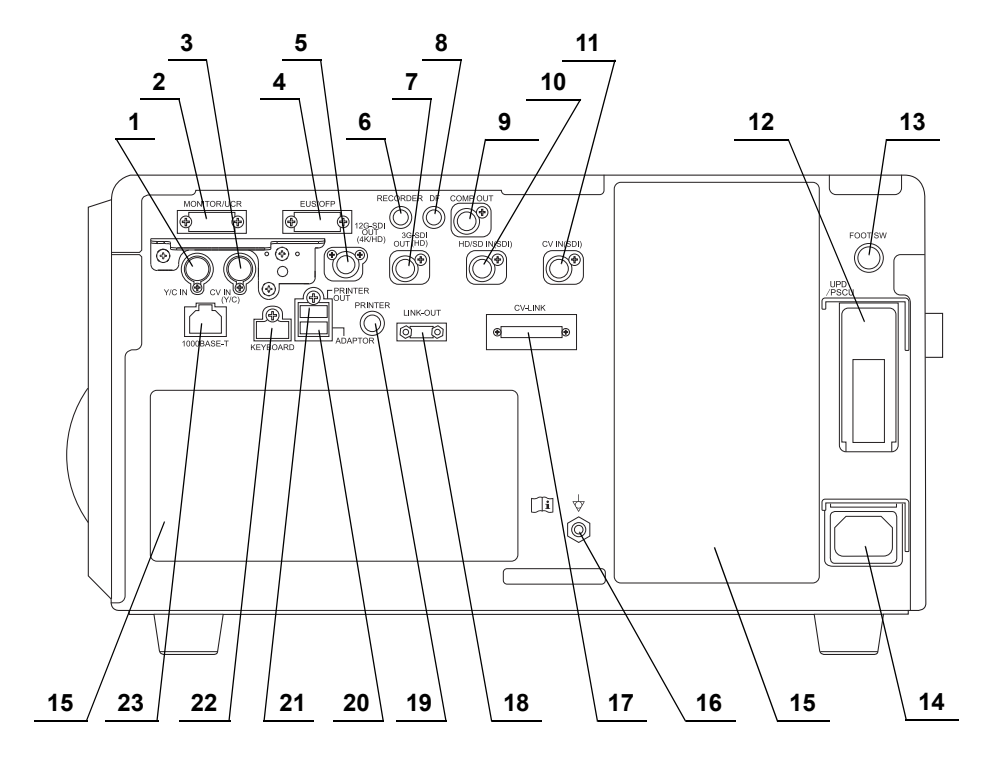

| к <b>№</b> | Наименование       | Описание                                                          |  |  |  |
|------------|--------------------|-------------------------------------------------------------------|--|--|--|
| 1          | Разъем Y/C IN      | Подключает следующие устройства.                                  |  |  |  |
|            |                    | • Модуль управления PowerSpiral                                   |  |  |  |
|            |                    | <ul> <li>Эндоскопический ультразвуковой центр EVIS EUS</li> </ul> |  |  |  |
| 2          | Разъем             | Подключает следующие устройства.                                  |  |  |  |
|            | <b>МОНИТОР/UCR</b> | • Монитор                                                         |  |  |  |
|            |                    | <ul> <li>Эндоскопический инсуффлятор CO<sub>2</sub></li> </ul>    |  |  |  |
| 3          | Разъем CV IN       | Подключает следующие устройства.                                  |  |  |  |
| (Y/C)      |                    | • Внешний видеоинформационный центр                               |  |  |  |
| 4          | Разъем EUS/OFP     | Подключает следующие устройства.                                  |  |  |  |
|            |                    | <ul> <li>Эндоскопический ультразвуковой центр EVIS EUS</li> </ul> |  |  |  |
|            |                    | • Промывной насос компании Olympus                                |  |  |  |
| 5          | Разъем 12G-SDI     | Подключает следующие устройства.                                  |  |  |  |
|            | OUT (4K/HD)        | • Монитор                                                         |  |  |  |
| 6          | Разъем             | Подключает следующие устройства.                                  |  |  |  |
|            | RECORDER           | • Видеорекордер                                                   |  |  |  |
| 7          | Разъем 3G-SDI      | Подключает следующие устройства.                                  |  |  |  |
|            | OUT (HD)           | • Монитор                                                         |  |  |  |
|            |                    | • Видеорекордер                                                   |  |  |  |

| к № | Наименование     | именование Описание                                                       |              |  |  |
|-----|------------------|---------------------------------------------------------------------------|--------------|--|--|
| 8   | Разъем DF        | Подключает следующее устройство.                                          |              |  |  |
|     |                  | • Цифровая система хранения изображений                                   |              |  |  |
| 9   | Разъем           | Подключает следующее устройство.                                          |              |  |  |
|     | COMP OUT         | • Монитор                                                                 |              |  |  |
| 10  | Разъем HD/SD IN  | Подключает следующее устройство.                                          |              |  |  |
|     | (SDI)            | • Блок системы пространственного позиционирования эндоскопа               | <b>F</b> _ 4 |  |  |
|     |                  | <ul> <li>Эндоскопический ультразвуковой центр EVIS EUS</li> </ul>         | і л. 1       |  |  |
|     |                  | • Видеорекордер                                                           |              |  |  |
|     |                  | • Цветной видеопринтер                                                    |              |  |  |
| 11  | Разъем CV IN     | Подключает следующее устройство.                                          |              |  |  |
|     | (SDI)            | • Внешний видеоинформационный центр                                       |              |  |  |
| 12  | Разъем           | Подключает следующее устройство.                                          |              |  |  |
|     | UPD/PSCU         | • Блок системы пространственного позиционирования эндоскопа               |              |  |  |
|     |                  | • Модуль управления PowerSpiral                                           |              |  |  |
| 13  | Разъем FOOT SW   | Подключает следующее устройство.                                          |              |  |  |
|     |                  | • Ножной выключатель                                                      |              |  |  |
| 14  | Вход питания     | Подсоедините шнур электропитания из комплекта поставки к данному входу    |              |  |  |
|     | переменного тока | питания переменного тока.                                                 |              |  |  |
| 15  | Вентиляционные   | Благодаря вентиляции предотвращает повышение внутренней температуры       |              |  |  |
|     | решетки          | видеоинформационного центра.                                              |              |  |  |
| 16  | Эквипотенциальн  | Этот терминал присоединяется к клемме выравнивания потенциалов другого    |              |  |  |
|     | ый разъем        | оборудования, подсоединенного к данному прибору. Электрические потенциалы |              |  |  |
|     |                  | этих приборов становятся равными.                                         |              |  |  |
| 17  | Разъем CV-LINK   | Подключает следующее устройство.                                          |              |  |  |
|     |                  | • Внешний видеоинформационный центр                                       |              |  |  |
| 18  | Разъем LINK-OUT  | Подключает следующее устройство.                                          |              |  |  |
|     |                  | • Блок системы пространственного позиционирования эндоскопа               |              |  |  |
|     |                  | • Модуль управления PowerSpiral                                           |              |  |  |
| 19  | Разъем PRINTER   | Подключает следующее устройство.                                          |              |  |  |
|     |                  | • Цветной видеопринтер                                                    |              |  |  |
| 20  | Разъем ADAPTOR   | Подключает следующее устройство.                                          |              |  |  |
|     |                  | <ul> <li>Преобразователь интерфейса CV</li> </ul>                         |              |  |  |
| 21  | Разъем Printer   | Подключает следующее устройство.                                          |              |  |  |
|     | OUT              | • Цветной видеопринтер                                                    |              |  |  |
| 22  | Разъем           | Подключает следующее устройство.                                          |              |  |  |
|     | KEYBOARD         | • Клавиатура                                                              |              |  |  |
| 23  | Разъем           | Подключает следующее устройство.                                          |              |  |  |
|     | 1000BASE-T       | • Сервер                                                                  | _            |  |  |

#### 1.5 Боковые панели

### 1.5 Боковые панели

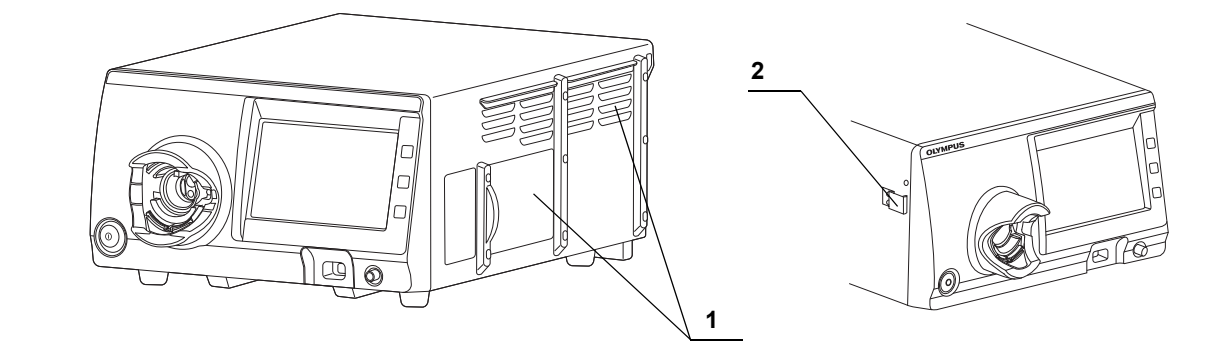

| к <b>№</b> | Наименование   | Описание                                                            |
|------------|----------------|---------------------------------------------------------------------|
| 1          | Вентиляционные | Благодаря вентиляции предотвращает повышение внутренней температуры |
|            | решетки        | видеоинформационного центра.                                        |
| 2          | Крепление      | Удерживает контейнер для воды.                                      |
|            | контейнера для |                                                                     |
|            | воды           |                                                                     |

### 1.6 Монитор

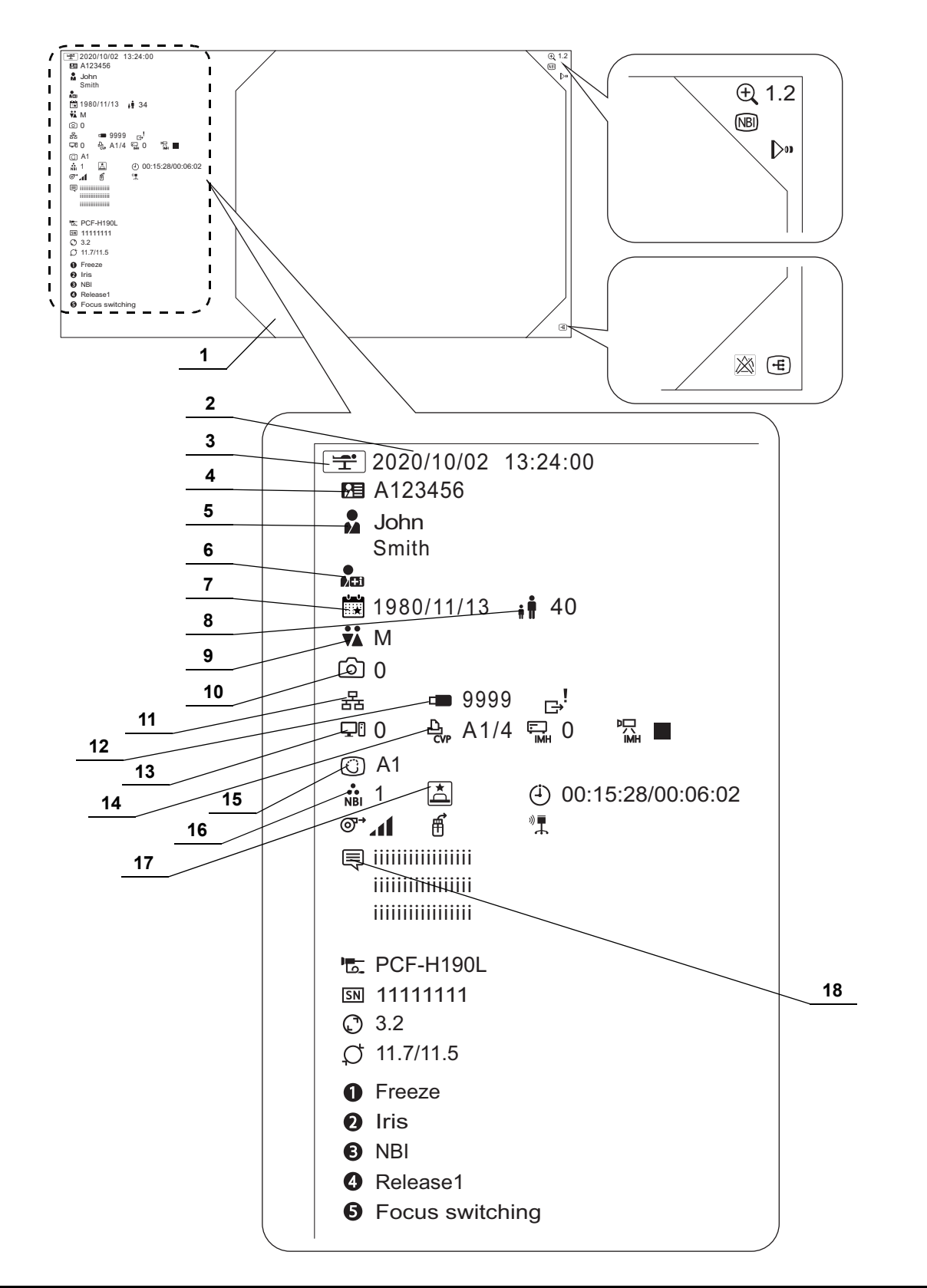

| к № | к № Наименование                                                  |                   | Описание                                                                                                    |  |  |  |
|-----|-------------------------------------------------------------------|-------------------|----------------------------------------------------------------------------------------------------|--|--|--|
| 1   | Область отображения<br>эндоскопического<br>изображения            | -                 | Выводит на экран изображение в ходе обследования.                                                                   |  |  |  |
| 2   | Дата                                                              | -                 | Отображаются дата и время.                                                                                          |  |  |  |
| 3   | Во время обследования                                             | Ţ                 | Отображает факт выполнения обследования пациента с использованием видеоинформационного центра.                      |  |  |  |
| 4   | ID пациента                                                       |                   | Отображение ID пациента.                                                                                            |  |  |  |
| 5   | Имя пациента                                                      |                   | Отображение имени пациента.                                                                                         |  |  |  |
| 6   | Данные пациента                                                   | ●<br>▲ <b>E</b> ∃ | Отображает имя пациента, отправленное с сервера или<br>вспомогательного оборудования.                               |  |  |  |
| 7   | Дата рождения                                                     |                   | Отображение даты рождения пациента.                                                                                 |  |  |  |
| 8   | Возраст                                                           | ŧ Ť               | Отображение возраста пациента.                                                                                      |  |  |  |
| 9   | Пол                                                               | ¥Å.               | Отображение пола пациента.                                                                                          |  |  |  |
| 10  | Количество<br>изображений,<br>сохраненных во<br>внутренней памяти | Ó                 | Показывает число изображений, которые сохранены во внутренней памяти.                                               |  |  |  |
| 11  | Состояние соединения<br>с сервером                                | 格                 | Указывает на то, что видеоинформационный центр подключен к серверу.                                                 |  |  |  |
|     |                                                                   | 윰⊗                | Указывает на то, что видеоинформационный центр отключен от<br>сервера.                                              |  |  |  |
| 12  | Перен. память                                                     |                   | Отображает количество статичных изображений, которые могут<br>быть сохранены в портативное запоминающее устройство. |  |  |  |
|     |                                                                   |                   | Указывает на то, что портативное запоминающее устройство отсоединено от видеоинформационного центра.                |  |  |  |
| 13  | Счетчик цифровой<br>системы хранения                              | Ţ                 | Отображение страницы памяти, указателя памяти и номера<br>разделения при захвате.                                   |  |  |  |
|     | изображений                                                       | ₽I 😵              | Указывает на отсутствие подключения цифровой системы хранения изображений.                                          |  |  |  |
| 14  | Счетчик цветного<br>видеопринтера                                 | Ъ<br>сv           | Отображает страницу памяти, указатель памяти и номер<br>разделения при захвате.                                     |  |  |  |
|     |                                                                   | Cvp 🐼             | Указывает на отсутствие подсоединения цветного видеопринтера.                                                       |  |  |  |
| 15  | Режим качества                                                    | $\bigcirc$        | Отображает выбранный режим улучшения качества изображений.                                                          |  |  |  |
|     | изображений                                                       | TXI               | Отображение выбранного режима ТХІ и уровня ТХІ.                                                                     |  |  |  |
| 16  | Цветовой режим                                                    | NBI               | Отображает выбранный цветовой режим.                                                                                |  |  |  |
| 17  | Индивидуальные<br>настройки<br>пользователя CV                    | *                 | Указывает на то, что к видеоинформационному центру применены индивидуальные настройки пользователя CV.              |  |  |  |
| 18  | Комментарий                                                       | Ę                 | Отображает комментарий.                                                                                             |  |  |  |

1.6 Монитор

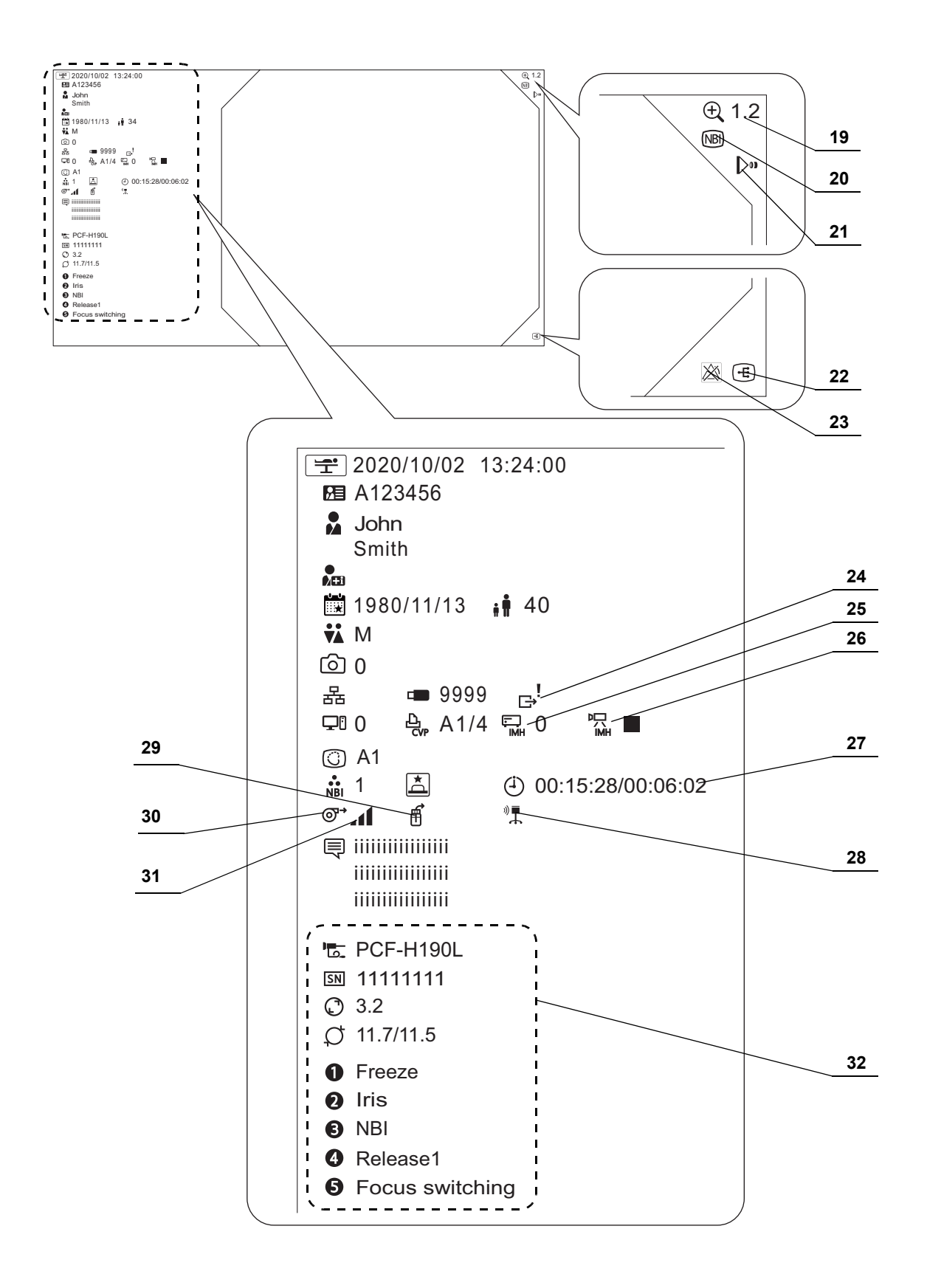

**ОLYMPUS** РУКОВОДСТВО ПО ЭКСПЛУАТАЦИИ СV-1500

| к <b>№</b> | Наименование                                   | Описание   |                                                                                                    |  |
|------------|------------------------------------------------|------------|----------------------------------------------------------------------------------------------------|--|
| 19         | Коэффициент<br>электронного<br>масштабирования | ÷,         | Отображает активный коэффициент электронного масштабирования.<br>Значок не отображается при коэффициенте масштабирования × 1,0.                                                                                                    |  |
| 20         | Оптико-цифровое                                | NBI        | Указывает на то, что система выполняет функцию NBI.                                                                                                    |  |
|            | исследование/TXI                               | RDI        | Указывает на то, что система выполняет функцию RDI.                                                                                                    |  |
|            |                                                | AFI        | Указывает на то, что система выполняет функцию AFI.                                                                                                    |  |
|            |                                                | TXI        | Указывает на то, что система выполняет функцию ТХІ.<br>Число справа обозначает режим ТХІ.                                                                                                    |  |
| 21         | Фокус                                          | Do         | Указывает на выполнение функции фокусировки.                                                                                                    |  |
| 22         | Отображение<br>изображений,                    | Ŧ          | Указывает на отображение изображения, полученного в результате внешнего ввода.                                                                                                    |  |
|            | полученных<br>в результате<br>внешнего ввода   |            | Указывает на то, что когда выходной сигнал изображения для HD и 4К<br>находится в режиме POP, будет отображаться POP на разделенном<br>экране. Однако, когда выходным сигналом с монитора наблюдения<br>является SDTV, будет невозможно отображение POP на разделенном<br>экране. |  |
| 23         | Неактивное<br>состояние сигналов<br>тревоги    | 2          | Отображается при наличии неотображенной информации о сигналах тревоги.                                                                                                    |  |
| 24         | Неотправленное                                 | _!<br>⊖    | Указывает на наличие непереданного изображения.                                                                                                    |  |
|            | изображение/<br>Передача<br>изображений        | G          | Указывает на процесс передачи изображения.                                                                                                    |  |
| 25         | Счетчик ІМН                                    | Ē          | Отображает число эндоскопических изображений, записанных в ІМН.                                                                                                    |  |
|            |                                                |            | Указывает на то, что видеорекордер не подключен.                                                                                                    |  |
|            |                                                |            | Когда значением настройки видеорекордера, которое будет                                                                                                    |  |
|            |                                                | т.<br>МН 🏵 | использоваться, является «Дистанционный», значок, обозначающий                                                                                                    |  |
|            |                                                |            | «не подключен», на мониторе не отображается, даже если связь                                                                                                    |  |
|            |                                                |            | между СV-1500 и периферииным устроиством не установлена.                                                                                                    |  |
| 26         | видеозапись на ІМН                             |            | указывает на то, что идет запись на ІМН.                                                                                                    |  |
|            |                                                |            | указывает на приостановку записи на ІМН.                                                                                                    |  |
|            | 0                                              |            | Указывает на остановку записи на ІМН.                                                                                                    |  |
| 27         | Секундомер                                     | (4)        | Отображает прошедшее время/промежуточное время.                                                                                                    |  |
| 28         | Блок системы<br>пространственного              | "∎         | Блок системы пространственного позиционирования эндоскопа находится в эксплуатации.                                                                                                    |  |
|            | позиционирования<br>эндоскопа                  | ∞ ፤ ⊗      | Указывает на то, что блок системы пространственного позиционирования эндоскопа отсоединен от видеоинформационного центра.                                                                                                    |  |
| 29         | Подача воды                                    | f          | Указывает на состояние включения подачи воды.                                                                                                    |  |
|            |                                                | X          | Указывает на состояние выключения подачи воды.                                                                                                    |  |
|            |                                                | ₫ ⊗        | Указывает на отключение промывочного насоса OLYMPUS от<br>видеоинформационного центра.                                                                                                    |  |

| к <b>№</b> | Наименование                |                                                                                                    | Описание                                                                                                    |
|------------|-----------------------------|----------------------------------------------------------------------------------------------------|----------------------------------------------------------------------------------------------------|
| 30         | Подача воздуха              | ©ୁ<br>ଽ                                                                                                    | Указывает на состояние включения подачи воздуха.                                                                                                    |
|            |                             | ţ.                                                                                                    | Указывает на состояние выключения подачи воздуха.                                                                                                    |
|            |                             | ©<br>CO2                                                                                                    | Указывает на состояние включения эндоскопического инсуффлятора CO <sub>2</sub> .                                                                                                    |
|            |                             | <b>CO</b> 2                                                                                                    | Указывает на состояние выключения эндоскопического инсуффлятора CO <sub>2</sub> .                                                                                                    |
|            |                             | Ø<br><sup>CO2</sup> ⊗                                                                                                    | Указывает на отключение эндоскопического инсуффлятора CO <sub>2</sub> от видеоинформационного центра.                                                                                                    |
| 31         | Уровень давления<br>воздуха | h.                                                                                                    | Указывает уровень давления воздуха.                                                                                                    |
| 32         | Информация об<br>эндоскопе  | <b>1</b> 0,                                                                                                    | Отображает название модели эндоскопа, подключенного к<br>видеоинформационному центру.                                                                                                    |
|            |                             | SN                                                                                                    | Отображает серийный номер эндоскопа подключенного к видеоинформационному центру.                                                                                                    |
|            |                             | Ø                                                                                                    | Отображает внутренний диаметр эндоскопа, подключенного к видеоинформационному центру.                                                                                                    |
|            |                             | Ø                                                                                                    | Отображает внешний диаметр дистального конца и внешний диаметр<br>вводимой трубки эндоскопа, подключенного к видеоинформационному<br>центру.                                                                                                    |
|            |                             | 0                                                                                                    | Отображает функцию, назначенную дистанционному переключателю 1.                                                                                                    |
|            |                             | 2                                                                                                    | Отображает функцию, назначенную дистанционному переключателю 2.                                                                                                    |
|            |                             | Θ                                                                                                    | Отображает функцию, назначенную дистанционному переключателю 3.                                                                                                    |
|            |                             | 4                                                                                                    | Отображает функцию, назначенную дистанционному переключателю 4.                                                                                                    |
|            |                             | 6                                                                                                    | Отображает функцию, назначенную дистанционному переключателю 5.                                                                                                    |
|            |                             | Когда э<br>эндоско<br>цвет фо<br>комбин<br>В сочет<br>цвет его<br>дистани<br>Для про<br>настрой<br>об эндо<br>Примеч<br>При исг<br>образо<br>• Все о<br>об эн<br>внутр<br>диста | нание 1.<br>ндоскоп подключен к CV-1500, на мониторе появится информация об<br>опе. При нажатии дистанционного переключателя эндоскопа изменяется<br>она его соответствующего символа. Такое действие наблюдается в<br>нации с эндоскопами 190/290/1100/1200/1500.<br>гании удаленного переключателя с эндоскопами 165/180/260 изменяется<br>о фона. Для изменения цвета фона на исходный нажмите<br>ционный переключатель еще раз.<br>оверки функции, назначенной дистанционному переключателю, см.<br>йки в разделе Дисплей в соответствии с «■ Отображение информации<br>оскопе во всплывающем окне» на стр. 187.<br>нание 2.<br>пользовании эндоскопа серии 165/180/260 он функционирует следующим<br>м.<br>функции, присвоенные дистанционному переключателю информации<br>доскопе, отображаются как опция DF. Кроме того, не отображаются<br>ренний диаметр инструментального канала, внешний диаметр<br>ального конца и внешний диаметр вводимой трубки эндоскопа.<br>подключении эндоскопа часть информации не отображается в течение |
|            |                             | 5 сек                                                                                                    | унд.                                                                                                    |

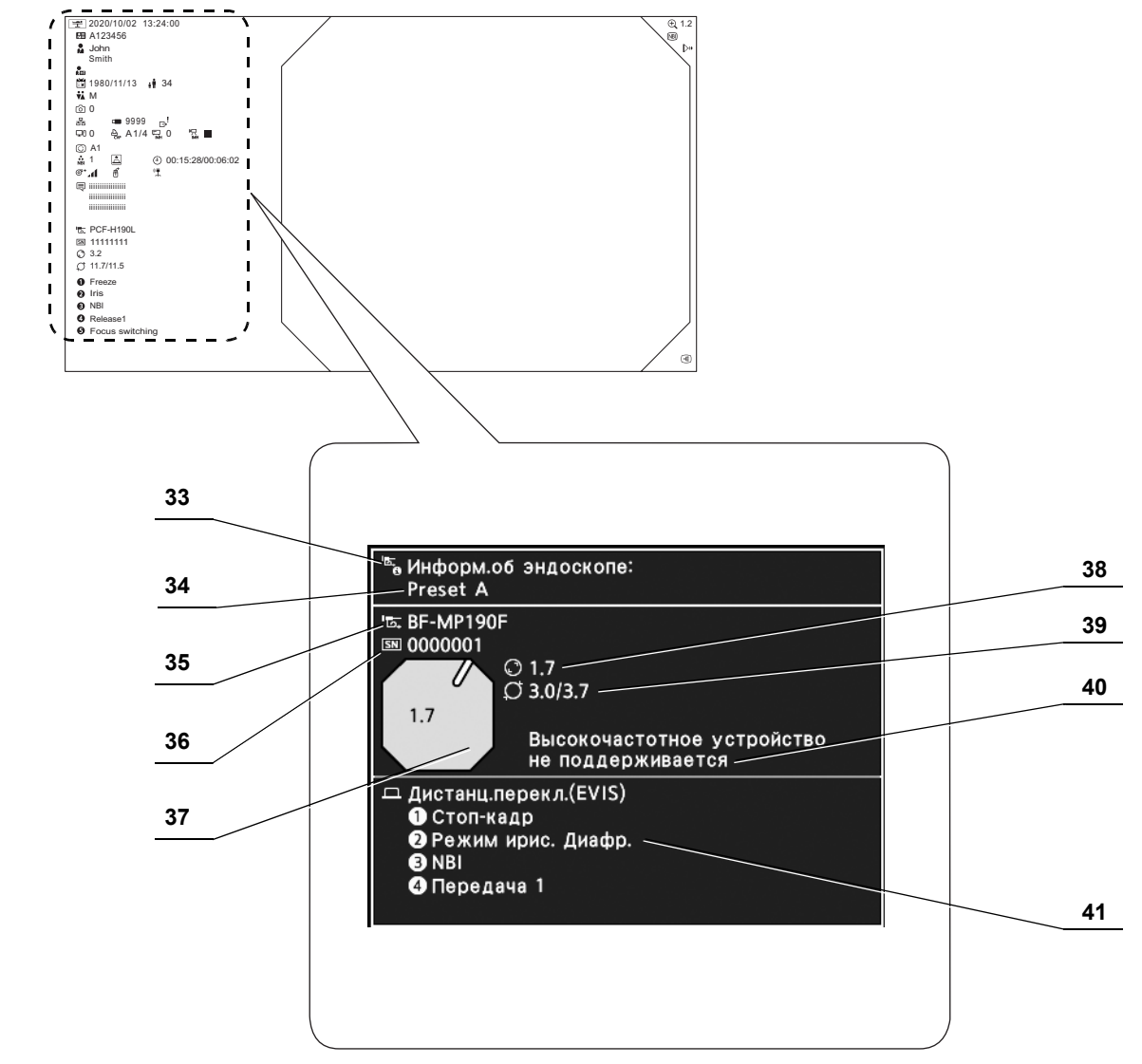

Гл. 1

| к № | Наименование                                 | Описание     |                                                                                                |       |
|-----|----------------------------------------------|--------------|------------------------------------------------------------------------------------------------|-------|
| 33  | Информация об                                | _            | Всплывающее окно, в котором отображаются характеристики                                        |       |
| _   | эндоскопе                                    |              | эндоскопа, подключенного к видеоинформационному центру.                                        |       |
| 34  | Имя                                          |              | Отображается имя предварительной настройки из загруженных в                                    |       |
|     | предварительнои<br>настройки<br>пользователя | _            | данныи момент пользовательских настроек.                                                       |       |
| 35  | Модель эндоскопа                             | ) <b>—</b> — | Отображается модель эндоскопа, подключенного к                                                 | Гл. 1 |
|     |                                              | _ما          | видеоинформационному центру.                                                                   |       |
| 36  | Серийный номер                               |              | Отображается серийный номер эндоскопа, подключенного к                                         |       |
| _   | эндоскопа                                    | 51           | видеоинформационному центру.                                                                   |       |
| 37  | Направление                                  |              | Отображается направление входа инструментального канала на                                     |       |
|     | инструментального                            | -            | эндоскопическое изображение.                                                                   |       |
|     | канала                                       |              |                                                                                                |       |
| 38  | Диаметр канала                               | Ø            | Отображается диаметр вводимой части эндоскопа, подключенного к<br>видеоинформационному центру. |       |
| 39  | Наружный диаметр                             |              | Отображается наружный диаметр дистального конца и наружный                                     |       |
|     | дистального                                  | đ            | диаметр вводимой части эндоскопа, подключенного к                                              |       |
|     | конца/вводимои                               | 10           | видеоинформационному центру.                                                                   |       |
|     | части                                        |              |                                                                                                |       |
| 40  | Доступность                                  |              | Если эндоскоп не поддерживает использование электрохирургических                               |       |
|     |                                              | -            | кусачек, на экране отооражается сооощение «высокочастотное                                     |       |
|     | устройств                                    |              |                                                                                                |       |
| 41  | Функция,                                     |              | Отображается функция, назначенная кнопке дистанционного                                        |       |
|     | назначенная кнопке                           |              | управления функциями эндоскопа.                                                                |       |
|     | дистанционного                               | _            |                                                                                                |       |
|     | управления                                   | _            |                                                                                                |       |
|     | функциями                                    |              |                                                                                                |       |
|     | эндоскопа                                    |              |                                                                                                |       |

1.6 Монитор

## Глава 2 Настройка функций

В данной главе определен режим работы функции этого инструмента на основе настроек. При необходимости измените настройки этого инструмента.

### 2.1 Отображение экрана настроек

Настройте каждую функцию перед использованием.

**1** Включите видеоинформационный центр и нажмите кнопку «Настройки».

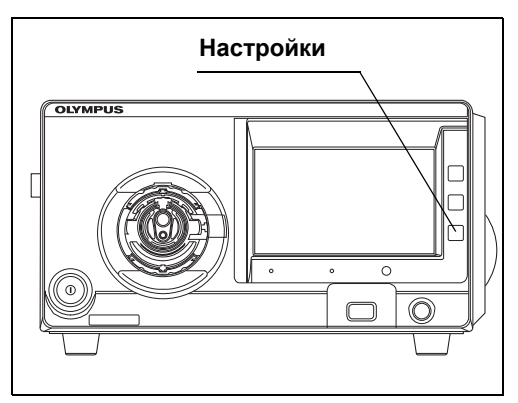

Рисунок 2.1

#### ПРИМЕЧАНИЕ

При первом запуске выполните шаг 3 и следующее.

**2** На сенсорной панели отобразится экран «Настройки».

| 🔅 Настройки                         |                                                            |               |
|-------------------------------------|------------------------------------------------------------|---------------|
| 🔓 Данные пациента                   | Зарегистрировать/редактировать<br>данные пациента          |               |
| е Предвар.настр.<br>■1 пользователя | Регистрир./редакт./загрузить<br>пользовательские настройки |               |
| настройки<br>безопасности           | Управление настройками<br>безопасности и учетных записей   | $\frac{1}{2}$ |
| Системная<br>настройка              | Задать настройки<br>системы                                |               |
| Настройки<br><sup>西</sup> посети    | Настройки сети и тест связи                                |               |
|                                     | -₹ <mark>1</mark> Bo                                       | йти           |

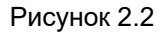

- 2.1 Отображение экрана настроек
  - **3** Коснитесь кнопки «Войти».

| 🌣 Настройки                                              |                                                            |
|----------------------------------------------------------|------------------------------------------------------------|
| <ul> <li>Предвар.настр.</li> <li>Пользователя</li> </ul> | Регистрир./редакт./загрузить<br>пользовательские настройки |
| настройки<br>везопасности                                | Управление настройками<br>безопасности и учетных записей   |
| Системная<br>настройка                                   | Задать настройки<br>системы                                |
| Настройки<br><sup>В</sup> Пасети                         | Настройки сети и тест связи                                |
| Техническое<br>обслуживание                              | Функции тех.обслуживания<br>оборудования                   |
|                                                          | ਟੀ Войти                                                   |

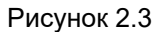

| Ограничение доступа                        |                 |  |  |  |  |
|--------------------------------------------|-----------------|--|--|--|--|
| Доступ ограничен. Введите ваш ID и пароль. |                 |  |  |  |  |
| ID                                         | Ð               |  |  |  |  |
| Пароль                                     | <b>.</b>        |  |  |  |  |
|                                            |                 |  |  |  |  |
|                                            | 🗙 İptal 🗸 Tamam |  |  |  |  |

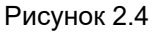

#### ПРИМЕЧАНИЕ

Первоначальные ID и пароль администратора:

- ID: admin
- Пароль: admin
- **5** Коснитесь каждой кнопки диалогового окна, введите ID пользователя и пароль и коснитесь кнопки «OK».

| Изменить ID учетной запис                           | си и пароль |   |  |  |  |
|-----------------------------------------------------|-------------|---|--|--|--|
| Изменить ID учетной записи<br>и пароль по умолчанию |             |   |  |  |  |
| ID                                                  |             | G |  |  |  |
| Пароль<br>от 8 до 64 знаков                         |             | G |  |  |  |
| Подтвердите пароль                                  |             | 8 |  |  |  |
|                                                     | 🗙 Отмена 🗸  |   |  |  |  |

Рисунок 2.5

ПРИМЕЧАНИЕ

Не забывайте ID и пароль учетной записи администратора!

- Гл. 2
- 4 Коснитесь каждой кнопки диалогового окна, введите первоначальный ID и пароль администратора и коснитесь кнопки «OK».

### Регистрация/редактирование информации о пациенте

### 2.2 Регистрация, редактирование, удаление, загрузка информации о пациенте

Регистрацию информации о пациенте проведите заранее.

| Элемент       | Содержание                | Условие ввода данных                                                     |
|---------------|---------------------------|--------------------------------------------------------------------------|
| ID пациента   | ID пациента               | До 15 символов                                                           |
| Имя пациента  | Имя пациента              | До 20 символов                                                           |
| Дата рождения | Дата рождения<br>пациента | До 8 символов                                                            |
| Возраст       | Возраст пациента          | До 3 символов<br>Автоматически рассчитывается после ввода даты рождения. |
| Пол           | Пол пациента              | 1 символ                                                                 |

Таблица 2.1

#### ПРИМЕЧАНИЕ

Может быть создано до 50 записей с информацией о пациентах. Новые записи с информацией о пациентах не могут быть созданы после того, как было достигнуто предельное количество в 50 записей.

После предварительной регистрации зарегистрированную информацию о пациенте можно редактировать, удалять или загружать.

Используйте кнопки прокрутки для отображения зарегистрированной информации о пациенте.

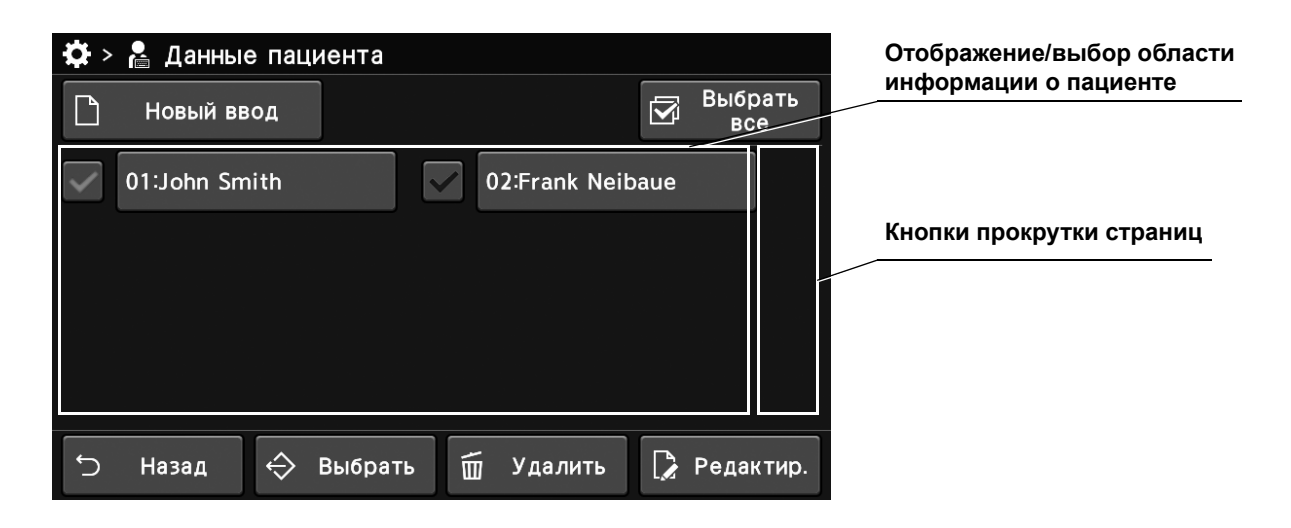

#### ПРИМЕЧАНИЕ

На этом экране отображается только идентификационный номер пациента. ФИО пациента не отображается.

### Отображение настройки данных пациента

Отображается экран «Данные пациента».

**1** Коснитесь кнопки «Данные пациента» на странице настроек 1/2.

| \$ | Настройки                      |                                                            | rdi (NBI |               |
|----|--------------------------------|------------------------------------------------------------|----------|---------------|
| Å  | Данные пациента                | Зарегистрировать/редактировать<br>данные пациента          |          |               |
| 2  | Предвар.настр.<br>пользователя | Регистрир./редакт./загрузить<br>пользовательские настройки |          | $\sim$        |
| Ĥ  | Настройки<br>безопасности      | Управление настройками<br>безопасности и учетных записей   |          | $\frac{1}{2}$ |
| ÷  | Системная<br>настройка         | Задать настройки<br>системы                                |          | ~             |
| 뮮  | Настройки<br>сети              | Настройки сети и тест связи                                |          |               |
|    |                                | Ð                                                          | Вых      | од            |

**2** Появится экран «Данные пациента».

| Рисунок | 2.0 | 6 |
|---------|-----|---|
|---------|-----|---|

| <b>Ö</b> > 1 | 🖁 Данные паг | циента  |           |    |                |
|--------------|--------------|---------|-----------|----|----------------|
|              | Новый ввод   |         |           | Ŋ  | Выбрать<br>все |
|              |              |         |           |    |                |
|              |              |         |           |    |                |
|              |              |         |           |    |                |
|              |              |         |           |    |                |
| <u>ج</u>     | Hanas        |         |           |    |                |
|              | назад 💛      | выорать | ш удалить | L. | Редактир.      |

Рисунок 2.7

### Регистрация информации о пациенте

В ходе данной процедуры можно вводить информацию о пациенте.

**1** Коснитесь кнопки «Новый ввод» на экране данных пациента.

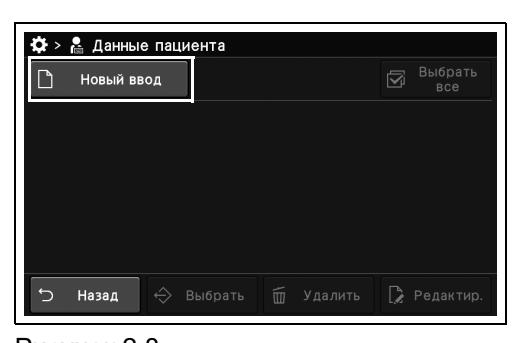

Гл. 2

**2** Коснитесь каждой кнопки диалогового окна и введите информацию о пациенте.

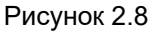

| 🔅 > 🛔 > 🕻 Созд. новую пред. Наст.       |                |
|-----------------------------------------|----------------|
| 10 пациента                             | ß              |
| Имя пациента                            | ₽              |
| Дата 🗗 і возраст                        | ₽              |
| 👬 Пол                                   | Ð              |
|                                         |                |
| 🕤 Назад 🖸 Сохр. и 🖺 Сохр<br>далее и зак | анить<br>срыть |

**3** Коснитесь кнопки «Сохранить и закрыть».

| ₿>         | 🛔 > 🍃 Co        | зд. новую п | ред. | Наст.            |         |                 |               |
|------------|-----------------|-------------|------|------------------|---------|-----------------|---------------|
| <u>2</u> ≣ | ID пациента     |             |      | 13579            |         |                 | 8             |
| 2          | Имя пациен      | та          |      | John Smi         | ith     |                 | G             |
| i.         | Дата<br>рождени | 23/09/1990  | 0    | ;ŧ               | Возраст | 31              | Ð             |
| ΫÅ         | Пол             |             |      |                  | м       |                 | 8             |
|            |                 |             |      |                  |         |                 |               |
| Ċ          | Назад           |             | [    | ъ Сохр<br>Ф дале | . и     | Сохра<br>и закр | ІНИТЬ<br>ЭЫТЬ |

Рисунок 2.10

Рисунок 2.9

#### ПРИМЕЧАНИЕ

Коснитесь кнопки «Coxp. и далее» для дальнейшей регистрации информации о пациенте.

4 Информация о пациенте сохранена.

### Редактирование информации о пациенте

В ходе данной процедуры можно выполнять редактирование информации о пациенте.

**1** Коснитесь кнопки информации о пациенте на экране «Данные пациента».

| <ul> <li>✿ &gt; ▲ Dati pazienti</li> <li>Nuovo elemento</li> </ul> |      | Selez.<br>Tutto |
|--------------------------------------------------------------------|------|-----------------|
| 01:John Smith 02:Frank Neil                                        | baue |                 |
|                                                                    |      |                 |
|                                                                    |      |                 |
|                                                                    |      |                 |
|                                                                    |      |                 |
| $\supset$ Indietro $\Leftrightarrow$ Selez. $\blacksquare$ Canc.   | L2   | Modif.          |

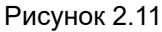

#### ПРИМЕЧАНИЕ

Также имеется возможность выполнить это другим путем. Проверьте информацию о пациенте. Коснитесь кнопки «Редактир.», которую можно увидеть в правой нижней части сенсорной панели.

**2** Коснитесь каждой кнопки диалогового окна и редактируйте информацию о пациенте.

3 Коснитесь кнопки «Сохранить и закрыть».

| ₿> | 🎥 > 🍃 Co        | зд. новую г                               | пред. | Наст.            |         |               |               |  |
|----|-----------------|-------------------------------------------|-------|------------------|---------|---------------|---------------|--|
| M≣ | ID пациента     | пациента<br>я пациента<br>га ра/до/1000 d |       |                  | 13579   |               |               |  |
| *  | Имя пациен      | га                                        |       | John Smi         | ith     |               | Ŀ             |  |
| Ë  | Дата<br>рождени | 23/09/1990                                | ß     | ÷ŧ               | Возраст | 31            | Ŀ             |  |
| ٧Å | Пол             |                                           |       |                  | м       |               | ß             |  |
|    |                 |                                           |       |                  |         |               |               |  |
| ſ  | Назад           |                                           |       | ъ Сохр<br>Ф дале | . и 🖭   | Сохра<br>изак | анить<br>рыть |  |

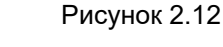

| ₿ >      | 🔓 > 〕 Pe        | дактир.    |   |        |     |         |                |               |
|----------|-----------------|------------|---|--------|-----|---------|----------------|---------------|
| <u>2</u> | ID пациента     | D пациента |   | abcde  |     |         |                | 8             |
| 2        | Имя пациен      | та         |   | John S | imi | th      |                | Ŀ             |
| Ē        | Дата<br>рождени | 07/08/1990 | Ð |        | •   | Возраст | 31             | Ŀ             |
| ٧Å       | Пол             |            |   |        |     | м       |                | Ŀ             |
|          |                 |            |   |        |     |         |                |               |
| ſŊ       | Назад           |            | [ | р Выб  | бра | ть      | Сохра<br>и зак | анить<br>рыть |
|          |                 |            |   |        |     |         |                |               |

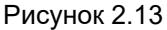

4 Информация о пациенте сохранена.

### Удаление информации о пациенте

В ходе данной процедуры удалите информацию о пациенте.

### О Удаление некоторой информации о пациенте

 Коснитесь кнопки выбора информации о пациенте на экране данных пациента, а затем коснитесь кнопки «Удалить».

**2** Коснитесь кнопки «Да».

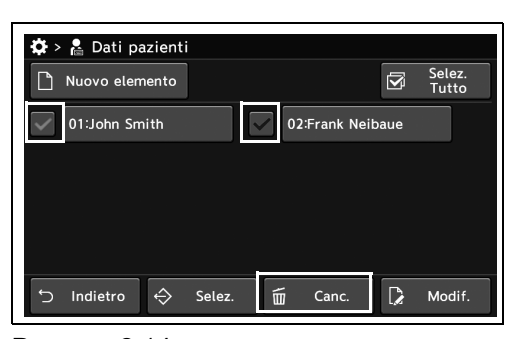

Рисунок 2.14

| ra           |
|--------------|
|              |
| Имя пациента |
| John Smith   |
|              |
|              |
|              |
|              |
| 🗙 Нет 🖌 Да   |
|              |

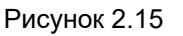

3 Выбранная информация о пациенте будет удалена.

### О Удаление всей информации о пациенте

 Коснитесь кнопки «Выбрать все» на экране данных пациента, а затем коснитесь кнопки «Удалить».

| <b>*</b> > <b>*</b> | Данные<br>Новый вво | пацие<br>од | ента   |   |             |       | Выбрать<br>все |
|---------------------|---------------------|-------------|--------|---|-------------|-------|----------------|
| 01                  | :John Smi           | th          |        |   | 02:Frank Ne | ibaue |                |
|                     |                     |             |        |   |             |       |                |
|                     |                     |             |        |   |             |       |                |
|                     |                     |             |        |   |             |       |                |
| +<br>۲              | Назал               |             | ыбрать | Í | Улалить     |       | Релактир.      |

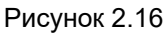

2.2 Регистрация, редактирование, удаление, загрузка информации о пациенте

2 Коснитесь кнопки «Да».

Гл. 2

| Уда<br>Ула | лить данные пацие | нта           |  |
|------------|-------------------|---------------|--|
|            | ID пациента       | Имя пациента  |  |
| 01         | 13579             | John Smith    |  |
| 02         | 246810            | Frank Neibaue |  |
|            |                   |               |  |
|            |                   |               |  |
|            |                   |               |  |
|            |                   | 🗙 Нет 🖌 Да    |  |

Рисунок 2.17

**3** Вся информация о пациенте будет удалена.

### Загрузка информации о пациенте

В ходе данной процедуры загрузите информацию о пациенте.

 Коснитесь кнопки выбора информации о пациенте на экране данных пациента, а затем коснитесь кнопки «Загруз.».

| 🔅 > 鬳 Данные пациента       |       |                |
|-----------------------------|-------|----------------|
| 🗋 Новый ввод                |       | Выбрать<br>все |
| 01:John Smith 02:Frank Nei  | ibaue |                |
|                             |       |                |
|                             |       |                |
|                             |       |                |
| 🕤 Назад 🔶 Выбрать 🔟 Удалить |       | Редактир.      |

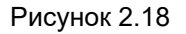

ПРИМЕЧАНИЕ

Коснитесь кнопки «Загруз.» на экране данных пациента, а затем коснитесь кнопки «Редактир.» для тех же действий.

2 Выбранная информация о пациенте загружается и отображается на мониторе.

# Создание предварительной настройки пользователя

Подробную информацию о настройке см. в разделе «Основные манипуляции с предварительными настройками пользователя» руководства по установке, глава 4 «Настройка функций».

2.2 Регистрация, редактирование, удаление, загрузка информации о пациенте

### Настройка безопасности

В ходе данной процедуры выполняют настройку системы безопасности, в том числе расширенную.

### Элементы экрана «Настройки безопасности» и справочная информация

| Настр-ка                        |                                                                                                    | -ка                                                                                                    | Справочная литература                                                                                      |  |
|---------------------------------|----------------------------------------------------------------------------------------------------|----------------------------------------------------------------------------------------------------|----------------------------------------------------------------------------------------------------|--|
| /правление Функции безопасности |                                                                                                    | пасности                                                                                                    |                                                                                                    |  |
| безопасно-<br>стью              | Настройки<br>управления                                                                                                    | Управление<br>безопасностью                                                                                                    |                                                                                                    |  |
|                                 | безопасно-<br>стью                                                                                                    | Время входа<br>Удаление данных<br>пациента<br>Цель удаления данных<br>пациента<br>Ограничение входных/<br>выходных данных<br>Зашифровать<br>выходные данные<br>Шифрование связи с<br>сервером | -<br>-<br>- См. раздел «Настройка безопасности» в главе 4<br>«Настройка функций» руководства по установке. |  |
|                                 | Пароль для шифрования выходных<br>данных<br>Время автоматического выхода<br>Время автоматического прекращения<br>сеанса в конце обследования |                                                                                                    |                                                                                                    |  |
|                                 | продаж/обсл.<br>Настройка аутентификации связи с<br>сервером                                                                                 |                                                                                                    |                                                                                                    |  |
|                                 |                                                                                                    |                                                                                                    |                                                                                                    |  |
| Целевой объ                     | ект обеспеч. Бе                                                                                                    | зопасн.                                                                                                    |                                                                                                    |  |
| Настройки уч                    | етной записи                                                                                                    |                                                                                                    |                                                                                                    |  |
| Экспорт журн                    | Экспорт журнала аудита                                                                                                    |                                                                                                    | См. «Экспорт журнала аудита» на стр. 63.                                                                   |  |
| Обновить сертификат             |                                                                                                    |                                                                                                    | См. «■ Обновление сертификата» на стр. 64.                                                                 |  |
| Удалить сертификат              |                                                                                                    |                                                                                                    | См. «■ Удаление сертификата» на стр. 64.                                                                   |  |
| Инициализация пароля            |                                                                                                    |                                                                                                    | См. раздел «Инициализация пароля для учетной<br>записи с полномочиями обычного пользователя» н<br>стр. 65  |  |
## 2.3 Экспорт журнала аудита

Экспортируйте журналы аудита на портативное запоминающее устройство для проверки при инцидентах, связанных с безопасностью.

 Убедитесь, что портативное запоминающее устройство подключено к данному прибору, и коснитесь кнопки «Экспорт журнала аудита» на странице 1/2 раздела «Настройки безопасности».

|             |                                    | безопасности                                        |   |
|-------------|------------------------------------|-----------------------------------------------------|---|
| nn ⊒<br>Sot | елевой объект<br>беспеч. Безопасн. | Выбрать целевые элементы<br>для защиты безопасности |   |
| ₿ Ha        | астройки<br>четной записи          | Регистрация и редактирование<br>учетных записей     |   |
| ि अ<br>ay   | кспорт журналов<br>удита           | Экспорт журнала аудита                              | Ĩ |
| R 0         | бновить<br>ертификат               | Утилита обновления сертификата                      |   |

Рисунок 2.19

2 Коснитесь кнопки «Да».

| безопасно   | е і<br>стью і | Изменить д<br>безопаснос | ополнител<br>ти | ьные пар | аметры    |     |
|-------------|---------------|--------------------------|-----------------|----------|-----------|-----|
| 🛍 🖂 Экспорт | журнала       | аудита                   |                 |          |           | _ ^ |
| Экспорти    | ировать ж     | урнал ау,                | цита?           |          |           | 1   |
|             |               | Х                        | Нет<br>новления | сертифик | Да<br>ата | ~   |

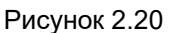

3 Выполните экспорт журнала аудита на портативное запоминающее устройство.

## 2.4 Обновление и удаление сертификата

### Обновление сертификата

Недоступно.

Гл. 2

### Удаление сертификата

Недоступно.

| <u>,</u> Удалить<br>− <sup>—</sup> сертификаты | Утилита удаления сертификата                                    |
|------------------------------------------------|-----------------------------------------------------------------|
| Пароля                                         | Инициализировать учетную запись<br>для управления безопасностью |
|                                                |                                                                 |
|                                                |                                                                 |
|                                                |                                                                 |
|                                                |                                                                 |

Рисунок 2.21

### 2.5 Инициализация пароля для учетной записи с полномочиями обычного пользователя

Инициализация пароля для учетной записи с полномочиями обычного пользователя.

### ПРИМЕЧАНИЕ

2 Выберите кнопку учетной записи.

Пароль для учетной записи с полномочиями администратора инициализировать нельзя.

 Коснитесь кнопки «Инициализация пароля» на странице 2/2 раздела «Настройки безопасности».

| 🔅 > 🔒 Настройки б          | езопасности                                                     |   |
|----------------------------|-----------------------------------------------------------------|---|
| Удалить<br>сертификаты     |                                                                 |   |
| .< Инициализация<br>пароля | Инициализировать учетную запись<br>для управления безопасностью |   |
|                            |                                                                 | 2 |
|                            |                                                                 |   |
|                            |                                                                 |   |
| 🕤 Назад                    |                                                                 |   |
|                            |                                                                 |   |

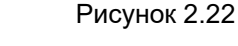

| ŕ | ►> А Настройки беза<br>Инициализация парола | ласн<br>Я      | ОСТИ    |            |
|---|---------------------------------------------|----------------|---------|------------|
|   | tempSales                                   | ₽ <sub>A</sub> | tempLsn | <b>a</b> e |
|   | tempService                                 | ۵ï             |         |            |
|   |                                             |                |         |            |
|   |                                             |                |         |            |
|   |                                             |                |         |            |

**3** Коснитесь кнопки «Да».

| Рисунок | 2 23 |  |
|---------|------|--|
| исунок  | 2.20 |  |

| Инициализация пароля                       | я |     |   |    |
|--------------------------------------------|---|-----|---|----|
| Инициализировать следующую учетную запись? |   |     |   |    |
| tempSales                                  |   |     |   |    |
|                                            |   |     |   |    |
|                                            |   |     |   |    |
|                                            |   |     |   |    |
|                                            |   |     | _ |    |
|                                            | × | Нет | ~ | Да |
|                                            |   |     |   |    |

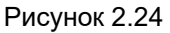

4 Выполните инициализацию пароля для выбранной учетной записи.

65

2.5 Инициализация пароля для учетной записи с полномочиями обычного пользователя

**5** Коснитесь кнопки «Закрыть».

| tempSales   | lane ang ang ang ang ang ang ang ang ang ang | ₽ <sub>B</sub> |
|-------------|----------------------------------------------|----------------|
| tempService | <b>≜</b> ¥                                   |                |
|             |                                              |                |
|             |                                              |                |
|             |                                              |                |
|             |                                              |                |

Рисунок 2.25

### 2.6 Вход в систему/выход из системы

### Вход в систему

Вход в учетную запись.

**1** Коснитесь кнопки «Войти» в разделе «Настройки».

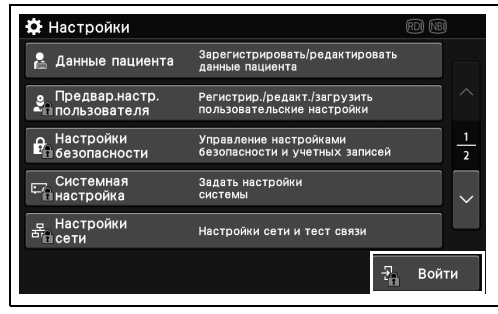

Гл. 2

Рисунок 2.26

#### ПРИМЕЧАНИЕ

Вам нужно будет войти в систему даже для нажатия кнопок функций или настроек, разрешенных функцией безопасности.

2 Коснитесь кнопки диалогового окна «ID» и «Пароль» и введите ID и пароль учетной записи для входа. По завершении ввода коснитесь кнопки «Войти».

| Ограничение доступа      |                     |   |       |
|--------------------------|---------------------|---|-------|
| Доступ ограничен. Введит | ге ваш ID и пароль. |   |       |
| ID                       |                     |   | Ð     |
| Пароль                   |                     |   | ₽     |
|                          |                     |   |       |
|                          |                     | ÷ | Войти |

Рисунок 2.27

**3** Будет выполнен вход в систему.

### Выход из системы вручную

Выход из учетной записи вручную.

1 Коснитесь кнопки «Выход» в разделе «Настройки». Если функция «Время входа» имеет значение «При выпол. Функции», выполните шаг 3. Если функция «Время входа» имеет значение «При запуске CV», выполните шаг 2.

| 0   | Настройки                      |                                                            | rdi NBI |               |
|-----|--------------------------------|------------------------------------------------------------|---------|---------------|
| 2   | Данные пациента                | Зарегистрировать/редактировать<br>данные пациента          |         |               |
| 960 | Предвар.настр.<br>пользователя | Регистрир./редакт./загрузить<br>пользовательские настройки |         |               |
| Ĥ   | Настройки<br>безопасности      | Управление настройками<br>безопасности и учетных записей   |         | <u>1</u><br>2 |
| ÷   | Системная<br>настройка         | Задать настройки<br>системы                                |         | <             |
| 格   | Настройки<br>сети              | Настройки сети и тест связи                                |         |               |
|     |                                | Đ                                                          | Выхо    | Д             |

Рисунок 2.28

| ₽⊦         | lастройки       |                                                   |               |
|------------|-----------------|---------------------------------------------------|---------------|
|            | Данные пациента | Зарегистрировать/редактировать<br>данные пациента |               |
| Şto        | Подтвердите вы  | іход                                              |               |
| Ê          | Выйти?          |                                                   | <u>1</u><br>2 |
| <b>⊊</b> ∂ |                 | 🗙 Нет 🗸 Да                                        |               |
| र्केंड     | сети            | настроики сети и тест связи                       |               |
|            |                 | 🗗 Выхс                                            | од            |

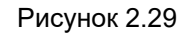

2 Коснитесь кнопки «Да».

3 Будет выполнен выход из системы.

-

#### ПРИМЕЧАНИЕ

 Вид экрана, отображаемого после выхода из системы, зависит от значения настройки «Время входа».

Если настройка имеет значение «При выпол. Функции», отображается экран настройки, разрешенный функцией безопасности (Рис. 2.30 А).

Если настройка имеет значение «При запуске CV», отображается экран входа в систему (Рис. 2.30 В).

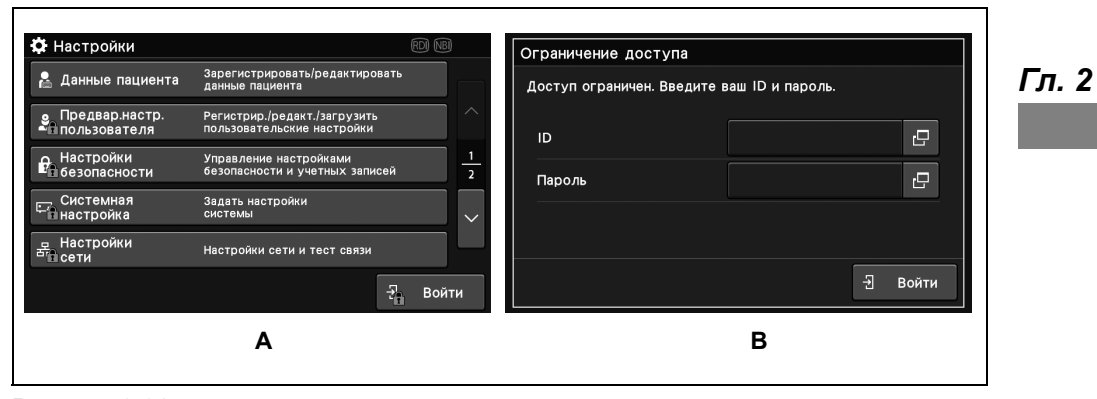

Рисунок 2.30

 Информацию о настройке «Время входа» см. в разделе «■ Установка времени входа» на странице 259 руководства по установке.

### Настройки системы

Настройка языка, видеовыхода и подключенных устройств для этого прибора. Подробную информацию о настройке см. в разделе «Настройки системы» руководства по установке, глава 4 «Настройка функций».

### Настройка подключения к серверу

Подробную информацию о настройке см. в разделе «Настройка подключения к серверу» руководства по установке, глава 4 «Настройка функций».

#### ПРИМЕЧАНИЕ

Функции этого раздела не подлежат изменению без инструкций компании Olympus. В случае осуществления изменения без инструкции функция может стать невыполнимой.

# Управление и настройка функции технического обслуживания этого прибора

### 2.7 Управление историей сообщений, отображаемой данным прибором

#### Гл. 2

# Отображение истории сообщений для данного прибора

В ходе данной процедуры на экран выводят историю сообщений для данного прибора.

| Значение настройки | Описание                                                    |
|--------------------|-------------------------------------------------------------|
| Bce                | Отображение всей истории сообщений.                         |
| Ошибка             | Отображение истории сообщений об ошибках.                   |
| Проч.              | Отображение истории сообщений, помимо сообщений об ошибках. |

Таблица 2.2

#### ПРИМЕЧАНИЕ

История отображаемых сообщений сохраняется, даже если этот прибор выключен на длительное время.

Когда количество сохраненных сообщений достигает верхнего предела, наиболее старое сообщение перезаписывается.

Кроме того, дата и время отключения питания не записываются в историю сообщений.

В истории сообщений будут отображаться до 2500 сообщений.

**1** Коснитесь кнопки «История сообщений» на странице 1/2 раздела «Техническое обслуживание».

2 Коснитесь кнопки «Выбор отображения

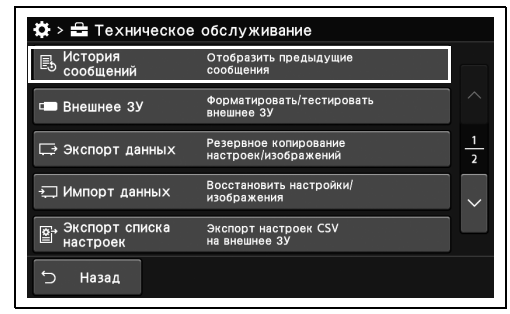

Гл. 2

#### Рисунок 2.31

| Дата/врем Код Заголовок<br>18/05/2022 E532 Видеокабель не подключен<br>17/05/2022 E532 Видеокабель не подключен<br>17/05/2022 E532 Видеокабель не подключен                                                                                                    | ч. | О Проч      | 💿 Ошибка    |      | Bce                    |
|----------------------------------------------------------------------------------------------------|----|-------------|-------------|------|------------------------|
| 18/05/2022         E532         Видеокабель не подключен           09/34:22         E532         Видеокабель не подключен           17/05/2022         E532         Видеокабель не подключен           17/05/2022         E532         Видеокабель не подключен |    |             | Заголовок   | Код  | Дата/врем              |
| 17/05/2022<br>15:04:58 E532 Видеокабель не подключен<br>17/05/2022 E532 Видеокабель не подключен                                                                                                    |    | е подключен | Видеокабель | E532 | 18/05/2022<br>09:34:22 |
| 17/05/2022 Е532 Видеокабель не подключен                                                                                                    |    | е подключен | Видеокабель | E532 | 17/05/2022<br>15:04:58 |
| 00.10.01                                                                                                    |    | е подключен | Видеокабель | E532 | 17/05/2022<br>15:01:56 |

3 Коснитесь кнопки сообщений.

сообщений».

-

| 4 | На экран будут выведены подробные |
|---|-----------------------------------|
|   | сведения этого сообщения.         |

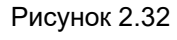

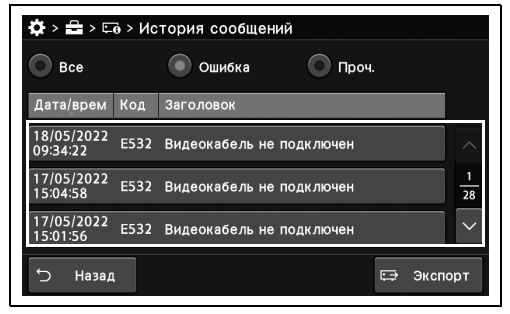

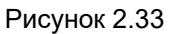

| 🔅 > 🖴 > 🗔 > ··· > Содерж. сообщения                   |  |
|-------------------------------------------------------|--|
| 17/05/2022<br>09:22:07 Е818 Не удалось выполнить вход |  |
|                                                       |  |
| Введите правильный ID и пароль                        |  |
| ख<br>•<br>जिम                                         |  |
| 5 Назад                                               |  |

Рисунок 2.34

### Экспорт истории сообщений, отображаемых данным прибором

В ходе данной процедуры выполняют экспорт истории сообщений, отображаемых данным прибором, на портативное запоминающее устройство.

 Коснитесь кнопки «Выбор отображения сообщений».

Гл. 2

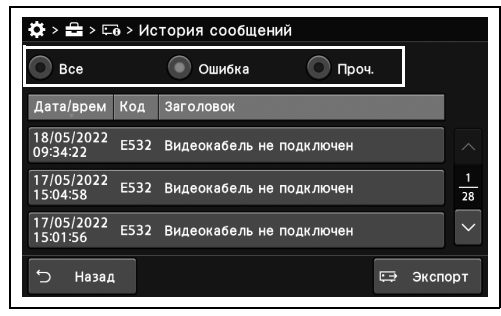

Рисунок 2.35

Рисунок 2.36

- 2 Отобразится выбранный тип сообщения.
- **3** Убедитесь, что портативное запоминающее устройство подключено к прибору, и коснитесь кнопки «Экспорт».

| Bce                    |      | Ошибка Пре               | оч. |      |
|------------------------|------|--------------------------|-----|------|
| Дата/врем              | Код  | Заголовок                |     |      |
| 18/05/2022<br>09:34:22 | E532 | Видеокабель не подключен |     | /    |
| 17/05/2022<br>15:04:58 | E532 | Видеокабель не подключен |     | 2    |
| 17/05/2022<br>15:01:56 | E532 | Видеокабель не подключен |     |      |
| 5                      |      |                          |     | <br> |

Коснитесь кнопки «Да».

4

5 Выбранный тип сообщений будет экспортирован на внешнее устройство памяти.

# 2.8 Экспорт/импорт настроек на съемное запоминающее устройство

### Инициализация портативного запоминающего устройства

В ходе данной процедуры выполняют инициализацию портативного запоминающего устройства.

#### ПРИМЕЧАНИЕ

- Инициализацию выполняют с применением данного инструмента.
- После инициализации данные на портативном запоминающемся устройстве не подлежат восстановлению.
- **1** Коснитесь кнопки «Внешнее ЗУ» в окне «Техническое обслуживание», стр. 1/2.

| История<br>сообщени | 1Й     | Отобразить предыдущие<br>сообщения            |  |
|---------------------|--------|-----------------------------------------------|--|
| 🚥 Внешнее           | зу     | Форматировать/тестировать<br>внешнее ЗУ       |  |
| 🖵 Экспорт           | данных | Резервное копирование<br>настроек/изображений |  |
| 🕂 Импорт 🗸          | анных  | Восстановить настройки/<br>изображения        |  |
| Экспорт<br>настроек | списка | Экспорт настроек CSV<br>на внешнее ЗУ         |  |

Рисунок 2.37

Убедитесь, что портативное запоминающее устройство подключено к этому прибору, а затем коснитесь кнопки «Форматировать» опции «Внешнее запоминающее устройство».

| 🔅 > 🚘 > 📼 Внешнее ЗУ |  |
|----------------------|--|
| Форматировать        |  |
| Тестировать          |  |
|                      |  |
|                      |  |
|                      |  |
| С Назад              |  |

Рисунок 2.38

2.8 Экспорт/импорт настроек на съемное запоминающее устройство

3 Коснитесь кнопки «Да».

Гл. 2

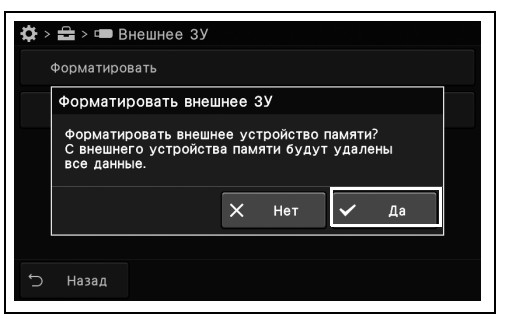

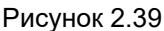

**4** Инициализируется подключенное внешнее устройство памяти.

### Подтверждение доступа к портативному запоминающему устройству

В ходе данной процедуры выполняют тестирование портативного запоминающего устройства.

 Убедитесь, что портативное запоминающее устройство подключено к данному инструменту, а затем нажмите кнопку «Тестировать» на экране «Портативная память».

2 Коснитесь кнопки «Да».

| 🔅 > 🖴 > 📼 Внешнее ЗУ |
|----------------------|
| Форматировать        |
| Тестировать          |
|                      |
|                      |
|                      |
| с Назад              |

Рисунок 2.40

| >  | 🖴 > 📼  <br>Форматир            | Внешн<br>овать             | ее ЗУ |        |     |          |    |   |
|----|--------------------------------|----------------------------|-------|--------|-----|----------|----|---|
| -[ | Тестиро                        | вание                      | внеш  | него З | у   |          |    |   |
|    | Провери<br>использо<br>внешнег | іть воз<br>ования<br>о ЗУ? | можно | СТЬ    |     |          |    |   |
|    |                                |                            |       | ×      | Нет | <b>~</b> | Да | Ī |
|    |                                |                            |       |        |     |          |    |   |
| D  | Назад                          |                            |       |        |     |          |    |   |

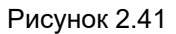

**3** В скором времени отобразится результат теста. При отображении сообщения «Тест завершен. Портативное ЗУ может использоваться» портативное запоминающее устройство доступно.

## декен С

### Резервное копирование

В ходе данной процедуры выполняют резервное копирование всех настроек и изображений видеоинформационного центра на портативное запоминающее устройство.

| Значение настройки     | Описание                                                         |     |
|------------------------|------------------------------------------------------------------|-----|
| Bce                    | Резервное копирование выполняют следующим образом.               |     |
|                        | • Сохранение изображения во внутреннюю память                    |     |
|                        | Patient information                                              |     |
|                        | • Пользовательская настройка                                     | Гл. |
|                        | • Настройка системы                                              |     |
|                        | • Настройки сети                                                 |     |
|                        | • Настройки безопасности                                         |     |
| Все, кроме сохраненных | Резервное копирование элементов, кроме следующего из окна «Все». |     |
| изображений/видео      | • Сохранение изображения во внутреннюю память                    |     |
| Все, кроме данных о    | Резервное копирование элементов, кроме следующего из окна «Все». |     |
| безопасности           | • Сохранение изображения во внутреннюю память                    |     |
|                        | Patient information                                              |     |
|                        | • Настройки безопасности                                         |     |

Таблица 2.3

#### ПРИМЕЧАНИЕ

- Выполнение резервного копирования при неисправности сенсорной панели также возможно посредством следующих действий.
  - Нажмите и удерживайте одновременно кнопки «Кнопка главной страницы» и «Кнопка изображения», а затем, когда появится сообщение, нажмите «Кнопка настроек».
- Имена папок только с «.» и «..» не доступны.
- Если вы создаете резервную копию данных с включенным параметром «Зашифровать выходные данные», вы можете восстановить данные только с помощью пароля шифрования, использованного для резервного копирования.
- Коснитесь кнопки «Экспорт данных» на странице 1/2 раздела «Техническое обслуживание».

| 🔅 > 🖴 Техническое          | обслуживание                                  |               |
|----------------------------|-----------------------------------------------|---------------|
| История<br>сообщений       | Отобразить предыдущие<br>сообщения            |               |
| 🚥 Внешнее ЗУ               | Форматировать/тестировать<br>внешнее ЗУ       | $\sim$        |
| 🗔 Экспорт данных           | Резервное копирование<br>настроек/изображений | <u>1</u><br>2 |
| 🖳 Импорт данных            | Восстановить настройки/<br>изображения        | ~             |
| Экспорт списка<br>настроек | Экспорт настроек CSV<br>на внешнее ЗУ         |               |
| Ⴢ Назад                    |                                               |               |

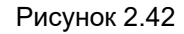

2 Коснитесь кнопки «Резервное копирование».

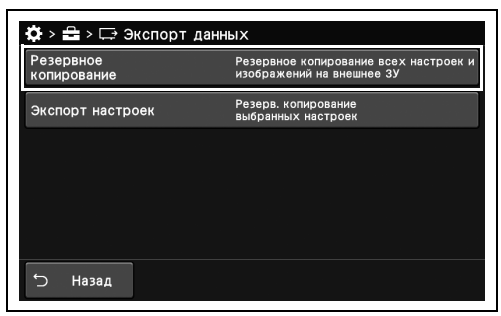

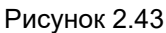

| Резе | рвное ко                                  | опирован                             | ие                      |       |           |    |          |
|------|-------------------------------------------|--------------------------------------|-------------------------|-------|-----------|----|----------|
| Выбе | ерите дан<br>Все<br>Все, кром<br>изображе | ные для р<br>ие сохран<br>аний/видео | резервни<br>іенных<br>о | ого к | опировани | 19 |          |
|      | Зсе, кром                                 | ие данных                            | безопа                  | снос  | пи Отмена |    | Ок       |
|      |                                           |                                      |                         | ~     |           |    | <b>.</b> |

Рисунок 2.44

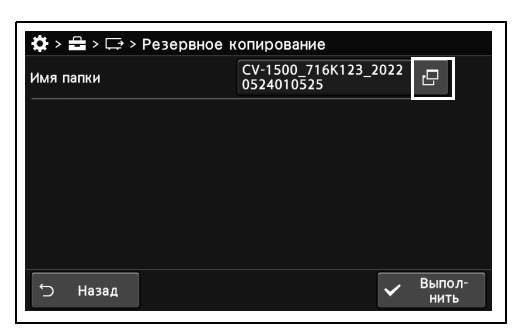

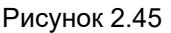

| Имя папки                           |
|-------------------------------------|
| 500_716K123_20220528140501  🗷 🔶 🐟 📰 |
|                                     |
| qwertyui op                         |
| asdfghjkl                           |
| ☆ z x c v b n m                     |
| ⚠ ⊔ [1] [2] [3] [4] 🗙 Отмена 🗸 Ок   |

Рисунок 2.46

Гл. 2

- 3 Убедитесь, что портативное запоминающее устройство подключено к данному прибору, выберите данные для резервного копирования и нажмите ОК.
- **4** Коснитесь кнопки диалогового окна «Имя папки».

**5** Введите имя папки и нажмите ОК.

**6** Коснитесь кнопки «Выполнить».

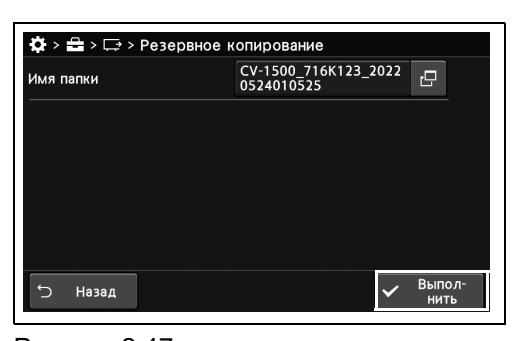

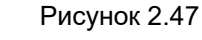

| ₿ > | <b>₽</b> > ⊑> >       | Резервное н                   | копир         | ование            |          |              |              |         |
|-----|-----------------------|-------------------------------|---------------|-------------------|----------|--------------|--------------|---------|
| Имя | папки                 |                               | CV-1<br>0525  | 500_716<br>233538 | K123_3   | 2022         | 0            |         |
|     | Резервно              | е копирован                   | ие            |                   |          |              |              |         |
|     | Начать ре<br>Расчетно | езервное копи<br>е время: 1 м | ирован<br>иин | ние?              |          |              |              |         |
|     |                       |                               | ×             | Нет               | <b>~</b> | Д            | a            |         |
|     |                       |                               |               |                   |          |              |              |         |
| Ĵ   | Назад                 |                               |               |                   |          | $\checkmark$ | Выпо<br>ниті | л-<br>Ь |

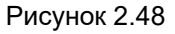

**8** Выбранные данные будут экспортированы на съемное запоминающее устройство.

### Экспорт настроек

7 Коснитесь кнопки «Да».

В ходе данной процедуры выполняют экспорт настроек видеоинформационного центра на портативное запоминающее устройство.

 Коснитесь кнопки «Экспорт настроек» на странице 1/2 раздела «Техническое обслуживание» > Экспорт данных.

| Резерв. копирование<br>ыбранных настроек |
|------------------------------------------|
|                                          |
|                                          |
|                                          |
|                                          |
|                                          |

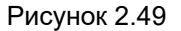

2 Убедитесь, что портативное запоминающее устройство подключено к данному инструменту, выберите значение настройки, а затем коснитесь кнопки «Выполнить».

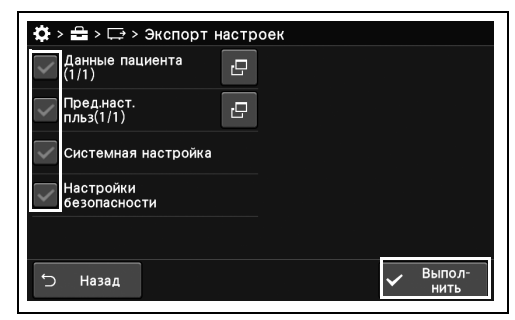

Рисунок 2.50

#### ПРИМЕЧАНИЕ

Путем нажатия кнопки диалогового окна «Данные пациента» и «Настройки пользователя» можно выбрать данные настроек для загрузки.

**3** Коснитесь кнопки «Да».

| ₿ >          | 🖴 > 🖙 > Экспорт          | настроек          |
|--------------|--------------------------|-------------------|
| $\checkmark$ | Данные пациента<br>(1/1) | C .               |
| $\checkmark$ | Экспорт выборочн         | ных настроек      |
| ~            | Начать экспорт выб       | бранных настроек? |
| $\checkmark$ |                          | 🗙 Нет ✔ Да        |
| Ĵ            | Назад                    | ✓ Выпол-<br>нить  |

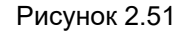

### Восстановление данных этого прибора из данных резервного копирования

В ходе данной процедуры выполняют восстановление всех настроек и изображений данного видеоинформационного центра из памяти портативного запоминающего устройства.

Убедитесь, что портативное запоминающее устройство подключено к данному прибору, и коснитесь кнопки «Восстановить» на странице 1/2 раздела «Техническое обслуживание» > Импорт данных.

| 🔅 > 🖴 > 🗔 Импорт да     | нных                                                                          |
|-------------------------|-------------------------------------------------------------------------------|
| Восстановить            | Восстан. Настройки и изображения на<br>CV                                     |
| Импорт настроек         | Импорт<br>выбранных настроек                                                  |
| Импорт всех<br>настроек | Импорт всех настроек кроме настроек<br>безоп. CV-290/CV-190/CV-190PLUS/CV-170 |
|                         |                                                                               |
|                         |                                                                               |
| Ⴢ Назад                 |                                                                               |

Гл. 2

Рисунок 2.52

**2** Коснитесь кнопки восстановления данных, а затем — кнопку «ОК».

| 🔅 > 🚘 > 🗔 > Восстановить           |                                |
|------------------------------------|--------------------------------|
| Имя папки                          | Дата/время Серийн.номер        |
| CV-1500_716K123_2022060313<br>0850 | 03/06/2022<br>13:09:03 716K123 |
|                                    |                                |
|                                    |                                |
|                                    |                                |
|                                    |                                |
|                                    | 🗙 Назад                        |

Рисунок 2.53

#### ПРИМЕЧАНИЕ

Если в портативном запоминающем устройстве отсутствуют файлы для чтения, ничего не отображается.

**3** Коснитесь кнопки «Да».

| <b>Ф</b> ><br>Имя | 🖴 > 🖵 > Вс<br>папки                      | сстанови                     | ть<br>Д       | ата/врем | ия Сери  | ийн.но | мер   |  |
|-------------------|------------------------------------------|------------------------------|---------------|----------|----------|--------|-------|--|
| CV-               | Восстанови                               | ть                           |               |          |          |        |       |  |
|                   | Все данные<br>Восстановит<br>Расчетное в | на СV буд<br>ъ?<br>ремя: 1 м | ут пер<br>иин | резаписа | ны       |        |       |  |
|                   |                                          |                              | ×             | Нет      | <b>~</b> | Да     | a     |  |
|                   |                                          |                              |               |          |          | ×      | Наза  |  |
|                   |                                          |                              |               |          |          |        | 11030 |  |

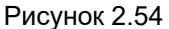

4 Состояние этого инструмента будет восстановлено.

2.8 Экспорт/импорт настроек на съемное запоминающее устройство

- 5 Выключите этот инструмент. Если для данных в папке, выбранной на шаге 3, была сделана резервная копия путем выбора «Все, кроме сохраненных изображений/видео» на шаге 3 из «■ Резервное копирование» на стр. 75, выполните шаг 6.
- 6 Инициализируйте внутреннюю память, как указано в «■ Инициализация портативного запоминающего устройства» на стр. 73.

### Импорт настроек видеоинформационного центра

В ходе данной процедуры выполняют загрузку настроек видеоинформационного центра из портативного запоминающего устройства.

#### ПРИМЕЧАНИЕ

Если на портативном запоминающем устройстве отсутствуют файлы для чтения, кнопка «Импорт настроек» не отображается.

Убедитесь, что портативное запоминающее устройство подключено к данному прибору, и коснитесь кнопки «Импорт настроек» на странице 1/2 раздела «Техническое обслуживание» > Импорт данных.

2 Коснитесь кнопки файла для загрузки.

3 Выберите значение настройки и коснитесь

| анных                                                                         |
|-------------------------------------------------------------------------------|
| Восстан. Настройки и изображения на<br>CV                                     |
| Импорт<br>выбранных настроек                                                  |
| Импорт всех настроек кроме настроек<br>безоп. CV-290/CV-190/CV-190PLUS/CV-170 |
|                                                                               |
|                                                                               |
|                                                                               |
|                                                                               |

Рисунок 2.55

| Дата/время             | Модель  | Серийн.номер |
|------------------------|---------|--------------|
| 2022/05/19<br>18:32:26 | CV-1500 | 716K123      |
|                        |         |              |
|                        |         |              |
|                        |         |              |
|                        |         |              |

Рисунок 2.56

| 2022/05/19<br>18:32:26  | CV-1500   | 716K123 |          |
|-------------------------|-----------|---------|----------|
| Пред.наст.<br>пльз(1/1) | Ð         |         |          |
| Системная               | настройка |         |          |
| Настройки безопасное    | сти       |         |          |
|                         |           |         |          |
| ∽ Назал                 |           |         | 🗸 Выпол- |

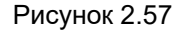

#### ПРИМЕЧАНИЕ

кнопки «Выполнить».

Путем нажатия кнопки каждого диалогового окна «Информация о пациенте» и «Предварительные настройки пользователя» можно выбрать данные для чтения.

**4** Коснитесь кнопки выбора метода чтения и коснитесь кнопки «ОК».

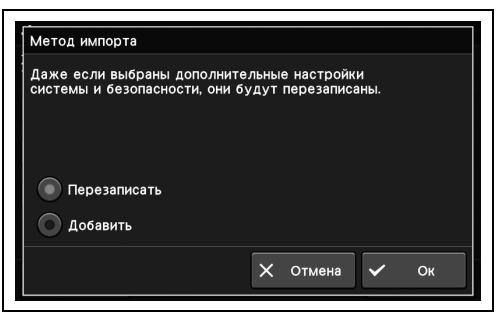

#### Рисунок 2.58

| ₽>            | <b>≜</b> > +,, >      | Импорт нас                | строен            | <                  |          |    |             |         |
|---------------|-----------------------|---------------------------|-------------------|--------------------|----------|----|-------------|---------|
| 2022<br>18:32 | /05/19<br>2:26        | CV-1500                   |                   | 716K1              | 23       |    |             |         |
| $\checkmark$  | Импорт н              | астроек                   |                   |                    |          |    |             |         |
| ~             | Начать им<br>Настройк | портвыбран<br>и СV будутг | ных на<br>перезаг | астроек?<br>писаны | ,        |    |             |         |
| $\checkmark$  |                       |                           | ×                 | Нет                | <b>~</b> | Да | 1           |         |
| Ĵ             | Назад                 |                           |                   |                    |          | ~  | Выпо<br>нит | л-<br>Ь |

Рисунок 2.59

#### ПРИМЕЧАНИЕ

Отображаемое сообщение различается в зависимости от метода чтения, выбранного на шаге 4.

- 6 Считываются настройки этого инструмента.
- **7** Выключите этот инструмент. Если вы выбрали «Настройки безопасности» на шаге 3, выполните шаг 8.
- 8 Инициализируйте внутреннюю память, как указано в «■ Инициализация внутренней памяти» на стр. 91.

### Гл. 2

**5** Коснитесь кнопки «Да».

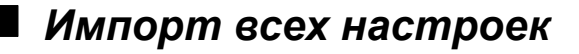

Эта функция предназначена для предприятия.

| нных                                                                          |
|-------------------------------------------------------------------------------|
| Восстан. Настройки и изображения на<br>CV                                     |
| Импорт<br>выбранных настроек                                                  |
| Импорт всех настроек кроме настроек<br>безоп. CV-290/CV-190/CV-190PLUS/CV-170 |
|                                                                               |
|                                                                               |
|                                                                               |
|                                                                               |

Гл. 2

### Вывод настроек в виде файла CSV

В ходе данной процедуры выполняют вывод настроек видеоинформационного центра в виде файла CSV.

 Коснитесь кнопки «Экспорт списка настроек» на странице 1/2 раздела «Техническое обслуживание».

2 Коснитесь кнопки «Да».

| УПЕТ ПЕХНИЧЕСКОЕ<br>В История<br>сообщений      | оослуживание<br>Отобразить предыдущие<br>сообщения |               |
|-------------------------------------------------|----------------------------------------------------|---------------|
| 📼 Внешнее ЗУ                                    | Форматировать/тестировать<br>внешнее ЗУ            |               |
| 🕞 Экспорт данных                                | Резервное копирование<br>настроек/изображений      | <u>1</u><br>2 |
| •⊒ Импорт данных                                | Восстановить настройки/<br>изображения             | ~             |
| <ul> <li>Экспорт списка<br/>настроек</li> </ul> | Экспорт настроек CSV<br>на внешнее ЗУ              |               |
| 🕤 Назад                                         |                                                    |               |

Рисунок 2.61

Рисунок 2.60

| Сообц   | ия<br>ений | Ото<br>сооб | бразить<br>бщения | предыдуц | тие      |    |               |
|---------|------------|-------------|-------------------|----------|----------|----|---------------|
| - Эксг  | юрт спи    | ска наст    | роек              |          |          |    | _ ^           |
| Экс     | тортиров   | ать списо   | к наст            | роек?    |          |    | <u>1</u><br>2 |
|         |            |             | ×                 | Нет      | <b>~</b> | Да | ] ~           |
| 🖺 настр | рек        | на в        | нешнее :          | зу       |          |    |               |

Рисунок 2.62

**3** Список настроек продукта экспортируется на внешнее запоминающее устройство в виде файла CSV.

#### 2.9 Отображение и установка информации о техническом обслуживании и настроек

### Отображение серийных номеров

В ходе данной процедуры на экран выводят серийный номер видеоинформационного центра и периферийных устройств.

#### ПРИМЕЧАНИЕ

Для проверки серийного номера периферийного устройства включите его.

1 Коснитесь кнопки «Серийн.номер» на странице 1/2 раздела «Техническое обслуживание» > Страница «Информа. об аппаратуре».

| 🗘 > 🖴 > 🗔 Инфор            | ма. об аппаратуре                                               |
|----------------------------|-----------------------------------------------------------------|
| Серийн.номер               | Отображать серийный номер СV<br>и другого перифер. оборудования |
| Информация об<br>эндоскопе | Отобразить/редактировать<br>инф. об эндоскопе                   |
|                            |                                                                 |
|                            |                                                                 |
|                            |                                                                 |
| 5                          |                                                                 |
| 🥥 назад                    |                                                                 |

- Рисунок 2.63
- 2 Отображение серийного номера этого продукта и информации о версии периферийных устройств.

| 🔅 > 🖴 > 🗔 > Серийн.ном | мер               |
|------------------------|-------------------|
| CV-1500                | 716K123           |
| Информация о версии 1  | 0.0.0             |
| Информация о версии 2  | 0.0.0             |
|                        |                   |
|                        |                   |
|                        |                   |
| 5 Назад                | € Обнов-<br>ление |

Рисунок 2.64

#### ПРИМЕЧАНИЕ

Коснитесь кнопки «Обновление» для обновления отображаемой информации.

### Редактирование информации об эндоскопе

В ходе данной процедуры выполняют редактирование информации об эндоскопе, подсоединенном к видеоинформационному центру.

 Коснитесь кнопки «Информация об эндоскопе» на странице 1/2 раздела «Техническое обслуживание» > Страница «Информа. об аппаратуре».

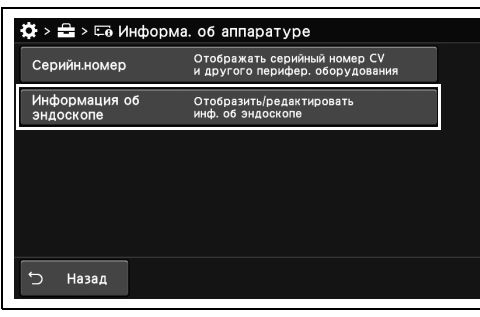

**2** Отобразится информация об эндоскопе, подсоединенном к данному инструменту.

3 После входа в разделы имени заказчика,

комментариев пользователя и данных

окна и введите информацию.

оборудования коснитесь кнопки диалогового

Рисунок 2.65

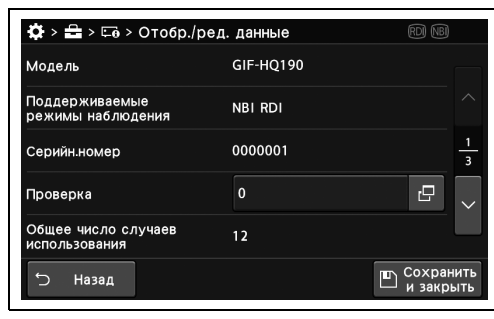

Рисунок 2.66

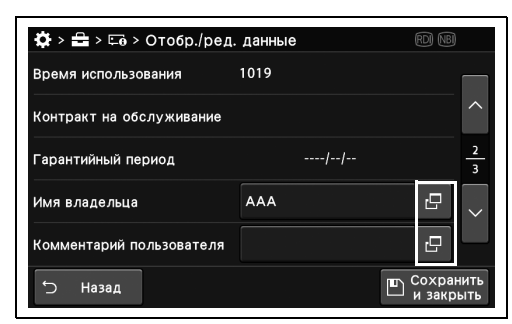

Рисунок 2.67

| Значение настройки     | Состояние                                          |
|------------------------|----------------------------------------------------|
| Имя владельца          | Допускается ввод до 40 буквенно-цифровых символов. |
| Комментарий            | Допускается ввод до 40 буквенно-цифровых символов. |
| пользователя           |                                                    |
| Данные об оборудовании | Допускается ввод до 40 буквенно-цифровых символов. |

Таблица 2.4

4 Коснитесь кнопки «Сохранить и закрыть».

| Модель                               | GIF-HQ190 |           |
|--------------------------------------|-----------|-----------|
| Поддерживаемые<br>режимы наблюдения  | NBI RDI   |           |
| Серийн.номер                         | 0000001   | _1<br>3   |
| Проверка                             | 0         |           |
| Общее число случаев<br>использования | 12        |           |
| ИСПОЛЬЗОВАНИЯ                        |           | 📺 Сохрани |

Рисунок 2.68

### Гл. 2

### Установка счетчика использования эндоскопа для уведомления о времени осмотра эндоскопа

В этой операции установите счетчик использования эндоскопа, чтобы уведомить о времени осмотра эндоскопа.

#### ПРИМЕЧАНИЕ

- «Общее число случаев использования» увеличивается на единицу каждый раз, когда эндоскоп подключается к любому видеопроцессору и этот процессор включается.
- Когда эндоскоп подключен к этому инструменту и значение «Общее число случаев использования» больше или равно этому значению настройки, в информации об осциллографе появится «Отправить эндоскоп на проверку».

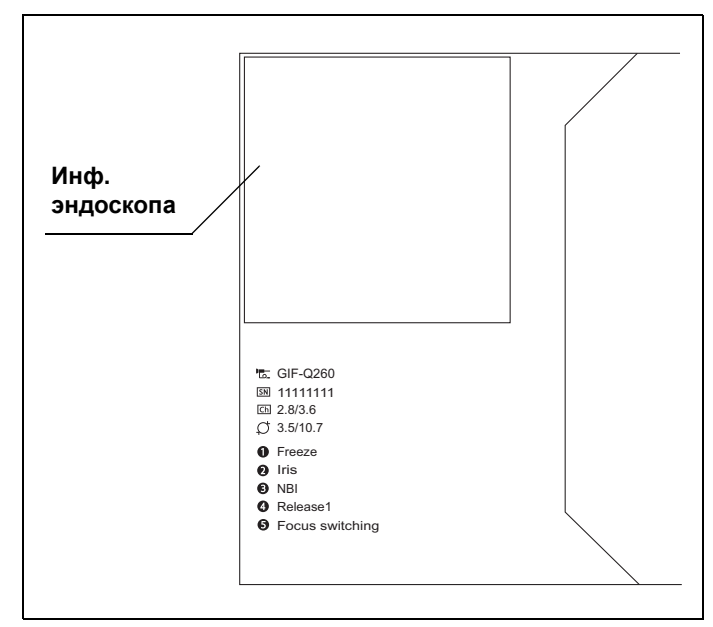

Рисунок 2.69

 Коснитесь кнопки «Информация об эндоскопе» на странице 1/2 раздела «Техническое обслуживание» > Страница «Информа. об аппаратуре».

| 2 | Коснитесь кнопки диалогового окна |
|---|-----------------------------------|
|   | «Проверка».                       |

**3** Введите счетчик использования эндоскопа, чтобы уведомить о времени проверки, а затем нажмите кнопку «Ок».

| 🔅 > 🚘 > 🖙 Информа          | а, об аппаратуре                                                | rdi NBI |
|----------------------------|-----------------------------------------------------------------|---------|
| Серийн.номер               | Отображать серийный номер СV<br>и другого перифер, оборудования |         |
| Информация об<br>эндоскопе | Отобразить/редактировать<br>инф. об эндоскопе                   |         |
|                            |                                                                 |         |
|                            |                                                                 |         |
|                            |                                                                 |         |
|                            |                                                                 |         |
| '⊃ Назад                   |                                                                 |         |

#### Рисунок 2.70

| 🔅 > 🚘 > 📼 > Отобр./р                 | ед. данные | rdi NBI           |               |
|--------------------------------------|------------|-------------------|---------------|
| Модель                               | GIF-HQ190  |                   |               |
| Поддерживаемые<br>режимы наблюдения  | NBI RDI    |                   |               |
| Серийн.номер                         | 0000001    |                   | <u>1</u><br>3 |
| Проверка                             | 0          | G                 | <             |
| Общее число случаев<br>использования | 12         |                   |               |
| 🖒 Назад                              |            | Сохран<br>и закры | ИТЬ<br>ЫТЬ    |

Рисунок 2.71

| 100 |   | $\boxtimes$ | ← –  | a⁄ |
|-----|---|-------------|------|----|
|     |   | 7           | 8    | 9  |
|     |   | 4           | 5    | 6  |
|     |   | 1           | 2    | 3  |
|     |   | 0           |      |    |
|     | > | С Отме      | на 🗸 | Ок |

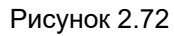

| 4 Коснитесь кнопки «Сохранить и закрыть» | 4 | Коснитесь кнопки | «Сохранить | и закрыты |
|------------------------------------------|---|------------------|------------|-----------|
|------------------------------------------|---|------------------|------------|-----------|

| Модель                               | GIF-HQ190 |               |
|--------------------------------------|-----------|---------------|
| Поддерживаемые<br>режимы наблюдения  | NBI RDI   |               |
| Серийн.номер                         | 0000001   | <u>1</u><br>3 |
| Проверка                             | 0         | ₽<br>~        |
| Общее число случаев<br>использования | 12        |               |

Рисунок 2.73

# Отображение изображения цветной полосы на мониторе

Отобразите цветную полосу, чтобы настроить цветовой тон монитора.

**1** Коснитесь кнопки «Проверка монитора» в окне «Техническое обслуживание», стр. 2/2.

2 Выберите опцию «Цветная полоса».

3 Цветная полоса отобразится на мониторе.

эндоскопическому изображению выберите «Динамическое изображение» на шаге 2.

При возврате к динамическому

| нформация<br>обаппаратуре | Отображать серийный номер/<br>инфо об эндоскопе                           |        |
|---------------------------|---------------------------------------------------------------------------|--------|
| Проверка<br>монитора      | Отобразить тестовое<br>изображение на мониторе                            | ^      |
| о тех.обслуж.             | Показывать период<br>проверки при запуске                                 | 2<br>2 |
| Форматир.<br>внутр.пам.   | Удалить изображение<br>из внутренней памяти                               |        |
| Сброс сист.<br>настроек   | Сбросить все настройки к настройкам<br>по умолчанию, удалить все изображ. |        |

Рисунок 2.74

| Динамическое<br>изображение<br>Цветная полоса |           |
|-----------------------------------------------|-----------|
|                                               |           |
|                                               |           |
|                                               | 🗙 Закрыть |

Рисунок 2.75

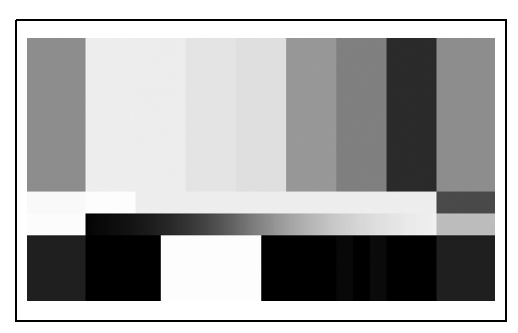

Рисунок 2.76

### Настройка уведомления о времени проверки

В ходе данной процедуры выполняют настройку уведомления о проверке при включении питания видеоинформационного центра.

| Значение настройки | Описание                                        |
|--------------------|-------------------------------------------------|
| ВКЛ.               | Отправка уведомления о времени проверки.        |
| ВЫКЛ.              | Уведомление о времени проверки не отправляется. |
| Таблица 2.5        |                                                 |

88 ОLYMPUS РУКОВОДСТВО ПО ЭКСПЛУАТАЦИИ СV-1500

### ПРИМЕЧАНИЕ

Когда отображается уведомление, вы можете скрыть его путем изменения времени проверки в соответствии с этой процедурой.

 Коснитесь кнопки «Уведомление о тех.обслуж.» на странице 2/2 «Техническое обслуживание».

2 Коснитесь кнопки «ВКЛ.».

| 🔅 > 🖴 Техническое            | обслуживание                                                              |        |
|------------------------------|---------------------------------------------------------------------------|--------|
| нформация<br>об аппаратуре   | Отображать серийный номер/<br>инфо об эндоскопе                           |        |
| Проверка<br>монитора         | Отобразить тестовое<br>изображение на мониторе                            | ^      |
| Уведомление<br>о тех.обслуж. | Показывать период<br>проверки при запуске                                 | 2      |
| Форматир.<br>внутр.пам.      | Удалить изображение<br>из внутренней памяти                               | $\sim$ |
| Сброс сист.<br>Настроек      | Сбросить все настройки к настройкам<br>по умолчанию, удалить все изображ. |        |
| 🖒 Назад                      |                                                                           |        |

Рисунок 2.77

| юй-⇒:<br>Уве, | 🖶 Техничел<br>домл. о тех             | кое об<br>.06сл. | служиван         | ие     |                 |      |
|---------------|---------------------------------------|------------------|------------------|--------|-----------------|------|
| Соо<br>про    | бщение о<br>верке                     |                  |                  |        | выкл.           | вкл. |
| Bpe           | мя проверки<br><sup>Год</sup><br>2023 | cv<br>+<br>-     | <sup>Лесяц</sup> | +<br>- | <sub>День</sub> | +    |
|               |                                       |                  | ×                | Отмен  | ia 🗸            | Ок   |

Рисунок 2.78

 
 Сообщение о проверке
 ВыКл.
 ВКЛ.

 Время проверки СV
 Год
 4
 4

 2023
 +
 6
 4

 Х
 Отмена
 Ок
 Ок

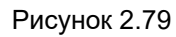

 Ф:>
 Э:
 Пехническое обслуживание

 Уведомл. о тех.обсл.
 Сообщение о проверке
 ВыКл. ВКЛ.

 Время проверки СV
 Ба
 Н

 Гол
 Н
 8
 Н

 2023
 Н
 8
 Н

 Х
 Отмена
 Ок

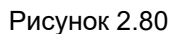

**ОLYMPUS** РУКОВОДСТВО ПО ЭКСПЛУАТАЦИИ CV-1500

**3** На кнопке «ВКЛ.» появится синяя полоса.

4 Коснитесь кнопки плюс/минус параметра

«Время проверки CV».

2.9 Отображение и установка информации о техническом обслуживании и настроек

**5** Коснитесь кнопки «Ок».

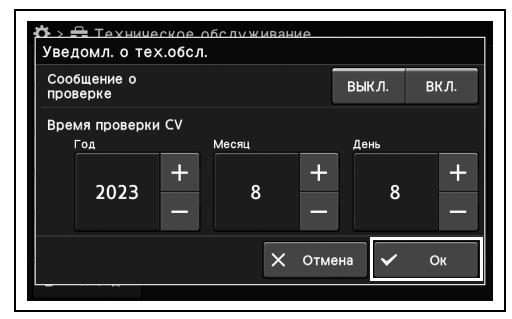

Рисунок 2.81

### 2.10 Инициализация данного прибора

### Инициализация внутренней памяти

В ходе данной процедуры удалите изображения, сохраненные во внутренней памяти.

### осторожно

Не ВЫКЛЮЧАЙТЕ видеоинформационный центр во время инициализации внутренней памяти. При ВЫКЛЮЧЕНИИ электропитания видеоинформационный центр может быть поврежден.

#### ПРИМЕЧАНИЕ

**2** Коснитесь кнопки «Да».

После инициализации данные во внутренней памяти не подлежат восстановлению.

 Коснитесь кнопки «Форматир. внутр.пам.» на странице 2/2 «Техническое обслуживание».

| 🔅 > 🖴 Техническое              | е обслуживание                                                            |        |
|--------------------------------|---------------------------------------------------------------------------|--------|
| со Информация<br>со аппаратуре | Отображать серийный номер/<br>инфо об эндоскопе                           |        |
| Проверка<br>монитора           | Отобразить тестовое<br>изображение на мониторе                            | ^      |
| о тех.обслуж.                  | Показывать период<br>проверки при запуске                                 | 2      |
| Форматир.<br>внутр.пам.        | Удалить изображение<br>из внутренней памяти                               | $\sim$ |
| Сброс сист.<br>настроек        | Сбросить все настройки к настройкам<br>по умолчанию, удалить все изображ. |        |
| 5 Назад                        |                                                                           |        |

Рисунок 2.82

| 🗊 🛛 Форматир             | ов. внутр. памяти                  | / |
|--------------------------|------------------------------------|---|
| Удалить и<br>м из внутре | зображение<br>нней памяти          | 1 |
| Š                        | 🗙 Нет 🗸 Да                         |   |
| ≌ настроек               | по умолчанию, удалить все изображ. |   |

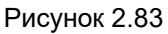

3 Все изображения, сохраненные во внутренней памяти, будут удалены.

### Общий сброс

В ходе данной процедуры выполните удаление всех настроек и изображений для сброса состояния системного видеоинформационного центра до заводских значений по умолчанию. Настройки и состояния изображения после общего сброса см. в таблице ниже.

#### осторожно

Не ВЫКЛЮЧАЙТЕ видеоинформационный центр во время общего сброса. При ВЫКЛЮЧЕНИИ электропитания видеоинформационный центр может быть поврежден.

#### ПРИМЕЧАНИЕ

- Данные, удаленные при общем сбросе, не подлежат восстановлению.
- Сброс всех нижеуказанных шагов возможен при неисправности сенсорной панели.
  - Нажмите и удерживайте одновременно кнопки «Кнопка изображения» и «Кнопка настроек», а затем после появления сообщения нажмите «Кнопка настроек».
- Настройки и состояния изображения после общего сброса см. в таблице ниже.

| Тип данных                                | Состояние данных после сброса |
|-------------------------------------------|-------------------------------|
| Изображение внутренней памяти             | Удалить                       |
| Информация о пациенте                     | Удалить                       |
| Предварительные настройки<br>пользователя | По умолч.                     |
| Настройки системы                         | По умолч.                     |
| Настройки сети                            | По умолч.                     |
| Настройки безопасности                    | По умолч.                     |
| Пароль для шифрования выходных<br>данных  | Сохранить                     |
| Настройки учетной записи                  | Удалить                       |
| Журналы аудита                            | Сохранить                     |

Таблица 2.6

**1** Коснитесь кнопки «Сброс сист. настроек» на странице 2/2 раздела «Техническое обслуживание».

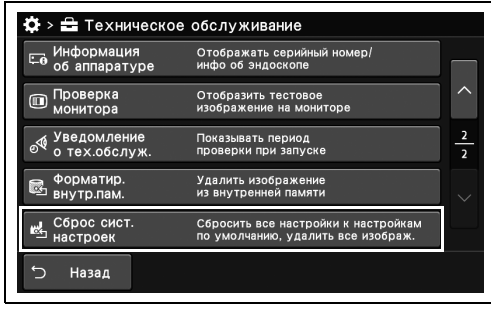

#### Рисунок 2.84

| <b>₽</b> ><br>⊏⊛ | Техническо<br>Информация<br>обаппаратуре | е обслуживание<br>Отображать серийный номер/<br>инфо об эндоскопе |     |
|------------------|------------------------------------------|-------------------------------------------------------------------|-----|
|                  | Сброс системь                            | I                                                                 | ^   |
| °.<br>¢          | Все изображени<br>Выполнить сбро         | ия будут удалены<br>с системы?                                    | 2   |
| <b>.</b>         |                                          | 🗙 Нет 🗸 Да                                                        | ] ~ |
| α <u>ς</u>       | настроек                                 | по умолчанию, удалить все изображ.                                |     |
| Ċ                | Назад                                    |                                                                   |     |

Гл. 2

Рисунок 2.85

| Basic functi       | ons Cus                 | stom functions | Function | list 🛆       |
|--------------------|-------------------------|----------------|----------|--------------|
| ≗ La<br>01: Turn o | n reset comple<br>ff CV | eted           |          | )<br>e<br>ce |
| ©€                 | Air flow                | . <del>(</del> |          | Disconnect   |

Рисунок 2.86

2 Коснитесь кнопки «Да».

3 ВЫКЛЮЧИТЕ этот прибор.

| 2.10 Инициализация данного прибора

# Глава 3 Проверка

Выполняйте подготовку видеоинформационного центра и других периферических устройств перед каждым отдельным использованием. За информацией о компонентах оборудования обратитесь к соответствующим руководствам по эксплуатации.

В некоторых национальных или профессиональных руководствах рекомендуется проведение повторной обработки видеоинформационного центра перед его первым использованием в течение дня или по истечении определенного времени после дезинфекции или в случае превышения времени хранения, рекомендованного национальными регуляторными органами.

### 3.1 Меры предосторожности при работе

### ПРИМЕЧАНИЕ

- Внимательно ознакомътесь с главой 3 «Установка и подключение» Руководства по установке и перед проверкой подготовъте оборудование надлежащим образом. Если оборудование не подготовить надлежащим образом перед каждым использованием, возможны неполадки в его работе, поражение электрическим током, ожоги пациента и оператора и (или) возгорание.
- Перед каждым использованием видеоинформационного центра выполняйте его проверку согласно приведенным ниже инструкциям. Проверьте также оборудование, планируемое к использованию с данным видеоинформационным центром, в соответствии с инструкциями в руководствах по эксплуатации этого оборудования. Если проверка не завершилась успешно или при малейшем подозрении на неисправность не используйте данный видеоинформационный центр и см. Глава 8, «Поиск и устранение неисправностей». Если после действий в соответствии с главой Глава 8 неполадки не будут устранены, следует обратиться в компанию Оlympus. В противном случае возможны неполадки в его работе, поражение электрическим током, ожоги пациента и оператора и (или) возгорание.

## 3.2 Порядок проверки

Порядок проверки приведен ниже. Для проверки видеоинформационного центра перед применением необходимо выполнить каждый этап процесса.

|       | 1 | Подсоедините эндоскоп.                                                |                         |
|-------|---|-----------------------------------------------------------------------|-------------------------|
|       |   |                                                                       | →раздел 3.3 на стр. 98  |
|       |   |                                                                       |                         |
| Гл. 3 | 2 | Убедитесь в том, что видеоинформаци правильно ВКЛЮЧЕН.                | юнный центр             |
|       |   |                                                                       | →раздел 3.4 на стр. 100 |
|       |   |                                                                       |                         |
|       | 3 | Вставьте внешнее устройство памяти.                                   |                         |
|       | 0 |                                                                       | →раздел 3.5 на стр. 101 |
|       |   |                                                                       |                         |
|       | 4 | Убедитесь в том, что на мониторе отоб<br>эндоскопическое изображение. | бражается               |
|       |   |                                                                       | →раздел 3.6 на стр. 102 |
|       |   |                                                                       |                         |
|       | 5 | Проверьте экран монитора                                              |                         |
|       |   |                                                                       | →раздел 3.7 на стр. 103 |
|       |   |                                                                       |                         |
|       | 6 | Убедитесь в том, что эндоскопическое отображается адекватно.          | изображение             |
|       |   |                                                                       | →раздел 3.8 на стр. 104 |
|       |   |                                                                       |                         |
|       | 7 | Подтвердите правильность работы ре                                    | гулировки яркости.      |
|       |   |                                                                       | →раздел 3.9 на стр. 107 |
|       |   |                                                                       |                         |

#### Убедитесь в том, что все функции работают правильно.

- Функция стоп-кадра →раздел 3.10 на стр. 108
- Функция передачи данных →раздел 3.11 на стр. 109
- Функция PIP/POP →раздел 3.12 на стр. 110

8

- Функция настраиваемых переключателей →раздел 3.13 на стр. 111
- Функция оптико-цифрового наблюдения →раздел 3.14 на стр. 112
- Подача воздуха и воды →раздел 3.15 на стр. 113

| 0 | Проверьте настройки соединения с сервером. |  |
|---|--------------------------------------------|--|
| 3 | →раздел 3.16 на стр. 113                   |  |
|   |                                            |  |

|    | Выключите электропитание. (если видеоинформационный |
|----|-----------------------------------------------------|
| 10 | центр не используется сразу после обследования).    |
|    | →раздел 3.17 на стр. 114                            |

### 3.3 Подключение эндоскопа

#### ВНИМАНИЕ

Убедитесь, что разъем кабеля эндоскопа и его электрические контакты полностью сухие и на них отсутствуют инородные объекты, такие как остатки моющего средства, накипь, кожное сало, пыль или ворсинки. Применение эндоскопа с влажными и (или) грязными электрическими контактами может привести к неисправности эндоскопа и видеоинформационного центра.

#### ОСТОРОЖНО

- Если поверхность эндоскопа загрязнена, проведите его обработку, перед подключением к видеоинформационному центру, согласно указаниям, приведенным в инструкции к эндоскопу или в руководстве по его обработке. Невыполнение этого условия может привести к травмированию пациента, повреждению оборудования и/или неправильному освещению.
- Не прикасайтесь руками к выходному разъему или электрическим контактам эндоскопа. Невыполнение этого требования может привести к неисправности видеоинформационного центра.
- Не применяйте избыточную силу к эндоскопу путем его сгибания, растягивания, скручивания или сдавливания. Также не тяните за кабели камеры, поскольку это может вызвать внутренний разрыв проводов.
- Не производите сильное натяжение при подключении эндоскопа к видеоинформационному центру. Видеоинформационный центр может упасть.
- Не используйте воздушный компрессор для сушки трубки подачи воздух/вода эндоскопа, когда соединитель эндоскопа подключен к этому инструменту.
   В противном случае избыточное воздушное давление может повредить внутренние компоненты этого инструмента.

#### ПРИМЕЧАНИЕ

Подключайте эндоскоп к разъему, вставляя его до упора. Неправильное подключение может усилить шум изображения или привести к исчезновению эндоскопического изображения при эксплуатации оборудования.
- **1** Проверьте эндоскоп согласно инструкциям в руководстве по эксплуатации эндоскопа.
- **2** Подключите эндоскоп, как описано в его руководстве по эксплуатации. Способ подключения зависит от серии эндоскопа.

Для эндоскопов серий 190/290/1100/1200/1500;

Вставьте разъем эндоскопа в выходной разъем на передней панели видеоинформационного центра, надавливая его до щелчка.

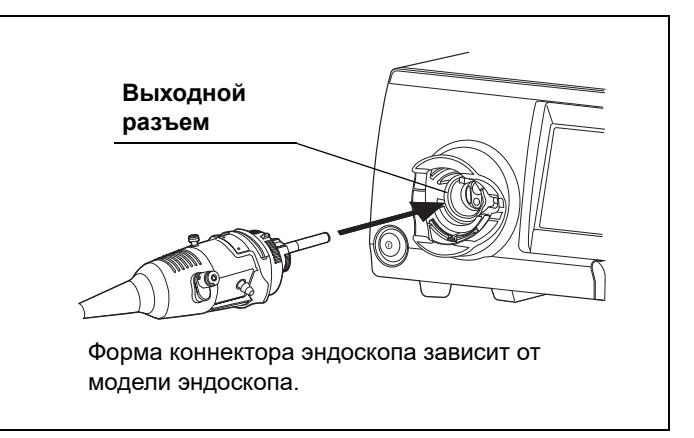

Рисунок 3.1

Для эндоскопов серий 260/180/165;

Подключите электрический разъем эндоскопа ко внешнему видеопроцессору (CV-290, CV-190 PLUS, CV-190) посредством кабеля эндоскопа (MAJ-1911, MAJ-1430) и вставьте разъем эндоскопа в выходной разъем на передней панели видеоинформационного центра, надавливая его до щелчка.

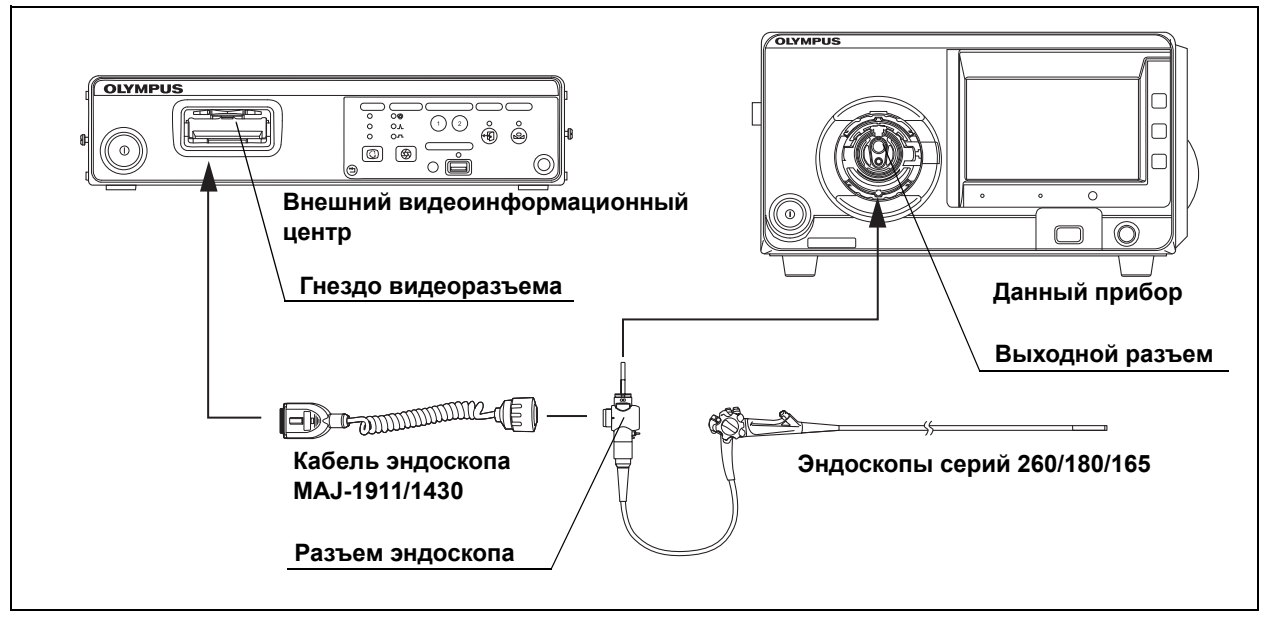

Рисунок 3.2

### 3.4 Проверка источника питания

#### ПРИМЕЧАНИЕ

После включения питания на экране эндоскопического изображения в течение нескольких секунд могут наблюдаться шумы. Это не является неисправностью и связано с процессом передачи информации между видеоинформационным центром и эндоскопом.

Гл. 3

**1** Убедитесь в том, что вентиляционные решетки на правой и задней панелях видеоинформационного центра не покрыты пылью или другими материалами.

2 Нажмите выключатель питания видеоинформационного центра. При этом загорается индикатор питания.

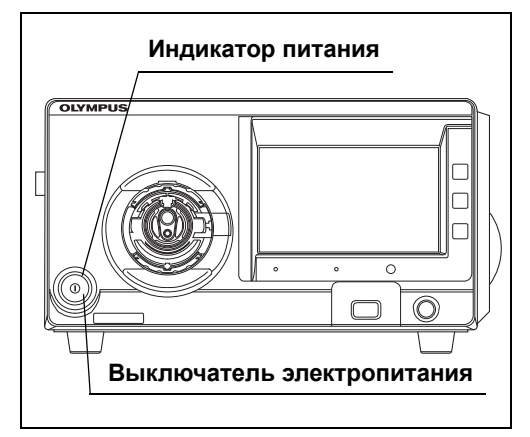

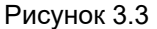

#### ПРИМЕЧАНИЕ

Для эндоскопов серий 260/185/180; ВКЛЮЧИТЕ питание как внешнего видеопроцессора, так и этого инструмента.

3 Поместив руку перед вентиляционными решетками, удостоверьтесь в вытяжке воздуха.

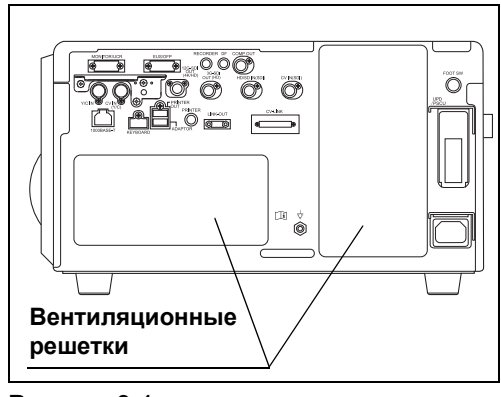

Рисунок 3.4

### 3.5 Подключение портативного запоминающего устройства

### Совместимое портативное запоминающее устройство

Совместимое портативное запоминающее устройство см. в Таблица 3.1.

| Наименование изделия | Модель   | Примечание.                     |       |
|----------------------|----------|---------------------------------|-------|
| Внешнее ЗУ           | MAJ-1925 | Используйте одно из портативных | Iл. 3 |
| Внешнее ЗУ 2         | MAJ-2427 | запоминающих устройств.         |       |

Таблица 3.1

### Подключение внешнего устройства памяти

**1** Убедитесь, что маркировка OLYMPUS на съемном запоминающем устройстве обращена вверх, и вставьте его в порт съемного запоминающего устройства до упора.

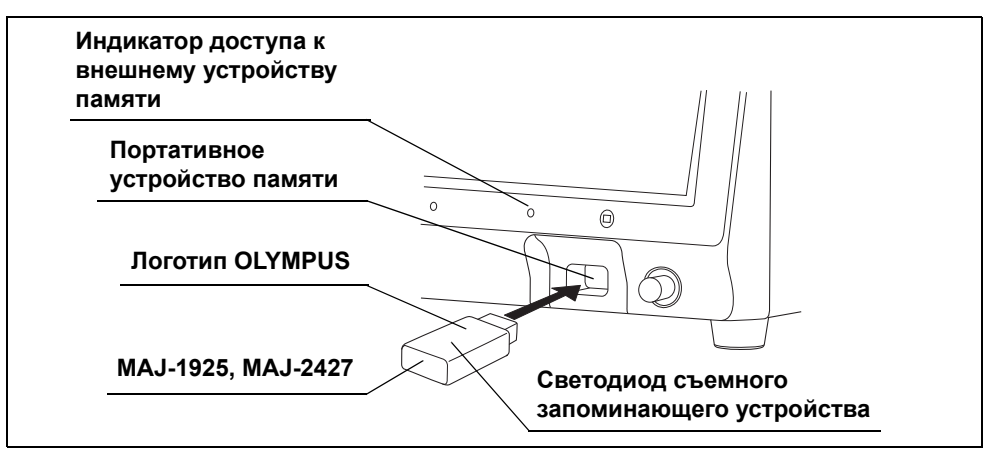

Рисунок 3.5

#### 3.6 Проверка дисплея монитора

**2** Индикатор доступа к внешнему устройству памяти на передней панели мигает (см. табл. 3.5). Индикатор доступа к съемному запоминающему устройству и светодиод съемного запоминающего устройства показывают статус, как приведено в Таблица 3.2.

| Часть<br>индикации | Статус         | Описание                                                          |
|--------------------|----------------|-------------------------------------------------------------------|
| Индикатор доступа  | ВЫКЛ.          | К порту внешнее устройство памяти не подключено или               |
| к внешнему         |                | видеоинформационный центр не распознал внешнее устройство памяти. |
| устройству памяти  | ВКЛ. (зеленый) | Видеоинформационный центр распознал съемное запоминающее          |
|                    |                | устройство и готов записывать стоп-кадры. При установке внешнего  |
|                    |                | устройства памяти индикатор доступа загорается зеленым светом.    |
|                    | Мигает         | Видеоинформационный центр обращается к съемному                   |
|                    | (оранжевым     | запоминающему устройству. При осуществлении доступа к внешнему    |
|                    | светом)        | устройству памяти индикатор доступа загорается оранжевым светом.  |
| Светодиод          | ВЫКЛ.          | Видеоинформационный центр не обращается к съемному                |
| съемного           |                | запоминающему устройству.                                         |
| запоминающего      | Мигает (синим  | Видеоинформационный центр обращается к съемному                   |
| устройства         | светом)        | запоминающему устройству. При осуществлении доступа к             |
|                    |                | внешнему устройству памяти светодиод внешнего устройства памяти   |
|                    |                | загорается синим светом.                                          |

Таблица 3.2

#### ПРИМЕЧАНИЕ

- Не подвергайте съемное запоминающее устройство механическим воздействиям. Съемное запоминающее устройство и данные, сохраненные на нем, могут быть повреждены. Удалите съемное запоминающее устройство, если оно не используется.
- Если видеоинформационный центр не может распознать съемное запоминающее устройство, выньте и вставьте съемное запоминающее устройство заново или оставьте съемное запоминающее устройство вставленным и выключите, а затем включите видеоинформационный центр.
- Рекомендуется регулярно переносить данные изображений, сохраненные на съемном запоминающем устройстве, на персональный компьютер.

### 3.6 Проверка дисплея монитора

Включите монитор, как указано в соответствующем руководстве пользователя, и убедитесь в том, что эндоскопическое изображение отображается надлежащим образом.

### 3.7 Проверка дисплея монитора

Убедитесь в том, что на мониторе отображается необходимая информация. Если это не происходит, нажмите кнопку «Отображ. данных» в Главная стр-ца > Список функций > Инфо > вкладка Инфо 1 и перейдите на «Вкл.» или «Настраиваемый». (См. рис. 3.7)

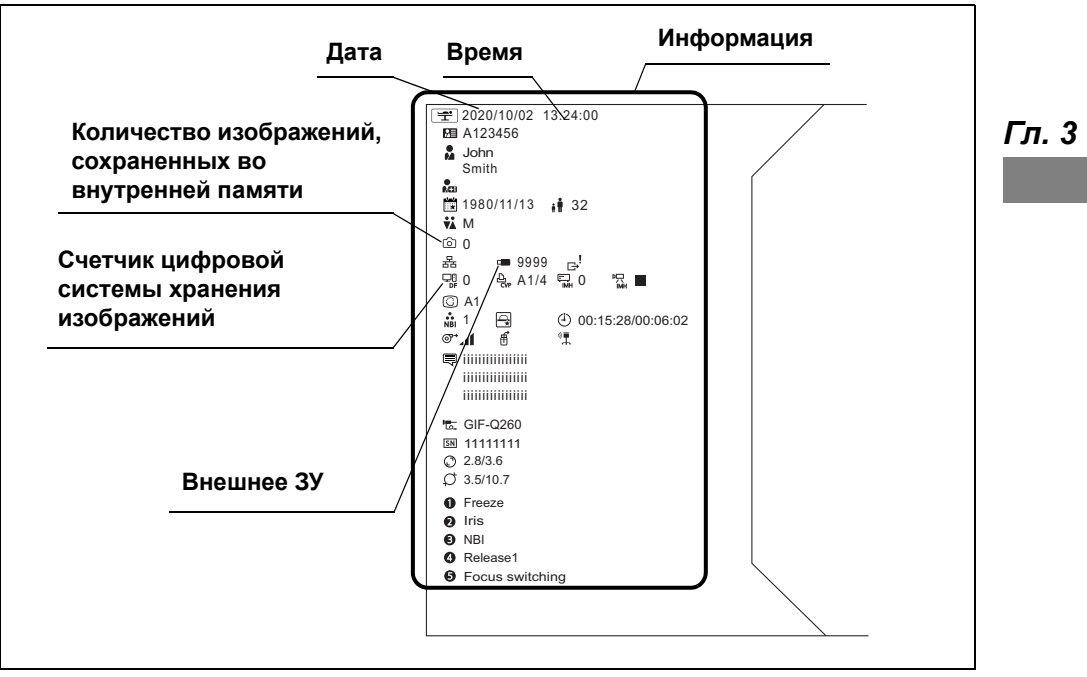

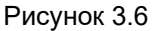

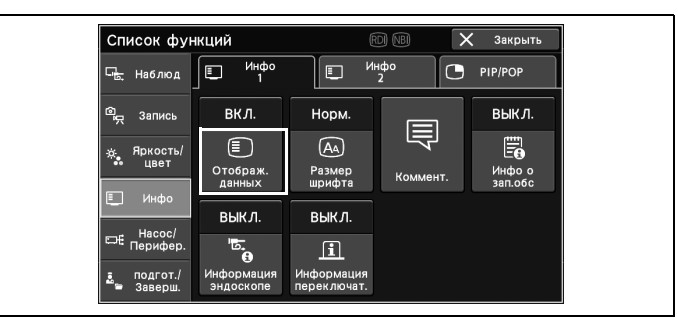

Рисунок 3.7

- 2 Убедитесь, что дата и время отображены правильно. (См. рис. 3.6)
- **3** Убедитесь, что отображается счетчик подключенных устройств, такой как цифровая система хранения изображений. (См. рис. 3.6)
- **4** При хранении эндоскопических изображений убедитесь, что на съемном запоминающем устройстве имеется достаточно доступной памяти. (См. рис. 3.6)

#### ПРИМЕЧАНИЕ

- Внешний вид экрана будет различным в зависимости от модели подключенного эндоскопа и значений настройки видеоинформационного центра.
- Доступный объем на съемном запоминающем устройстве не отображается, если оно не вставлено в порт для съемного запоминающего устройства.
- Значение памяти, доступной для сохранения, является приблизительным. Подготовьте запасное съемное запоминающее устройство до того, как доступная для сохранения память уменьшится.

#### Гл. 3

### 3.8 Проверка эндоскопического изображения

См. руководство по эксплуатации эндоскопа, а затем убедитесь, что из подключенного эндоскопа излучается освещение для обследования и что эндоскопическое изображение WLI отображается нормально, следуя приведенным ниже инструкциям.

**1** Перед проверкой протрите линзу эндоскопа чистыми безворсовыми салфетками, смоченными в этаноле для дезинфекции, физиологическом растворе или стерилизованной воде.

2 Если свет для обследования не излучается, нажмите кнопку «Лампа» в Главная стр-ца > Базовые функции. Убедитесь в том, что дистальный конец эндоскопа излучает свет для обследования.

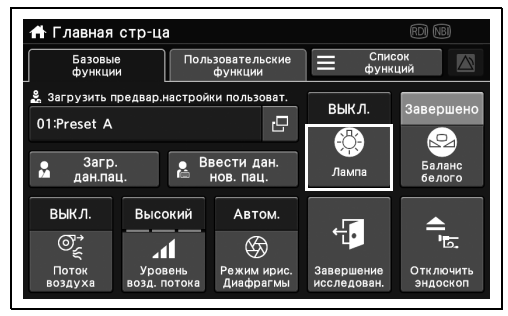

Рисунок 3.8

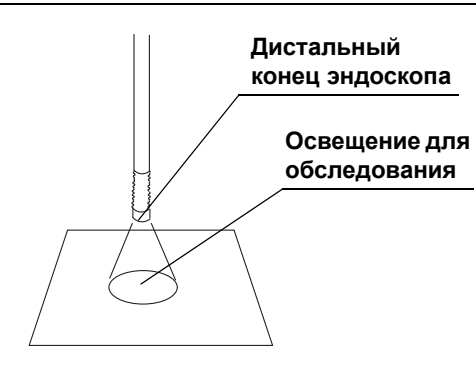

Гл. 3

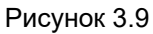

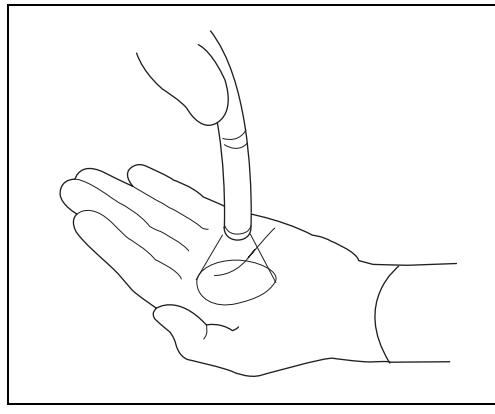

**3** Протестируйте режим обследования WLI на вашей ладони.

4 Коснитесь кнопки плюса/минуса в Главная стр-ца > Список функций > Яркость/цвет. > вкладка Яркость 1 для грубой настройки яркости.

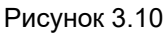

| Список фун                                    | кций         | R         | DINBI [               | 🗙 Закрыть                |
|-----------------------------------------------|--------------|-----------|-----------------------|--------------------------|
| 🖳 Наблюд                                      | ф- Яркость 1 | -ஜ்- Ярко | ость 2                | Цвет                     |
| 💁 Запись                                      |              | 0         |                       | Автом.                   |
| 🔅 Яркость/<br>цвет                            | _            | +         | С<br>Режим<br>яркости | Режим ирис.<br>Диафрагмы |
| 🔲 Инфо                                        | Норм.        | выкл.     |                       |                          |
| ⊏н€ Перифер.                                  | $\bigcirc$   |           | 8                     |                          |
| <ul> <li>подгот./</li> <li>Заверш.</li> </ul> | Контраст     | BAI-MAC   | Транс-<br>иллюм.      |                          |

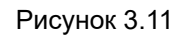

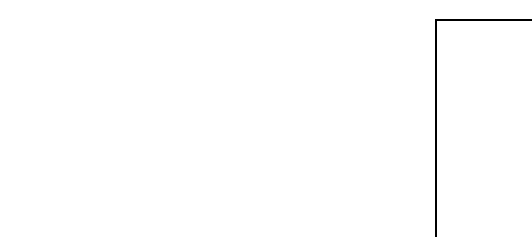

- **5** Убедитесь, что эндоскопическое изображение в режиме WLI отображается без нарушений, таких как шум, оно не размыто или не затуманено.
- **6** При использовании эндоскопа со сгибаемой частью согните ее при управлении эндоскопом. Убедитесь, что эндоскопическое изображение в режиме WLI не имеет каких-либо других нарушений, например, нет внезапного исчезновения с монитора.
- **7** Нажмите и удерживайте кнопку «Лампа» нажатой примерно 1 секунду. После этого состояние лампы будет «ВЫКЛ.».
- **8** Убедитесь в том, что дистальный конец эндоскопа не излучает свет для обследования.

### 3.9 Проверка функции настройки яркости

В ходе данной процедуры убедитесь в том, что яркость лампы можно отрегулировать.

1 Если свет для обследования не излучается, нажмите кнопку «Лампа» в Главная стр-ца > Базовые функции. Убедитесь в том, что дистальный конец эндоскопа излучает свет для обследования.

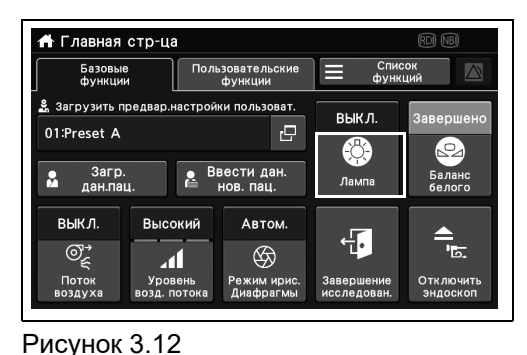

Гл. 3

Убедитесь, что яркость эндоскопического изображения, отображаемого на мониторе, постоянна, изменив расстояние между дистальным концом эндоскопа и объектом в диапазоне 5-60 мм.

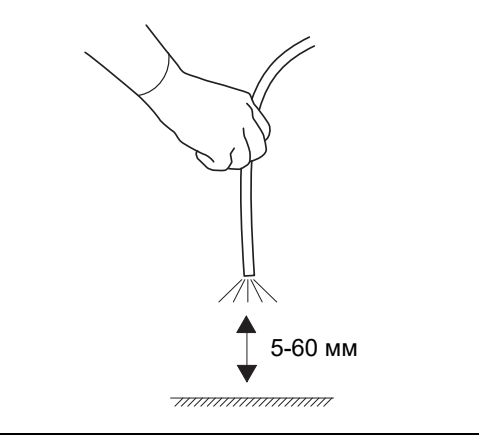

3 После фиксации расстояния между дистальным концом эндоскопа и объектом коснитесь кнопки плюса/минуса функции «Яркость [Автом.]» в Главная стр-ца > «Список функций» > «Яркость/цвет.» > вкладка «Яркость 1» и отрегулируйте яркость. Убедитесь, что яркость эндоскопического изображения, отображаемого на мониторе, изменяется в соответствии с этой операцией.

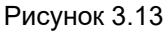

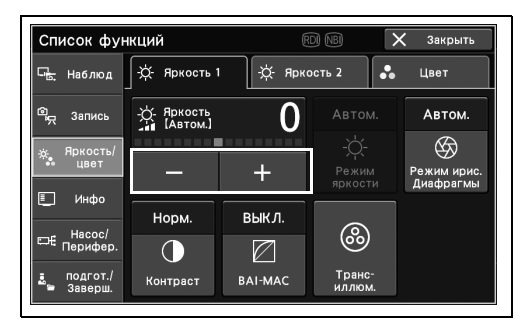

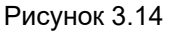

### 3.10 Проверка функции стоп-кадра

Убедитесь в том, что функция стоп-кадра выполняется корректно.

 Нажмите кнопку «Стоп-кадр» в Главная стрца > Список функций > Наблюд. > вкладка Обследов. 1 для переключения статуса «Стоп-кадр».

| Список фу               | нкций               |            | di NBI      | 🗙 Закрыть              |
|-------------------------|---------------------|------------|-------------|------------------------|
| ⊑ <mark>.</mark> Наблюд | Ста Обследов<br>1   | Goci       | педов.<br>2 | Дополни.<br>устройство |
| 🛱 Запись                |                     |            |             |                        |
| 🔅 Яркость/              | WL                  |            | RUI         | (AFI)                  |
|                         | WLI                 | NBI        | RDI         |                        |
| Ш. Инфо                 | Динамичн.<br>изобр. | A3         | выкл.       |                        |
| ⊏н∉ Перифер.            | X                   | $\bigcirc$ | TX          |                        |
| 🧵 подгот./<br>🖿 Заверш. | Стоп-кадр           | Улучшение  | Режим TXI   |                        |

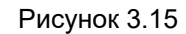

- **2** Убедитесь в том, что звучит короткий звуковой сигнал и динамическое эндоскопическое изображение останавливается.
- **3** Коснитесь кнопки «Стоп-кадр» после остановки динамического эндоскопического изображения.
- 4 Убедитесь, что это изображение снова становится динамическим.

### 3.11 Проверка функции передачи данных

Выполните функцию передачи данных и убедитесь в том, что статичное изображение записано нормально.

#### ПРИМЕЧАНИЕ

Информацию о том, как выбрать место сохранения изображения, см. в разделе «■ Настройка места сохранения передаваемых изображений» на странице 152 руководства по установке.

- 1 Включите периферийные устройства.
- 2 Коснитесь кнопки «Передача 1» или «Передача 2» в Главная стр-ца > Список функций > Запись > вкладка «Статичное изображ.».

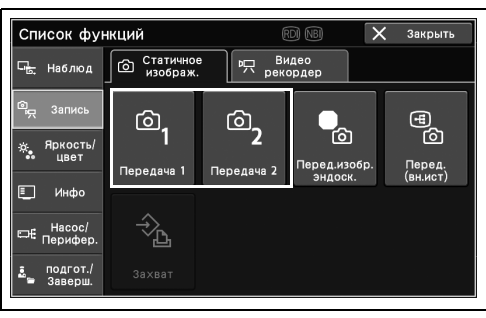

Рисунок 3.16

- **3** Если прозвучал звуковой сигнал, когда динамическое эндоскопическое изображение ненадолго «зависает», убедитесь в том, что оно затем возвращается в динамическое состояние.
- **4** Убедитесь в том, что показания счетчика для записывающих устройств, отображаемых на мониторе, увеличились.

### 3.12 Проверка функции PIP/POP

При управлении этим инструментом убедитесь, что изображение в режиме PIP/POP отображается на мониторе надлежащим образом.

### О Проверка функции PIP

Гл. 3

 Коснитесь кнопки «PIP» в Главная стр-ца > Список функций > Инфо > вкладка PIP/POP.

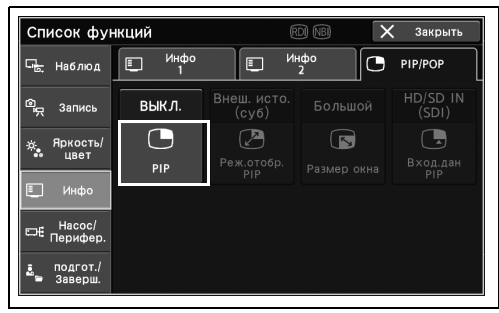

Рисунок 3.17

| C<br>(I  | Этображение PIF<br>Картинка в карти | о<br>инке) |  |
|----------|-------------------------------------|------------|--|
|          | Главный                             | экран      |  |
| Де<br>он | ополнительное<br>кно                |            |  |

Рисунок 3.18

### О Проверка функции РОР

 Коснитесь кнопки «РОР» в Главная стр-ца > Список функций > Инфо > вкладка PIP/POP.

| Список фун                                    | кций                   |                           |          | 🕻 Закрыть         |
|-----------------------------------------------|------------------------|---------------------------|----------|-------------------|
| Сь Наблюд                                     | 🖳 <sup>Инфо</sup><br>1 | E <sup>N</sup>            | ιφο<br>2 | PIP/POP           |
| هي Запись                                     | выкл.                  | Внеш.источ.<br>прав.экран |          | HD/SD IN<br>(SDI) |
| 🔅 Яркость/                                    |                        |                           |          |                   |
| •• цвет                                       | POP                    | Реж.отобр.<br>РОР         |          | Вход.дан<br>РОР   |
| 📃 Инфо                                        |                        |                           |          |                   |
| ⊟€ Насос/<br>Перифер.                         |                        |                           |          |                   |
| <ul> <li>подгот./</li> <li>Заверш.</li> </ul> |                        |                           |          |                   |

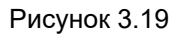

- **2** Убедитесь в том, что субэкран PIP отображается на мониторе.

**2** Убедитесь, что на мониторе отображается изображение в режиме РОР.

| Отображение<br>(Картинка ряд | РОР<br>цом с картинкой) |  |
|------------------------------|-------------------------|--|
| Левая часть<br>экрана        | Правая часть<br>экрана  |  |

Рисунок 3.20

### 3.13 Проверка настраиваемых переключателей

Гл. 3

Проверьте, какая функция назначена настраиваемым переключателям, и затем убедитесь, что эти назначенные функции могут работать должным образом.

 Коснитесь кнопки «Информация переключат.» в Главная стр-ца > Список функций > Инфо > вкладка Инфо 1 для отображения назначенной функции настраиваемым переключателям на мониторе.

| Список фун               | кций                    | Ē                         | d ng 🖒   | 🕻 Закрыть         |
|--------------------------|-------------------------|---------------------------|----------|-------------------|
| Г <mark>ь.</mark> Наблюд | Ш Инфо<br>1             |                           | 1ф0<br>2 | PIP/POP           |
| இ <sub>ஜ</sub> Запись    | вкл.                    | Норм.                     |          | выкл.             |
| жа Яркость/<br>цвет      | )<br>Отображ.<br>данных | (Да)<br>Размер<br>шрифта  | Коммент. | Инфо о<br>зап.обс |
| е инфо                   | выкл.                   | выкл.                     |          |                   |
| ⊏насос/<br>Перифер.      | 9<br>•                  | i                         |          |                   |
| 🚉 подгот./<br>🛎 Заверш.  | Информация<br>эндоскопе | Информация<br>переключат. |          |                   |

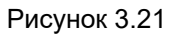

2 Проверьте функции, назначенные настраиваемым переключателям.

### 3.14 Проверка функции оптико-цифрового обследования

Для оптико-цифрового исследования существуют режим обследования NBI, режим обследования AFI, режим обследования RDI, и для каждого режима обследования необходимо использовать соответствующий эндоскоп или оборудование.

Проверку доступного режима обследования проводят согласно следующим инструкциям.

#### ПРИМЕЧАНИЕ

Режим обследования AFI доступен только при подключении внешнего видеоинформационного центра.

### Подтверждение доступного режима исследования

Проверьте, какой режим исследования доступен, по информации, отображаемой в верхней части сенсорной панели.

| 🔒 Главная          | стр-ца                  |                                  |                           | rdi NBI               |
|--------------------|-------------------------|----------------------------------|---------------------------|-----------------------|
| Базовые<br>функции | Поль                    | зовательские<br>функции          | Спис функ                 | юк<br>ций             |
| 🍰 Загрузить п      | редвар.настрой          | рил                              | 200000000                 |                       |
| 01:Preset A        |                         | Ð                                | BKJI.                     | завершено             |
|                    |                         | -Ö-                              |                           |                       |
| загр.<br>Дан.пац   | 4. 🖷 🖁                  | вести дан.<br>нов. пац.          | Лампа                     | Баланс<br>белого      |
| выкл.              | Высокий                 | Автом.                           |                           |                       |
| ©€                 | -1                      | $\langle \! \! \! \! \! \rangle$ | <b>1</b>                  | <del>.</del> ط        |
| Поток<br>воздуха   | Уровень<br>возд. потока | Режим ирис.<br>Диафрагмы         | Завершение<br>исследован. | Отключить<br>эндоскоп |

Рисунок 3.22

### Проверка режима оптико-цифрового обследования

 Коснитесь кнопки доступного режима обследования на Главная стр-ца > Список функций > Наблюд. > вкладка Обследов. 1.

|                 | <u>е.</u> Обследов<br>2<br>В) | <sup>™</sup> ⊑ <sub>y</sub> ;                     | Дополни.<br>стройство                                                   |
|-----------------|-------------------------------|---------------------------------------------------|-------------------------------------------------------------------------|
| ) (N            | BI)                           | RDI                                               | (AFI)                                                                   |
|                 | DI/                           | IRUUU                                             |                                                                         |
|                 | 31                            | RDI                                               | AFI                                                                     |
|                 |                               |                                                   |                                                                         |
| ичн. А<br>бр. А | 3 Е                           | зыкл.                                             |                                                                         |
|                 | Ð                             | TXI                                               |                                                                         |
| адр Улучи       | јение Ре                      | жим TXI                                           |                                                                         |
|                 | I NE                          | I NBI ИЧН.<br>pp. АЗ Е<br>) С<br>адр Улучшение Ре | I NBI RDI<br>ичн.<br>р. АЗ ВЫКЛ.<br>(С) (ТХ)<br>адр Улучшение Режим ТХI |

Рисунок 3.23

**2** На верхней правой части монитора отображается значок каждого режима обследования. Убедитесь, что эндоскопическое изображение переходит в выбранный режим обследования.

### 3.15 Проверка функции подачи воздуха/воды

- **1** Проверьте функцию подачи воздушного потока эндоскопа согласно инструкциям в руководстве по эксплуатации эндоскопа.
- **2** Проверьте функцию подачи воды эндоскопа согласно инструкциям в руководстве по эксплуатации эндоскопа.

### 3.16 Проверка состояния подключения к серверу

Проверьте состояние подключения к серверу для этого инструмента при использовании сервера. В противном случае проверка не требуется.

Убедитесь в том, что значок состояния подключения к серверу отображается на мониторе как «Сервер подключен».

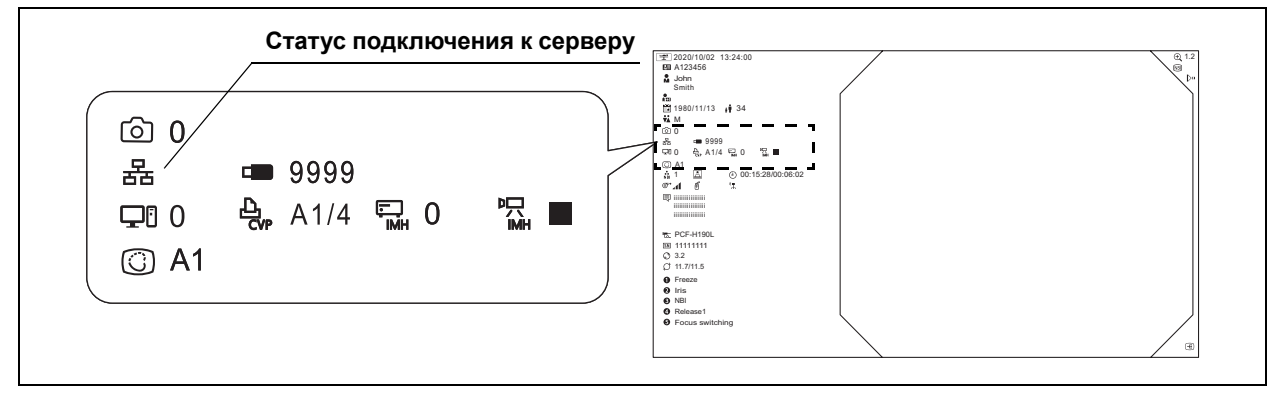

Рисунок 3.24

### 3.17 ВЫКЛЮЧЕНИЕ электропитания

#### ОСТОРОЖНО

Не ВЫКЛЮЧАЙТЕ видеоинформационный центр, если мигают индикатор доступа внутренней памяти или светодиод на съемном запоминающем устройстве. Съемное запоминающее устройство или данные на нем могут быть повреждены.

#### ПРИМЕЧАНИЕ

- Если индикатор питания продолжает светиться после ВЫКЛЮЧЕНИЯ видеоинформационного центра, не используйте видеоинформационный центр, извлеките вилку кабеля электропитания из настенной розетки и обратитесь в компанию Olympus.
- Индикатор над выключателем питания выключается приблизительно через 5 с после нажатия выключателя.

Эндоскопы серий 260/185/180; ВЫКЛЮЧИТЕ и этот инструмент, и внешний видеоинформационный центр.

Если видеоинформационный центр не будет использоваться в ближайшее время после обследования, нажмите выключатель питания на передней панели для выключения видеоинформационного центра.

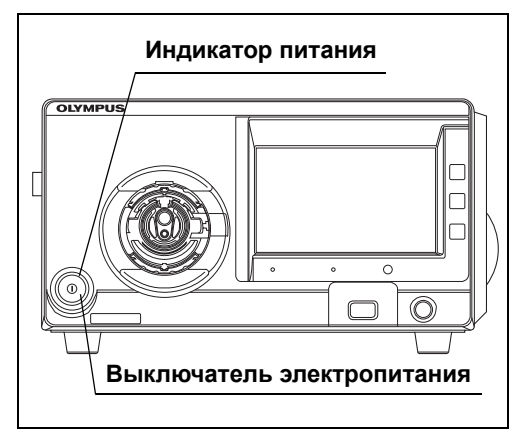

Рисунок 3.25

#### Глава 4 Эксплуатация

Данная глава описывает проведение эндоскопических исследований с использованием видеоинформационного центра. Для получения информации об использовании функций, не описанных в данной главе, см. Глава 5, «Функции кнопки «Главная стр-ца»».

Видеоинформационный центр предназначен для использования врачом либо медицинским персоналом, прошедшим необходимую подготовку в области клинической эндоскопии, под наблюдением врача. Вследствие этого данное руководство не содержит пояснений и обсуждения процедур клинической эндоскопии. В нем описаны только основные манипуляции с видеоинформационным центром и связанные с ними меры предосторожности.

#### 4.1 Меры предосторожности при эксплуатации

Гл. 4

Следуйте правилам вашего учреждения, национальным или местным руководствам и инструкциям производителя химических веществ, всегда надевайте соответствующие средства защиты, такие как защитные очки, лицевую маску, влагонепроницаемую защитную одежду, а также химически стойкие перчатки соответствующего размера и длины, достаточной для защиты кожного покрова.

Кровь, слизь и другие потенциально инфекционные материалы на поверхности видеоинформационного центра могут представлять риск инфицирования.

#### ВНИМАНИЕ

- Носите соответствующие средства защиты в соответствии с руководящими принципами управления безопасностью вашей организации, национальными или местными законами и руководствами, а также инструкциями производителя химического вещества.
- Иначе вредные химикаты и (или) потенциально инфекционные материалы, такие как кровь и (или) слизь пациента, могут привести к инфицированию. Средства индивидуальной защиты, такие как защитные очки, лицевая маска, влагонепроницаемая защитная одежда и химически стойкие перчатки.

#### ОСТОРОЖНО

- При неправильном функционировании видеоинформационного центра сразу же прекратите обследование и примите меры в соответствии с приведенными ниже инструкциями. Использование неисправного видеоинформационного центра может привести к травмированию пациента и (или) оператора.
  - Если видеоинформационный центр запускается неправильно, если эндоскопическое изображение пропадает либо изображение «зависает» и не восстанавливается, временно выключите видеоинформационный центр и немного подождите. Затем включите его снова. Также выключите и снова включите периферическое оборудование, используемое совместно с видеоинформационным центром, действуя, как указано в соответствующих руководствах по эксплуатации. Если проблему не удалось решить, немедленно прекратите использование оборудования и ВЫКЛЮЧИТЕ видеоинформационный центр. Затем медленно извлеките эндоскоп из тела пациента, как описано в руководстве по эксплуатации эндоскопа.
  - Если изображение на мониторе стало полностью белым или черным, возможно, что произошел сбой инструмента. Обеспечив безопасность пациента, подсоедините эндоскоп к запасному видеоинформационному центру.
  - Если происходит или наблюдается какое-либо отклонение, немедленно прекратите использование оборудования, после чего медленно извлеките эндоскоп из тела пациента, как описано в руководстве по эксплуатации эндоскопа.
  - В случае неисправности смотровой лампы удостоверьтесь в безопасности пациента и подсоедините эндоскоп к запасному инструменту. Примите к сведению, что смотровая лампа в случае неисправности обеспечивает ненадлежащий уровень яркости, неподходящий для обследования, поэтому опасно продолжать использование видеоинформационного центра с такой лампой.

После извлечения эндоскопа примите меры в соответствии с инструкциями в Глава 8, «Поиск и устранение неисправностей». Если проблемы невозможно решить при помощи действий по устранению неисправностей, свяжитесь с компанией Olympus.

- Шнур, подключенный к электрохирургическому генератору, не должен проходить вблизи сенсорной панели. При высокочастотном выходном сигнале возможно нарушение работы сенсорной панели.
- Возле видеоинформационного центра запрещается применять увлажнитель из-за возможной конденсации, что может привести к пожару и (или) сбою оборудования.
- Не касайтесь дистального конца эндоскопа при светящей лампе. Это может привести к травмированию оператора или пациента.

#### осторожно

• Для изменения настроек внешнего видеоинформационного центра, подключенного к этому инструменту, используйте его сенсорную панель.

#### ПРИМЕЧАНИЕ

- На размытой области отображаемого эндоскопического изображения могут наблюдаться шумы. Это не является признаком неисправности.
- Когда отображается «Предупреждающие сигналы» на стр. 356, примите соответствующие меры в соответствии с «8.2 Рекомендации по поиску и устранению неисправностей» на основании кода ошибки.

### 4.2 Порядок работы

Порядок работы приведен ниже. Для применения видеоинформационного центра необходимо выполнить каждый этап процесса.

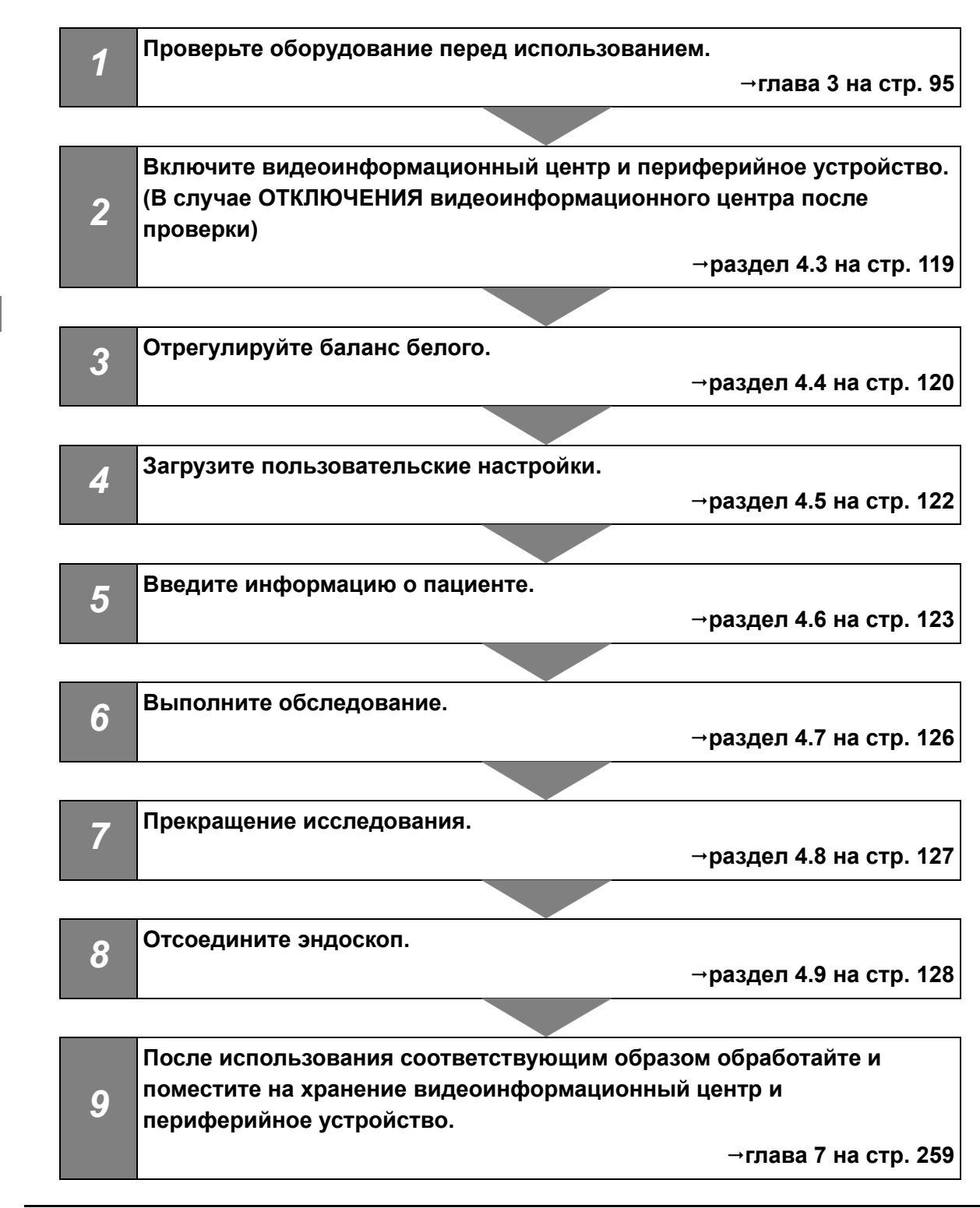

# 4.3 ВКЛЮЧЕНИЕ видеоинформационного центра и периферийного устройства

- **1** Убедитесь в том, что эндоскоп подсоединен к контактному гнезду видеоинформационного центра и к выходному разъему.
- 2 Включите периферийное устройство.
- **3** Включите видеоинформационный центр, нажав на выключатель питания. При этом загорается индикатор питания. На мониторе появится эндоскопическое изображение.

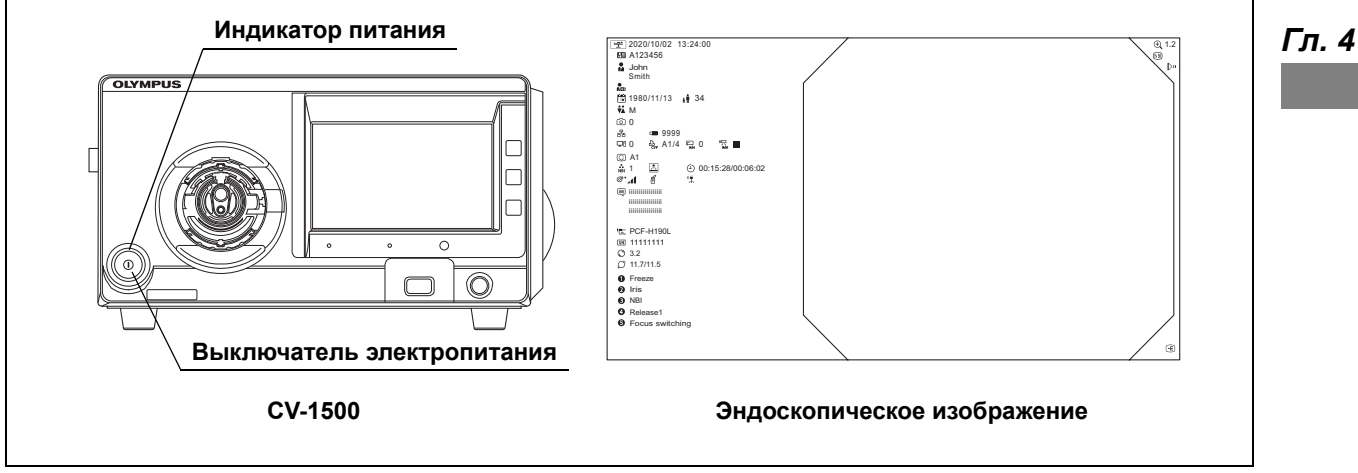

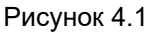

#### ПРИМЕЧАНИЕ

- Эндоскоп серии 260/185/180; Включите как внешний видеоинформационной центр, так и этот инструмент.
- При повторном включении питания после извлечения замененного эндоскопа серии 180 сообщение «Подождите немного» будет отображаться дольше, чем при включении питания в начале процедуры. Когда сообщение появляется на мониторе, лампа не горит из-за перезагрузки системы.

### 4.4 Регулировка баланса белого

Баланс белого регулируется для отображения правильных цветов эндоскопического изображения. Состояние баланса белого при подключении эндоскопа, отображаемое в главном меню на сенсорной панели, изменится на «Завершено» в зависимости от подключенного эндоскопа. Если приложение «Завершено», можно пропустить эту страницу.

#### ВНИМАНИЕ

Перед выполнением регулировки баланса белого убедитесь, что как эндоскоп, так и белый колпачок (МН-155) являются чистыми. В противном случае возможно инфицирование.

#### осторожно

Всегда проверяйте цветовой тон и адекватность улучшения изображения перед исследованием. При использовании неправильных настроек цветового тона или улучшения качества изображения можно не заметить важные детали или поставить неправильный диагноз.

#### ПРИМЕЧАНИЕ

- Не отсоединяйте эндоскоп до полного завершения регулировки баланса белого. В противном случае информация об эндоскопе может не отобразиться на мониторе.
- Не допускайте попадания внешнего света на дистальный конец эндоскопа во время регулировки баланса белого. В противном случае может произойти неправильная настройка регулировки баланса белого.
- Продолжайте регулировку баланса белого даже после ее завершения, если цвета эндоскопического изображения выглядят ненормально.
- Если настройка цветового тона данного инструмента или монитора выполняется неправильно, белый цвет не может отобразиться надлежащим образом, даже если была выполнена регулировка баланса белого. В этом случае обратитесь к разделу «■ Настройка цветового тона и насыщенности WLI» на странице 210 руководства по установке или к руководству по эксплуатации подключенного монитора и отрегулируйте цветовой тон.
- При использовании эндоскопа серии 1100/1200/1500 состояние баланса белого всегда «завершено», и поэтому нет необходимости в его регулировке. Кнопка баланса белого недоступна, если подключен эндоскоп серии 1100/1200/1500.
- При использовании эндоскопа серии 180/260 регулировку баланса выполняют с использованием сенсорной панели этого инструмента.

 Для включения лампы нажмите кнопку «Лампа» в Главная стр-ца > Базовые функции.

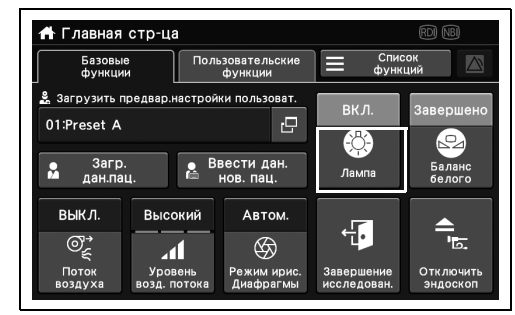

Рисунок 4.2

- 2 Установите белый колпачок в соответствии с типом подключенного эндоскопа.
  - а) Тип прямой обзор: Держите дистальный конец эндоскопа следующим образом.
  - Дистальный конец эндоскопа вставлен в белый колпачок (МН-155) 0 25 мм.
  - Белый экран отображается на мониторе полностью без каких-либо дефектов белого.
  - b) Тип вид сбоку: держите дистальный конец эндоскопа следующим образом.
  - Дистальный конец эндоскопа вставлен в белый колпачок (МН-155).
  - Белый экран отображается на мониторе полностью без каких-либо дефектов белого.

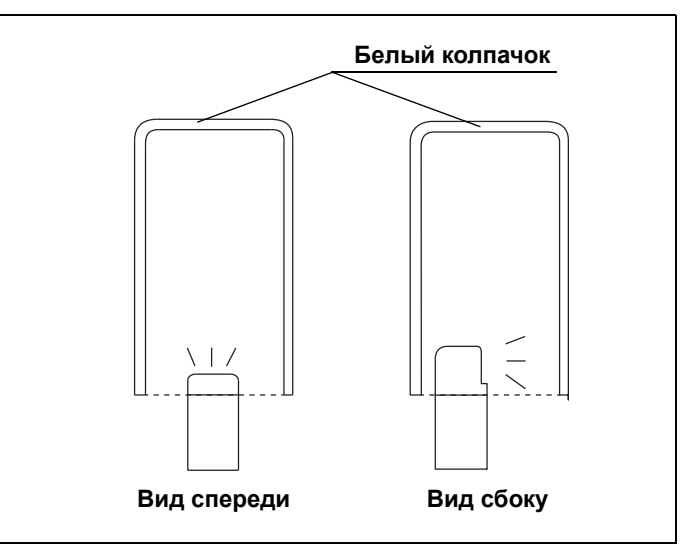

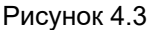

3 Удерживайте эндоскоп неподвижно, нажмите и удерживайте кнопку «Баланс белого» на Главная стр-ца > Базовые функции, пока статус поля не изменится на «Завершено».

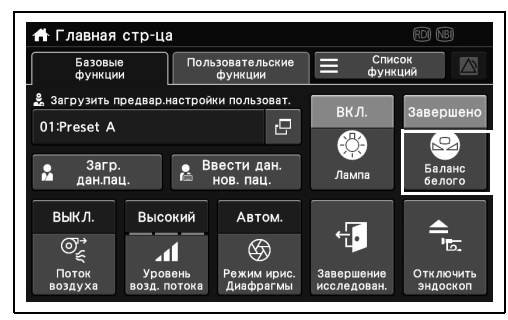

Рисунок 4.4

#### ПРИМЕЧАНИЕ

Время, необходимое для изменения статуса баланса белого на «Завершено», не всегда одинаково и зависит от подключенного эндоскопа.

**4** Статус баланса белого изменяется на «Завершено».

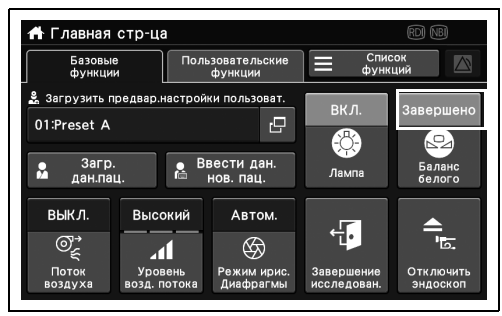

Рисунок 4.5

**5** Если состояние баланса белого не меняется на «Завершено», повторите действия с шага 2 до шага 4.

### 4.5 Загрузка пользовательских настроек

Загрузите пользовательские настройки, зарегистрированные на этом инструменте для применения их к соответствующим настройкам.

 Коснитесь кнопки диалогового окна «Загрузить предвар.настройки пользоват.» на Главная стр-ца > вкладка «Базовые функции».

2 Коснитесь кнопки выбора пользовательских

настроек.

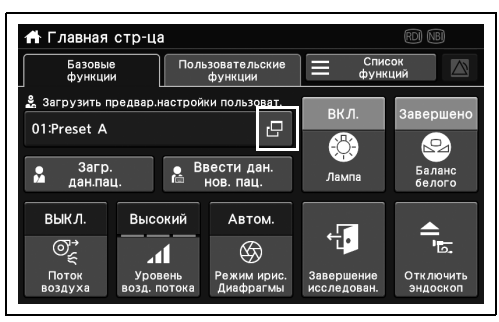

Рисунок 4.6

Славная сто-на Загрузить предвар.настройки пользователя 01:Preset A 03:Preset C 04:Preset D Х Закрыть воздуха возд. ногока. диверся как

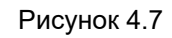

**3** Выбранный идентификатор пользовательской настройки отобразится в статусе «Загрузить предвар.настройки пользоват.».

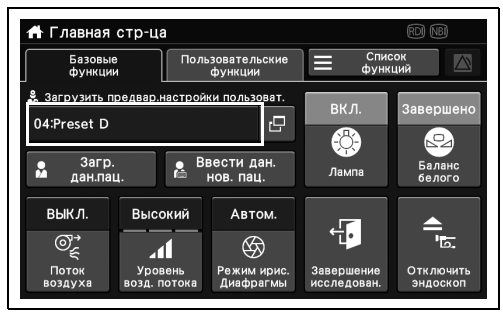

Рисунок 4.8

### 4.6 Ввод информации о пациенте

Перед исследованием введите информацию о пациенте. Существуют три способа ввода информации о пациенте:

Гл. 4

- Информацию о пациенте можно вводить на монитор при помощи сенсорной панели.
- Информацию о пациенте можно вводить на монитор при помощи клавиатуры.
- Можно загрузить информацию о пациенте, загруженную заранее.

#### ПРИМЕЧАНИЕ

- При сохранении изображений убедитесь, что они сохраняются совместно с информацией о пациенте. В противном случае будет крайне сложно отличить результаты одного исследования от другого.
- Убедитесь, что при введении информации о пациенте вы ввели ID пациента. Также убедитесь, что для всех пациентов вводятся разные ID пациента. В противном случае изображения для некоторых пациентов могут оказаться в одной папке.
- При загрузке информации о пациенте убедитесь, что на экране отображается правильная информация о пациенте и соответствующее изображение.

### Ввод информации о пациенте с применением сенсорной панели

Отображение информации о пациенте, введенной при помощи сенсорной панели монитора.

 Коснитесь кнопки «Ввести дан. нов. пац.» в Главная стр-ца > Базовые функции.

2 Коснитесь каждой кнопки диалогового окна и введите информацию о пациенте. После

этого коснитесь кнопки «Ок».

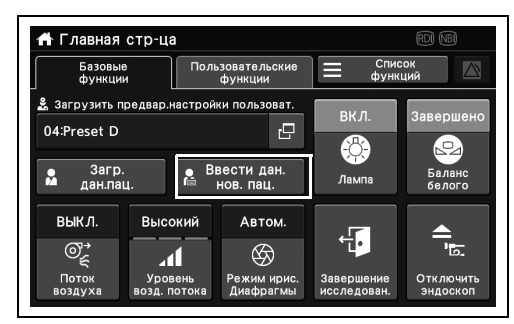

Рисунок 4.9

| Ввести данны<br>В ID пациен. | ге нового п<br>га | 689045 |          |         | 0  |    |        |
|------------------------------|-------------------|--------|----------|---------|----|----|--------|
| 🤰 Имя пацие                  | 🧏 Имя пациента    |        | Preset A |         |    | 5  |        |
| • Имя пац.<br>Мая (доп. инфо | )                 |        |          |         |    | 0  | 2      |
| 🔛 Дата<br>рождени            | 23/09/1990        | ٥      | ••       | Возраст | 31 | ₽  | $\sim$ |
|                              |                   |        | ×        | Отмена  | <  | Oł | <      |

Рисунок 4.10

**3** Введенная информация отобразится на мониторе.

### Ввод информации о пациенте с клавиатуры

Введите информацию о пациенте напрямую на монитор с клавиатуры.

- **1** Перемещайте курсор на мониторе между каждым элементом информации о пациенте с клавиатуры.
- 2 После ввода необходимых элементов с клавиатуры нажмите клавишу «Ввод».

#### 124 OLYMPUS РУКОВОДСТВО ПО ЭКСПЛУАТАЦИИ СV-1500

### Загрузка информации о пациенте, зарегистрированном на данном инструменте

Загрузите информацию о пациенте, предварительно зарегистрированную на данном инструменте, для отображения ее на мониторе.

 Нажмите кнопку «Загр. дан. пац.» в Главная стр-ца > Базовые функции и выберите информацию о пациенте для загрузки.

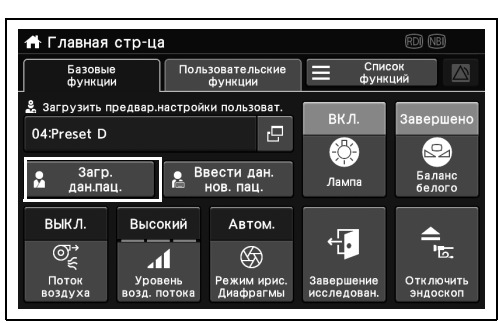

Рисунок 4.11

- **2** Выберите информацию о пациенте, которую нужно загрузить.
- Загрузить данные пациента

   01:John Smith

   02:Frank Neibaue

   X

   Закрыть

   возд-ногока

   длациян кен

   коледовак

   закрыть
- Рисунок 4.12
- **3** Выбранная информация о пациенте отобразится на мониторе.

## Загрузка информации о пациенте из результатов поиска заказа

При подключенном сервере выполните поиск заказа и загрузите информацию о пациенте. Если сервер не подключен, следующие шаги не являются необходимыми.

1 После нажатия кнопки «Поиск запр.» в Главная стр-ца > Базовые функции, введите опцию поиска, и поиск заказа будет выполнен. Выберите заказ из результатов поиска, чтобы загрузить информацию о пациенте.

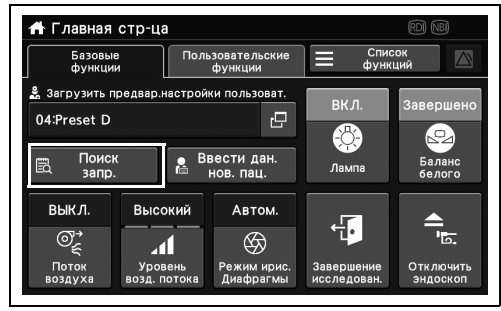

#### Рисунок 4.13

- 2 Введите параметр поиска, затем нажмите кнопку «Поиск».
- 3 Выберите любой заказ из результатов поиска.
- **4** После проверки отображаемого содержимого заказа нажмите кнопку «Загрузить». Загруженная информация отображается на мониторе.

## 4.7 Просмотр и запись эндоскопического изображения

Используйте функции из списка функций для обзор или записи эндоскопического изображения.

Для обзора или записи используйте функции, представленные ниже.

- Главная стр-ца > Список функций > Наблюд.
- Главная стр-ца > Список функций > Запись

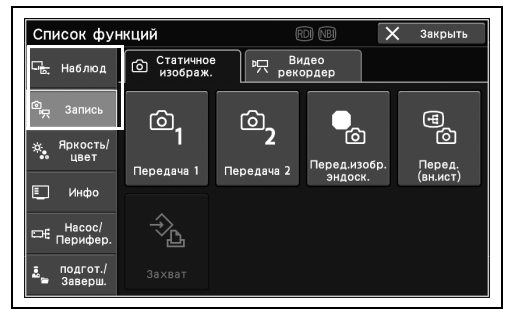

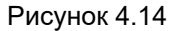

Подробные сведения по каждой функции см. в главе Глава 5, «Функции кнопки «Главная стр-ца»».

### 4.8 Завершение процедуры

**1** Коснитесь кнопки «Завершение исследован.» на Главная стр-ца.

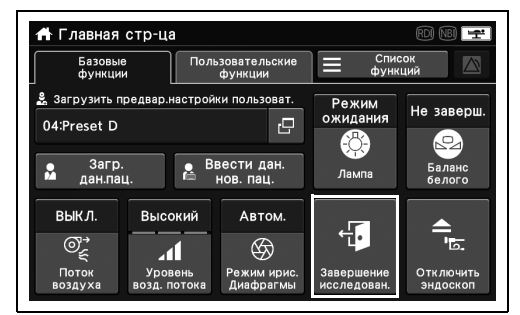

Рисунок 4.15

| 者 Главная        | стр-ца                  |                          |                           |                       |
|------------------|-------------------------|--------------------------|---------------------------|-----------------------|
| Базовы<br>функци | е Поли<br>И             | ьзовательские<br>функции | Спи фунн                  | сок                   |
| 🖁 за Завері      | шить обслед             | ование                   |                           | ерш.                  |
| 04:F<br>Завері   | шить обследо            | вание?                   |                           | 6                     |
|                  |                         |                          |                           | ic                    |
| -                |                         |                          |                           |                       |
| BI               |                         | X He                     | r 🗸                       | Дa                    |
| ©€               | -11                     | $\otimes$                |                           | <u>ال</u> .           |
| Поток<br>воздуха | Уровень<br>возд. потока | Режим ирис.<br>Диафрагмы | Завершение<br>исследован. | Отключить<br>эндоскоп |
|                  |                         |                          |                           |                       |

Гл. 4

**2** Коснитесь кнопки «Да».

Рисунок 4.16

**3** Убедитесь в том, что индикатор доступа к внешнему устройству памяти на передней панели не мигает. Если мигает, дождитесь, пока он отключится.

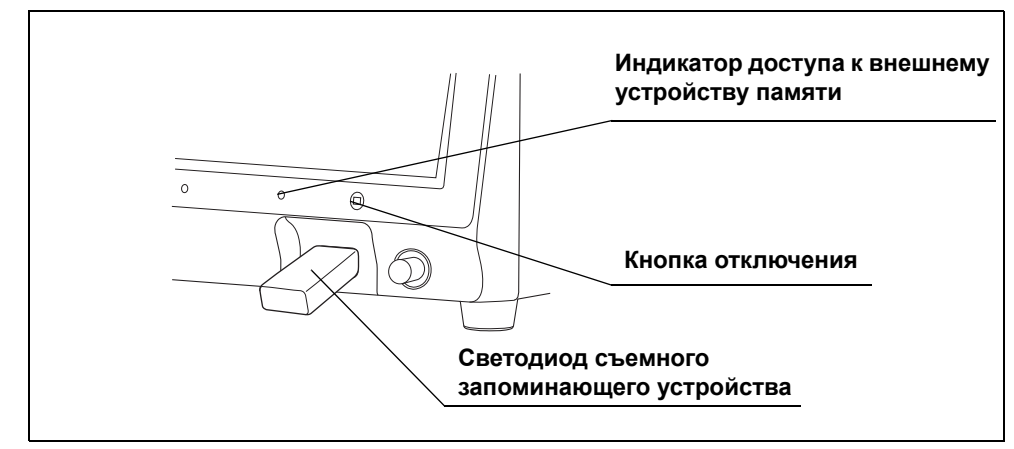

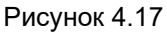

#### осторожно

Не ВЫКЛЮЧАЙТЕ видеоинформационный центр, если мигают индикатор доступа внутренней памяти или светодиод на съемном запоминающем устройстве. Съемное запоминающее устройство или данные на нем могут быть повреждены.

#### 4.9 Отсоединение эндоскопа

- **4** Нажмите на кнопку «ОТСОЕДИНИТЬ» и убедитесь в том, что индикатор доступа к съемному запоминающему устройству на передней панели или светодиод на съемном запоминающем устройстве не мигает.
- 5 Сразу же удалите съемное запоминающее устройство.

### 4.9 Отсоединение эндоскопа

#### осторожно

- Не прикасайтесь к световодному кабелю эндоскопа или к выходному разъему видеоинформационного центра сразу же после их отсоединения от видеоинформационного центра, поскольку они очень сильно нагреваются.
   Это может привести к травмированию оператора или пациента.
- Если индикатор питания продолжает светиться после ВЫКЛЮЧЕНИЯ видеоинформационного центра, не используйте видеоинформационный центр, извлеките вилку шнура электропитания из настенной розетки и обратитесь в компанию Olympus.
- Не допускайте контакта дистального конца эндоскопа при излучаемом свете с легковоспламеняющимися предметами. Пациенты и пользователи могут получить ожог или же может возникнуть опасность возгорания.

#### ПРИМЕЧАНИЕ

После отсоединения эндоскопа от этого прибора к нему можно подключить эндоскоп любой серии, даже если питание данного прибора включено.

#### О Отсоединение эндоскопа серии 180/260

#### ПРИМЕЧАНИЕ

При использовании эндоскопа серии 180/260 кнопка «отсоединить эндоскоп» является не функциональной. Если внешний видеоинформационный центр отключен, эндоскоп можно отсоединить не выключая питание данного прибора.

1 Выключите видеоинформационный центр.

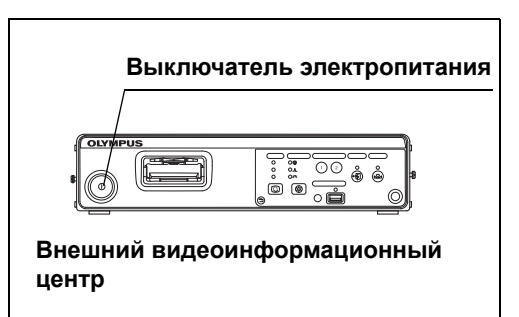

Рисунок 4.18

2 Отсоедините эндоскоп.

### О Отсоединение эндоскопов других серий (кроме 180/260)

1 Коснитесь кнопки «Отсоединить эндоскоп» на главной странице.

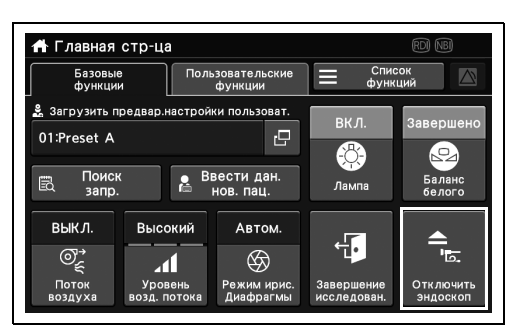

Рисунок 4.19

2 Коснитесь кнопки «Да».

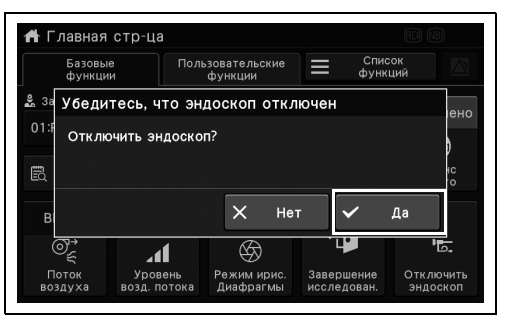

Рисунок 4.20

отсоединению эндоскопа». Не отсоединяйте М N359 Подготовка к отключению эндоскопа **2** 3 Пожалуйста, подождите Не отсоединяйте эндоскоп Ē

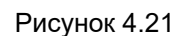

**3** Появится сообщение «Подготовка к

эндоскоп, пока отображается это

сообщение.

- 4.10 Транспортировка
  - **4** Отключите эндоскоп при появлении сообщения о завершении подготовки.

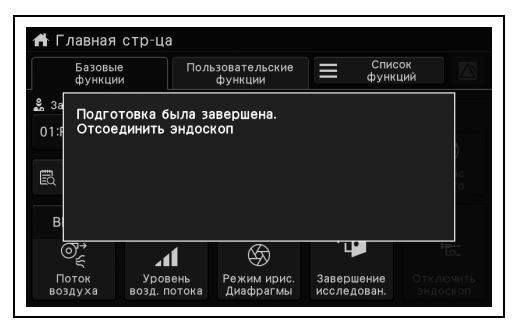

Рисунок 4.22

### 4.10 Транспортировка

**Гл. 4** При транспортировке видеоинформационного центра следуйте правилам вашей организации.

## Глава 5 Функции кнопки «Главная стр-ца»

Объяснение доступных функций см. при нажатии кнопки «Главная стр-ца». Следует установить функции перед использованием согласно Глава 2, «Настройка функций».

### 5.1 Отображение экрана главного меню

**1** Нажмите кнопку «Главная стр-ца» на передней панели.

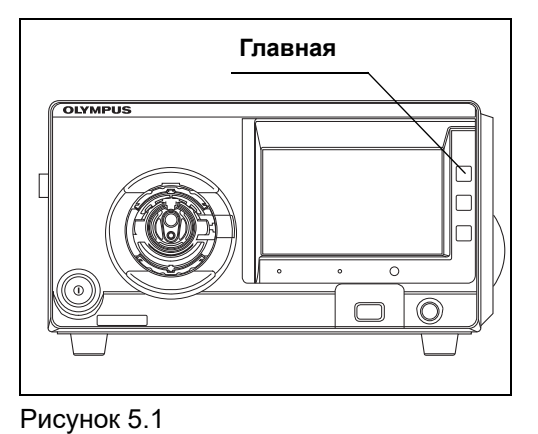

**2** Будет отображен экран «Главная стр-ца».

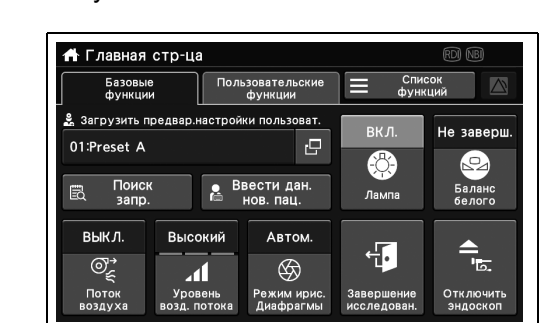

Рисунок 5.2

### 5.2 Функция работы на экране основных функций/пользовательских функций

### Загрузка пользовательских настроек

Загрузите зарегистрированные ранее пользовательские настройки.

#### ПРИМЕЧАНИЕ

Убедитесь, что желаемые пользовательские настройки выбраны до начала обследования. Если используются другие пользовательские настройки, это может привести к непредвиденным результатам работы.

 Коснитесь кнопки диалогового окна «Загрузить предвар.настройки пользоват.» на главной странице.

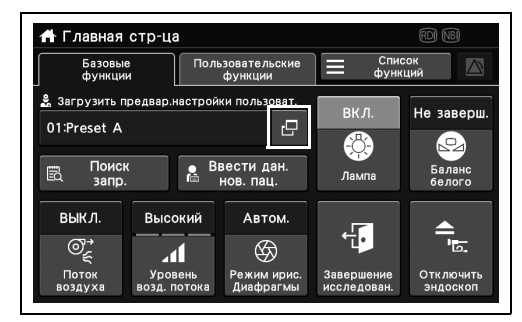

Рисунок 5.3

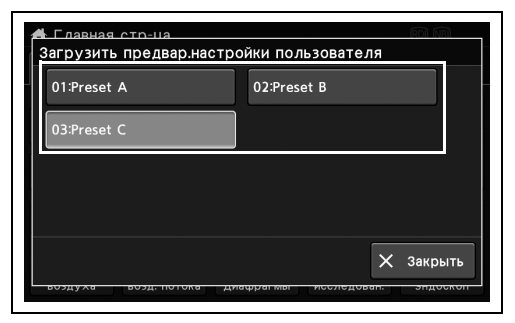

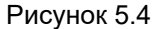

🕂 Главная стр-ца Пользовательские Базовые функции Режим Не заверш 03:Preset C ₽ Ввести дан.
 нов. пац. Загр. дан.пац . Ламп выкл. Высокий Автом ÷. ©ୁ  $\otimes$ 4

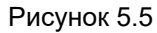

Рис

- Гл. 5

**2** Коснитесь кнопки выбора пользовательских настроек.

**3** В статусе отображается ID пользователя

выбранной пользовательской настройки.

### Поиск заказа

#### ПРИМЕЧАНИЕ

- Эта функция доступна при использовании сервера.
- Кнопка «Поиск запр.» не отображается на сенсорной панели, если для настройки сервера выбрано «Не подключ.».
- **1** Нажмите кнопку «Поиск запр.» на главной странице.

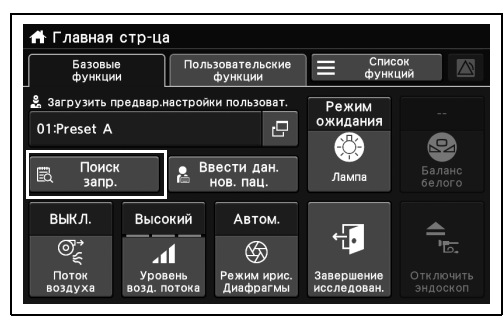

Рисунок 5.6

**2** Коснитесь кнопки диалогового окна, введите элемент, который нужно найти.

**3** Коснитесь кнопки «Поиск».

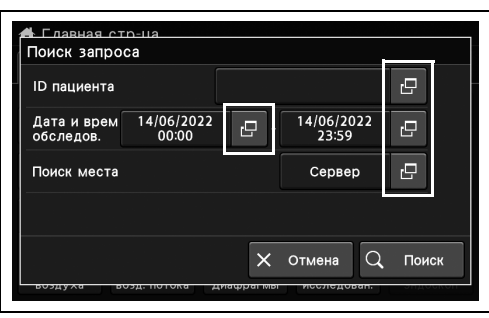

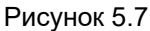

| Поиск запрос             | n-11a<br>Ca         |         |                   |      |      |      |
|--------------------------|---------------------|---------|-------------------|------|------|------|
| ID пациента              |                     |         |                   |      | 0    |      |
| Дата и врем<br>обследов. | 14/06/2022<br>00:00 | - 12    | 14/06/20<br>23:59 | 22   | 0    |      |
| Поиск места              |                     |         | Сервеј            | c    | 0    |      |
|                          |                     |         |                   |      |      |      |
|                          |                     | ×       | Отмена            | Q    | Пои  | ск   |
| воздуха вс               | лэд. потока дия     | афрагмы | исследо           | oan. | эпде | OKOH |

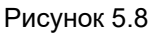

- 5.2 Функция работы на экране основных функций/пользовательских функций
  - **4** Убедитесь, что отобразились результаты поиска.

| ID пац<br>21/06/ | иента: Н/П<br>2022 - 21/06/2022 | Поиск места: сервер       |               |
|------------------|---------------------------------|---------------------------|---------------|
| Дата             | Тип обследования                | ID/имя пациента           |               |
| 06/21<br>10:00   | upper GI                        | 10000001<br>John Smith    |               |
| 06/21<br>10:30   | lower GI                        | 10000002<br>Jane Mason    | $\frac{1}{2}$ |
| 06/21<br>11:00   | upper GI                        | 10000003<br>Frank Neibaue | >             |
|                  |                                 |                           |               |

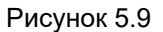

#### ПРИМЕЧАНИЕ

Гл. 5

Произойдет сортировка результатов поиска при нажатии кнопки «Дата/Время», кнопку «Тип обледования», кнопку «ID/имя пациента» или кнопку «Имя».

**5** Коснитесь кнопки, где отображается информация, которую вы хотите загрузить.

| Дата Тип обследования ID/имя пациент<br>06/21<br>10:00 upper GI 10000001<br>John Smith | а      |
|----------------------------------------------------------------------------------------|--------|
| 06/21 10000001<br>10:00 upper Gl John Smith                                            |        |
|                                                                                        | ^      |
| 06/21 10000002<br>10:30 lower GI Jane Mason                                            | 1 2    |
| 06/21 10000003<br>11:00 Upper GI Frank Neibaue                                         | $\sim$ |

Рисунок 5.10

**6** Подтвердите отображаемое содержимое и коснитесь кнопки «Выбрать».

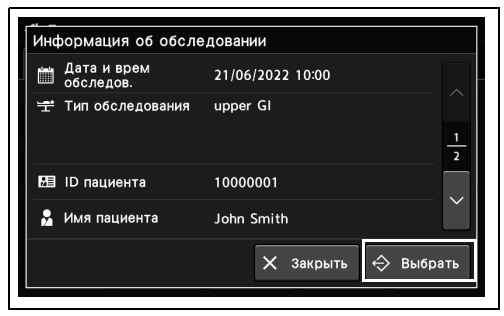

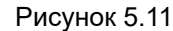

7 Загруженная информация о заказе отображается на мониторе.
### Загрузка информации о пациенте

Загрузите зарегистрированную информацию о пациенте. Информацию о пациенте необходимо заранее зарегистрировать.

#### ПРИМЕЧАНИЕ

Данная функция недоступна при использовании сервера.

**1** Коснитесь кнопки «Загр. дан.пац.» на главной странице.

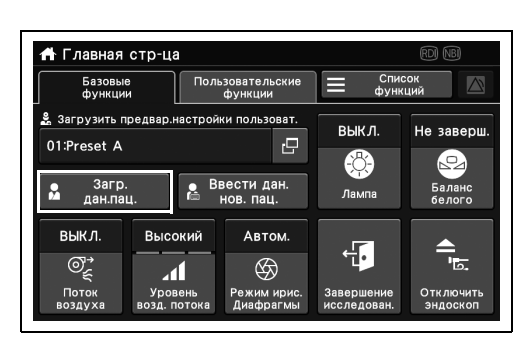

Рисунок 5.12

Гл. 5

2 Коснитесь кнопки выбора данных пациента.

| 01:Jo | ohn Smith | 02:Frank I | Neibaue |  |
|-------|-----------|------------|---------|--|
| 03:Jo | one Doe   | 04:Bob Ma  | ason    |  |
|       |           |            |         |  |
|       |           |            |         |  |

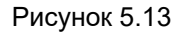

#### ПРИМЕЧАНИЕ

Если информация о пациенте не зарегистрирована, ее нельзя загрузить нажатием кнопки «Поиск запроса».

3 Выбранная информация о пациенте отображается на мониторе.

### Ввод информации о пациенте

В ходе данной процедуры введите информацию о пациенте, которая будет отображаться на мониторе.

 Нажмите кнопку «Ввести дан. нов. пац.» в главном меню.

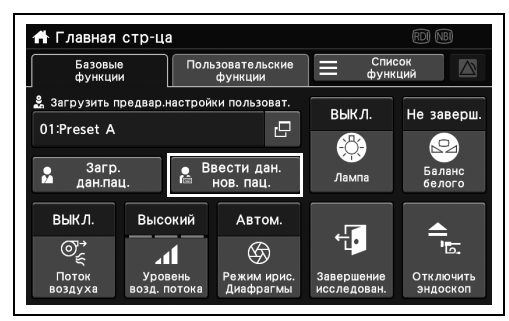

Рисунок 5.14

| 🔁 ID пациента             |            | 13579  | 13579      |    | ₽ | ~      |
|---------------------------|------------|--------|------------|----|---|--------|
| Имя пациента              |            | John 1 | John Smith |    |   | 1      |
| • Имя пац.<br>• (доп. инф | o)         |        |            |    | 2 | 2      |
| 🛗 Дата<br>рождени         | 01/09/1999 | G      | 🕴 Возраст  | 22 | Ð | $\sim$ |

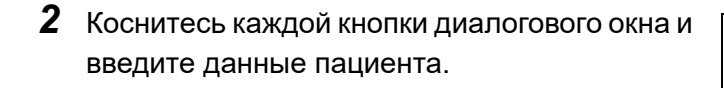

Рисунок 5.15

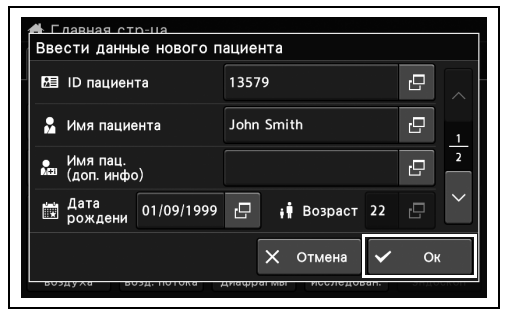

Рисунок 5.16

4 Введенная информация о пациенте отобразится на мониторе.

Гл. 5

**3** Коснитесь кнопки «Ок».

5.2 Функция работы на экране основных функций/пользовательских функций

### Включение/выключение лампы

В ходе данной процедуры выполните ВКЛЮЧЕНИЕ/ВЫКЛЮЧЕНИЕ смотровой лампы.

| Статус | Описание                                                     |
|--------|--------------------------------------------------------------|
| ВКЛ.   | Для включения лампы коснитесь кнопки «Лампа».                |
| ВЫКЛ.  | Для выключения лампы коснитесь и удерживайте кнопку «Лампа». |

Таблица 5.1

 Коснитесь кнопки «Лампа» в главном меню для изменения статуса функции «Лампа». Для включения лампы коснитесь кнопки «Лампа».

Для выключения лампы коснитесь и удерживайте кнопку «Лампа».

**2** Статус функции «Лампа» переключается и отображается на кнопке «Лампа».

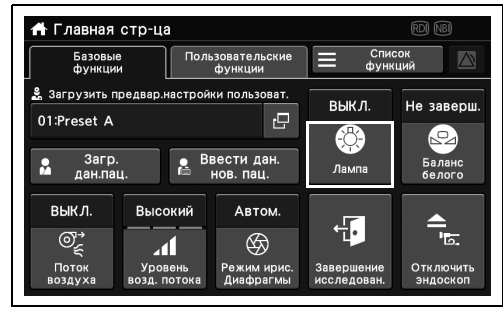

Рисунок 5.17

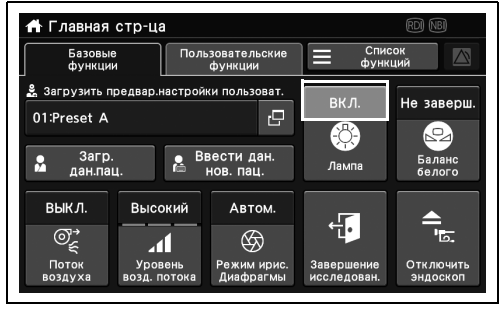

Рисунок 5.18

### Регулировка баланса белого

Баланс белого регулируется для отображения правильных цветов на мониторе. Эта задача не требуется при статусе «Баланс белого» «Завершено».

#### ОСТОРОЖНО

- Всегда проверяйте цветовой тон и (или) адекватность улучшения изображения перед исследованием. В результате неправильной настройки цветового тона или улучшения качества изображения можно просмотреть важные детали или поставить неправильный диагноз.
- Перед выполнением регулировки баланса белого убедитесь, что эндоскоп и белый колпачок (МН-155) чистые. Иначе возможна передача инфекций.

#### ПРИМЕЧАНИЕ

- Не отсоединяйте эндоскоп до полного завершения регулировки баланса белого. В противном случае информация об эндоскопе не может отображаться на мониторе.
- Не допускайте попадания внешнего света в белый колпачок. В противном случае правильное выполнение регулировки будет невозможно.
- В тех случаях, когда цвета эндоскопического изображения выглядят ненормально, продолжайте выполнять регулировку баланса белого даже после ее завершения.
- Если настройки цветового тона CV-1500 и монитора неприемлемы, белый цвет может отображаться неправильно и после регулировки баланса белого.
   В таких случаях отрегулируйте цветовой тон в соответствии с разделом « Настройка цветового тона и насыщенности WLI» на странице 210 руководства по установке и «Инструкциями по эксплуатации» подключенных мониторов.
- При использовании эндоскопа серии 1100/1200/1500 состояние баланса белого всегда «завершено», и поэтому нет необходимости в его регулировке. Кнопка баланса белого недоступна, если подключен эндоскоп серии 1100/1200/1500.
- При использовании эндоскопа серии 180/260 регулировку баланса выполняют с использованием сенсорной панели этого инструмента.

**1** Нажмите кнопку «Лампа» на главной странице для включения лампы.

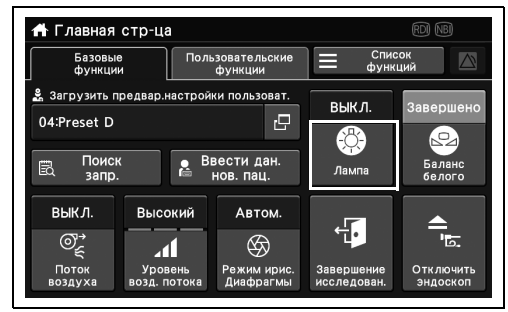

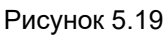

#### 2 Прямой вид:

Удерживайте дистальный конец эндоскопа следующим образом.

- Дистальный конец эндоскопа вставлен в белый колпачок (МН-155) 0–25 мм.
- На всем экране монитора появляется белый цвет, а светлое окаймление отсутствует.

#### Вид сбоку:

Держите дистальный конец эндоскопа следующим образом.

- Дистальный конец эндоскопа вставлен в белый колпачок.
- На всем экране монитора появляется белый цвет, а светлое окаймление отсутствует.

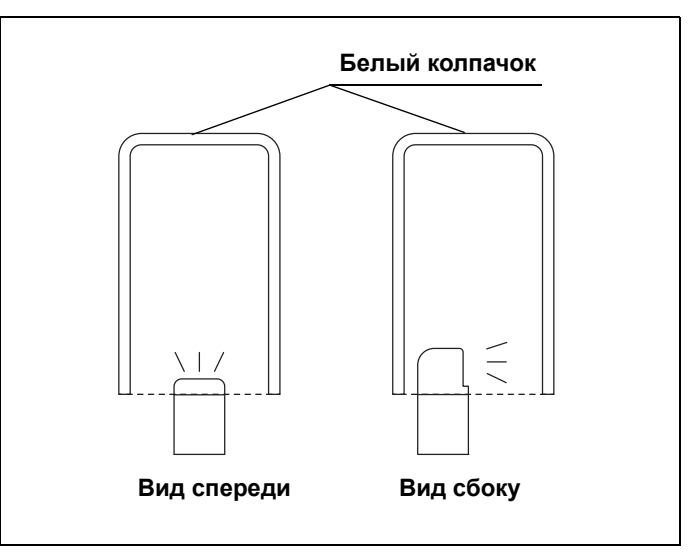

Рисунок 5.20

- 5.2 Функция работы на экране основных функций/пользовательских функций
  - **3** Держите эндоскоп устойчиво, нажмите и удерживайте кнопку «Баланс белого» для завершения регулировки.

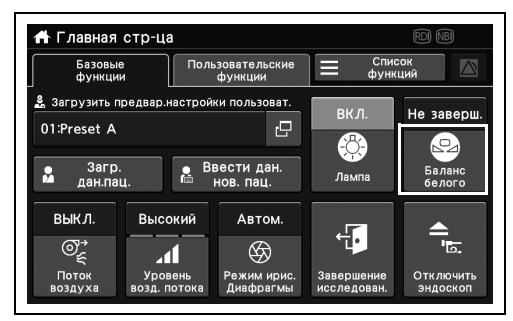

Рисунок 5.21

#### ПРИМЕЧАНИЕ

В зависимости от эндоскопа, подключенного к данному инструменту, время удержания кнопки «Баланс белого» на сенсорной панели изменяется.

**4** Статус поля «Баланс белого» изменяется на «Завершено».

|                  | orp-da          |                          |             |            |
|------------------|-----------------|--------------------------|-------------|------------|
| Базовь<br>функці | іе Поль<br>іи   | ьзовательские<br>функции | Спис функт  | юк<br>ций  |
| 🖁 Загрузить      | предвар.настрой | ки пользоват.            |             |            |
| 01:Preset A      |                 |                          | ВКЛ.        | Завершено  |
| of Freset A      |                 |                          | -8-         |            |
| • Загс           | . Bi            | вести дан.               |             | Баланс     |
| 🇯 дан.па         | щ. 🛅            | нов. пац.                | Лампа       | белого     |
| DLIV A           | Busservi        | A. 7. 7. 11              |             |            |
| BBIKJI.          | Высокии         | ABTOM.                   | <u> </u>    |            |
| ©ୁ               | .4              | Ŕ                        | <u>ч</u>    | . ما       |
|                  | VDORAUL         |                          | 29999000000 |            |
| HOTOK            | эровенв         | Режим ирис.              | завершение  | OTKINONPIE |

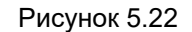

**5** Если регулировка не завершена, повторите процедуру, начиная с шага 2 до шага 4.

Гл. 5

### Завершение обследования

В ходе данной процедуры выполните завершение обследования. Следующие пункты должны использоваться в режиме «Завершение обследования».

- Удаление информации о пациенте с монитора.
- Замена папки хранения на другую.
- 1 Коснитесь кнопки «Завершение исследован.» на Главная стр-ца.

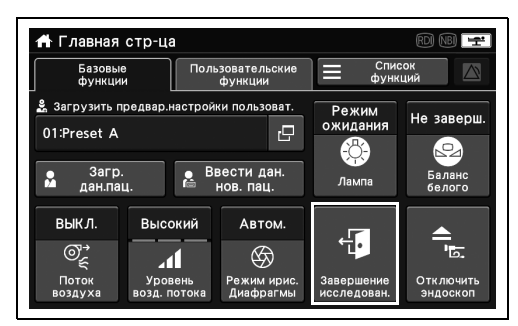

Рисунок 5.23

**2** Коснитесь кнопки «Да».

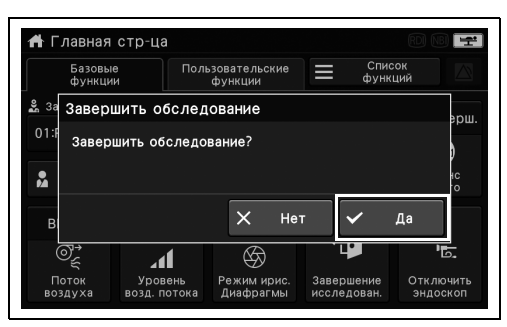

Рисунок 5.24

**3** Обследование будет завершено. Информация о пациенте удаляется с экрана и папка сохранения меняется на другую.

### Отсоединение эндоскопа

В ходе данной процедуры получите возможность отсоединения эндоскопа без выключения этого инструмента.

#### ПРИМЕЧАНИЕ

- Выполнив эту процедуру, можно проверить, работает ли сигнализация нормально.
- При использовании эндоскопа серии 180/260 кнопка «отсоединить эндоскоп» является не функциональной. Если внешний видеоинформационный центр отключен, эндоскоп можно отсоединить не выключая питание данного прибора.

- 5.2 Функция работы на экране основных функций/пользовательских функций
  - Коснитесь кнопки «Отсоединить эндоскоп» на главной странице > «Базовые функции».

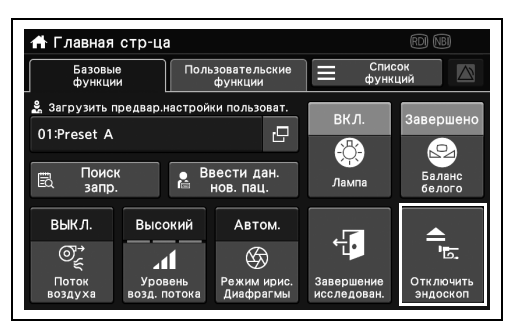

#### Рисунок 5.25

| Базовь<br>функци      | Базовые Пользовательские<br>функции функции |        |         |       | =           | Спи<br>фун | ісок<br>КЦИЙ | Z          |
|-----------------------|---------------------------------------------|--------|---------|-------|-------------|------------|--------------|------------|
| а Убеди               | тесь, чт                                    | о эндо | скоп от | гключ | ен          |            |              |            |
| Откли                 | очить энд                                   | юскоп? |         |       |             |            |              |            |
|                       |                                             |        |         |       |             |            |              | P          |
|                       | l<br>to                                     |        |         |       |             |            |              |            |
| λ                     |                                             |        |         |       |             |            |              | ic<br>o    |
| 2                     |                                             |        | $\sim$  | lles  |             | ,          |              |            |
| B                     |                                             |        | ×       | Нет   |             | /          | Дa           | +c<br>'0   |
| B<br>©,7              |                                             |        | ×       | Нет   | )<br>-<br>4 |            | Да           | و <b>ا</b> |
| а<br>В<br>©⊊<br>Поток | Урове                                       | нь Ре  | ×       | Нет   | <u>-</u> Ц  | ение       | Да           |            |

#### Рисунок 5.26

|                                 | ▲ N359                  | Подготовка к отключению<br>эндоскопа |             |
|---------------------------------|-------------------------|--------------------------------------|-------------|
| <b>2</b> За<br>01:Ғ<br>Ёि<br>ВІ | Пожалуйст<br>Не отсоеди | га,подождите<br>иняйте эндоскоп      | )<br>c<br>0 |
| (                               |                         |                                      |             |

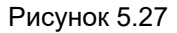

#### ПРИМЕЧАНИЕ

2 Коснитесь кнопки «Да».

Система сигнализации работает правильно, если отображается сообщение «Подготовка была завершена. отсоединить эндоскоп», а затем автоматически отменяется, как только эндоскоп готов к отсоединению.

**4** Отключите эндоскоп при появлении сообщения о завершении подготовки.

| функц                           | Базовые Пользовательские<br>функции функции |                     |     | юк<br>ций |
|---------------------------------|---------------------------------------------|---------------------|-----|-----------|
| <sup>За</sup> Подго<br>01: Отсо | отовка была<br>единить эндо                 | завершена.<br>оскоп |     |           |
|                                 |                                             |                     |     |           |
| 3                               |                                             |                     |     | IC.       |
| ۵.                              |                                             |                     |     | 10        |
| ₿                               | -1                                          | G                   | - 4 | 0         |

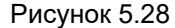

#### Гл. 5

3 Появится сообщение «Подготовка к отсоединению эндоскопа». Не отсоединяйте эндоскоп, пока отображается это сообщение.

### Использование настраиваемой функции на экране основных функций

В ходе данной процедуры используют функцию, настроенную в соответствии с разделом «■ Назначение функции настраиваемой кнопки сенсорной панели на экране основных функций» на странице 133 руководства по установке.

### Использование настраиваемой функции на экране настраиваемых функций

В ходе данной процедуры используют функцию, настроенную в соответствии с разделом «■ Назначение функции настраиваемой кнопки сенсорной панели на экране пользовательских функций» на странице 135 руководства по установке.

### 5.3 Функция на экране списка функций

При использовании бокового меню отображается вкладка категории функций для отображения функциональных кнопок в соответствующей области действия.

### ПРИМЕЧАНИЕ

После выбора бокового меню отобразятся вкладка категории функций и функциональные кнопки, соответствующие боковому меню.

| Боковое<br>меню | Список фун                                     | ікций                   | R          |                       | 🗙 Закрыть                 | Вкладка<br>категории<br>функций      |
|-----------------|------------------------------------------------|-------------------------|------------|-----------------------|---------------------------|--------------------------------------|
|                 | ⊑ <mark>ь</mark> Наблюд                        | СБ. Обследов<br>СБ. 1   | Обси       | аедов.<br>2           | Дополни.<br>устройство    | Область                              |
|                 | 역 Запись<br>· 여자 Яркость/<br>· цвет            | WL                      | NB         | RD)                   | AFI<br>AFI                | действия<br>функциональных<br>кнопок |
|                 | 🗐 Инфо                                         | A3                      | выкл.      |                       |                           |                                      |
|                 | ⊏насос,<br>Перифер.<br>в подгот./<br>в Заверш. | <u>(</u> )<br>Улучшение | TXI<br>TXI | С<br>ТХІ<br>Режим ТХІ | ⊿∎¶<br>ТХІ<br>Уровень ТХІ |                                      |

| Боковое<br>меню     | Вкладка<br>категории<br>функций | Функциональная<br>кнопка                    | Справочная литература                        |
|---------------------|---------------------------------|---------------------------------------------|----------------------------------------------|
| Наблюд. Обследов. 1 | Обследов. 1                     | WLI                                         |                                              |
|                     | NBI                             | См. «■ Переключение режима исследования» на |                                              |
|                     |                                 | RDI                                         | стр. 151.                                    |
|                     |                                 | AFI                                         |                                              |
|                     |                                 | Усиление                                    | См. «■ Переключение между режимами           |
|                     |                                 |                                             | улучшения изображения» на стр. 154.          |
|                     |                                 | ТХІ                                         | См. «■ Переключение ВКЛ./ВЫКЛ. ТХІ» на       |
|                     |                                 |                                             | стр. 155.                                    |
|                     |                                 | Режим TXI                                   | См. «■ Переключение режима TXI» на стр. 156. |
|                     |                                 | Уровень TXI                                 | См. «■ Переключение уровня TXI» на стр. 157. |

| Боковое<br>меню | Вкладка<br>категории<br>функций | Функциональная<br>кнопка                                    | Справочная литература                                                            |
|-----------------|---------------------------------|-------------------------------------------------------------|----------------------------------------------------------------------------------|
| Наблюд.         | Обследов. 2                     | My CV Mode                                                  | См. «■ Переключение режима «MyCV Mode»:<br>ВКЛ./ВЫКЛ.» на стр. 158.              |
|                 |                                 | Функция наблюдения 1                                        | См. «■ Функция Обследов. 1» на стр. 158.                                         |
|                 |                                 | Стоп кадр                                                   | См. «■ Стоп-кадр эндоскопического изображения»<br>на стр. 159.                   |
|                 |                                 | Размер изоб.<br>эндоскопа (HD/4K)                           | См. «■ Переключение размера эндоскопического изображения» на стр. 160.           |
|                 |                                 | Масштабирование                                             | См. «■ Электронное увеличение эндоскопического изображения» на стр. 161.         |
|                 |                                 | Фокус                                                       | См. «■ Переключение режима фокуса» на<br>стр. 162.                               |
|                 | Дополни.<br>устройство          | Эл-т управл. доп.<br>устр.1-<br>Эл-т управл. доп.<br>устр.5 | См. «■ Контроль функций 1 – 5» на стр. 163.                                      |
| Запись          | Статичное                       | Release 2 (Передача 2)                                      | См. «■ Запись статического изображения» на                                       |
|                 | изображение                     | Передача 2                                                  | стр. 164.                                                                        |
|                 |                                 | Передача<br>эндоскопического<br>изображения                 | См. «■ Запись только эндоскопического изображения как статического» на стр. 165. |
|                 |                                 | Передача от внеш.<br>источника                              | См. «■ Запись только внешнего изображения как<br>статического» на стр. 166.      |
|                 |                                 | Захват                                                      | См. «■ Запись статического изображения цветным<br>видеопринтером» на стр. 167.   |
|                 | Видеорекордер                   | Запись                                                      |                                                                                  |
|                 |                                 | Пауза                                                       | - См. «■ Запись видео с использованием<br>видеорекордера» на стр. 168            |
|                 |                                 | Остановить                                                  |                                                                                  |
|                 |                                 | Запись звука                                                | См. «■ Настройка видеорекордера на<br>аудиозапись» на стр. 170.                  |

### | 5.3 Функция на экране списка функций

| Боковое<br>меню | Вкладка<br>категории<br>функций | Функциональная<br>кнопка | Справочная литература                                                                         |
|-----------------|---------------------------------|--------------------------|-----------------------------------------------------------------------------------------------|
| Яркость/        | Яркость 1                       | Яркость +, –             |                                                                                               |
| цвет            |                                 | Режим яркости            |                                                                                               |
|                 |                                 | Режим ирис.              | См. «■ Переключение режима ирисовой                                                           |
|                 |                                 | Диафрагмы                | диафрагмы» на стр. 172.                                                                       |
|                 |                                 | Контраст                 | См. «■ Переключение контрастности» на стр. 173.                                               |
|                 |                                 | BAI-MAC                  | См. «■ Переключение ВАІ-МАС: ВКЛ./ВЫКЛ.» на<br>стр. 174.                                      |
|                 |                                 | Трансиллюминация         | См. «■ Включение трансиллюминации» на<br>стр. 175.                                            |
|                 | Яркость 2                       | Электронный затвор       | См. «■ Переключение электронного затвора:<br>ВКЛ./ВЫКЛ.» на стр. 176.                         |
|                 |                                 | AGC                      | См. «■ Переключение автоматической<br>регулировки усиления (AGC): ВКЛ./ВЫКЛ.» на<br>стр. 177. |
|                 | Цвет                            | Цвет                     | См. «■ Переключение цветового тона» на стр. 178.                                              |
|                 |                                 | Цветовой режим NBI       | См. «■ Переключение цветового режима NBI» на<br>стр. 180.                                     |
|                 |                                 | Режим RDI                | См. «■ Переключение режима RDI» на стр. 181.                                                  |

| Боковое<br>меню | Вкладка<br>категории<br>функций | Функциональная<br>кнопка            | Справочная литература                                                                                                    |
|-----------------|---------------------------------|-------------------------------------|----------------------------------------------------------------------------------------------------|
| Инфо            | Инфо 1                          | Отображение данных                  | См. «■ Переключение отображения данных» на<br>стр. 182.                                                                                                    |
|                 |                                 | Размер шрифта                       | См. «■ Переключение размера шрифта» на<br>стр. 183.                                                                                                    |
|                 |                                 | Комментарий                         | См. «■ Ввод комментария» на стр. 184.                                                                                                    |
|                 |                                 | Информация о заказе<br>исследования | См. «■ Отображение информации о заказе<br>обследования» на стр. 186.                                                                                                    |
|                 |                                 | Инф. эндоскопа                      | См. «■ Отображение информации об эндоскопе во<br>всплывающем окне» на стр. 187.                                                                                                    |
|                 |                                 | Информация<br>переключат.           | См. «■ Отображение информации о<br>настраиваемом переключателе во всплывающем<br>окне» на стр. 189.                                                                                             |
| И               | Инфо 2                          | Пуск/остановка                      |                                                                                                    |
|                 |                                 | Разделение                          | См. «■ Измерение времени секундомером» на<br>стр. 190                                                                                                    |
|                 |                                 | Очистить                            |                                                                                                    |
|                 |                                 | Курсор                              | См. «■ Переключение между отображением и<br>скрытием курсора» на стр. 191.                                                                                                    |
|                 |                                 | Сервер Milestone                    | См. «■ Выполнение контрольной передачи<br>информации» на стр. 192.                                                                                                    |
|                 | PIP/POP                         | PIP/POP                             | См. «■ Переключение между отображением и<br>скрытием субэкрана PIP» на стр. 193.                                                                                                    |
|                 |                                 | Режим отображения<br>PIP            | См. «■ Переключение режима отображения PIP»<br>на стр. 196 (Администратор) и «■ Изменение<br>режима отображения POP» на стр. 197<br>(Пользователь базы данных данных).                          |
|                 |                                 | Размер субэкр.                      | См. «■ Переключение размера отображения<br>субэкрана PIP» на стр. 199.                                                                                                    |
|                 |                                 | Вход.дан PIP/Вход.дан<br>РОР        | См. «■ Переключение внешнего входного разъема<br>видео при отображении экрана PIP» на стр. 200 /<br>«■ Переключение внешнего входного разъема<br>видео при отображении экрана POP» на стр. 202. |

### | 5.3 Функция на экране списка функций

| Боковое<br>меню | Вкладка<br>категории<br>функций | Функциональная<br>кнопка                          | Справочная литература                                                                                               |
|-----------------|---------------------------------|---------------------------------------------------|----------------------------------------------------------------------------------------------------|
| Hacoc/          | Hacoc                           | Тип подачи                                        | См. «■ Выбор типа газа для подачи» на стр. 204.                                                                     |
| Перифер.        |                                 | Поток возд./поток CO <sub>2</sub>                 | См. «■ Настройка подачи газа ВКЛ./ВЫКЛ.» на<br>стр. 205 / «■ Настройка ВКЛ/ВЫКЛ СО <sub>2</sub> » на<br>стр. 206.   |
|                 |                                 | Уровень воздушного<br>потока                      | См. «■ Переключение давления подачи газа» на стр. 207 / «■ Изменение давления подачи CO <sub>2</sub> » на стр. 207. |
|                 |                                 | Промывной насос                                   | См. «■ Настройка включения/выключения<br>водяного насоса» на стр. 208.                                              |
|                 |                                 | Уровень насоса                                    | См. «■ Переключение количества подачи воды<br>водяным насосом» на стр. 208.                                         |
|                 | Периф. оборуд.                  | Вход для монитора                                 | См. «■ Переключение входа монитора» на<br>стр. 209.                                                                 |
|                 |                                 | Видеопринтер                                      | См. «■ Переключение устройства, управляющего<br>цветным видеопринтером» на стр. 218.                                |
|                 |                                 | Дистанционная<br>блокировка<br>видеопринтера      | См. «■ Изменение настроек цветного<br>видеопринтера» на стр. 211.                                                   |
|                 |                                 | UPD ScopeGuide                                    | См. «■ Изменение настроек UPD-3» на стр. 219.                                                                       |
|                 | Ультразвуковой<br>центр         | Режим EVIS/US                                     | См. «■ Отображение ультразвукового<br>изображения на мониторе» на стр. 223.                                         |
|                 |                                 | Стоп-кадр US                                      | См. «■ Получение стоп-кадра ультразвукового<br>изображения» на стр. 224.                                            |
|                 |                                 | Эл-т управ.ультразв. 1-<br>Эл-т управ.ультразв. 5 | См. «■ Дистанционное управление ультразвуком» на стр. 224.                                                          |

| Боковое<br>меню | е Вкладка<br>категории<br>функций кнопка |                                                               | Справочная литература                                                                    |       |  |
|-----------------|------------------------------------------|---------------------------------------------------------------|------------------------------------------------------------------------------------------|-------|--|
| Подгот./        | Подготовка                               | Лампа                                                         | См. «■ Включение/выключение лампы                                                        | -     |  |
| Заверш.         |                                          |                                                               | (подготовительный экран)» на стр. 225.                                                   | _     |  |
|                 |                                          | Баланс белого                                                 | См. «■ Регулировка баланса белого                                                        |       |  |
|                 |                                          |                                                               | (подготовительный экран)» на стр. 225.                                                   | _     |  |
|                 |                                          | Загрузить<br>предварительные<br>пользовательские<br>настройки | См. «■ Загрузка пользовательских настроек<br>(подготовительный экран)» на стр. 232.      |       |  |
|                 |                                          | Ввести данные нового<br>пациента                              | См. «■ Ввод информации о пациенте<br>(подготовительный экран)» на стр. 233.              | -     |  |
|                 |                                          | Загрузить данные<br>пациента                                  | См. «■ Загрузка информации о пациенте<br>(подготовительный экран)» на стр. 234.          | -     |  |
|                 |                                          | Поиск заказа<br>обследования                                  | См. «■ Поиск заказа (подготовительный экран)» на стр. 233.                               |       |  |
|                 |                                          | Начало обследования                                           | См. «■ Выполнение начала обследования» на<br>стр. 235.                                   | Гл. 5 |  |
|                 | Завершение<br>обследования               | Окончание<br>обследования                                     | См. «■ Выполнение окончания обследования<br>(Экран окончания обследования)» на стр. 236. | -     |  |
|                 |                                          | Отсоединить эндоскоп                                          | См. «■ Отсоединение эндоскопа (экран<br>завершения исследования)» на стр. 236.           | -     |  |
|                 |                                          | Отменить передачу<br>изображения                              | См. «■ Прерывание передачи эндоскопического изображения» на стр. 237.                    |       |  |
|                 |                                          | Блокировка сенсорной панели                                   | См. «■ Блокировка работы с сенсорной панелью»<br>на стр. 237.                            |       |  |

Таблица 5.2

## 5.4 Отображение экрана настройки функций

**1** Коснитесь кнопки «Список функций» на главной странице (Основные функции).

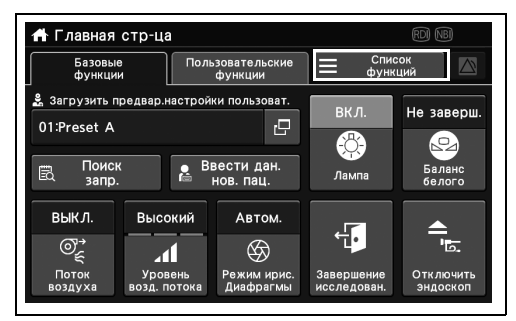

Рисунок 5.29

| Список фун               | Список функций 👘 📧 🗙 Закрыть |       |             |                        |  |
|--------------------------|------------------------------|-------|-------------|------------------------|--|
| ⊑ <mark>ь.</mark> Наблюд | Гь. Наблюд Сбследов.<br>1    |       | педов.<br>2 | Дополни.<br>устройство |  |
| <sup>©</sup> д Запись    |                              | NIRI  |             |                        |  |
| ж. Яркость/<br>цвет      | WLI                          | NBI   | RDI         | AFI                    |  |
| 📃 Инфо                   | A3                           | выкл. |             |                        |  |
| ⊟∉ Перифер.              | C                            | TXI   | C<br>TXI    | <b>ađi</b><br>TXI      |  |
| 🛓 подгот./<br>🗃 Заверш.  | Улучшение                    | ТХІ   | Режим TXI   | Уровень TXI            |  |

2 Отобразится экран со списком функций.

Гл. 5

Рисунок 5.30

### 5.5 Управление просмотром изображений

### Переключение режима исследования

В ходе данной процедуры переключите режим обследования.

| Статус | Описание                           |
|--------|------------------------------------|
| WLI    | Установлен режим обследования WLI. |
| NBI    | Установлен режим обследования NBI. |
| RDI    | Установлен режим обследования RDI. |
| AFI    | Установлен режим обследования AFI. |

Таблица 5.3

#### ОСТОРОЖНО

- Не полагайтесь исключительно на данные оптико-цифрового обследования или полученные в режиме исследования TXI для первичного обнаружения очагов поражений или для принятия решения относительно любого потенциального диагностического либо терапевтического вмешательства. Информация, полученная с помощью оптико-цифрового обследования и режима TXI, носит исключительно информативный характер и не гарантирует достоверность диагноза.
- Если эндоскопическое изображение в режиме оптико-цифрового обследования окажется слишком темным, немедленно перейдите в режим обследования в белом свете (WLI). При невыполнении этого условия проведение обследования может стать небезопасным.

#### ПРИМЕЧАНИЕ

- В момент переключения режима исследования эндоскопическое изображение может пропасть. Поэтому не используйте эндоскоп и не выполняйте процедуры при переключении между режимами обследования. Может произойти травма в полости тела.
- Тон и яркость эндоскопического изображения при оптико-цифровом обследовании отличаются от тона и яркости при обследовании в нормальном освещении.
- В момент переключения режима обследования нельзя пользоваться переключателями и кнопками, за исключением выключателя питания.
- В режиме NBI органические загрязнения, кишечные жидкости и желчь могут выглядеть темно-красными.

### ПРИМЕЧАНИЕ

- В режиме оптико-цифрового исследования возможно появление шума на изображении.
- Контрастность и цветовой режим при оптико-цифровом исследовании переключать нельзя.
- Для каждого оптико-цифрового обследования необходимо применение соответствующего эндоскопа. Проверьте, поддерживает ли эндоскоп соответствующую функцию, в поле статуса.

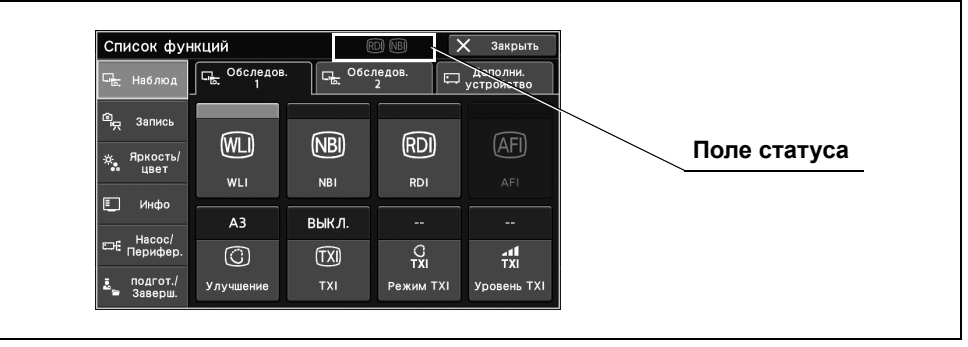

Рисунок 5.31

### О Кроме режима AFI

**1** Режим обследования переключается, и на выбранной кнопке появляется синяя полоса.

| Список фун                                       | кций                  |                        | DI NBI      | 🗙 Закрыть              |
|--------------------------------------------------|-----------------------|------------------------|-------------|------------------------|
| ⊑ <mark>.</mark> Наблюд                          | Ст. Обследов<br>Ст. 1 | С <mark>в.</mark> Обс. | педов.<br>2 | Дополни.<br>устройство |
| 🕮 Запись<br>———————————————————————————————————— | WL                    | NBI                    | RD          | (AFI)                  |
| ивет                                             | WLI                   | NBI                    | RDI         | AFI                    |
|                                                  | A3                    | выкл.                  |             |                        |
| ⊏насос/<br>Перифер.                              | $\bigcirc$            | TXI                    | C<br>TXI    | a∎∎<br>TXI             |
| <ul> <li>подгот./</li> <li>Заверш.</li> </ul>    | Улучшение             | тхі                    | Режим ТХІ   | Уровень TXI            |

Рисунок 5.32

**2** Режим обследования переключается, и на выбранной кнопке появляется синяя полоса.

| Список фун            | кций       | E                | D NB        | Х Закрыть                 |
|-----------------------|------------|------------------|-------------|---------------------------|
| 🖳 Наблюд              | Обследов   | . <u>С.</u> Обс. | педов.<br>2 | ⊐ Дополни.<br>⊐устройство |
| 💩 Запись              |            |                  |             |                           |
|                       | (WLI)      | (NBI)            | (RDI)       | (AFI)                     |
| ивет                  | WII        | NBI              | RDI         | AFI                       |
| 🗉 Инфо                |            |                  |             |                           |
|                       | A3         | выкл.            |             |                           |
| ⊏насос/<br>Перифер.   | $\bigcirc$ | TXI              | C           | ad <b>i</b><br>TXI        |
| 🚨 подгот./<br>Заверш. | Улучшение  | тхі              | Режим TXI   | Уровень TXI               |

Гл. 5

#### Рисунок 5.33

### O AFI

 Коснитесь кнопки «AFI» в Главная стр-ца > Список функций > Наблюд. > вкладка Обследов. 1.

**2** Режим наблюдения переключается, и на кнопке «AFI» появляется синяя полоса.

| Список функций 🕼 🗙 Закрыть       |                        |            |                                |                        |  |
|----------------------------------|------------------------|------------|--------------------------------|------------------------|--|
| 🕞 Наблюд                         | Обследов<br>Б. 1       | Обс.       | ледов.<br>2                    | Дополни.<br>устройство |  |
| © <sub>сд</sub> Запись           | (WL)                   | (NBI)      | (RDI)                          | (AFI)                  |  |
| аларкость,<br>цвет               | WLI                    | NBI        | RDI                            | AFI                    |  |
|                                  | A3                     | выкл.      |                                |                        |  |
| Насос/<br>Перифер.<br>В подгот./ | <u>()</u><br>Улучшение | TXI<br>TXI | С<br>Т <b>Х</b> І<br>Режим ТХІ | тхі<br>Уровень ТХІ     |  |

Рисунок 5.34

| Список фун               | кций      | Æ           | $\rightarrow$ | 🗸 Закрыть              |
|--------------------------|-----------|-------------|---------------|------------------------|
| ⊑ <mark>ь.</mark> Наблюд | Обследов  | з. Св. Обс. | педов.<br>2   | Дополни.<br>устройство |
| ® Запись                 |           |             |               | Ē                      |
| -;; Яркость/<br>цвет     | WL        | NBI<br>NBI  | RDI           |                        |
| 🗐 Инфо                   | A1        |             |               |                        |
| ⊟€ Насос/<br>Перифер.    | 0         | TXI         | C<br>TXI      | <b>⊿∎t</b><br>TXI      |
| 🚨 подгот./<br>Заверш.    | Улучшение |             |               |                        |

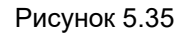

### Переключение между режимами улучшения изображения

Данная операция производит переключение режима улучшения картины и контура эндоскопического изображения.

| Статус                  | Описание                                                                              |
|-------------------------|---------------------------------------------------------------------------------------|
| A1, A2, A3, A4, A5, A6, | Значение настройки, задаваемое в соответствии с разделом «■ Настройка режима          |
| A7, A8                  | улучшения качества изображения в режиме обследования WLI» на странице 212,            |
| B1, B2, B3, B4, B5, B6, | «■ Настройка режима улучшения качества изображения в режиме обследования              |
| B7, B8                  | NBI» на странице 221 или «■ Настройка режима уусиления видимости структуры            |
| ВЫКЛ.                   | тканей (Enhancement) AFI» на странице 227 руководства по установке, можно<br>выбрать. |

Таблица 5.4

#### ПРИМЕЧАНИЕ

- Для настройки режимов улучшения качества изображения выберите нужный режим для каждого режима обследования.
- Переключите «Режим TXI» на «Режим 1», «Режим 2» или «Режим 3» для изменения режима улучшения качества.
- Если установлен режим обследования RDI, переключение режима улучшения качества изображения невозможно.
- Нажмите кнопку «Улучшение» в Главная стр-ца > Список функций > Наблюд. > вкладка Обследов. 1 для переключения статуса «Улучшение».

| Список фун                                     | кций                              | Ē          |                       | 🗙 Закрыть              |
|------------------------------------------------|-----------------------------------|------------|-----------------------|------------------------|
| ⊑ <mark>.</mark> Наблюд                        | Галь, Наблюд Галь, Обследов.<br>1 |            | педов.<br>2           | Дополни.<br>устройство |
| 🕮 Запись                                       | (WLI)                             | (NBI)      | (RDI)                 | (AFI)                  |
| ну Иркость/<br>цвет                            | WLI                               | NBI        | RDI                   |                        |
|                                                | A3                                | выкл.      |                       |                        |
| ГПЕРИФЕР.<br>Перифер.<br>В подгот./<br>Заверш. | ()<br>Улучшение                   | TXI<br>TXI | С<br>ТХІ<br>Режим ТХІ | тхі<br>Уровень ТХІ     |

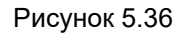

| Список фун              | Список функций 🕅 📧 🗙 Закрыть |        |             |                        |  |  |
|-------------------------|------------------------------|--------|-------------|------------------------|--|--|
| □ <mark>.</mark> Наблюд | Обследов                     | . Сбсл | педов.<br>2 | Дополни.<br>устройство |  |  |
| 🗐 Запись                |                              |        |             |                        |  |  |
| ж. Яркость/<br>цвет     |                              | NBI    |             |                        |  |  |
| 🗐 Инфо                  | Δ3                           | выкл   |             |                        |  |  |
| ⊏€ Насос/<br>Перифер.   | $\bigcirc$                   | TXI    | C<br>TXI    | adi<br>TXI             |  |  |
| 🚨 подгот./<br>Заверш.   | Улучшение                    | тхі    | Режим TXI   | Уровень TXI            |  |  |

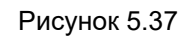

отобразится на кнопке «Улучшение».

**2** Статус «Улучшение» будет переключен и

### Переключение ВКЛ./ВЫКЛ. TXI

#### Включение/выключение TXI.

| Статус | Описание      |
|--------|---------------|
| ВКЛ.   | ТХI включен.  |
| ВЫКЛ.  | ТХІ выключен. |

### ПРИМЕЧАНИЕ

ТХІ нельзя ВКЛЮЧИТЬ, если подключены эндоскопы серии 260 или если такая попытка включения выполняется в режиме оптико-цифрового исследования.

**1** Коснитесь «TXI» в Главная стр-ца > Список функций > Наблюд. > вкладка Обследов. 1.

| Список функций 🛛 🗙 Закрыть |                      |                        |             |                        |  |
|----------------------------|----------------------|------------------------|-------------|------------------------|--|
| ⊑ <mark>.</mark> Наблюд    | Сп. Обследов<br>Б. 1 | Г <mark>Б.</mark> Обс. | 1едов.<br>2 | Дополни.<br>устройство |  |
| © <sub>д Запись</sub>      |                      |                        |             |                        |  |
| 🔅 Яркость/                 | WLD                  | (NBI)                  | (RDI)       | (AFI)                  |  |
| •• цвет                    | WLI                  |                        |             |                        |  |
| 🗉 Инфо                     | Α3                   | вык л                  |             |                        |  |
| Hacoc/                     |                      | BBII()II               |             |                        |  |
| сла Перифер.               | $\bigcirc$           | TXI                    | C<br>TXI    | ⊿∎∎<br>TXI             |  |
| 🚨 подгот./<br>Заверш.      | Улучшение            | тхі                    | Режим TXI   | Уровень TXI            |  |

Гл. 5

**2** Состояние ТХІ переключается.

Рисунок 5.38

| Список фун                            | Список функций 🗙 Закрыть |            |                       |                           |  |  |
|---------------------------------------|--------------------------|------------|-----------------------|---------------------------|--|--|
| ⊑ <mark>.</mark> Наблюд               | Сп. Обследов<br>Б. 1     | . Goc.     | педов.<br>2           | Дополни.<br>устройство    |  |  |
| 🖳 Запись<br>😽 Яркость/<br>цвет        |                          | NBI        | RD)<br>RDI            | AFI<br>AFI                |  |  |
| Ш Инфо                                |                          | вкл.       | Режим 1               | Низкий                    |  |  |
| с⊐€ Перифер.<br>∎ подгот./<br>Заверш. | Улучшение                | TXI<br>TXI | С<br>ТХІ<br>Режим ТХІ | ⊿∎∎<br>ТХІ<br>Уровень ТХІ |  |  |

Рисунок 5.39

### Переключение режима ТХІ

Переключение режима ТХІ.

| Статус  | Описание                                                                                                    |
|---------|----------------------------------------------------------------------------------------------------|
| Режим 1 | Выделяет изменения тона, структуру и контуры изображений, а также корректирует яркость темных областей эндоскопических изображений.                                               |
| Режим 2 | Выделяет изменения тона (более мягкое действие, чем у Режима 1), структуру<br>и контуры изображений, а также корректирует яркость темных областей<br>эндоскопических изображений. |

Таблица 5.5

ПРИМЕЧАНИЕ

Режим TXI можно переключить при значении TXI ВКЛ.

- Гл. 5
- Коснитесь элемента «Режим TXI» в Главная стр-ца > Список функций > Наблюд. > вкладка Обследов. 1.

| +,                    |            | $\neg$        |             |                          |
|-----------------------|------------|---------------|-------------|--------------------------|
| 🖳 Наблюд              | Обследов.  | <u>с</u> Обс. | ледов.<br>2 | ⊐ Дополни.<br>устройство |
| ® <sub>д</sub> Запись |            |               |             |                          |
| ж. Яркость/<br>цвет   | (WLI)      | (NBI)         | RDI         | (AFI)                    |
| 🔲 Инфо                | WLI        | NBI           |             |                          |
| 111                   |            | ВКЛ.          | Режим 1     | Низкий                   |
| ⊏Е Перифер.           | $\bigcirc$ | TX            | C<br>TXI    | a∎∎<br>TXI               |
| в подгот./            | Улучшение  | тхі           | Режим TXI   | Уровень ТХ               |

Рисунок 5.40

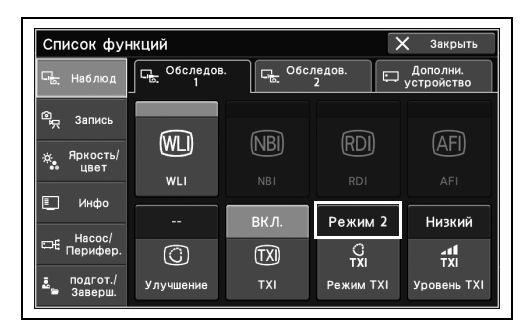

Рисунок 5.41

**2** Режим ТХІ переключен.

### Переключение уровня ТХІ

Переключение уровня ТХІ.

| Статус           | Описание                                          |
|------------------|---------------------------------------------------|
| Низкий, Средний, | Уровень TXI можно переключать между 3 вариантами. |
| Высокий          |                                                   |

Таблица 5.6

### ПРИМЕЧАНИЕ

Уровень TXI можно переключить при значении TXI ВКЛ.

 Коснитесь элемента «Уровень TXI» в Главная стр-ца > Список функций > Наблюд. > вкладка Обследов. 1.

| Список фун                               | кций                |        | >           | 🗙 Закрыть              |
|------------------------------------------|---------------------|--------|-------------|------------------------|
| ⊑ <mark>.</mark> Наблюд                  | С. Обследов<br>Б. 1 | . Goc. | педов.<br>2 | Дополни.<br>устройство |
| இ <sub>த</sub> Запись                    |                     | NRI    |             | (AEI)                  |
| ж. Яркость/<br>цвет                      |                     | NRI    |             |                        |
| 📃 Инфо                                   |                     | вкл    | Ремии 2     | Низкий                 |
| FH _Hacoc/                               |                     | DIGH.  |             | ПЛЭКИИ                 |
| Перифер.                                 | C                   | TXI    | TXI         | TXI                    |
| <ul> <li>подгот./<br/>Заверш.</li> </ul> | Улучшение           | тхі    | Режим TXI   | Уровень TXI            |

Гл. 5

**2** Уровень ТХІ переключен

Рисунок 5.42

| Список функций Х закрыть |                      |                        |             |                        |  |
|--------------------------|----------------------|------------------------|-------------|------------------------|--|
| पि <u>स्</u> Наблюд      | Сп. Обследов<br>Б. 1 | Г <mark>Б.</mark> Обс. | педов.<br>2 | Дополни.<br>устройство |  |
| 🗐 д Запись               |                      |                        |             |                        |  |
| жа Яркость/<br>цвет      |                      | NBI                    | RDI         |                        |  |
| 📃 Инфо                   |                      | вкл.                   | Режим 2     | Средний                |  |
| ⊟насос/<br>Перифер.      | Ô                    | TX                     | C<br>TXI    |                        |  |
| 🧕 подгот./<br>Заверш.    | Улучшение            | тхі                    | Режим ТХІ   | Уровень TXI            |  |

Рисунок 5.43

### Переключение режима «MyCV Mode»: ВКЛ./ВЫКЛ.

В ходе данной процедуры одновременно переключите значение настройки функций.

| Статус | Описание                                                                    |  |  |  |  |
|--------|-----------------------------------------------------------------------------|--|--|--|--|
| ВКЛ.   | Значение, настроенное в соответствии с разделом «■ Настройка изменяемых     |  |  |  |  |
|        | функций с помощью «My CV Mode»» на странице 138 руководства по установке,   |  |  |  |  |
|        | загружено.                                                                  |  |  |  |  |
| ВЫКЛ.  | Сбросьте значение для нескольких функций обратно на значение, установленное |  |  |  |  |
|        | до включения MyCV Mode.                                                     |  |  |  |  |

Таблица 5.7

Гл. 5

1 Коснитесь кнопки «МуСV Mode» в Главная стр-ца > Список функций > Наблюд. > вкладка Обследов. 2 для переключения статуса «МуСV Mode».

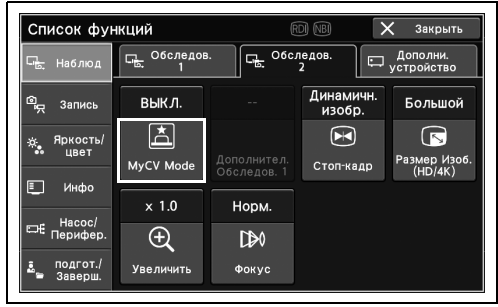

**2** Статус «MyCV Mode» переключается и отображается на кнопке «MyCV Mode».

Рисунок 5.44

| Список фун            | кций                 | A              | d NB                  | 🗸 Закрыть              |
|-----------------------|----------------------|----------------|-----------------------|------------------------|
| 🖳 Наблюд              | СБ. Обследов<br>П. 1 | . <u>G</u> 060 | ледов.<br>2           | Дополни.<br>устройство |
| © <sub>д</sub> Запись | выкл.                |                | Динамичн.<br>изобр.   | Большой                |
| ж. Яркость/<br>цвет   | MyCV Mode            | Дополнител.    | <b>К</b><br>Стоп-кадр | Размер Изоб.           |
| 🗉 Инфо                | × 1.0                | Норм.          |                       |                        |
| ⊟# Насос/<br>Перифер. | ÷.                   | CD0            |                       |                        |
| 🚨 подгот./<br>Заверш. | Увеличить            | Фокус          |                       |                        |

Рисунок 5.45

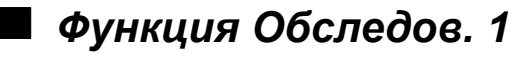

Недоступно.

| Список фун            | кций      |             |                     | 🕻 Закрыть              |
|-----------------------|-----------|-------------|---------------------|------------------------|
| 🕞 Наблюд              | Обследов  | . O6c.      | ледов.<br>2         | Дополни.<br>устройство |
| 🛱 Запись              | выкл.     |             | Динамичн.<br>изобр. | Большой                |
| 🔅 Яркость/<br>цвет    |           | Дополнител. | Стоп-калр           | Размер Изоб            |
| 🗐 Инфо                | × 1.0     | Обследов. 1 | стопнадр            | (HD/4K)                |
| ⊟€ Насос/<br>Перифер. | ÷.        | D⊅0         |                     |                        |
| алодгот./<br>Заверш.  | Увеличить | Фокус       |                     |                        |

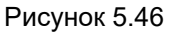

### Стоп-кадр эндоскопического изображения

В ходе данной процедуры получите стоп-кадр эндоскопического изображения.

| Статус                | Описание                                              |  |  |  |
|-----------------------|-------------------------------------------------------|--|--|--|
| Статичное изображение | Получение стоп-кадра эндоскопического изображения.    |  |  |  |
| Динамичизобр.         | Получение эндоскопического изображения в форме видео. |  |  |  |

#### Таблица 5.8

### ПРИМЕЧАНИЕ

- Если выполняется команда «Стоп-кадр», когда настройка предварительной фиксации установлена на «0», будет автоматически выбираться изображение с наименьшей размытостью.
- Во время работы функции «Стоп-кадр» могут выполняться изменение размера и улучшение качества изображения, масштабирование, ввод текста на мониторе и регулировка цветового тона.
- Гл. 5

 Нажмите кнопку «Стоп-кадр» в Главная стрца > Список функций > Наблюд. > вкладка Обследов. 2 для переключения статуса «Стоп-кадр».

| Список фун              | кций        | E      | RDI NBI 🚺           | 🗙 Закрыть              |
|-------------------------|-------------|--------|---------------------|------------------------|
| ⊑ <mark>.</mark> Наблюд | С Обследов  | . G6c. | ледов.<br>2         | Дополни.<br>устройство |
| മപ്പ Запись             | выкл.       |        | Динамичн.<br>изобр. | Большой                |
| ж. Яркость/<br>цвет     |             |        |                     | Г<br>Размер Изоб.      |
| 🗉 Инфо                  | WIYCY WIDDE |        | Стопкадр            | (HD/4K)                |
|                         | × 1.0       | Норм.  |                     |                        |
| ⊏€ Перифер.             | Ð           | C₽Ø    |                     |                        |
| 🚊 подгот./<br>Баверш.   | Увеличить   | Фокус  |                     |                        |

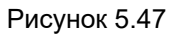

2 Статус меняется на «Стоп-кадр» (статическое изображение) и отображается на соответствующей кнопке.

| Список фун               | ікций               | E                        |                     | 🗙 Закрыть              |
|--------------------------|---------------------|--------------------------|---------------------|------------------------|
| ⊑ <mark>.</mark> Наблюд  | С. Обследов<br>Б. 1 | а. С <mark>е</mark> Обс. | педов.<br>2         | Дополни.<br>устройство |
| © <sub>щ</sub> Запись    | выкл.               |                          | Динамичн.<br>изобр. | Большой                |
| -ф. Яркость/<br>••• цвет |                     | Дополнител.              | Стоп-кадр           | Размер Изоб.           |
| 📃 Инфо                   | × 1.0               | Норм.                    |                     | (ND/4K)                |
| ⊟ Насос/<br>Перифер.     | Ð,                  | C₽Ø                      |                     |                        |
| 🚉 подгот./<br>Заверш.    | Увеличить           | Фокус                    |                     |                        |

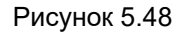

# Переключение размера эндоскопического изображения

В ходе данной процедуры переключите размер эндоскопического изображения HD или 4K.

| Статус         | Описание                                                             |
|----------------|----------------------------------------------------------------------|
| Большой, Малый | При увеличении эндоскопическое изображение будет отображаться грубо. |

#### Таблица 5.9

### ПРИМЕЧАНИЕ

- Эндоскопическое изображение будет отображаться грубо, если его увеличивать.
- Размер эндоскопического изображения различается в зависимости от типа используемого эндоскопа.
- Нажмите кнопку «Размер Изоб. (HD/4K)» в Главная стр-ца > Список функций > Наблюд.
   э вкладка Обследов. 2 для переключения статуса «Размер Изоб. (HD/4K)».
  - 2 Статус «Размер Изоб. (HD/4K)» будет переключен и отобразится на кнопке «Размер Изоб. (HD/4K)».

| Список фун              | ікций     | Ē           | NDI NBI                             | 🗙 Закрыть    |  |
|-------------------------|-----------|-------------|-------------------------------------|--------------|--|
| ⊑ <mark>.</mark> Наблюд | Обследов  | 3. G. O60   | следов.<br>2 Дополни.<br>устройство |              |  |
| المج Запись             | выкл.     |             | Динамичн.<br>изобр.                 | Большой      |  |
| -ж. Яркость/<br>цвет    | MyCV Mode | Дополнител. | Стоп-кадр                           | Размер Изоб. |  |
| 🗐 Инфо                  | × 1.0     | Норм.       |                                     |              |  |
| ⊏не Перифер.            | Ð         | C₽Ø         |                                     |              |  |
| 🛃 подгот./<br>🗃 Заверш. | Увеличить | Фокус       |                                     |              |  |

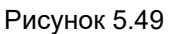

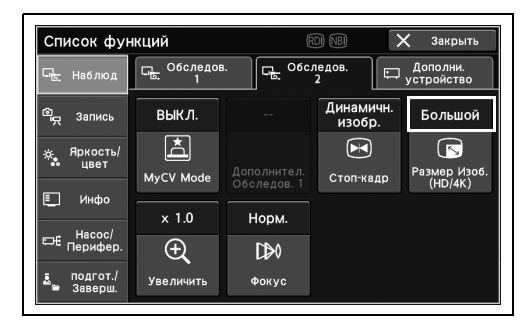

Рисунок 5.50

### Электронное увеличение эндоскопического изображения

В ходе данной процедуры выполните электронное увеличение эндоскопического изображения. Значения настройки Таблица 5.10 могут изменяться в зависимости от присоединенного эндоскопа.

| Статус          | Описание                                             |
|-----------------|------------------------------------------------------|
| Увеличение,     | Переключите увеличение эндоскопического изображения. |
| поддерживаемое  |                                                      |
| подсоединенными |                                                      |
| эндоскопами     |                                                      |

Таблица 5.10

#### ПРИМЕЧАНИЕ

- Электронное масштабирование доступно только при использовании эндоскопа, соответствующего функции электронного масштабирования.
- Размер изображения нельзя изменить во время работы электронного масштабирования.
- Видеоинформационный центр запускается с увеличением, установленным на «x1,0» при включении.
- Коснитесь кнопки «Увеличить» в Главная стр-ца > Список функций > Наблюд. > вкладка Обследов. 2 для переключения статуса «Увеличить».

| Список фун              | кций      | F                           |                     | 🗸 Закрыть              |
|-------------------------|-----------|-----------------------------|---------------------|------------------------|
| पि <u>.</u> Наблюд      | Обследов  | а.<br>Г <mark>е</mark> Обси | педов.<br>2         | Дополни.<br>устройство |
| ் <sub>ஜ</sub> Запись   | выкл.     |                             | Динамичн.<br>изобр. | Большой                |
| -ф. Яркость/<br>•• цвет | MyCV Mode | Дополнител.                 | Стоп-кадр           | Размер Изоб.           |
| 🗐 Инфо                  | × 1.0     | Норм.                       |                     |                        |
| ⊟€ Перифер.             | Ð,        | C\$0                        |                     |                        |
| 🛓 подгот./<br>🖶 Заверш. | Увеличить | Фокус                       |                     |                        |

**2** Статус «Увеличить» переключается и отображается на кнопке «Увеличить».

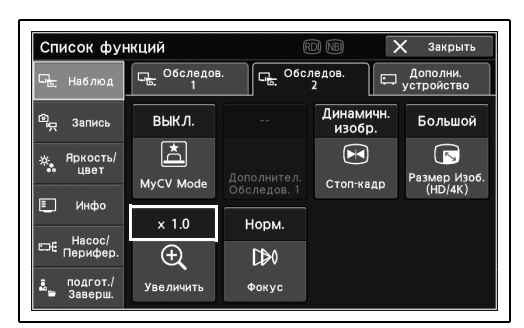

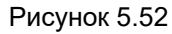

Рисунок 5.51

### Переключение режима фокуса

В ходе данной процедуры переключите расположение точки фокуса эндоскопического изображения.

| Статус  | Описание                                                                       |  |  |  |  |  |
|---------|--------------------------------------------------------------------------------|--|--|--|--|--|
| Норм.   | Переключение точки фокуса эндоскопического изображения в нормальное положение. |  |  |  |  |  |
| Ближний | Переключение точки фокуса эндоскопического изображения в ближнее положение.    |  |  |  |  |  |

#### Таблица 5.11

ПРИМЕЧАНИЕ

Переключение режима фокуса доступно только в том случае, если эндоскоп поддерживает эту функцию. Уточните в руководстве по эксплуатации эндоскопа, является ли он совместимым.

 Коснитесь кнопки «Фокус» в Главная стр-ца
 Список функций > Наблюд. > вкладка
 Обследов. 2 для переключения статуса «Фокус».

2 Статус «Фокус» переключится и отобразится

на кнопке «Фокус».

| Список фун              | кций                  | E           |                     | 🗸 Закрыть              |
|-------------------------|-----------------------|-------------|---------------------|------------------------|
| 🕞 Наблюд                | СБ. Обследов<br>СБ. 1 | . Ge. 06c.  | ледов.<br>2         | Дополни.<br>устройство |
| © <sub>д</sub> Запись   | выкл.                 |             | Динамичн.<br>изобр. | Большой                |
| .;; Яркость/<br>цвет    |                       | Дополнител. | Стоп-кадр           | Г<br>Размер Изоб.      |
| 🗐 Инфо                  | × 1.0                 | Норм.       |                     | (HD/4K)                |
| ⊟€ Насос/<br>Перифер.   | ÷,                    | D\$0        |                     |                        |
| 🛃 подгот./<br>🗃 Заверш. | Увеличить             | Фокус       |                     |                        |

Рисунок 5.53

сок функций С. Обследо Обследов. выкл. Большоі Å  $\square$ Яркость/ цвет MyCV Ma Стоп-кадр Размер Изс (HD/4K) Норм. Ð D⊅0 Увели Фоку

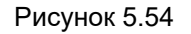

Недоступно.

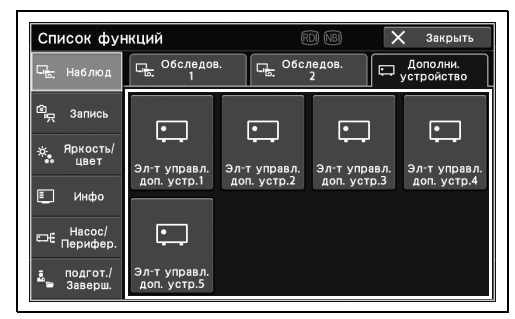

Рисунок 5.55

### 5.6 Функции записи изображений

### Запись статического изображения

В ходе данной процедуры запишите эндоскопическое изображение или весь экран как статическое изображение. Статическое изображение сохраняется и передается на предварительно настроенное устройство.

#### ПРИМЕЧАНИЕ

- Информацию о настройке устройства для записи статичного изображения см. в разделе «■ Настройка пути для сохранения изображений» на странице 154 руководства по установке.
- Информацию о настройке устройства, на которое передается статичное изображение, см. в разделе «■ Настройка места сохранения передаваемых изображений» на странице 152 руководства по установке.
- Информацию о настройке области сохранения см. в разделе «■ Настройка автоматической передачи изображения, которое не было передано в момент выпуска» на странице 337 руководства по установке.
- Коснитесь кнопки «Передача 1» или «Передача 2» в Главная стр-ца > Список функций > Запись > вкладка Статичное изображ.

| Список фун                               | Список функций 👘 🐨 🔀 Закрыть            |                     |                         |                                                                                                    |  |  |  |  |
|------------------------------------------|-----------------------------------------|---------------------|-------------------------|----------------------------------------------------------------------------------------------------|--|--|--|--|
| Г <mark>ь</mark> Наблюд                  | Статичное<br>изображ. Видео<br>рекордер |                     |                         |                                                                                                    |  |  |  |  |
| ම <sub>只</sub> Запись                    | <sub>ි බ</sub>                          | <sup>ල</sup> ා<br>2 | 6                       | (<br>The second second sec |  |  |  |  |
| <ul><li>цвет</li><li>Инфо</li></ul>      | Передача 1                              | Передача 2          | Перед.изобр.<br>эндоск. | Перед.<br>(вн.ист)                                                                                                    |  |  |  |  |
| ⊏Е Насос/<br>Перифер.                    | ->_L                                    |                     |                         |                                                                                                    |  |  |  |  |
| <ul> <li>подгот./<br/>Заверш.</li> </ul> | Захват                                  |                     |                         |                                                                                                    |  |  |  |  |

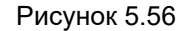

2 Записывается статическое изображение, и эндоскопическое изображение останавливается на время передачи данных, после чего возвращается к видеорежиму.

# Запись только эндоскопического изображения как статического

В ходе данной процедуры запишите эндоскопическое изображение только как статическое. Статическое изображение сохраняется и передается на предварительно настроенное устройство.

#### ПРИМЕЧАНИЕ

- Информацию о настройке устройства для записи статичного изображения см. в разделе «■ Настройка места сохранения передаваемых изображений» на странице 152 руководства по установке.
- Информацию о настройке устройства, на которое передается статичное изображение, см. в разделе « Настройка автоматической передачи изображения, которое не было передано в момент выпуска» на странице 337 руководства по установке.
- Коснитесь кнопки «Перед. изобр.эндоск.» в Главная стр-ца > Список функций > Запись > вкладка Статичное изображ.

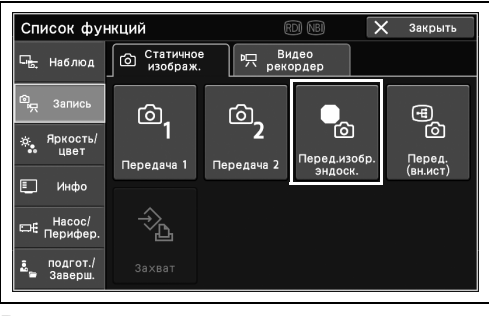

Рисунок 5.57

**2** Записывается статическое изображение, и эндоскопическое изображение останавливается на время передачи данных, после чего возвращается к видеорежиму.

## Запись только внешнего изображения как статического

В ходе этой процедуры запишите только внешнее изображение, введенное в этот инструмент, как статическое изображение. Статическое изображение сохраняется и передается на предварительно настроенное устройство.

#### ПРИМЕЧАНИЕ

- Информацию о настройке устройства для записи статичного изображения см. в разделе «■ Настройка места сохранения передаваемых изображений» на странице 152 руководства по установке.
- Информацию о настройке устройства, на которое передается статичное изображение, см. в разделе «
   Настройка автоматической передачи изображения, которое не было передано в момент выпуска» на странице 337 руководства по установке.
- Коснитесь кнопки «Перед (вн.ист.)» на Главная стр-ца > Список функций > Запись > вкладка Статичное изображ.

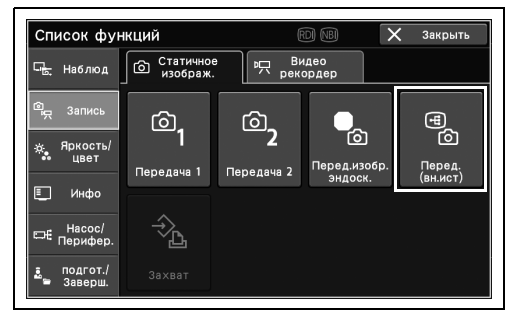

Рисунок 5.58

2 Записывается статическое изображение, и эндоскопическое изображение останавливается на время передачи данных, после чего возвращается к видеорежиму.

### Запись статического изображения цветным видеопринтером

В ходе данной процедуры выполните запись и распечатку статического изображения на цветном видеопринтере.

 Нажмите кнопку «Захват» в Главная стр-ца > Список функций > Запись > вкладка Статичное изображ.

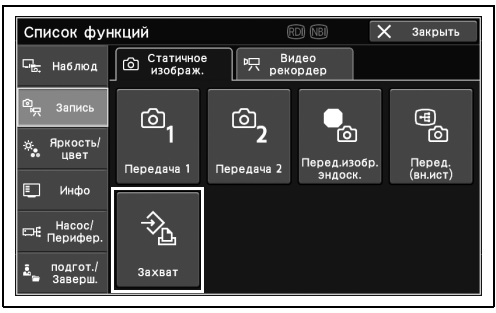

Рисунок 5.59

**2** Записывается статическое изображение, и эндоскопическое изображение на мониторе останавливается на время передачи данных.

#### ПРИМЕЧАНИЕ

Если при нажатии кнопки «Захват» изображение, записанное на цветном видеопринтере, достигает заданного заранее числа делений, печать будет выполняться автоматически.

### Запись видео с использованием видеорекордера

В ходе данной процедуры запишите видео с использованием видеорекордера.

### ПРИМЕЧАНИЕ

Когда в меню для периферийных устройств для типа видеорекордера выбрано «Дистанционно», «Запись» и «Пауза» будут иметь одинаковую функцию. «Запись» и «Стоп» будут переключаться между ними нажатием кнопки «Запись» или «Пауза».

Нажмите кнопку «Запись» в Главная стр-ца
 Список функций > Запись > вкладка
 Видеорекордер.

| Список фун              | (                     | 7DI NBI                               | X    | Закрыть |  |
|-------------------------|-----------------------|---------------------------------------|------|---------|--|
| ⊑ <mark>.</mark> Наблюд | Статичное<br>изображ. | ное Видео<br>аж. Рд Видео<br>рекордер |      |         |  |
| ©д Запись               | IMH                   |                                       |      |         |  |
| -ж. Яркость/<br>цвет    | • Запись              | ∎∎                                    | Стоп |         |  |
| 🗉 Инфо                  |                       |                                       |      |         |  |
| ⊏насос/<br>Перифер.     | Ŷ                     |                                       |      |         |  |
| 🛃 подгот./<br>Заверш.   | Запись<br>звука       |                                       |      |         |  |

Рисунок 5.60

| Список фун              | кций                                         | E  | idi nei | × | Закрыть |
|-------------------------|----------------------------------------------|----|---------|---|---------|
| ⊑ <mark>.</mark> Наблюд | © Статичное<br>изображ. Р⊓ Видео<br>рекордер |    |         |   |         |
| © <sub>рд</sub> Запись  | IMH                                          | •  |         |   |         |
| -ф. Яркость/<br>• цвет  | Эапись                                       | ∎∎ | Стоп    |   |         |
| 📃 Инфо                  |                                              |    | 01011   |   |         |
| ⊟€ Насос/<br>Перифер.   | Ŷ                                            |    |         |   |         |
| подгот./<br>Заверш.     | Запись<br>звука                              |    |         |   |         |

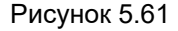

| Список фун                                    | кций                  |             | od nbi        | × | Закрыть |
|-----------------------------------------------|-----------------------|-------------|---------------|---|---------|
| ⊑ <mark>.</mark> Наблюд                       | Статичное<br>изображ. | в Пранка Ви | ідео<br>ордер |   |         |
| 🗐 Запись                                      | IMH                   | •           |               |   |         |
| -ф. Яркость/<br>цвет                          | • Запись              | ∎∎          | Стоп          |   |         |
| 🗐 Инфо                                        |                       | ,           |               |   |         |
| ⊏н€ Насос/<br>Перифер.                        | Ŷ                     |             |               |   |         |
| <ul> <li>подгот./</li> <li>Заверш.</li> </ul> | Запись<br>звука       |             |               |   |         |

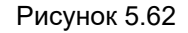

#### Гл. 5

**2** Начинается запись видео, после чего на кнопке отображается статус.

**3** Коснитесь кнопки «Пауза».

- **4** Запись временно останавливается, после чего на кнопке отображается статус.

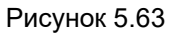

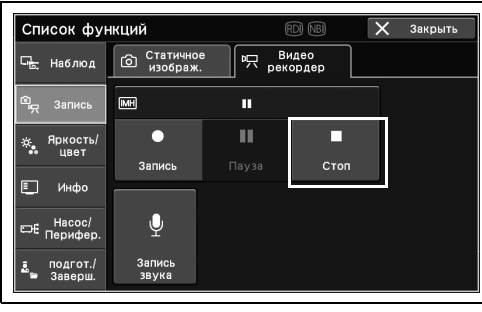

Рисунок 5.64

| Список фун                        | Список функций     |        | rdi NB        |  | Закрыть |
|-----------------------------------|--------------------|--------|---------------|--|---------|
| 🖳 Наблюд                          | Статичное изображ. | е 🖳 Ви | идео<br>ордер |  |         |
| المج Запись                       | MH                 |        |               |  |         |
| ж <mark>.</mark> Яркость/<br>цвет | •                  |        |               |  |         |
| 🗉 Инфо                            | запись             |        |               |  |         |
| ⊟€ Насос/<br>Перифер.             | Ŷ                  |        |               |  |         |
| 🚨 подгот./<br>Ваверш.             | Запись<br>звука    |        |               |  |         |

Рисунок 5.65

**5** Коснитесь кнопки «Стоп».

**6** Запись останавливается, после чего на кнопке отображается статус.

### Настройка видеорекордера на аудиозапись

В ходе данной процедуры выполните настройку видеорекордера на аудиозапись. При использовании этой функции см. руководство по эксплуатации подключенного видеорекордера.

 Нажмите кнопку «Запись звука» в Главная стр-ца > Список функций > Запись > вкладка Видеорекордер.

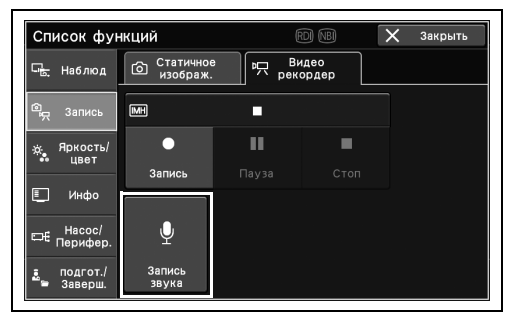

Рисунок 5.66

2 Звукозапись начинается либо останавливается.
# 5.7 Функции регулирования просмотра изображений

ПРИМЕЧАНИЕ

Режим ирисовой диафрагмы настраивается автоматически. Обратите внимание, что операции с сенсорной панелью не требуются.

## Регулирование яркости

В ходе данной процедуры выполните регулировку яркости эндоскопического изображения.

| Статус                  | Описание                                                                      | _  |
|-------------------------|-------------------------------------------------------------------------------|----|
| от –8 до 8 (17 уровней) | Выполняйте регулировку на 17 уровнях от –8 до 8. Начальным значением является | 1. |
|                         | значение пользовательской настройки, которая была загружена.                  |    |

Таблица 5.12

#### ПРИМЕЧАНИЕ

Если значение настройки установлено на «+2», при использовании эндоскопа серии 190, 180 или 185 яркость будет почти такой же, как и до настройки.

 Коснитесь кнопки плюса или минуса в Главная стр-ца > Список функций > Яркость/цвет > вкладка Яркость 1 для грубой настройки яркости.

2 Состояние яркости переключается.

| Список фун         | кций                    | R       | D NB                    | 🗙 Закрыть                |
|--------------------|-------------------------|---------|-------------------------|--------------------------|
| Съ Наблюд          | ф Яркость 1             | ф ярко  | ость 2                  | Цвет                     |
| இ Запись           | -ф. Яркость<br>[Автом.] | 0       |                         | Автом.                   |
| 🔅 Яркость/<br>цвет | -                       | +       | - ф<br>Режим<br>яркости | Режим ирис.<br>Диафрагмы |
| Инфо               | Норм.                   | выкл.   |                         |                          |
| ⊏€ Перифер.        | $\bigcirc$              |         | Транов                  |                          |
| аверш.<br>Ваверш.  | Контраст                | BAI-MAC | иллюм.                  |                          |

Рисунок 5.67

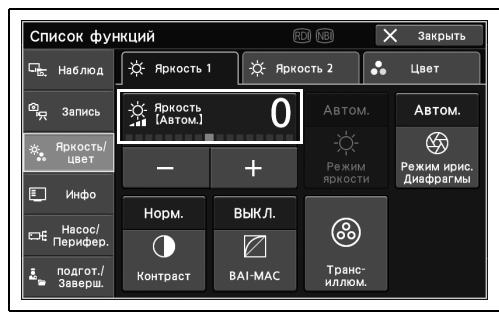

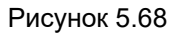

## Переключение режима ирисовой диафрагмы

В ходе данной процедуры выполните переключение способа измерения яркости эндоскопического изображения.

| Статус  | Описание                                                                                                    |
|---------|----------------------------------------------------------------------------------------------------|
| Автом.  | Яркость регулируется на основании самой яркой области центральной части и<br>средней яркости периферийной части. |
| Пик     | Яркость регулируется на основании самой яркой части эндоскопического изображения.                                |
| Средний | Яркость регулируется на основании средней яркости эндоскопического изображения.                                  |

Таблица 5.13

#### ПРИМЕЧАНИЕ

При использовании эндоскопа серии 180 можно переключать два значения настройки, задаваемые в соответствии с разделом «■ Настройка режима ирисовой диафрагмы при использовании внешнего видеоинформационного центра» на странице 185 руководства по эксплуатации.

- 1 Коснитесь кнопки «Режим ирис. Диафрагмы» в Главная стр-ца > Список функций > Яркость/цвет > вкладка Яркость 1 для переключения статуса «Режим ирис. Диафрагмы».
- 2 Статус «Режим ирис. Диафрагмы» переключается и отображается на кнопке «Режим ирис. Диафрагмы».

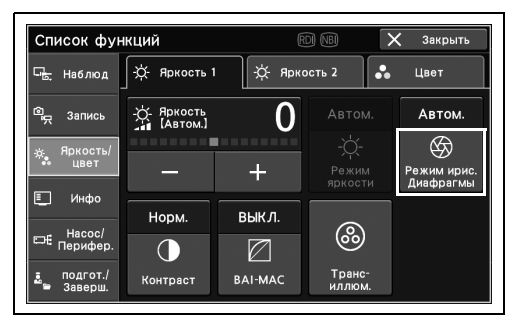

Рисунок 5.69

| Список фун              | кций                   |         |                  | 🗙 Закрыть   |
|-------------------------|------------------------|---------|------------------|-------------|
| ⊑ <mark>.</mark> Наблюд | ф- Яркость 1           | -ф-Яркс | ость 2           | Цвет        |
| © <sub>— Запись</sub>   | А. Яркость<br>[Автом.] | 0       |                  | Автом.      |
| -ж. Яркость/<br>цвет    |                        | +       | -Ò́-<br>Режим    | Режим ирис. |
| 🗉 Инфо                  |                        |         | яркости          | Диафрагмы   |
| Haaaa/                  | Норм.                  | выкл.   | 6                |             |
| ⊏насос/<br>Перифер.     | $\bigcirc$             |         | 0                |             |
| 🛓 подгот./<br>🖻 Заверш. | Контраст               | BAI-MAC | Транс-<br>иллюм. |             |

Рисунок 5.70

### Переключение контрастности

В ходе данной процедуры выполните изменение контрастности эндоскопического изображения.

| Статус          | Описание                                                                   |
|-----------------|----------------------------------------------------------------------------|
| Высокий, Низкий | Можно выбрать значение настройки, задаваемое в соответствии с разделом     |
|                 | «■ Настройка уровня контрастности изображения» на странице 202 руководства |
|                 | по установке.                                                              |
| Нормальная      | Стандартное состояние.                                                     |

Таблица 5.14

#### ПРИМЕЧАНИЕ

Данная операция недоступна во время оптико-цифрового исследования.

 Коснитесь кнопки «Контраст» в Главная стрца > Список функций > Яркость/цвет > вкладка Яркость 1 для переключения статуса «Контраст».

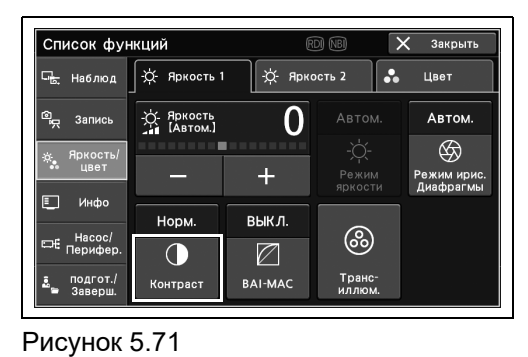

Гл. 5

2 Статус «Контраст» переключается и отображается на кнопке «Контраст».

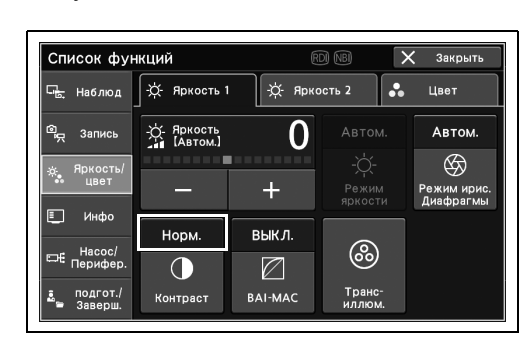

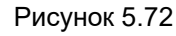

## Переключение ВАІ-МАС: ВКЛ./ВЫКЛ.

В ходе данной процедуры выполните включение/выключение функции BAI-MAC.

| Статус | Описание                                                                                                    |
|--------|----------------------------------------------------------------------------------------------------|
| ВКЛ.   | Включение ВАІ-МАС для поддержания яркости яркой области эндоскопического изображения и корректировки яркости затемненной области эндоскопического изображения. |
| ВЫКЛ.  | Выключить функцию BAI-MAC.                                                                                                    |

Таблица 5.15

#### ПРИМЕЧАНИЕ

- Когда режим TXI находится в состоянии ВЫКЛ., включение и выключение ВАІ-МАС возможно.
- При использовании эндоскопа серии 180/260 невозможно использовать BAI-MAC.
- В зависимости от эндоскопа, подключенного к этому прибору, последний автоматически включает или выключает функцию BAI-MAC, когда к нему подключен эндоскоп или когда фокус переключен на значение «Близко». Подробности см. в руководстве по эксплуатации эндоскопа.
- 1 Коснитесь кнопки «ВАІ-МАС» в Главная стр-ца > Список функций > Яркость/цвет > вкладка Яркость 1 для переключения статуса «ВАІ-МАС».
- **2** Статус «BAI-MAC» переключается и отображается на кнопке «BAI-MAC».

| Список фун                               | кций                | Ē       | D) NBI           | 🗙 Закрыть                |
|------------------------------------------|---------------------|---------|------------------|--------------------------|
| ⊑ <mark>.</mark> Наблюд                  | -ф- Яркость 1       | ф Ярко  | ость 2           | , Цвет                   |
| இ Запись                                 | Аркость<br>(Автом.) | 0       |                  | Автом.                   |
| -                                        |                     |         |                  | $\otimes$                |
|                                          | _                   | +       | Режим<br>яркости | Режим ирис.<br>Диафрагмы |
| Г №ФО                                    | Норм.               | выкл.   |                  |                          |
| ⊏не Насос/<br>Перифер.                   |                     |         | <b>@</b>         |                          |
| <ul> <li>подгот./<br/>Заверш.</li> </ul> | Контраст            | BAI-MAC | Транс-<br>иллюм. |                          |

Рисунок 5.73

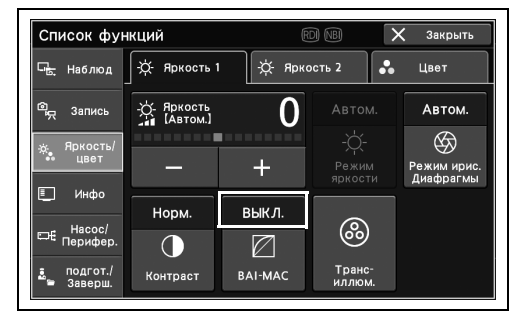

Рисунок 5.74

При включении лампы данного инструмента он некоторое время излучает красный свет.

#### осторожно

В это время запрещается использовать функцию трансиллюминации, кроме случаев крайней необходимости. Иначе можно получить травму или ожоги глаз.

#### ПРИМЕЧАНИЕ

Цвет света лампы автоматически возвращается к предыдущему примерно через 7 секунд.

 Коснитесь кнопки «Трансиллюм.» в Главная стр-ца > Список функций > Яркость/цвет > вкладка Яркость 1.

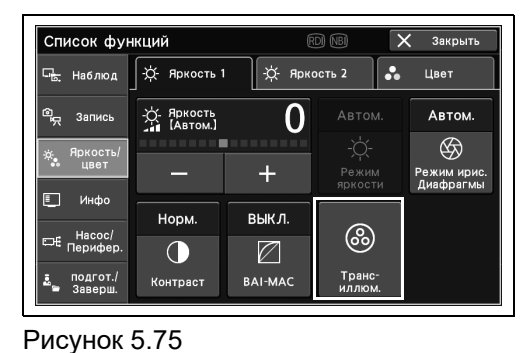

Гл. 5

**2** Временно загорается красный свет. Для возвращения к исходному цвету света нажмите кнопку «Отмена».

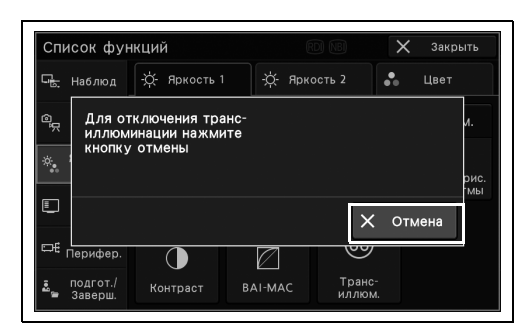

Рисунок 5.76

### Переключение электронного затвора: ВКЛ./ВЫКЛ.

В ходе данной процедуры переключите работу электронного затвора, который автоматически регулирует время экспозиции датчика изображения.

| Статус | Описание                                                                                                    |
|--------|----------------------------------------------------------------------------------------------------|
| ВКЛ.   | Переключение электронного затвора на автоматическую регулировку времени экспозиции светочувствительной матрицы изображения. |
| ВЫКЛ.  | Выключение электронного затвора.                                                                                            |

Таблица 5.16

#### ПРИМЕЧАНИЕ

- Включение электронного затвора, если эндоскопическое изображение размыто.
- При ВКЛЮЧЕНИИ электронного затвора эндоскопическое изображение может стать затемненным в таких местах, как дальняя зона обследования. В этом случае ВЫКЛЮЧИТЕ электронную заслонку.
- Если к данному инструменту не подключен эндоскоп, переключение электронного затвора между состояниями ВКЛ. и ВЫКЛ невозможно.
- Если установлен режим обследования RDI, переключение электронного затвора в состояние ВКЛ. невозможно.
- 1 Коснитесь кнопки «Электронная заслонка» в Главная стр-ца > Список функций > Яркость/цвет > вкладка Яркость 2 для переключения статуса функции «Электронная заслонка».

| Список фун                     | кций                    |             | rdi (NBI | X  | Закрыть |
|--------------------------------|-------------------------|-------------|----------|----|---------|
| ⊡ <mark>ь.</mark> Наблюд       | -ф- Яркость 1           | ф-Ярн       | юсть 2   | •• | Цвет    |
| ©д Запись                      | выкл.                   | ВЫКЛ.       |          |    |         |
| ж. <sup>Яркость/</sup><br>цвет | Электронная<br>заслонка | الله<br>AGC |          |    |         |
| ⊏н Насос/<br>Перифер.          |                         |             |          |    |         |
| 🚨 подгот./<br>Заверш.          |                         |             |          |    |         |

- Рисунок 5.77
  - Список функций -ф- Яркость 1 - ф- Яркость 2 • выкл выкл. ۲ AGC Инфо

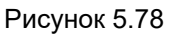

- 2 Статус «Электронная заслонка» переключается и отображается на кнопке «Электронная заслонка».

## Переключение автоматической регулировки усиления (AGC): ВКЛ./ВЫКЛ.

В ходе данной процедуры выполните включение/выключение AGC

| Статус | Описание                                                                        |
|--------|---------------------------------------------------------------------------------|
| ВКЛ.   | Включение AGC для электронного увеличения яркости эндоскопического изображения. |
| ВЫКЛ.  | Выключение AGC.                                                                 |

Таблица 5.17

#### ПРИМЕЧАНИЕ

2 Статус «AGC» переключается и

отображается на кнопке «AGC».

- При включении AGC. на изображении может появиться шум.
- Статус «ВКЛ.», если режим исследования не «WLI».
- Коснитесь кнопки «АGC» в Главная стр-ца > Список функций > Яркость/цвет > вкладка Яркость 2 для переключения статуса «AGC».

| Список фун            | кций        | Ŀ        | rdi NBI | X  | Закрыть |
|-----------------------|-------------|----------|---------|----|---------|
| 🖳 Наблюд              | ф Яркость 1 | ф Ярк    | ость 2  | •• | Цвет    |
| 🕮 Запись              | выкл.       | выкл.    |         |    |         |
| -ж. Яркость/<br>цвет  | Электронная | ۱<br>AGC |         |    |         |
| 🗉 Инфо                | Judioniku   |          |         |    |         |
| ⊟насос/<br>Перифер.   |             |          |         |    |         |
| 🚨 подгот./<br>Заверш. |             |          |         |    |         |

Рисунок 5.79

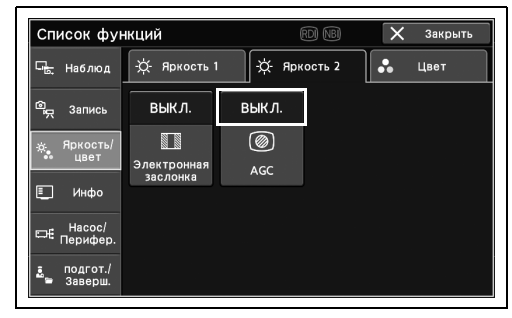

Рисунок 5.80

## Переключение цветового тона

В ходе данной процедуры выполните переключение красного и синего цветовых тонов и цветности изображения.

| Элемент цветового<br>тона | Статус                   | Описание                                                                                    |
|---------------------------|--------------------------|---------------------------------------------------------------------------------------------|
| Красный тон               | от –8 до +8 (17 уровней) | Переключите значение настройки красного цветового тона в пределах 17 уровней (от –8 до +8). |
| Синий тон                 | от –8 до +8 (17 уровней) | Выберите значение настройки синего цветового тона в пределах 17 уровней (от –8 до +8).      |
| Цветность                 | от –8 до +8 (17 уровней) | Переключите значение настройки насыщенности в пределах 17 уровней (от –8 до +8).            |

Таблица 5.18

#### ПРИМЕЧАНИЕ

Гл. 5

- Всегда перед регулировкой цветового тона выполняйте регулировку баланса белого.
- Для настройки цветового тона для режима обследования WLI, NBI или RDI переключитесь на каждый режим обследования.
- При использовании эндоскопа серии 1200/290/260 или режимов NBI или AFI изменить цветность невозможно.
- Коснитесь кнопки «Цветовой тон» в Главная стр-ца > Список функций > Яркость/цвет > вкладка Цвет.

2 Коснитесь кнопки минуса или плюса для

выполнения нужной настройки.

| Список фун               | кций            | Ē                                  | DI NBI                  | 🗙 Закрыть |
|--------------------------|-----------------|------------------------------------|-------------------------|-----------|
| ⊑ <mark>ь.</mark> Наблюд | -ஜ்- Яркость 1  | ф Ярко                             | ость 2                  | , Цвет    |
| 🔍 Запись                 |                 |                                    |                         |           |
| ж. Яркость/<br>цвет      | Цветовой<br>тон | ••<br>NBI<br>Цветовой<br>режим NBI | RD<br>а<br>Режим<br>RDI |           |
| 📃 Инфо                   |                 |                                    |                         |           |
| ⊟Насос/<br>Перифер.      |                 |                                    |                         |           |
| 🚨 подгот./<br>Заверш.    |                 |                                    |                         |           |

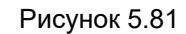

Цветовой тон Красный тон 0 - + Синий тон 0 - + Синий тон 0 - + Хакрыть

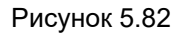

|  | Ľ | ≥€∟ |
|--|---|-----|
|  |   |     |

**3** Статус «Цветовой тон» переключается и отображается на кнопках.

| Красный т  | ⊶ +1 | В Синий тон | +2        |
|------------|------|-------------|-----------|
|            | +    | —           | +         |
| Сцветность | -1   |             |           |
| —          | +    |             |           |
|            |      |             | 🗙 Закрыть |

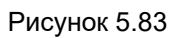

## Переключение цветового режима NBI

В ходе данной процедуры выполните изменение цветового режима NBI.

| Статус  | Описание                                                                   |
|---------|----------------------------------------------------------------------------|
| Автом.  | Автоматическая установка цветового режима.                                 |
| Режим 1 | Обычный режим для исследования верхних отделов желудочно-кишечного тракта. |
| Режим 2 | Универсальный режим.                                                       |
| Режим 3 | Обычный режим для исследования нижних отделов желудочно-кишечного тракта.  |

Таблица 5.19

ПРИМЕЧАНИЕ

Для переключения функции NBI включите режим исследования NBI.

- Гл. 5
- 1 Коснитесь кнопки «Цветовой режим NBI» в Главная стр-ца > Список функций > Яркость/цвет > вкладка Цвет для переключения статуса «Цветовой режим NBI».

| Список фун                                    | кций            | Æ                            | d NBI                    | X | Закрыть |
|-----------------------------------------------|-----------------|------------------------------|--------------------------|---|---------|
| ⊏ <mark>ь,</mark> Наблюд                      | -ஜ்- Яркость 1  | - <del>ў.</del> Ярко         | ость 2                   | • | Цвет    |
| 🕮 Запись                                      | •               | Автом.                       |                          |   |         |
| ÷, Яркость/<br>цвет                           | Цветовой<br>тон | NBI<br>Цветовой<br>режим NBI | RD<br>₊∎<br>Режим<br>RDI |   |         |
| ∎_ Инфо<br>Насос/<br>□⊐€ Перифер.             |                 |                              |                          |   |         |
| <ul> <li>подгот./</li> <li>Заверш.</li> </ul> |                 |                              |                          |   |         |

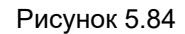

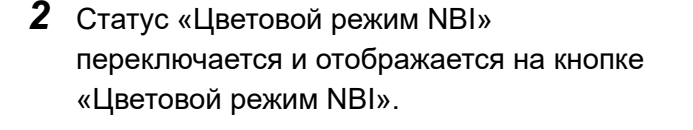

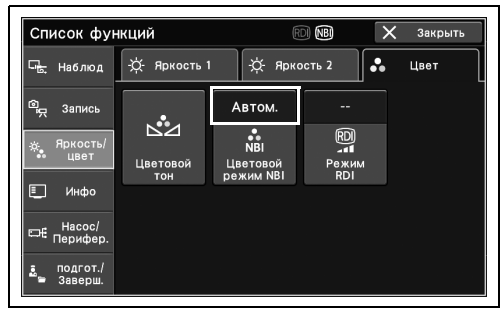

Рисунок 5.85

## Переключение режима RDI

В ходе данной процедуры выполните переключение цветового тона режима RDI.

| Статус  | Описание                                             |  |  |  |
|---------|------------------------------------------------------|--|--|--|
| Режим 1 | Стандартная настройка.                               |  |  |  |
| Режим 2 | Красный более интенсивный, чем в Режиме 1.           |  |  |  |
| Режим 3 | Красный и зеленый более интенсивные, чем в Режиме 1. |  |  |  |

Таблица 5.20

#### ПРИМЕЧАНИЕ

Для переключения цветового режима RDI переключитесь в режим исследования RDI.

1 Коснитесь кнопки «Режим RDI» в Главная стр-ца > Список функций > Яркость/цвет > вкладка Цвет для переключения статуса «Режим RDI».

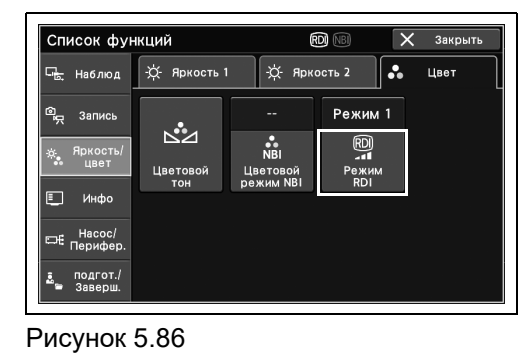

Гл. 5

2 Статус «Режим RDI» переключается и отображается на кнопке «Режим RDI».

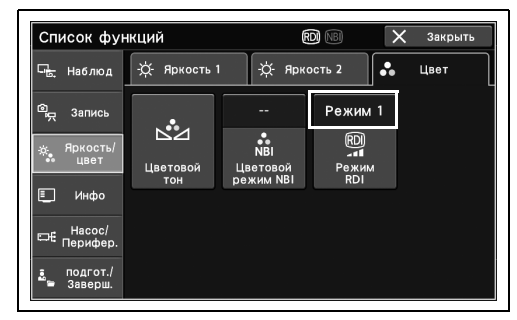

Рисунок 5.87

## 5.8 Функция изменения буквенно-цифровой информации для вывода на монитор

### Переключение отображения данных

В ходе данной процедуры измените буквенно-цифровую информацию для вывода на монитор.

| Статус   | Описание                                               |
|----------|--------------------------------------------------------|
| ВКЛ.     | Отображение всех данных на мониторе обследования.      |
| ВЫКЛ.    | Скрытие всех данных на мониторе обследования.          |
| Индивид. | Отображение заданных заранее настроек данных.          |
|          | «Настройка»» на странице 179 руководства по установке. |

#### Таблица 5.21

Гл. 5

1 Коснитесь кнопки «Отображ. данных» в Главная стр-ца > Список функций > Инфо > вкладка Инфо 1 для переключения статуса «Отображ. данных».

| Список фун                     | кций                         | R                                     | DI NBI   | 🗙 Закрыть         |
|--------------------------------|------------------------------|---------------------------------------|----------|-------------------|
| ⊑ <mark>ь</mark> Наблюд        | 💷 Инфо<br>1                  | L NF                                  | 1ф0<br>2 | PIP/POP           |
| இ <sub>த</sub> Запись          | вкл.                         | Норм.                                 |          | выкл.             |
| ф, Яркость/<br>цвет            | )<br>Отображ.<br>данных      | (Да)<br>Размер<br>шрифта              | Коммент. | Инфо о<br>зап.обс |
| Щ Инфо<br>Насос/<br>⊡€ Перифер | выкл.                        | выкл.                                 |          |                   |
| подгот./                       | •<br>Информация<br>эндоскопе | <u>і</u><br>Информация<br>переключат. |          |                   |

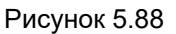

2 Статус «Отображ. данных» переключается и отображается на кнопке «Отображ. данных».

| Список фун                    | кций                    | F                         | DI NBI   | 🗸 Закрыть         |
|-------------------------------|-------------------------|---------------------------|----------|-------------------|
| Г <mark>ь</mark> Наблюд       | Uнфо<br>1               | III Vi                    |          | PIP/POP           |
| இ <sub>த</sub> Запись         | вкл.                    | Норм.                     |          | выкл.             |
| ж. Яркость/<br>цвет           | )<br>Отображ.<br>данных | (Да)<br>Размер<br>шрифта  | Коммент. | Инфо о<br>зап.обс |
| Е_ Инфо<br>Насос/<br>Перифер. | выкл.                   | выкл.<br><u>і</u>         |          |                   |
| 🚨 подгот./<br>Баверш.         | Информация<br>эндоскопе | Информация<br>переключат. |          |                   |

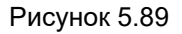

5.8 Функция изменения буквенно-цифровой информации для вывода на монитор

## Переключение размера шрифта

В ходе данной процедуры переключите размер шрифтов, отображаемых на мониторе.

| Статус  | Описание                                          |
|---------|---------------------------------------------------|
| Большой | Настройка размера шрифта крупнее, чем нормальный. |
| Норм.   | Стандартная настройка.                            |

Таблица 5.22

 Коснитесь кнопки «Размер шрифта» в Главная стр-ца > Список функций > Инфо > вкладка Инфо 1 для переключения статуса «Размер шрифта».

2 Статус «Размер шрифта» переключается и отображается на кнопке «Размер шрифта».

| Список фун               | кций                    |                           | D) (NB)  | X  | Закрыть |
|--------------------------|-------------------------|---------------------------|----------|----|---------|
| С <mark>ь.</mark> Наблюд | Uнфо<br>1               |                           | нфо<br>2 | 0  | PIP/POP |
| © <sub>д</sub> Запись    | вкл.                    | Норм.                     |          |    |         |
| 🔅 Яркость/<br>цвет       | Отображ.                | (Да)<br>Размер            | Коммен   | т. |         |
| 🗉 Инфо                   | данных                  | шрифта                    |          |    |         |
|                          | выкл.                   | выкл.                     |          |    |         |
| ⊏не Перифер.             | <b>b.</b>               | Ē                         |          |    |         |
| 🙇 подгот./<br>🗃 Заверш.  | Информация<br>эндоскопе | Информация<br>переключат. |          |    |         |

Рисунок 5.90

| Список                                   | функций                     |                           | rdi NBI  | 🗙 Закрыть |
|------------------------------------------|-----------------------------|---------------------------|----------|-----------|
| 🖳 Набли                                  | од 🔲 Инфо<br>1              | ШИ                        |          | PIP/POP   |
| ©д Запис                                 | сь ВКЛ.                     | Норм.                     |          |           |
| жа Яркос<br>цвет                         | ть/<br>г Отображ.<br>данных | Ад<br>Размер<br>шрифта    | Коммент. |           |
| 📃 Инф                                    | • выкл.                     | выкл.                     |          |           |
| ⊏н€ Насон<br>Периф                       | c/<br>lep. 15.              | ī                         |          |           |
| <ul> <li>подго</li> <li>Завер</li> </ul> | т./ Информация<br>эндоскопе | Информация<br>переключат. |          |           |

Рисунок 5.91

## Ввод комментария

В ходе данной процедуры введите комментарий для отображения на мониторе.

#### ПРИМЕЧАНИЕ

- При выполнении функции «Завершение исследован.» комментарии удаляются.
- Допускается ввод до 37 символов.
- Коснитесь кнопки «Коммент.» в Главная стрца > Список функций > Инфо > вкладка Инфо 1.

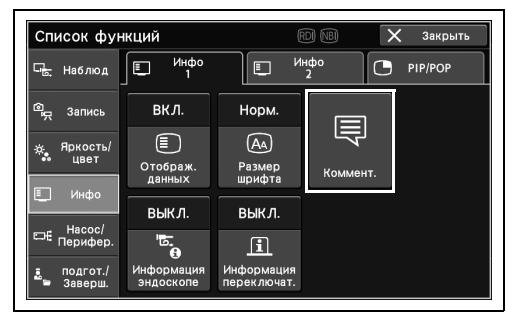

Гл. 5

**2** Введите комментарий, а затем коснитесь кнопки «Ок».

#### Рисунок 5.92

| Коммент.                               |
|----------------------------------------|
|                                        |
| , — — / · <b>^</b> ·                   |
| qwertyui op                            |
| asd fghjkl                             |
| ☆ z x c v b n m                        |
| <u>А</u> [1] [2] [3] [4] X Отмена ✔ Ок |

Рисунок 5.93

3 Комментарий отображается на мониторе.

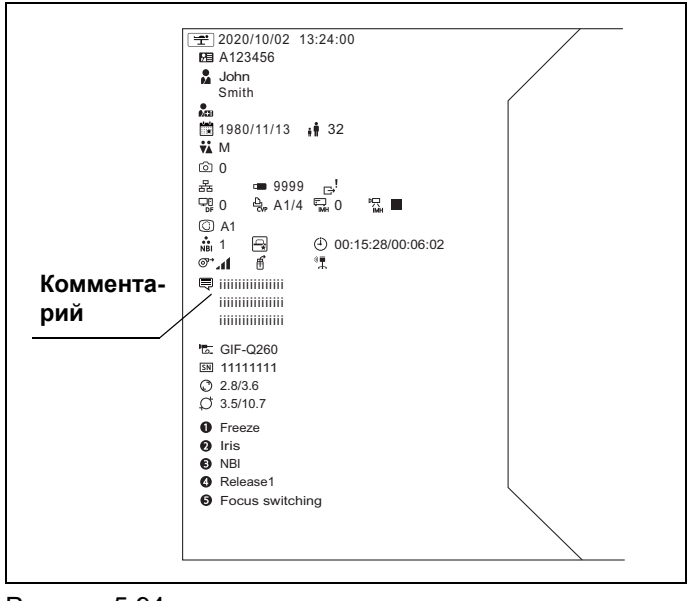

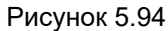

5.8 Функция изменения буквенно-цифровой информации для вывода на монитор

## Отображение информации о заказе обследования

В ходе данной процедуры отобразите загруженную информацию о заказе обследования.

| Статус    | Описание                                                               |
|-----------|------------------------------------------------------------------------|
| Отображе. | Загруженная информация о заказе обследования отображается на мониторе. |
| ВЫКЛ.     | Загруженная информация о заказе обследования скрывается на мониторе.   |

Таблица 5.23

 Коснитесь кнопки «Инфо о зап.обс» в Главная стр-ца > Список функций > Инфо > Инфо 1.

| Список фун                        | кций                    | R                         |          | 🕻 Закрыть |
|-----------------------------------|-------------------------|---------------------------|----------|-----------|
| ⊡ <mark>ь,</mark> Наблюд          | Инфо<br>1               | L NF                      | ιфο<br>2 | PIP/POP   |
| <sup>©</sup> д Запись             | вкл.                    | Норм.                     |          | выкл.     |
| ж <mark>,</mark> Яркость/<br>цвет | Отображ.                | Аа<br>Размер<br>шрифта    | Коммент. | Инфо о    |
| 📃 Инфо                            | выкл.                   | выкл.                     |          | 341.000   |
| ⊏н€ Перифер.                      |                         | i                         |          |           |
| 🚊 подгот./<br>🖿 Заверш.           | Информация<br>эндоскопе | Информация<br>переключат. |          |           |

Гл. 5

**2** Статус «Инфо о зап.обс» переключается и отображается в статусе.

#### Рисунок 5.95

| Список фун               | кции       |              |          | 🕻 Закрыть |
|--------------------------|------------|--------------|----------|-----------|
| ⊏ <mark>ь.</mark> Наблюд | Uнфо<br>1  | L NF         | ιφο<br>2 | PIP/POP   |
| © <sub>нд</sub> Запись   | вкл.       | Норм.        |          | Отображе. |
| -ф: Яркость/<br>цвет     | Отображ.   | Аа<br>Размер | Коммент. | Инфо о    |
| 📃 Инфо                   | выкл.      | выкл.        |          | 541.000   |
| ⊟€ Перифер.              |            | i            |          |           |
| подгот./                 | Информация | Информация   |          |           |

Рисунок 5.96

## Отображение информации об эндоскопе во всплывающем окне

Отображение подробной информации об эндоскопе.

| Статус    | Описание                                                                                      |
|-----------|-----------------------------------------------------------------------------------------------|
| Отображе. | Отображение на мониторе обследования информации об эндоскопе, подключенном к данному прибору. |
| ВЫКЛ.     | Скрытие окна с информацией об эндоскопе.                                                      |

Таблица 5.24

ПРИМЕЧАНИЕ

При нажатии на дистанционный переключатель с отображаемой информацией соответствующий дистанционный переключатель отображается синим цветом только на мониторе.

 Коснитесь кнопки «Информация эндоскопе» в Главная стр-ца > Список функций > Инфо > вкладка Инфо 1.

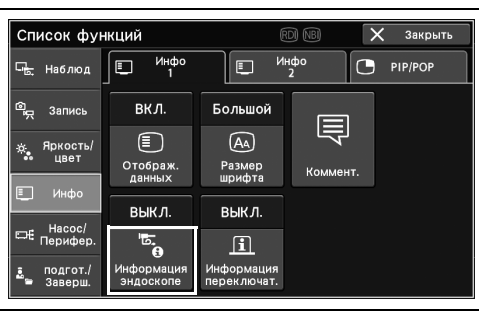

Рисунок 5.97

2 Информация об эндоскопе отображается во всплывающем окне.

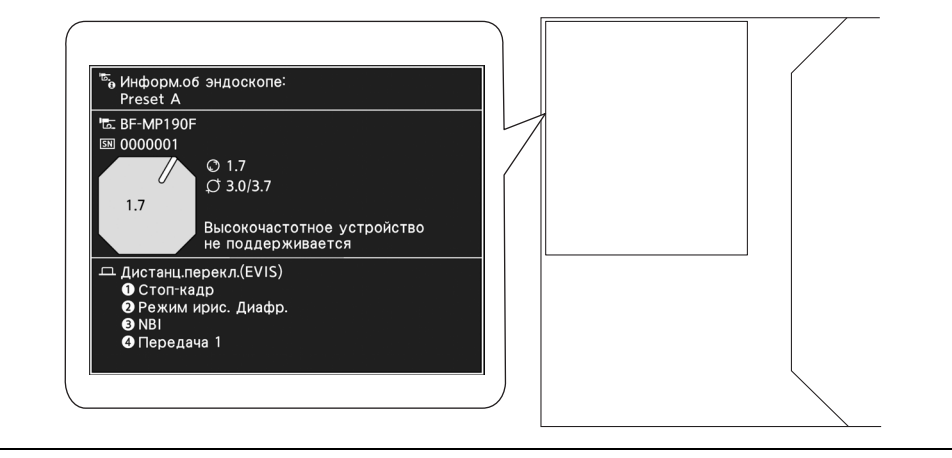

Рисунок 5.98

#### ПРИМЕЧАНИЕ

Если пользователь нажмет настраиваемый переключатель при отображении информации, соответствующий переключатель в окне с информацией об эндоскопе будет отображаться синим цветом.

# Отображение информации о настраиваемом переключателе во всплывающем окне

Отображение списка функций, назначенных настраиваемым переключателям в настройках пользователя.

| Статус    | Описание                                                       |
|-----------|----------------------------------------------------------------|
| Отображе. | Отображение информации о переключателе на мониторе.            |
| ВЫКЛ.     | Отсутствие отображения информации о переключателе на мониторе. |

Таблица 5.25

1 Коснитесь кнопки «Информация переключат.» в Главная стр-ца > Список функций > Инфо > вкладка «Инфо 1» для переключения статуса «Информация переключат.».

| Список фун            | кций                           | Ē                         | rdi NBI  | X  | Закрыть |
|-----------------------|--------------------------------|---------------------------|----------|----|---------|
| Сь Наблюд             | П Инфо 1                       |                           | нфо<br>2 | 0  | PIP/POP |
| இது Запись            | вкл.                           | Большой                   |          |    |         |
| -ж. Яркость/<br>цвет  | Отображ.                       | (Ад<br>Размер             | Коммент  | r. |         |
| 🗐 Инфо                | данных                         | выкл                      |          |    |         |
| ⊟€ Насос/<br>Перифер. | BBIK/I.                        | i                         |          |    |         |
| 🛓 подгот./<br>Баверш. | •••<br>Информация<br>эндоскопе | Информация<br>переключат. |          |    |         |

Рисунок 5.99

**2** Информация о настраиваемом переключателе отображается во всплывающем окне.

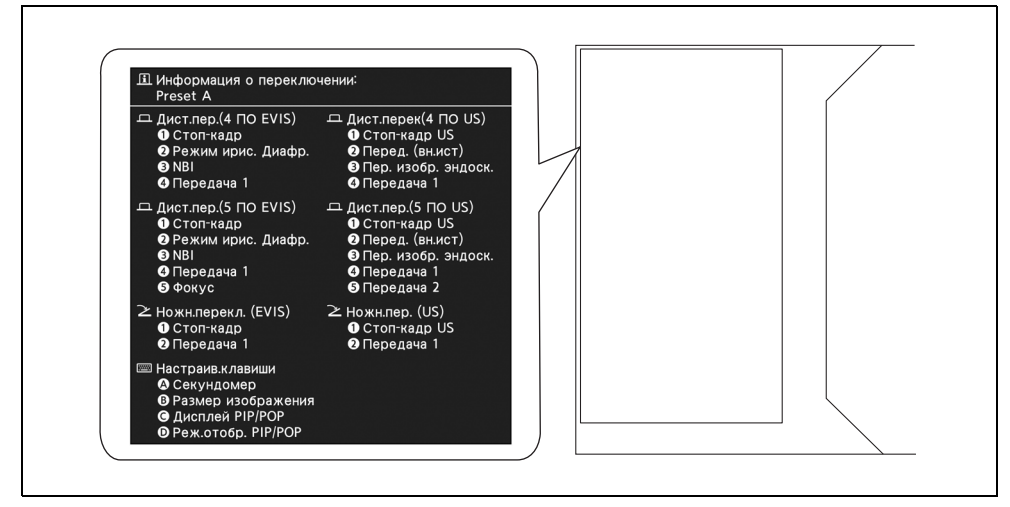

Рисунок 5.100

#### ПРИМЕЧАНИЕ

Если пользователь нажмет настраиваемый переключатель при отображении информации, соответствующий переключатель в окне с информацией о настраиваемом переключателе будет отображаться синим цветом.

5.8 Функция изменения буквенно-цифровой информации для вывода на монитор

## Измерение времени секундомером

В ходе данной процедуры выполните измерение времени секундомером.

 Коснитесь кнопки «Пуск/стоп» в Главная стрца > Список функций > Инфо > вкладка Инфо 2.

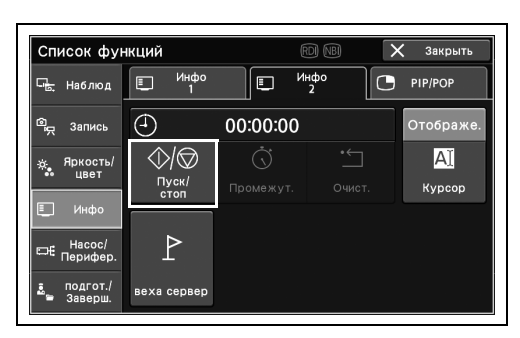

Рисунок 5.101

| Список фун               | кций        |                 | 70 NBI 🗋     | 🗙 Закрыть    |
|--------------------------|-------------|-----------------|--------------|--------------|
| ⊡ <mark>ь,</mark> Наблюд | Uнфо<br>1   |                 | нфо<br>2     | PIP/POP      |
| ©д Запись                | (-)         | 00:00:04        |              | Отображе.    |
| ÷, Яркость/<br>цвет      |             | ()<br>Промежут. | •́<br>Очист. | A]<br>Kypcop |
| 📃 Инфо                   |             |                 |              |              |
| ⊏€ Насос/<br>Перифер.    | P           |                 |              |              |
| 🚨 подгот./<br>Заверш.    | веха сервер |                 |              |              |

Рисунок 5.102

| кций             | E               | O) NBI                                                                                                    | 🗙 Закрыть    |
|------------------|-----------------|----------------------------------------------------------------------------------------------------|--------------|
| Ш Инфо<br>1      | П               | <sup>ιφο</sup> 2                                                                                                    | PIP/POP      |
| <b>(</b>         | 00:00:07        |                                                                                                    | Отображе.    |
|                  | ()<br>Промежут. | •́<br>Очист.                                                                                                    | AI<br>Kypcop |
|                  |                 |                                                                                                    |              |
| Г<br>веха сервер |                 |                                                                                                    |              |
|                  | кций            | КЦИЙ (<br>Инфо) (<br>Инфо) (<br>Инфо) (<br>Инфо) (<br>Инфо) (<br>Инфо) (<br>Инфо) (<br>Инфо) (<br>Инфо) (<br>Инфо) (<br>Инфо) (<br>Инфо) (<br>Инфо) (<br>Инфо) (<br>Инфо) (<br>Инфо) (<br>Пуск/) (<br>Промежут.)<br>Веха сервер | КЦИЙ © © ;   |

Рисунок 5.103

| Список фун              | кций        | E        | rdi NBI      | X | Закрыть   |
|-------------------------|-------------|----------|--------------|---|-----------|
| ⊑ <mark>.</mark> Наблюд | Ш Инфо<br>1 | П        | нфо<br>2     | 0 | PIP/POP   |
| ©нд Запись              | Ð           | 00:00:07 |              |   | Отображе. |
| -ж. Яркость/<br>цвет    |             |          | •́<br>Очист. |   |           |
| 🗐 Инфо                  |             |          |              |   |           |
| ⊏не Насос/<br>Перифер.  | P           |          |              |   |           |
| 🚨 подгот./<br>Заверш.   | веха сервер |          |              |   |           |

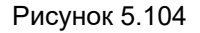

2 Измерение времени будет начато.

Гл. 5

**3** Повторно коснитесь кнопки «Пуск/стоп».

190 OLYMPUS РУКОВОДСТВО ПО ЭКСПЛУАТАЦИИ CV-1500

4 Измерение времени будет завершено.

#### ПРИМЕЧАНИЕ

- При нажатии кнопки «Промежут.» отображается время, прошедшее от начала измерения.
- При нажатии кнопки «Очист.» происходит удаление информации об измерении.

## Переключение между отображением и скрытием курсора

В ходе данной процедуры выполните переключение между отображением и скрытием курсора.

| Статус    | Описание                            |  |  |
|-----------|-------------------------------------|--|--|
| Отображе. | Курсор отображается на мониторе.    |  |  |
| ВЫКЛ.     | Курсор не отображается на мониторе. |  |  |

Таблица 5.26

#### ПРИМЕЧАНИЕ

Эта операция недоступна ни в одном из следующих случаев:

- Клавиатура не подключена.
- Значением настройки «■ Переключение отображения данных» на стр. 182 является ВЫКЛ.
- Значение настройки отображения данных установлено на «Настройка», а параметр «Коммент.» не выбран.
- Нажмите кнопку «Курсор» в Главная стр-ца
   Список функций > Инфо > вкладка Инфо 2 для переключения статуса «Курсор».

| Список фун               | кций        | Ē        | rd) (NB) | Х Закрыть |
|--------------------------|-------------|----------|----------|-----------|
| ⊡ <mark>ь.</mark> Наблюд | Ш Инфо<br>1 |          | нфо<br>2 | Э рір/рор |
| © <sub>д</sub> Запись    | (-)         | 00:00:00 |          | выкл.     |
| -ж. Яркость/<br>цвет     |             |          |          |           |
| 🗐 Инфо                   |             |          |          |           |
| ⊏н€ Насос/<br>Перифер.   | ₽           |          |          |           |
| 🛃 подгот./<br>Заверш.    | веха сервер |          |          |           |

Рисунок 5.105

2 Статус «Курсор» переключается и отображается на кнопке «Курсор».

| Список фун              | кций        |          | rdi NBI  | Х Закрыть |
|-------------------------|-------------|----------|----------|-----------|
| ⊑ <mark>.</mark> Наблюд | Uнфо<br>1   |          | нфо<br>2 | PIP/POP   |
| 🕮 Запись                | 0           | 00:00:00 |          | Отображе. |
| ж, Яркость/<br>цвет     |             |          |          |           |
| Е Инфо Насос/ Перифер.  | P           |          |          |           |
| 🚨 подгот./<br>Заверш.   | веха сервер |          |          |           |

Рисунок 5.106

## Выполнение контрольной передачи информации

Данная функция может использоваться при подключении к серверу, который поддерживает функцию контрольного получения. См. инструкцию по эксплуатации сервера для получения информации об использовании этой функции.

Коснитесь кнопки «веха сервер» в Главная стр-ца > Список функций > Инфо > вкладка Инфо 2.

| Список фун                      | кций                    |          | rdi (NBI | X | Закрыть                   |
|---------------------------------|-------------------------|----------|----------|---|---------------------------|
| ⊑ <mark>ь.</mark> Наблюд        | Ш Инфо<br>1             |          | нфо<br>2 | 0 | PIP/POP                   |
| © <sub>д</sub> Запись           | Ð                       | 00:00:00 |          |   | ВЫКЛ.                     |
| ж, Яркость/<br>цвет             |                         |          |          |   | <mark>Аї</mark><br>Курсор |
| 🗐 Инфо                          |                         |          |          |   |                           |
| Перифер.<br>подгот./<br>Заверш. | <b>L</b><br>веха сервер |          |          |   |                           |

Рисунок 5.107

## 5.9 Функция отображения формата экрана PIP/POP

ПРИМЕЧАНИЕ

Функции отображения формата экрана PIP/POP недоступны в режиме US.

## Переключение между отображением и скрытием субэкрана PIP

В ходе данной процедуры выполните переключение между отображением и скрытием субэкрана PIP.

| Статус | Описание                                                              |                             |   |  |
|--------|-----------------------------------------------------------------------|-----------------------------|---|--|
| ВКЛ.   | Включение PIP и отображение на мониторе<br>экрана небольшого размера. | Дополни-<br>тельное<br>окно |   |  |
| ВЫКЛ.  | Выключение PIP.                                                       |                             | _ |  |

Таблица 5.27

ПРИМЕЧАНИЕ

Для выполнения этой операции убедитесь, что для параметра, показанного в разделе «■ Настройка использования PIP либо POP» на странице 186 руководства по установке, выбрано значение «PIP».

1 Коснитесь кнопки «PIP» в Главная стр-ца > Список функций > Инфо > вкладка PIP/POP для переключения статуса «PIP».

| Список фун            | ікций     | R                    | DI NBI                  | 🗙 Закрыть            |
|-----------------------|-----------|----------------------|-------------------------|----------------------|
| 🕞 Наблюд              | Uнфо<br>1 | E NH                 | 1ф0<br>2                | PIP/POP              |
| 🕮 Запись              | выкл.     | Внеш. исто.<br>(суб) |                         | HD/SD IN<br>(SDI)    |
| жа Яркость/<br>цвет   | PIP       | Реж.отобр.<br>РІР    | <b>Г</b><br>Размер окна | С<br>Вход.дан<br>PIP |
| Шинфо Насос/ Перифер. |           |                      |                         |                      |
| водгот./<br>Заверш.   |           |                      |                         |                      |

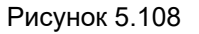

- 5.9 Функция отображения формата экрана PIP/POP
  - 2 Статус «PIP» переключается и отображается на кнопке «PIP».

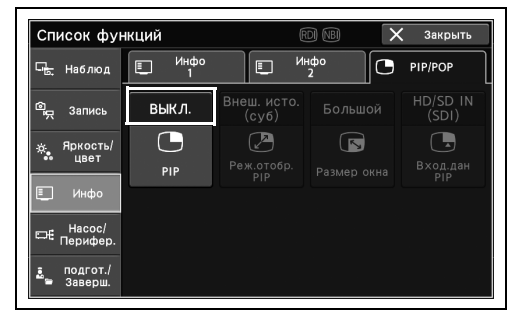

Рисунок 5.109

## Переключение между отображением и скрытием РОР

В ходе данной процедуры выполните переключение между отображением и скрытием режима РОР.

| Статус | Описание                                                               |                              |  |  |  |
|--------|------------------------------------------------------------------------|------------------------------|--|--|--|
| ВКЛ.   | Включение РОР и отображение на мониторе<br>левой и правй части экрана. | Левая часть<br>экрана экрана |  |  |  |
| ВЫКЛ.  | Выключение РОР.                                                        |                              |  |  |  |

#### Таблица 5.28

#### ПРИМЕЧАНИЕ

2 Статус «РОР» переключается и отображается на кнопке «РОР».

Для выполнения этой операции убедитесь, что для параметра, показанного в разделе «■ Настройка использования PIP либо POP» на странице 186 руководства по установке, выбрано значение «POP».

1 Коснитесь кнопки «РОР» в Главная стр-ца > Список функций > Инфо > вкладка PIP/POP для переключения статуса «POP».

| Список фун              | кций        | R                         | d NB 🔉              | 🕻 Закрыть               |
|-------------------------|-------------|---------------------------|---------------------|-------------------------|
| ⊑ <mark>.</mark> Наблюд | Ш Инфо<br>1 | E M+                      | ιφο<br>2            | PIP/POP                 |
| © <sub>д</sub> Запись   | выкл.       | Внеш.источ.<br>прав.экран |                     | HD/SD IN<br>(SDI)       |
| ж. Яркость/<br>•• цвет  | POP         | Реж.отобр.<br>РОР         | <b>Г</b> азмер окна | <b>В</b> ход.дан<br>РОР |
| 🖳 Инфо                  |             |                           |                     |                         |
| ⊟€ Насос/<br>Перифер.   |             |                           |                     |                         |
| ≗ подгот./<br>≌ Заверш. |             |                           |                     |                         |

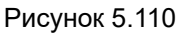

| Список фун              | кций        | R                         |                         | 🕻 Закрыть         |
|-------------------------|-------------|---------------------------|-------------------------|-------------------|
| ⊑ <mark>.</mark> Наблюд | Ш Инфо<br>1 | E NH                      | ιφο<br>2                | PIP/POP           |
| 🖳 Запись                | выкл.       | Внеш.источ.<br>прав.экран |                         | HD/SD IN<br>(SDI) |
| ж, Яркость/<br>цвет     | POP         | СР<br>Реж.отобр.<br>РОР   | <b>Г</b><br>Размер окна | Вход.дан<br>РОР   |
| 🖳 Инфо                  |             |                           |                         |                   |
| Перифер.                |             |                           |                         |                   |
| ваверш.                 |             |                           |                         |                   |

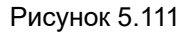

## Переключение режима отображения PIP

В ходе данной процедуры выполните отображение изображения, поступающего со внешнего устройства, в эндоскопическом изображении.

| Статус               | Описание                                                                                                    |                                     |  |  |  |
|----------------------|----------------------------------------------------------------------------------------------------|-------------------------------------|--|--|--|
| Внеш. исто.<br>(суб) | Внешнее изображение отображается<br>наложением на часть эндоскопического<br>изображения. Внешнее изображение<br>отображается на субэкране. | Эндоскопи-<br>ческое<br>изобр.      |  |  |  |
| Внеш. исто.<br>(осн) | Эндоскопическое изображение отображается<br>поверх части внешнего видео. Внешнее<br>изображение отображается на основном<br>экране.        | Эндоскопи-<br>ческое<br>изображение |  |  |  |
| Внеш. исто.<br>(пол) | На мониторе отображается только внешнее изображение.                                                                                       | Внешнее изобр.                      |  |  |  |

Таблица 5.29

Гл. 5

#### ПРИМЕЧАНИЕ

Для выполнения этой операции убедитесь, что для параметра, показанного в разделе «■ Настройка использования PIP либо POP» на странице 186 руководства по установке, выбрано значение «PIP».

 Коснитесь кнопки «Реж.отобр. PIP» в Главная стр-ца > Список функций > Инфо > вкладка PIP/POP для переключения статуса «Реж.отобр. PIP».

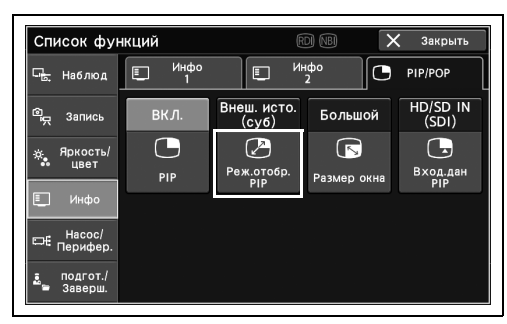

Рисунок 5.112

Список функций × Закрыт Инф 0 Наблюд PIP/POF HD/SD IN (SDI) неш.исто (сvб) Большой Записн C  $\triangleright$ R Яркость/ цвет Вход.д РІР подгот. Заверии

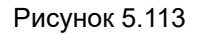

# 2 Статус «Реж.отобр. PIP» переключается и отображается на кнопке «Реж.отобр. PIP».

# Изменение режима отображения РОР

В ходе данной процедуры переключите положение изображения, поступающего со внешнего устройства, отображаемого на мониторе.

| Значение<br>настройки<br>выбора<br>устройства<br>РІР/РОР | Статус                                                   |                                                                                               | Описание                                              |
|----------------------------------------------------------|----------------------------------------------------------|-----------------------------------------------------------------------------------------------|-------------------------------------------------------|
| CV                                                       | Внеш. исто.<br>(пр)                                      | Внешнее изображение,<br>введенное в этот инструмент,<br>отображается на правом<br>экране.     | Эндоскопи-<br>ческое Внешнее<br>изображение изобр.    |
|                                                          | Левая часть<br>экрана внеш.<br>источ.                    | Внешнее изображение<br>отображается на левом<br>экране.                                       | Внешнее<br>изобр. Эндоскопи-<br>ческое<br>изображение |
|                                                          | Все экраны внеш.<br>источник                             | На мониторе отображается<br>только внешнее<br>изображение, поступающее<br>на этот инструмент. | Внешнее изобр.                                        |
| Монитор                                                  | Внеш. ист.<br>правый С, Внеш.<br>ист.<br>правый М, Внеш. | Внешнее изображение,<br>поступающее на монитор,<br>отображается на правом<br>экране.          | Эндоскопи-<br>ческое Внешнее<br>изображение изобр.    |
|                                                          | ист.<br>правый Б                                         | И переключает размер<br>правого экрана на трех<br>уровнях: средн., больш. и<br>мал.           | Эндоскопи-<br>ческое<br>изображение изобр.            |
|                                                          |                                                          |                                                                                               | Эндоскопиче-<br>ское<br>изображение изобр.            |
|                                                          | Все экраны внеш.<br>источник                             | На мониторе отображается<br>только внешнее<br>изображение, поступающее<br>на этот инструмент. | Внешнее изобр.                                        |

Таблица 5.30

5

#### ПРИМЕЧАНИЕ

- Для выполнения этой операции убедитесь, что для параметра, показанного в разделе «■ Настройка использования PIP либо POP» на странице 186 руководства по установке, выбрано значение «POP».
- Выберите «CV» или «Монитор» в соответствии со значением настройки, представленным в разделе «■ Настройка устройства PIP/POP» на странице 325 руководства по установке.
- Изменяемый статус зависит от значения настройки, представленного в разделе «■ Настройка устройства PIP/POP» на странице 325 руководства по установке.
- 1 Коснитесь кнопки «Реж.отобр. РОР» в Главная стр-ца > Список функций > Инфо > вкладка PIP/POP для переключения состояния «Реж.отобр. POP».

2 Статус «Реж.отобра. РОР» переключается и отображается на кнопке «Реж.отобр. РОР».

| Список фун              | кций        | E                         | rdi NBI     | 🗙 Закрыть         |
|-------------------------|-------------|---------------------------|-------------|-------------------|
| ⊡ <mark>ь</mark> Наблюд | Ш Инфо<br>1 |                           | нфо<br>2    | PIP/POP           |
| © <sub>д</sub> Запись   | вкл.        | Внеш.источ.<br>прав.экран | Большой     | HD/SD IN<br>(SDI) |
| ж. Яркость/             |             |                           |             |                   |
|                         | POP         | Реж.отобр.<br>РОР         | Размер окна | Вход.дан<br>РОР   |
|                         |             |                           |             |                   |
| ⊏не Перифер.            |             |                           |             |                   |
| 🚊 подгот./<br>🛎 Заверш. |             |                           |             |                   |

Рисунок 5.114

| Список фун            | кций        | Ē                         |          | 🕻 Закрыть         |
|-----------------------|-------------|---------------------------|----------|-------------------|
| Сь Наблюд             | Ш Инфо<br>1 | II Vi                     | ιфο<br>2 | PIP/POP           |
| ©д Запись             | вкл.        | Внеш.источ.<br>прав.экран |          | HD/SD IN<br>(SDI) |
| 🔅 Яркость/            |             | <b>•</b>                  |          |                   |
| •• цвет               | POP         | Реж.отобр.<br>РОР         |          | Вход.дан<br>РОР   |
| 📃 Инфо                |             |                           |          |                   |
| ⊏€ Насос/<br>Перифер. |             |                           |          |                   |
| 🛓 подгот./<br>Заверш. |             |                           |          |                   |

Рисунок 5.115

## Переключение размера отображения субэкрана РІР

В ходе данной процедуры выполните переключение размера отображения субэкрана изображения, поступающего со внешнего источника.

| Статус         | Описание                                                                                                    |
|----------------|----------------------------------------------------------------------------------------------------|
| Большой, Малый | Размер субэкрана, отображаемого на мониторе во время отображения PIP, можно переключать между большим и малым. |

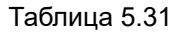

#### ПРИМЕЧАНИЕ

- Для выполнения этой операции убедитесь, что для параметра, показанного в разделе «■ Настройка использования PIP либо POP» на странице 186 руководства по установке, выбрано значение «PIP».
- При использовании эндоскопа серии 180/260 некоторые сообщения могут быть скрыты на субэкране PIP. Чтобы избежать этой ситуации, установите размер дисплея «Малый».

Гл. 5

1 Коснитесь кнопки «Размер окна» на экране Главная стр-ца > Список функций > Инфо. > вкладка PIP/POP для переключения статуса «Размер окна».

2 Статус «Размер окна» переключается и отображается на кнопке «Размер окна».

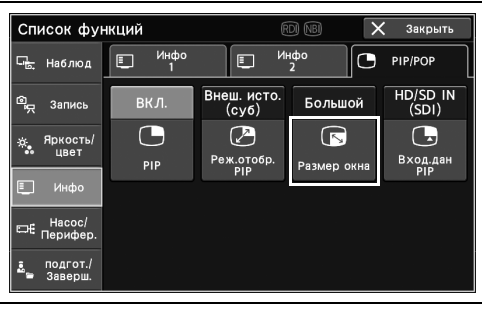

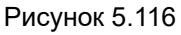

| Список фун                       | кций        | R                    | DI NBI                  | 🗙 Закрыть         |
|----------------------------------|-------------|----------------------|-------------------------|-------------------|
| С Наблюд                         | Ш Инфо<br>1 | L NH                 | <sup>ιφο</sup> 2        | PIP/POP           |
| © <sub>с</sub> Запись            | вкл.        | Внеш. исто.<br>(суб) | Большой                 | HD/SD IN<br>(SDI) |
| ж. Яркость/<br>цвет              | PIP         | Реж.отобр.<br>РІР    | <b>Г</b><br>Размер окна | Вход.дан<br>РІР   |
| Е Инфо<br>Бек Насос/<br>Пери/Фер |             |                      |                         |                   |
| подгот./<br>Заверш.              |             |                      |                         |                   |

Рисунок 5.117

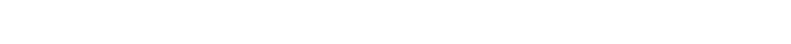

# Переключение внешнего входного разъема видео при отображении экрана PIP

В ходе данной процедуры выполните переключение внешнего входного разъема видео во время отображения экрана PIP.

|   | Значение<br>настройки<br>для выбора<br>устройства<br>PIP/POP | Тип монитора | Статус                                                                                    | Описание                                                                                                    |
|---|--------------------------------------------------------------|--------------|-------------------------------------------------------------------------------------------|----------------------------------------------------------------------------------------------------|
|   | CV                                                           | _            | PIP, HD/SD (SDI),<br>Y/C                                                                  | Переключение внешнего видео, отображаемого<br>в PIP, на внешнее видео, подаваемое на<br>терминал этого инструмента. Внешний<br>видеосигнал, поступающий на выбранный<br>разъем, отображается на мониторе как PIP.                    |
| 5 | Монитор                                                      | OEV261H      | SDI1, SDI2, DVI1,<br>DVI2, RGB, Y/C,<br>VIDEO, HD15                                       | Переключение внешнего изображения,<br>отображаемого в PIP, на внешнее изображение,<br>выводимое на монитор (OEV261H). Внешний<br>видеосигнал, поступающий на выбранный<br>разъем, отображается на мониторе наблюдения<br>как PIP.    |
|   |                                                              | OEV262H      | SDI1, SDI2, DVI1,<br>DVI2, Y/C, VIDEO,<br>HD15                                            | Переключение внешнего изображения,<br>отображаемого в PIP, на внешнее изображение,<br>выводимое на монитор (OEV262H). Внешний<br>видеосигнал, поступающий на выбранный<br>разъем, отображается на мониторе наблюдения<br>как PIP.    |
|   |                                                              | OEV321UH     | 3G-SDI (HD/SD),<br>12G-SDI1 (4K/HD),<br>12G-SDI2 (4K/HD),<br>DVI-D, Display Port,<br>HDMI | Переключение внешнего изображения,<br>отображаемого в PIP, на внешнее изображение,<br>поступающее на монитор (OEV321UH). Внешний<br>видеосигнал, поступающий на выбранный<br>разъем, отображается на мониторе наблюдения<br>как PIP. |

Таблица 5.32

Гл.

ПРИМЕЧАНИЕ

- РІР можно использовать, если значение настройки, выбранное в соответствии с разделом «■ Настройка использования РІР либо РОР» на странице 186 руководства по установке, «РІР».
- Изменяемый статус зависит от значений параметров, установленных в «Выбор устройства PIP/POP» и «Тип монитора» в настройках системы.

 Коснитесь кнопки «Вход.дан.PIP» в Главная стр-ца > Список функций > Инфо > вкладка PIP/POP.

| Список фун              | кций                | R                    | di NBI      | 🗙 Закрыть         |
|-------------------------|---------------------|----------------------|-------------|-------------------|
| ⊑ <mark>.</mark> Наблюд | 🗉 <sup>Инфо</sup> 1 | E NH                 | ιφο<br>2    | PIP/POP           |
| © <sub>д</sub> Запись   | вкл.                | Внеш. исто.<br>(суб) | Большой     | HD/SD IN<br>(SDI) |
| ж, Яркость/<br>цвет     | PIP                 | Реж.отобр.<br>РІР    | Размер окна | Бход.дан<br>РІР   |
| 📃 Инфо                  |                     |                      |             |                   |
| ⊏не Насос/<br>Перифер.  |                     |                      |             |                   |
| 🚨 подгот./<br>Заверш.   |                     |                      |             |                   |

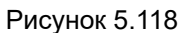

| Списои фициий<br>Вход.дан PIP |   | $\mathbf{\vee}$ | 201001.171 |
|-------------------------------|---|-----------------|------------|
| PIP                           |   |                 |            |
| HD/SD IN (SDI)                |   |                 |            |
| Y/C IN                        |   |                 |            |
|                               | _ |                 |            |
|                               |   | ×               | Закрыть    |
| _ осверш.                     |   |                 |            |

Рисунок 5.119

| Список фун                    | кций        | R                    | d NB >      | 🕻 Закрыть         |
|-------------------------------|-------------|----------------------|-------------|-------------------|
| ⊑ <mark>ь.</mark> Наблюд      | Ш Инфо<br>1 | E MF                 | ιφο<br>2    | PIP/POP           |
| இ Запись                      | вкл.        | Внеш. исто.<br>(суб) | Большой     | HD/SD IN<br>(SDI) |
| <sub>ф</sub> Яркость/<br>цвет | PIP         | Реж.отобр.<br>РІР    | Размер окна | Бход.дан<br>РІР   |
| 📃 Инфо                        |             |                      |             |                   |
| ⊟€ Насос/<br>Перифер.         |             |                      |             |                   |
| 🚉 подгот./<br>🖕 Заверш.       |             |                      |             |                   |

Рисунок 5.120

. .. // ...

- 2 Выберите и коснитесь кнопки разъема для входа изображения, которое нужно отобразить, после чего нажмите кнопку «Закрыть».
- **3** Статус «Вход.дан PIP» переключается и отображается на кнопке «Вход.дан PIP».

# Переключение внешнего входного разъема видео при отображении экрана РОР

В ходе данной процедуры выполните переключение внешнего входного разъема видео во время отображения экрана РОР.

|   | Значение<br>настройки для<br>выбора<br>устройства<br>РІР/РОР | Тип<br>монитора | Статус                                                                                    | Описание                                                                                                    |
|---|--------------------------------------------------------------|-----------------|-------------------------------------------------------------------------------------------|----------------------------------------------------------------------------------------------------|
|   | CV                                                           | -               | PIP, HD/SD (SDI),<br>Y/C                                                                  | Переключение внешнего видео, отображаемого в<br>POP, на внешнее видео, подаваемое на разъем<br>этого инструмента. Внешний видеосигнал,<br>поступающий на выбранный разъем, отображается<br>на мониторе как POP.                   |
| 5 | Монитор                                                      | OEV261H         | SDI1, SDI2, DVI1,<br>DVI2, RGB, Y/C,<br>VIDEO, HD15                                       | Переключение внешнего изображения,<br>отображаемого в РОР, на внешнее изображение,<br>подаваемое на монитор (OEV261H). Внешний<br>видеосигнал, поступающий на выбранный разъем,<br>отображается на мониторе наблюдения как РОР.   |
|   |                                                              | OEV262H         | SDI1, SDI2, DVI1,<br>DVI2, Y/C, VIDEO,<br>HD15                                            | Переключение внешнего изображения,<br>отображаемого в РОР, на внешнее изображение,<br>подаваемое на монитор (OEV262H). Внешний<br>видеосигнал, поступающий на выбранный разъем,<br>отображается на мониторе наблюдения как РОР.   |
|   |                                                              | OEV321UH        | 3G-SDI (HD/SD),<br>12G-SDI1 (4K/HD),<br>12G-SDI2 (4K/HD),<br>DVI-D, Display Port,<br>HDMI | Переключение внешнего изображения,<br>отображаемого на РОР, на внешнее изображение,<br>подаваемое на монитор (OEV321UH). Внешний<br>видеосигнал, поступающий на выбранный разъем,<br>отображается на мониторе наблюдения как РОР. |

Таблица 5.33

Гл.

#### ПРИМЕЧАНИЕ

- Для выполнения этой операции убедитесь, что для параметра, показанного в разделе «■ Настройка использования PIP либо POP» на странице 186 руководства по установке, выбрано значение «POP».
- Изменяемый статус зависит от значений параметров, установленных в «Выбор устройства PIP/POP» и «Тип монитора» в настройках системы.

1 Коснитесь кнопки «Вход.дан.РОР» в Главная стр-ца > Список функций > Инфо > вкладка PIP/POP.

| Список фун              | кций                |                           | d NB                   | 🗙 Закрыть         |
|-------------------------|---------------------|---------------------------|------------------------|-------------------|
| ⊑ <mark>.</mark> Наблюд | 🗉 <sup>Инфо</sup> 1 |                           | 1φο<br>2               | PIP/POP           |
| Пр. Запись              | вкл.                | Внеш.источ.<br>прав.экран |                        | HD/SD IN<br>(SDI) |
| ж. Яркость/<br>цвет     | POP                 | ₽еж.отобр.<br>РОР         | <b>Г</b><br>Размер окн | Вход.дан<br>РОР   |
| 📃 Инфо                  |                     |                           |                        |                   |
| ⊏н€ Насос/<br>Перифер.  |                     |                           |                        |                   |
| 🛃 подгот./<br>Заверш.   |                     |                           |                        |                   |

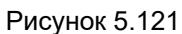

| Списои фициина<br>Вход.дан РОР |           |
|--------------------------------|-----------|
| PIP                            |           |
| HD/SD IN (SDI)                 |           |
| Y/C IN                         |           |
|                                |           |
|                                | 🗙 Закрыть |
| Ц_ опорш.                      |           |

Гл. 5

Рисунок 5.122

| Список фун              | кций                | R                         | d nb >           | 🕻 Закрыть         |
|-------------------------|---------------------|---------------------------|------------------|-------------------|
| ⊑ <mark>.</mark> Наблюд | 🗉 <sup>Инфо</sup> 1 | L NF                      | <sup>ιφο</sup> 2 | PIP/POP           |
| © <sub>д</sub> Запись   | вкл.                | Внеш.источ.<br>прав.экран | Большой          | HD/SD IN<br>(SDI) |
| ж. Яркость/<br>цвет     |                     | 67                        |                  |                   |
|                         | POP                 | Реж.отобр.<br>РОР         |                  | вход.дан<br>РОР   |
| [⊑_] Инфо               |                     |                           |                  |                   |
| ⊏н∉ Насос/<br>Перифер.  |                     |                           |                  |                   |
| 🚨 подгот./<br>Заверш.   |                     |                           |                  |                   |
|                         |                     |                           |                  |                   |

Рисунок 5.123

- 2 Выберите и коснитесь кнопки разъема для входа изображения, которое нужно отобразить, после чего нажмите кнопку «Закрыть».
- 3 Статус «Вход.дан РОР» переключается и отображается на кнопке «Вход.дан РОР».

5.10 Функция работы периферийного оборудования на пульте дистанционного управления

# 5.10 Функция работы периферийного оборудования на пульте дистанционного управления

### Выбор типа газа для подачи

В ходе данной процедуры проведите выбор типа газа для подачи.

| Значение настройки | Описание                   |
|--------------------|----------------------------|
| Воздух             | Подается воздух.           |
| CO <sub>2</sub>    | Подается CO <sub>2</sub> . |

Таблица 5.34

Гл. 5

#### ПРИМЕЧАНИЕ

«Газ CO<sub>2</sub>» можно выбрать, если значением настройки в соответствии с разделом «■ Настройка эндоскопического инсуффлятора CO<sub>2</sub> для использования» на странице 321 руководства по установке является «UCR».

 Нажмите кнопку «Тип Поставка» в Главная стр-ца > Список функций > Насос/Перифер.
 > вкладка «Насос» для переключения статуса «Тип Поставка».

2 Статус «Тип Поставка» переключается и отображается на кнопке «Тип Поставка». Список функций Казакрыть Стисок функций Казакрыть Стисок функций Казакрыть Стисок функций Станка Стисок функций Станка Стисок функций Станка Станка Ст

Рисунок 5.124

| Список фун                                    | кций                       |                         | rdi (NBI                         | X         | Закрыть            |
|-----------------------------------------------|----------------------------|-------------------------|----------------------------------|-----------|--------------------|
| Сь Наблюд                                     | → Hacoc                    | С⊐€ Пер<br>обо          | оифер.<br>рудов.                 | ЕУл       | ьтразвук.<br>центр |
| 🗐 Дапись                                      | CO2                        |                         |                                  |           |                    |
| ÷; Яркость/<br>цвет                           | от<br>с<br>Тип<br>поставки | (02<br>С02<br>Поток СО2 | <b>⊿</b> ∎<br>Уровен<br>потока ( | нь<br>СО2 |                    |
| 🗉 Инфо                                        |                            |                         |                                  |           |                    |
| ⊟ Насос/<br>Перифер.<br>∎ подгот./<br>Заверш. | Насос<br>под.воды          | Уровень<br>насоса       |                                  |           |                    |

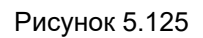

«Газ СО<sub>2</sub>» можно выбрать, если значен разделом «■ Настройка эндоскопическо использования» на странице 321 руково Нажмите кнопку «Тип Поставка» в Главная стр-ца > Список функций > Насос/Перифер.

204 ОLYMPUS РУКОВОДСТВО ПО ЭКСПЛУАТАЦИИ СV-1500

## Настройка подачи газа ВКЛ./ВЫКЛ.

В ходе данной процедуры проведите подачу газа.

| Статус | Описание                 |
|--------|--------------------------|
| ВКЛ.   | Подача газа.             |
| ВЫКЛ.  | Прекращение подачи газа. |

#### Таблица 5.35

#### ПРИМЕЧАНИЕ

- Для выполнения этой операции убедитесь, что для параметра, показанного в разделе «■ Настройка типа подаваемого газа (воздух/CO<sub>2</sub>)» на странице 141 руководства по установке, выбрано значение «Воздух».
- Если к этому инструменту не подключен световод, вместо «ВКЛ.» отображается «Ожидание».
- Коснитесь кнопки «Поток воздуха» в Главная стр-ца > Список функций > Насос/Перифер.
   > вкладка «Насос» для изменения статуса «Поток воздуха».

2 Статус «Поток воздуха» переключается и отображается на кнопке «Поток воздуха».

| Список функций        |                            | rdi NBI           |                      | X               | Закрыть            |
|-----------------------|----------------------------|-------------------|----------------------|-----------------|--------------------|
| Сь Наблюд             | → Hacoc                    | ⊏€ Пер<br>обор    | ифер.<br>Будов.      | ≣ <sup>ул</sup> | ьтразвук.<br>центр |
| ©д Запись             | Воздух                     | выкл.             | Высоки               | 1Й              |                    |
| ж. Яркость/<br>цвет   | <del>ு.</del><br>ஜ.<br>Тип | ©;<br>поток       | <b>⊿</b> ⊈<br>Уровен | ь               |                    |
| 🗉 Инфо                | поставки                   | воздуха           | возд. пот            | ока             |                    |
| ⊟€ Насос/<br>Перифер. | Ŕ                          | -41               |                      |                 |                    |
| 🙇 подгот./<br>Заверш. | Цасос<br>под.воды          | Уровень<br>насоса |                      |                 |                    |

Рисунок 5.126

| Список функций                       |                              | E                                               | D) NB)      | X | Закрыть         |
|--------------------------------------|------------------------------|-------------------------------------------------|-------------|---|-----------------|
| ⊑ <mark>.</mark> Наблюд              | → Hacoc                      | Берифер.<br>Бең борудов. В ультразвук.<br>Центр |             |   | развук.<br>ентр |
| டி<br>த Запись                       | Воздух                       | вкл.                                            | Высокий     |   |                 |
| ———————————————————————————————————— | <sup>©</sup> с,<br>©,<br>Тип | ©;<br>Поток                                     | Уровень     |   |                 |
| 📃 Инфо                               | Поставки                     |                                                 | возд. поток | a |                 |
| ⊟€ Насос/<br>Перифер.                | Ê                            | .4                                              |             |   |                 |
| 🛃 подгот./<br>🗃 Заверш.              | Насос<br>под.воды            | Уровень<br>насоса                               |             |   |                 |

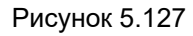

Рисун

5.10 Функция работы периферийного оборудования на пульте дистанционного управления

## Установка включения/выключения СО<sub>2</sub>

Настройте функцию включения/выключения CO2 путем управления UCR данного инструмента.

#### ПРИМЕЧАНИЕ

При установке ВКЛ./ВЫКЛ. СО<sub>2</sub> статус подачи не будет отображаться на сенсорной панели. Статус подачи СО<sub>2</sub> можно проверить на мониторе.

 Коснитесь кнопки «Поток CO<sub>2</sub>» в Главная стр-ца > Список функций > Насос/Перифер.
 > вкладка «Насос» для изменения статуса «Поток CO<sub>2</sub>».

| Список функций                     |                       | RD NBI               | 🗙 Закрыть            |
|------------------------------------|-----------------------|----------------------|----------------------|
| Б. Наблюд Насос                    | ⊏н∉ Пер<br>обор       | рифер.<br>Будов.     | ультразвук.<br>центр |
| 💁 Запись СО2                       |                       |                      |                      |
| ж. Яркость/ 🥰 🦣                    | ⊙<br>со₂<br>Поток СО2 | <b>⊿1</b><br>Уровень |                      |
| Поставки                           |                       | HOTORA CO2           |                      |
| ⊏насос/<br>Перифер. <b>Д</b>       | -41                   |                      |                      |
| подгот./ Насос<br>Заверш. под.воды | Уровень<br>насоса     |                      |                      |

Рисунок 5.128

Гл. 5

**2** Осуществится подача СО<sub>2</sub>.
## Переключение давления подачи газа

В ходе данной процедуры переключите давление подачи газа.

| Значение настройки | Описание                                                                      |
|--------------------|-------------------------------------------------------------------------------|
| Высокий, Средний,  | Установка давления подачи воздуха на трех уровнях: высокое, среднее и низкое. |
| Низкий             |                                                                               |

Таблица 5.36

### ПРИМЕЧАНИЕ

2 Статус «Уровень возд.потока»

«Уровень возд.потока».

Для выполнения этой операции убедитесь, что для параметра, показанного в разделе «■ Настройка типа подаваемого газа (воздух/CO<sub>2</sub>)» на странице 141 руководства по установке, выбрано значение «Воздух».

1 Коснитесь кнопки «Уровень возд.потока» в Главная стр-ца > Список функций > Насос/Перифер. > вкладка «Насос» для переключения статуса «Уровень возд.потока».

| Список фун             | кций                       | Ē                 | DI NBI          | Х Закрыть            |
|------------------------|----------------------------|-------------------|-----------------|----------------------|
| ⊡ <u>ь</u> Наблюд      | <b>⊚</b> → Hacoc           | ⊏щ Пер<br>обор    | ифер.<br>Будов. | Ультразвук.<br>центр |
| 🔍 Запись               | Воздух                     | вкл.              | Средн           | ий                   |
| -;; Яркость/<br>цвет   | <sup>©;</sup><br>©;<br>Тип | (©)<br>Сток       | Уровен          | нь                   |
| 🗉 Инфо                 | поставки                   | воздуха           | возд. пот       | гока                 |
| ⊏не Насос/<br>Перифер. | É                          | .4                |                 |                      |
| 🚨 подгот./<br>Ваверш.  | Насос<br>под.воды          | Уровень<br>насоса |                 |                      |

Гл. 5

Список функций переключается и отображается на кнопке Ультразі Із Ультразі Ізанти Чь Наблюд ⊚→ Насос Воздух Высокий Запись ୁଟ୍ 4 Яркость/ . Поток зоздух 🔳 Инфо 4

Рисунок 5.129

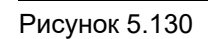

подгот.

## Изменение давления подачи СО<sub>2</sub>

Недоступно.

## Настройка включения/выключения водяного насоса

В ходе данной процедуры выполните настройку включения/выключения водяного насоса. При подаче воды обращайтесь к руководству по эксплуатации промывочного насоса OLYMPUS.

| Значение настройки | Описание                                    |  |
|--------------------|---------------------------------------------|--|
| ВКЛ.               | Подача воды из дистального конца эндоскопа. |  |
| ВЫКЛ.              | Прекращение подачи воды.                    |  |

Таблица 5.37

### ПРИМЕЧАНИЕ

- Статус подачи воды не отображается на сенсорной панели даже при ее включении. Это можно проверить по значку, отображаемому на мониторе.
- Если к этому инструменту не подключен эндоскоп, включение и выключение водяного насоса невозможно.

### Гл. 5

1 Коснитесь кнопки «Насос под.воды» в Главная стр-ца > Список функций > Насос/Перифер. > вкладка «Насос» для переключения статуса «Насос под.воды».

| Список фун                                  | кций                        | Ē                          | D) (NB)         | X               | Закрыть            |
|---------------------------------------------|-----------------------------|----------------------------|-----------------|-----------------|--------------------|
| ⊑ <mark>.</mark> Наблюд                     | Ø* Hacoc                    | ⊏н Пер<br>обор             | ифер.<br>Будов. | ≣ <sup>ул</sup> | ьтразвук.<br>центр |
| е <sub>д</sub> Запись                       |                             | выкл.                      | Высокі          | ий              |                    |
| ж, Яркость/<br>•• цвет                      | ©_<br>с,<br>Тип<br>поставки | ©<br>с<br>Поток<br>возлуха | Уровен          | њ               |                    |
| 📃 Инфо                                      |                             |                            |                 |                 |                    |
| Басос/<br>Перифер.<br>В подгот./<br>Заверш. | Насос<br>под.воды           | Уровень<br>насоса          |                 |                 |                    |

Рисунок 5.131

2 Подача воды начинается или прекращается.

## Переключение количества подачи воды водяным насосом

Недоступно.

## Переключение входа монитора

В ходе данной процедуры переключите изображение, отображаемое на мониторе.

| Значение | Статус                                                      | Описание                                                                                                    |
|----------|-------------------------------------------------------------|----------------------------------------------------------------------------------------------------|
| монитора | Claryc                                                      | Olivicative                                                                                                    |
| OEV261H  | SDI1, SDI2, DVI-D1,<br>DVI-D2, Y/C, VIDEO,<br>HD15, RGB     | Переключение на разъем монитора (OEV261H), на который<br>выводится видео, которое нужно отобразить. Внешнее<br>изображение, поступившее на переключаемый разъем,<br>отображается на мониторе. |
| OEV262H  | SDI1, SDI2, DVI-D1,<br>DVI-D2, Y/C, VIDEO,<br>HD15          | Переключение на разъем монитора (OEV262H), на который<br>выводится видео, которое нужно отобразить. Внешнее<br>изображение, поступившее на переключаемый разъем,<br>отображается на мониторе. |
| OEV321UH | 3G-SDI, 12G-SDI1,<br>12G-SDI2, DVI-D,<br>Display Port, HDMI | Переключение на разъем монитора (OEV321UH), на который<br>вводится видео, которое нужно отобразить. Внешнее<br>изображение, поступившее на переключаемый разъем,<br>отображается на мониторе. |

Таблица 5.38

 Коснитесь кнопки «Вход. сигнал монитора» в Главная стр-ца > Список функций > Насос/Перифер. > вкладка Перифер.оборудов.

2 Выберите и коснитесь кнопки разъема, на который входит изображение цветного видеопринтера, а затем коснитесь кнопки

«Закрыть».

| Список фун               | кций         | l               | rdi NBI                  | 🗙 Закрыть            |
|--------------------------|--------------|-----------------|--------------------------|----------------------|
| ⊑ <mark>ь.</mark> Наблюд | Ø* Hacoc     | Бар Пер<br>обор | ифер.<br>Будов.          | ультразвук.<br>центр |
| ©<br>д Запись            | SDI1         | <br>گ           | CV: разбл.<br>CVP: блок. | <b>)</b>             |
| ж. Яркость/<br>цвет      | Вход. сигнал | СVР             | Дист.блок.               | UPD                  |
| 🗉 Инфо                   | монитора     | принтер         | Видеопринт.              | ScopeGuide           |
| ⊏не Насос/<br>Перифер.   |              |                 |                          |                      |
| подгот./<br>≌ Заверш.    |              |                 |                          |                      |

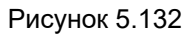

| Входной сигнал монитора |           |
|-------------------------|-----------|
| SDI1                    | Y/C       |
| SDI2                    | VIDEO     |
| DVI1                    | HD15      |
| DVI2                    |           |
| - осворш.               | 🗙 Закрыть |

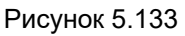

**3** Статус функции «Вход. сигнал монитора» переключается и отображается на кнопке «Вход. сигнал монитора».

| Список фун                                    | кций                         |                 |                          | 🕻 Закрыть            |
|-----------------------------------------------|------------------------------|-----------------|--------------------------|----------------------|
| 🖳 Наблюд                                      | @* Hacoc                     | С⊐€ Пер<br>обор | ифер.<br>Будов.          | Ультразвук.<br>центр |
| മറ്റ Запись                                   | SDI1                         |                 | СV: разбл.<br>СVР: блок. | "_                   |
| 🔅 Яркость/<br>цвет                            | <del>Э</del><br>Вход. сигнал | СVР             | Дист.блок.               | لللا<br>UPD          |
| 🗉 Инфо                                        | монитора                     | принтер         | Видеопринт.              | ScopeGuide           |
| ⊟€ Насос/<br>Перифер.                         |                              |                 |                          |                      |
| <ul> <li>подгот./</li> <li>Заверш.</li> </ul> |                              |                 |                          |                      |

Рисунок 5.134

## Изменение настроек цветного видеопринтера

В ходе данной процедуры выполните изменение настроек цветного видеопринтера.

### ПРИМЕЧАНИЕ

Для выполнения этой операции убедитесь, что оборудование, которое будет использоваться, выбрано для настройки, как указано в разделе «■ Выбор цветного видеопринтера для использования» на странице 314 руководства по установке.

 Коснитесь кнопки «видеопринтер» в Главная стр-ца > Список функций > Насос/Перифер.
 > Перифер.оборудов.

**2** Отобразится экран «Видеопринтер».

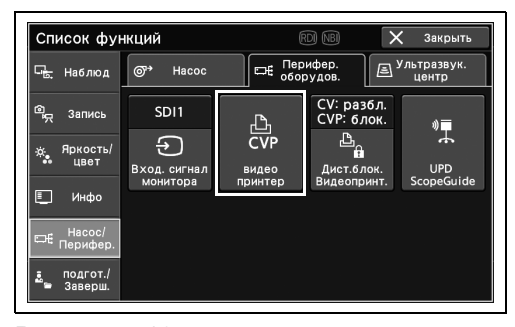

Рисунок 5.135

| Изображ<br>для пере<br>Для пере<br>Для пере<br>Пере пере<br>Пере пере<br>Пере пере<br>Пере пере<br>Пере<br>Пере пере<br>Пере пере<br>Пере пере<br>Пере пере<br>Пере пере<br>Пере пере<br>Пере пере<br>Пере пере<br>Пере пере<br>Пере пере<br>Пере пере<br>Пере пере<br>Пере пере пере<br>Пере пере пере<br>Пере пере пере<br>Пере пере пере пере пере пере пере пере | кение<br>нати            | 4                     |                      |                        |
|----------------------------------------------------------------------------------------------------|--------------------------|-----------------------|----------------------|------------------------|
|                                                                                                    |                          | 89                    | $\Leftrightarrow$    | <b>\$</b>              |
|                                                                                                    | +                        | Изображ.<br>на стран. | Выбрать<br>страницу  | Переключ.<br>вход.дан. |
| С                                                                                                    | -*                       | ्रेट                  | $\rightarrow$        |                        |
| Очистить<br>изобр.                                                                                                    | Изменить п<br>для захват | Захват<br>с печатью   | Захват<br>без печати | Печать                 |

Рисунок 5.136

### О Установка количества листов для печати

В ходе данной процедуры установите количество листов для печати.

| Статус     | Описание                                               |
|------------|--------------------------------------------------------|
| от 1 до 10 | Устанавливает количество листов для печати от 1 до 10. |

#### Таблица 5.39

 Нажмите кнопку минуса или плюса функции «Изображение для печати» в Главная стр-ца > Список функций > Насос/Перифер. > вкладка «Перифер.оборудов.» > «Видеопринтер» для переключения статуса «Изображение для печати».

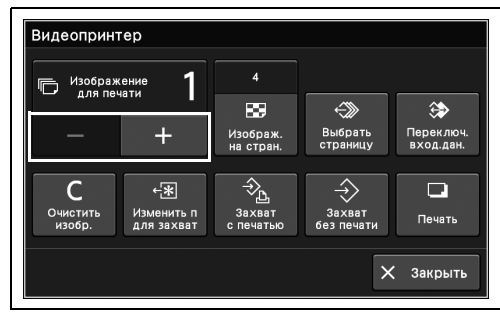

Рисунок 5.137

Видеопринтер 4 Изображени для печати 89  $\approx$ (چ Выбрать Изображ на стран Переключ вход.дан. -≎<u>р</u> Захват печать С -₩  $\Rightarrow$ Изменить п для захват Печать 🗙 Закрыть

Рисунок 5.138

- Гл. 5
- 2 Количество «Изображение для печати» переключается и отображается на кнопке «Изображение для печати».

## О Установка количества изображений на страницу для печати

В ходе данной процедуры установите количество изображений на страницу для печати.

### ПРИМЕЧАНИЕ

Некоторые значения настроек недоступны в зависимости от используемого цветного видеопринтера. Подробную информацию см. в руководстве по эксплуатации подключенного монитора или цветного видеопринтера.

| Статус | Описание                          |
|--------|-----------------------------------|
| 1      | Печать 1 изображения на страницу. |
| 2      | Печать 2 изображений на страницу. |
| 4      | Печать 4 изображений на страницу. |
| 8      | Печать 8 изображений на страницу. |

Таблица 5.40

 Коснитесь кнопки «Изображ. на стран.» в главном меню > Список функций > Насос/периферийные устройства > вкладка Периферийные устройства > Видеопринтер.

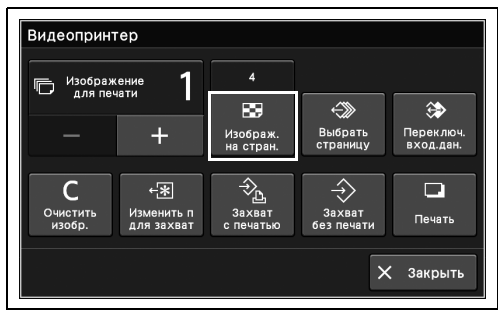

Рисунок 5.139

**2** Выберите и коснитесь кнопки количества изображений на страницу, а затем нажмите кнопку «Ок».

|     | 1 |   |        |   |    |
|-----|---|---|--------|---|----|
|     | 2 |   |        |   |    |
| ● 田 | 4 |   |        |   |    |
| ● ■ | 8 |   |        |   |    |
|     |   |   |        |   |    |
|     |   | X | Отмена | ~ | Or |

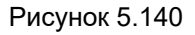

**3** Количество изображений на страницу для печати изменяется и отображается на кнопке «Изображ. на стран.».

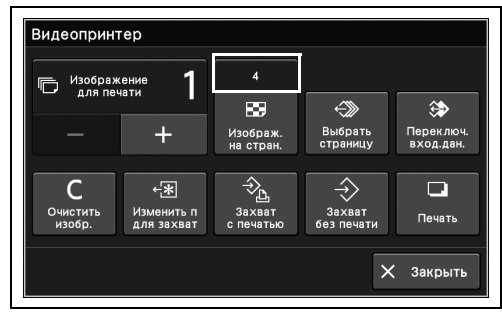

Рисунок 5.141

### О Изменение страницы памяти

В ходе данной процедуры измените страницу памяти цветного видеопринтера. Подробные инструкции см. в руководстве к цветному видеопринтеру.

 Коснитесь кнопки «Выбрать страницу» в Главная стр-ца > Список функций > Насос/Перифер. > вкладка Перифер. оборудов. > Видеопринтер.

| Изображ            | сение 1                  | 4                     |                      |                        |
|--------------------|--------------------------|-----------------------|----------------------|------------------------|
|                    |                          | 88                    | $\ll$                | ⇔                      |
|                    | +                        | Изображ.<br>на стран. | Выбрать<br>страницу  | Переключ.<br>вход.дан. |
| C                  | (*                       |                       | $\Rightarrow$        |                        |
| Очистить<br>изобр. | Изменить п<br>для захват | Захват<br>с печатью   | Захват<br>без печати | Печать                 |

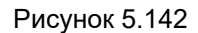

2 Страница памяти цветного видеопринтера переключается.

## О Переключение отображаемого изображения

В ходе операции выполните переключение между изображением, передаваемым на цветной видеопринтер, и изображением, сохраненным на цветном видеопринтере. Подробную информацию см. в руководстве к цветному видеопринтеру.

 Коснитесь кнопки «Переключ.вход.дан.» в Главная стр-ца > Список функций > Насос/Перифер. > вкладка Перифер. оборудов. > Видеопринтер.

| Изобраз            | кение 1                  | 4                     |                      |                        |
|--------------------|--------------------------|-----------------------|----------------------|------------------------|
| для пе             | чати                     | 89                    | $\Leftrightarrow$    | <b>\$</b>              |
|                    | +                        | Изображ.<br>на стран. | Выбрать<br>страницу  | Переключ.<br>вход.дан. |
| С                  |                          |                       | $\Rightarrow$        |                        |
| Очистить<br>изобр. | Изменить п<br>для захват | Захват<br>с печатью   | Захват<br>без печати | Печать                 |
|                    |                          |                       |                      | 0                      |
|                    |                          |                       |                      | закрыть                |

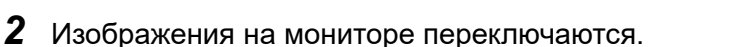

### О Удаление изображения

В ходе данной процедуры удалите изображения, сохраненные на цветном видеопринтере. Подробную информацию см. в руководстве к цветному видеопринтеру.

 Коснитесь кнопки «Очистить изобр.» в Главная стр-ца > Список функций > Насос/Перифер. > вкладка Перифер. оборудов. > Видеопринтер.

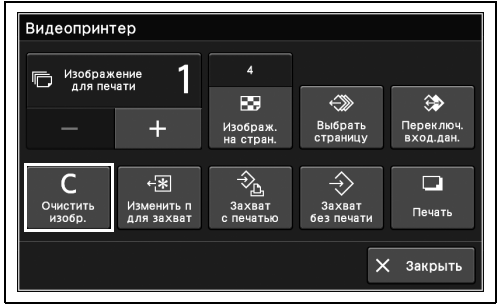

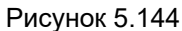

2 Изображения, сохраненные на цветном видеопринтере, будут удалены.

### О Изменение положения захвата изображения

В данной операции выполните изменение положения указателя памяти, то есть положение захвата изображения, которое должно быть записано на цветном видеопринтере.

 Коснитесь кнопки «Изменить п для захват» в Главная стр-ца > Список функций > Насос/Перифер. > вкладка Перифер. оборудов. > Видеопринтер.

| Видеоприн          | гер                      |                       |                      |                        |
|--------------------|--------------------------|-----------------------|----------------------|------------------------|
| П Изображ          | сение                    | 4                     |                      |                        |
|                    |                          | 88                    | $\ll$                | \$                     |
|                    | +                        | Изображ.<br>на стран. | Выбрать<br>страницу  | Переключ.<br>вход.дан. |
|                    |                          |                       |                      |                        |
| C                  | +*                       | ⇒_⊾                   | $\rightarrow$        |                        |
| Очистить<br>изобр. | Изменить п<br>для захват | Захват<br>с печатью   | Захват<br>без печати | Печать                 |
|                    |                          |                       |                      |                        |
|                    |                          |                       | ×                    | С Закрыть              |
|                    |                          |                       |                      |                        |

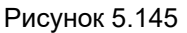

2 Положение указателя памяти цветного видеопринтера переключается.

### О Захват и печать

В данной операции сохраните изображение на цветном видеопринтере как статическое изображение для печати.

 Коснитесь кнопки «Захват с печатью» в Главная стр-ца > Список функций > Насос/Перифер. > вкладка Перифер. оборудов. > Видеопринтер.

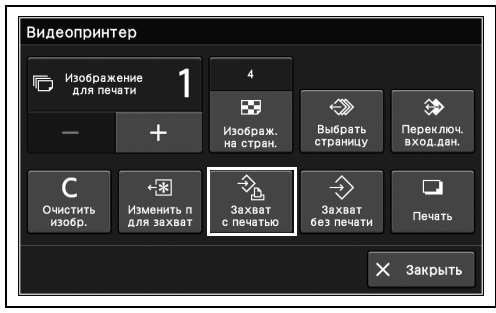

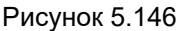

**2** Изображение сохраняется на цветном видеопринтере. Изображения печатаются автоматически, как только количество захваченных изображений достигает количества изображений, которые нужно напечатать на странице.

### О Захват без печати

В ходе данной процедуры сохраните изображения на цветном видеопринтере как статичные изображения без печати. Подробную информацию см. в руководстве к цветному видеопринтеру.

 Коснитесь кнопки «Захват без печати» в Главная стр-ца > Список функций > Насос/Перифер. > вкладка Перифер. оборудов. > Видеопринтер.

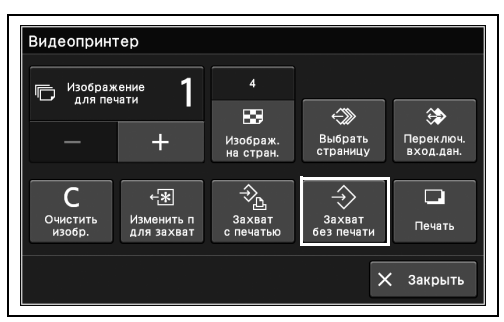

Рисунок 5.147

2 Изображение сохраняется на цветном видеопринтере.

## О Печать

В ходе данной процедуры выполните печать изображения, сохраненного на цветном видеопринтере. Подробную информацию см. в руководстве к цветному видеопринтеру.

 Коснитесь кнопки «Печать» в Главная стр-ца
 Список функций > Насос/Перифер. > вкладка Перифер. оборудов. > Видеопринтер.

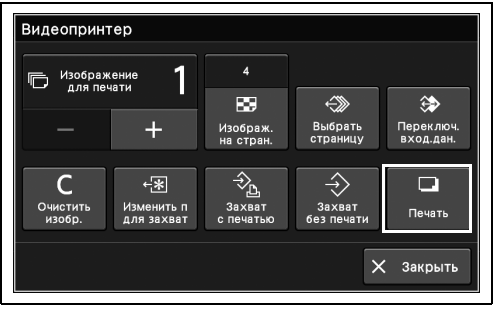

Рисунок 5.148

2 Выполняется печать изображения, сохраненного на цветном видеопринтере.

## Переключение устройства, управляющего цветным видеопринтером

В ходе данной процедуры выполните переключение устройства, управляющего цветным видеопринтером.

| Статус      | Описание                                                           |
|-------------|--------------------------------------------------------------------|
| CV: разбл.  | Выполняйте управление цветным видеопринтером с этого инструмента.  |
| CVP: блок.  | Вы не можете управлять цветным видеопринтером с него самого.       |
| CV: блок.   | Выполняйте управление цветным видеопринтером с него самого.        |
| CVP: разбл. | Вы не можете управлять цветным видеопринтером с этого инструмента. |

Таблица 5.41

ПРИМЕЧАНИЕ

Для выполнения этой операции убедитесь, что для параметра, показанного в разделе «■ Настройка функции дистанционного управления для цветного видеопринтера» на странице 319 руководства по установке, выбрано значение «ВКЛ.».

- Коснитесь кнопки «Дист.блок. Видеопринт.» в Главная стр-ца > Список функций > Насос/Перифер. > вкладка Перифер. оборудов. > для изменения статуса «Дист.блок. Видеопринт.».
- 2 Статус «Дист.блок. Видеопринт.» переключается и отображается на кнопке «Дист.блок. Видеопринт.».

| Список фун              | кций                         | (            | rd) (NB)               | 🗙 Закрыть            |
|-------------------------|------------------------------|--------------|------------------------|----------------------|
| ⊑ <mark>.</mark> Наблюд | Ø* Hacoc                     |              | рифер.<br>рудов.       | Ультразвук.<br>центр |
| ©<br>д Запись           | SDI1                         |              | СV: разбл<br>СVР: блон | ı.<br>(. ))■         |
| ;;; Яркость/<br>•• цвет | <del>)</del><br>Вход. сигнал | СVР<br>видео | <br>                   | . UPD                |
| 🗐 Инфо                  | монитора                     | принтер      | Видеоприн              | r. ScopeGuide        |
| ⊟€ Насос/<br>Перифер.   |                              |              |                        |                      |
| 🚨 подгот./<br>Заверш.   |                              |              |                        |                      |

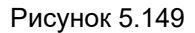

| Список фун                       | кций              |         | rd nbi 🔉 🔪               | 🕻 Закрыть            |
|----------------------------------|-------------------|---------|--------------------------|----------------------|
| ⊑ <mark>.</mark> Наблюд          | Ø* Hacoc          |         | рифер.<br>рудов.         | Ультразвук.<br>центр |
| <sup>இ</sup> <sub>ஜ</sub> Запись | SDI1              |         | СV: блок.<br>CVP: разбл. | *                    |
| ;; Яркость/<br>цвет              | Э<br>Вход. сигнал | СVР     | Дист.блок.               |                      |
| 📃 Инфо                           | монитора          | принтер | видеопринт.              | Scopedulde           |
| ⊏н∉ Насос/<br>Перифер.           |                   |         |                          |                      |
| 🙇 подгот./<br>Заверш.            |                   |         |                          |                      |

Рисунок 5.150

В ходе данной процедуры переключите каждый элемент настройки на UPD-3.

### ПРИМЕЧАНИЕ

Для выполнения этой операции убедитесь, что для параметра, представленного в разделе «■ Настройка системы позиционирования колоноскопа для использования» на странице 334 руководства по установке, выбрано используемое оборудование.

 Коснитесь кнопки «UPD ScopeGuide» в Главная стр-ца > Список функций > Насос/Перифер. > вкладка Перифер. оборудов.

2 Отображается экран «UPD ScopeGuide».

| Список фун              | нкций                        | E                | di NBI 🚺                 | 🗙 Закрыть            |
|-------------------------|------------------------------|------------------|--------------------------|----------------------|
| ⊑ <mark>.</mark> Наблюд | Ø <sup>3</sup> Hacoc         | Бар Пер<br>Собор | ифер.<br>Будов.          | Ультразвук.<br>центр |
| <sup>இ</sup> த Запись   | SDI1                         | _<br>گ           | CV: разбл.<br>CVP: блок. | a) 🗖                 |
| 🔆 Яркость/<br>цвет      | <del>)</del><br>Вход. сигнал | СVР<br>видео     | Дист.блок.               | UPD                  |
| 🗉 Инфо                  | монитора                     | принтер          | Видеопринт.              | ScopeGuide           |
| ⊏н∉ Насос/<br>Перифер.  |                              |                  |                          |                      |
| 🛃 подгот./<br>🖕 Заверш. |                              |                  |                          |                      |

Рисунок 5.151

| UPD Scope          | Guide              |                                      |                                |                     |
|--------------------|--------------------|--------------------------------------|--------------------------------|---------------------|
| Поворот<br>влево   | Поворот<br>вправо  | <i>0</i><br>+0←<br>Полож.<br>эндоск. | <b>В</b><br>Раздельн.<br>экран | • <b>ć</b><br>Сброс |
| Уменьш.<br>масштаб | увелич.<br>масштаб | •)<br>закладка                       |                                |                     |
|                    |                    |                                      | ×                              | Закрыть             |

Рисунок 5.152

### О Поворот модели эндоскопа

В ходе данной процедуры выполните поворот модели эндоскопа. Подробную информацию см. в руководстве по эксплуатации системы пространственного позиционирования эндоскопа.

1 Коснитесь кнопки «Поворот влево» или «Поворот вправо» в Главная стр-ца > Список функций > Насос/Перифер. > вкладка Перифер. оборудов. > UPD ScopeGuide.

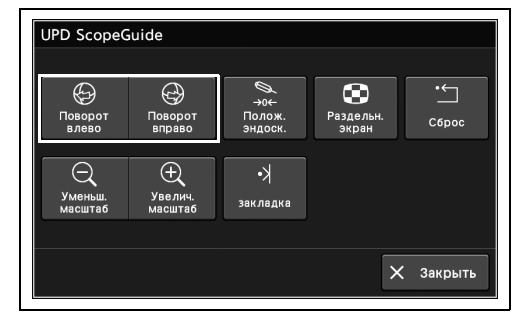

Рисунок 5.153

2 «Модель эндоскопа» повернется.

### **О** Установка положения эндоскопа

В ходе данной процедуры установите положение для отображения модели эндоскопа. Подробную информацию см. в руководстве по эксплуатации системы пространственного позиционирования эндоскопа.

1 Коснитесь кнопки «Полож. эндоск.» в Главная стр-ца > Список функций > Насос/Перифер. > вкладка Перифер. оборудов. > UPD ScopeGuide.

| Поворот            | Поворот            | <i>0</i><br>→0←<br>Полож. | Раздельн. | •́с     |
|--------------------|--------------------|---------------------------|-----------|---------|
| влево              | вправо             | эндоск.                   | экран     |         |
| Q                  | Ð                  | k•                        |           |         |
| Уменьш.<br>масштаб | Увелич.<br>масштаб | закладка                  |           |         |
|                    |                    |                           |           |         |
|                    |                    |                           | ×         | Закрыть |

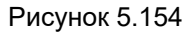

2 Положение для отображения модели эндоскопа установлено.

### О Переключение отображения модели эндоскопа на экране

В данной операции выполните отображение на экране модели эндоскопа для системы позиционирования эндоскопа, которое можно переключать между отображением с двумя экранами и отображением с одним экраном. Подробную информацию см. в руководстве по эксплуатации системы пространственного позиционирования эндоскопа.

 Коснитесь кнопки «Раздельн. экран» в Главная стр-ца > Список функций > Насос/Перифер. > вкладка Перифер. оборудов. > UPD ScopeGuide.

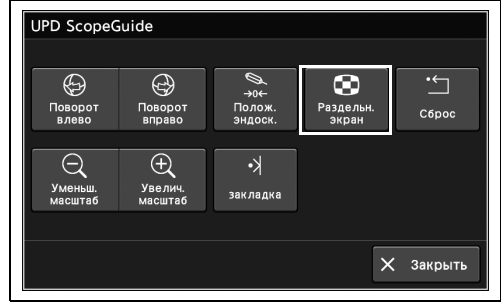

Рисунок 5.155

2 Переключается экран модели эндоскопа.

Гл. 5

### О Общий сброс положения модели эндоскопа

В ходе данной процедуры выполняют настройку позиционирования модели эндоскопа для системы пространственного позиционирования. Подробную информацию см. в руководстве по эксплуатации системы пространственного позиционирования эндоскопа.

 Коснитесь кнопки «Сброс» в Главная стр-ца
 Список функций > Насос/Перифер. > вкладка Перифер. оборудов. > UPD ScopeGuide.

| UPD Scope               | uide               |                          |                         |             |
|-------------------------|--------------------|--------------------------|-------------------------|-------------|
| (С)<br>Поворот<br>влево | Поворот<br>вправо  | →0←<br>Полож.<br>эндоск. | В<br>Раздельн.<br>Экран | •́<br>Сброс |
| Уменьш.<br>масштаб      | увелич.<br>масштаб | •)<br>закладка           |                         |             |
|                         |                    |                          | ×                       | (Закрыть    |

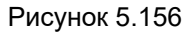

2 Настройки модели эндоскопа будут сброшены до положения по умолчанию.

### О Масштабирование модели эндоскопа

В ходе данной операции выполните масштабирование модели эндоскопа для системы пространственного позиционирования эндоскопа. Подробную информацию см. в руководстве по эксплуатации системы пространственного позиционирования эндоскопа.

 Коснитесь кнопки «Уменьш.масштаб» или «Увелич.масштаб» в Главная стр-ца > Список функций > Насос/Перифер. > вкладка Перифер. оборудов. > UPD ScopeGuide.

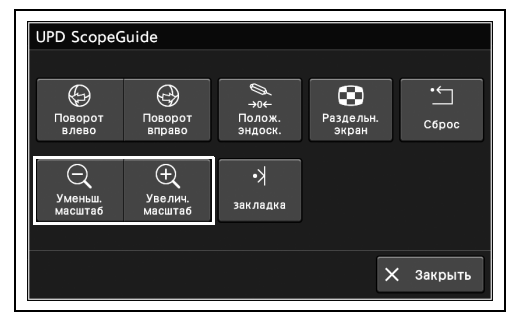

Рисунок 5.157

2 Размер модели эндоскопа будет изменен.

### О Маркировка шаблона разметки

В ходе данной операции сделайте отметку на шаблоне разметки системы пространственного позиционирования эндоскопа. Подробную информацию см. в руководстве по эксплуатации системы пространственного позиционирования эндоскопа.

 Коснитесь кнопки «закладка» в Главная стрца > Список функций > Насос/Перифер. > вкладка Перифер. оборудов. > UPD ScopeGuide.

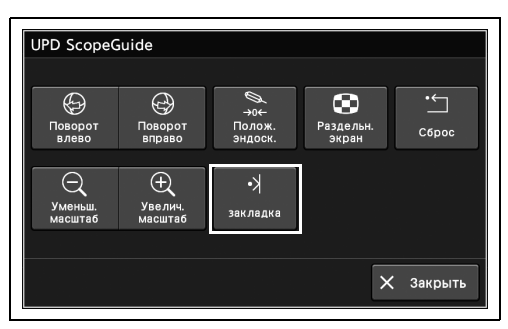

Рисунок 5.158

2 Шаблон разметки промаркирован.

## Отображение ультразвукового изображения на мониторе

Если данный инструмент используется в сочетании с эндоскопическим ультразвуковым центром EVIS EUS, ультразвуковое изображение может быть отображено на мониторе наблюдения. Используйте эндоскопический ультразвуковой центр EVIS EUS в соответствии с руководством по его эксплуатации.

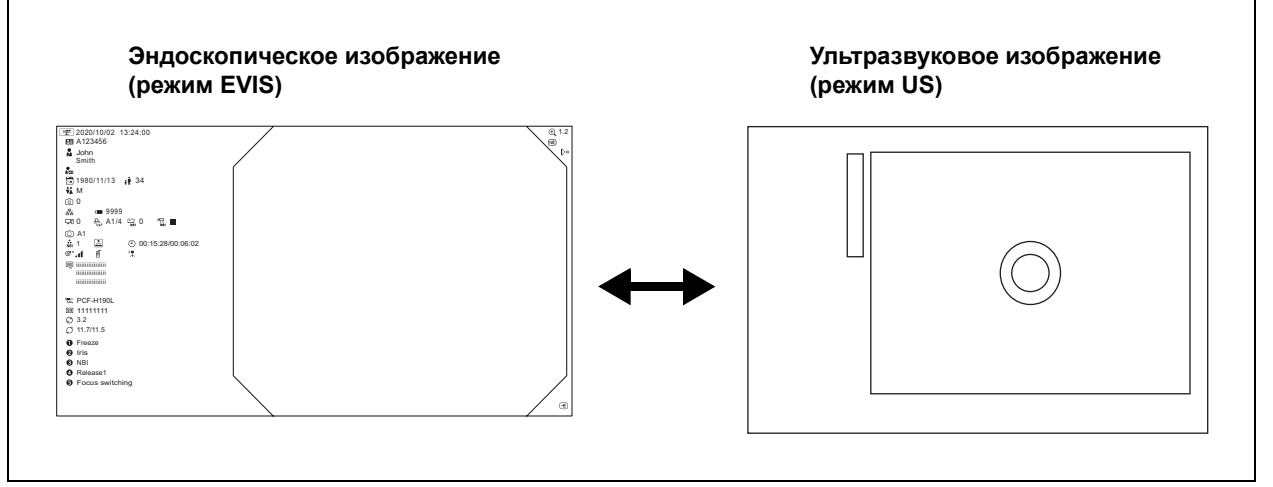

Рисунок 5.159

### ПРИМЕЧАНИЕ

Кнопка режима EVIS/US недоступна.

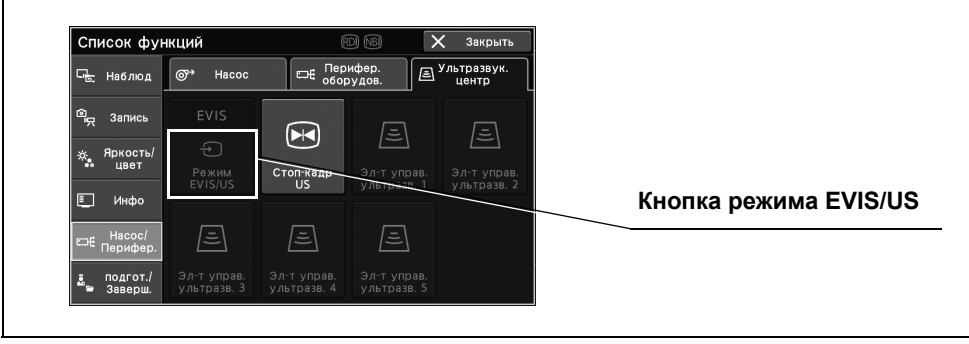

Рисунок 5.160

## Получение стоп-кадра ультразвукового изображения

В ходе данной процедуры получите стоп-кадр ультразвукового изображения.

### ПРИМЕЧАНИЕ

Для выполнения данной операции убедитесь, что оборудование, которое будет использоваться, выбрано для параметра, указанного в разделе «■ Настройка входного разъема монитора для приема ультразвукового изображения» на странице 328 руководства по установке.

 Коснитесь кнопки «Стоп-кадр US» в Главная стр-ца > Список функций > Насос/ Перифер. > вкладка «Ультразвук. центр».

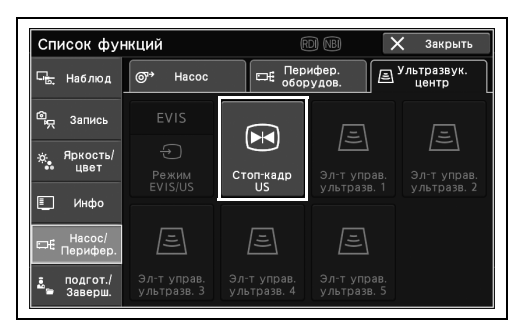

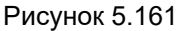

**2** Ультразвуковое изображение остановлено, или стоп-кадр отменяется для возврата к динамическому изображению.

## Дистанционное управление ультразвуком

Недоступно.

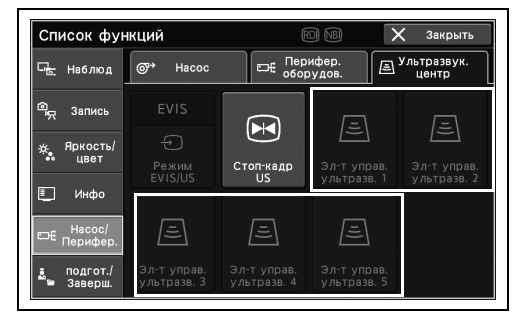

Рисунок 5.162

## 5.11 Функции, используемые перед обследованием

## Включение/выключение лампы (подготовительный экран)

Данная функция аналогична функции, описанной в «■ Включение/выключение лампы» на стр. 137.

Коснитесь кнопки «Лампа» в Главная стр-ца > Список функций > подгот./Заверш. > вкладка Подготовка для изменения статуса «Лампа». Для включения лампы коснитесь кнопки «Лампа». Для выключения лампы коснитесь и удерживайте кнопку «Лампа».

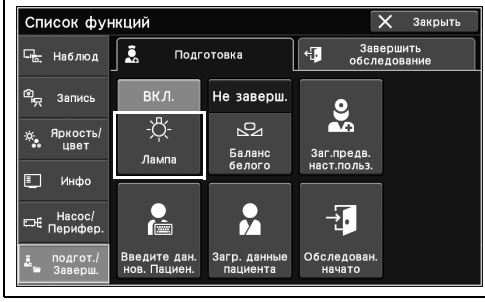

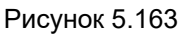

2 Статус функции «Лампа» переключается и отображается на кнопке «Лампа».

# Регулировка баланса белого (подготовительный экран)

Данная функция аналогична функции, описанной в «■ Регулировка баланса белого» на стр. 138.

Коснитесь кнопки «Баланс белого» в Главная стр-ца > Список функций > подгот./Заверш. > вкладка Подготовка.

| Список фун                       | нкций                        |                          |                           | 🗙 Закрыть         |
|----------------------------------|------------------------------|--------------------------|---------------------------|-------------------|
| ⊑ <mark>.</mark> Наблюд          | 🧘 Подг                       | отовка                   | € 3аве<br>обсле           | ершить<br>дование |
| ®д Запись                        | вкл.                         | Не заверш.               | <b>Q</b>                  |                   |
| ; <sub>ў;</sub> Яркость/<br>цвет | -Ѽ-<br>Лампа                 | Баланс<br>белого         | Заг.предв.<br>наст.польз. |                   |
| 🛄 Инфо                           |                              |                          |                           |                   |
| ⊏насос/<br>Перифер.              |                              |                          | L                         |                   |
| 🚨 подгот./<br>Заверш.            | Введите дан.<br>нов. Пациен. | Загр. данные<br>пациента | Обследован.<br>начато     |                   |

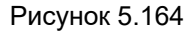

## Регулировка цветового баланса AFI

Эта функция предназначена для отображения эндоскопических изображений с соответствующим цветовым балансом в режиме обследования AFI.

Эту операцию можно пропустить при использовании несовместимых эндоскопов. Регулировка цветового баланса AFI должна быть выполнена дважды. Данный видеоинформационный центр спроектирован таким образом, чтобы не принимать входные сигналы от клавиатуры и передней панели до завершения регулировки двух настроек цветового баланса AFI. После включения видеоинформационного центра во всех случаях обязательно проведите настройку баланса белого и цветового баланса AFI. Дополнительную информацию см. в руководстве по эксплуатации колпачка линзы для настройки цветового баланса AFI.

### ПРИМЕЧАНИЕ

- Не выключайте видеоинформационный центр и не отсоединяйте эндоскоп от видеокабеля LUCERA до завершения регулировки цветового баланса AFI. Данные о настройке цветового баланса AFI не подлежат сохранению на элементе памяти эндоскопа.
- При выполнении настройки цветового баланса AFI не допускайте попадания внешнего света в колпачок для настройки цветового баланса AFI (MAJ-1588).
   Регулировка цветового баланса AFI недоступна с применением белого колпачка (MH-155).
- Колпачок для настройки цветового баланса AFI не подлежит повторному использованию. Обязательно используйте новый колпачок для проверки регулировки цветового баланса AFI в течение срока его годности для регулировки цветового баланса AFI. При повторном использовании колпачка для настройки цветового баланса AFI или колпачка с истекшим сроком годности правильное выполнение регулировки будет невозможно.
- Не используйте распакованный колпачок для настройки цветового баланса AFI, если с момента его распаковки прошло 10 мин. или больше. Обязательно используйте новый колпачок для настройки цветового баланса AFI сразу же после его распаковки.
- Обязательно включайте лампу источника света до начала выполнения регулировки цветового баланса AFI.
- В тех случаях, когда цвета эндоскопического изображения выглядят ненормально, продолжайте выполнять регулировку цветового баланса AFI даже после ее завершения.
- Не допускайте попадания внешнего света в колпачок линзы для настройки цветового баланса AFI при выполнении настройки цветового баланса AFI.
   Регулировку невозможно выполнить должным образом.
- В случае ремонта или замены видеоинформационного центра, AFI-совместимого эндоскопа или источника света (помимо их компонентов) повторно выполните регулировку цветового баланса AFI.

## О 1-я регулировка цветового баланса AFI

**1** Нажмите кнопку «Лампа» на главной странице для включения лампы.

2 Коснитесь кнопки «AFI» в Главная стр-ца > Список функций > Обследов. > вкладка Обследов. 1.

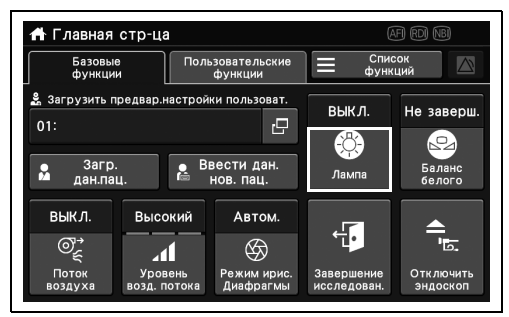

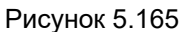

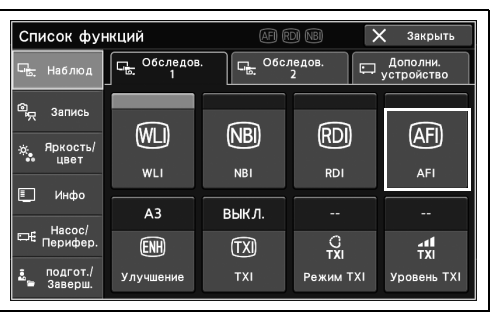

Гл. 5

 Нажмите и удерживайте кнопку «Баланс белого» в Главная стр-ца.
 На мониторе обследования отобразится экран со значением регулировки колпачка AFI.

Рисунок 5.166

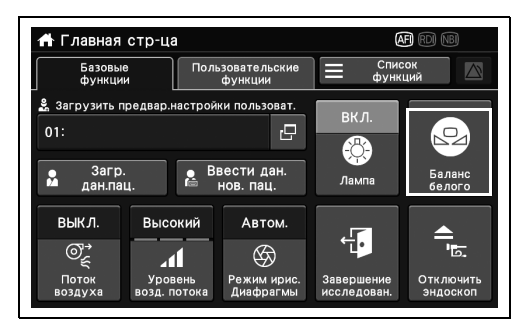

Рисунок 5.167

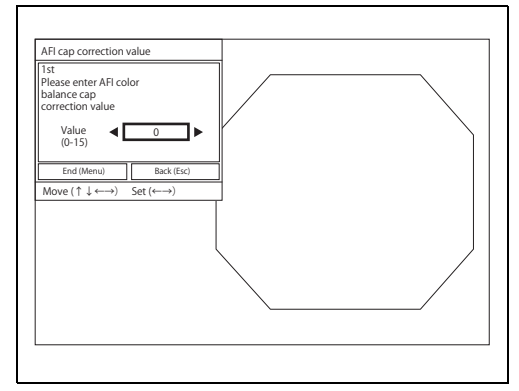

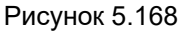

- 5.11 Функции, используемые перед обследованием
  - 4 Коснитесь кнопок со стрелками для задания значения регулировки для колпачка для регулировки цветового баланса AFI.

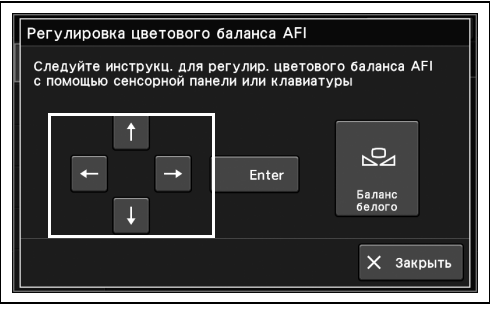

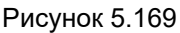

**5** Коснитесь кнопок со стрелками для выбора «Конец (Menu)» на экране со значением регулировки AFI, затем нажмите «Enter».

Гл. 5

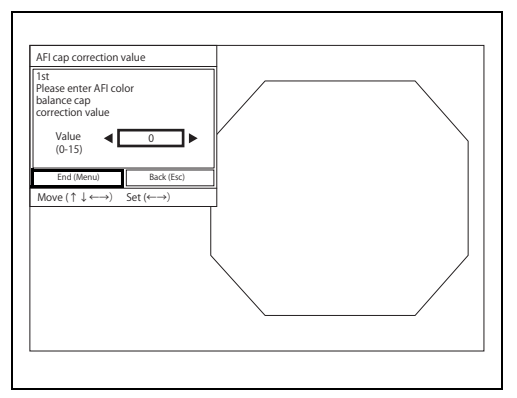

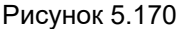

- **6** В запросе на подтверждение коснитесь «Сохранить», затем нажмите «Enter».
- 7 Руководствуйтесь инструкцией по эксплуатации колпачка для регулировки цветового баланса AFI (MAJ-1588) в отношении того, как одновременно держать колпачок для регулировки цветового баланса AFI и эндоскоп.
- **8** Нажмите и удерживайте кнопку «Баланс белого».

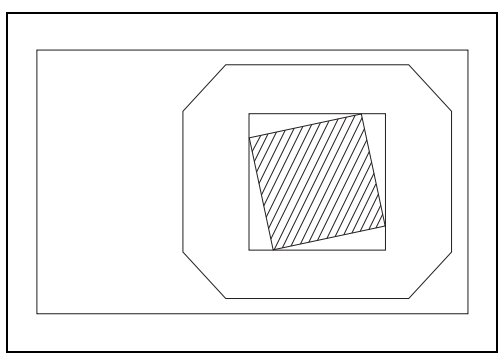

Рисунок 5.171

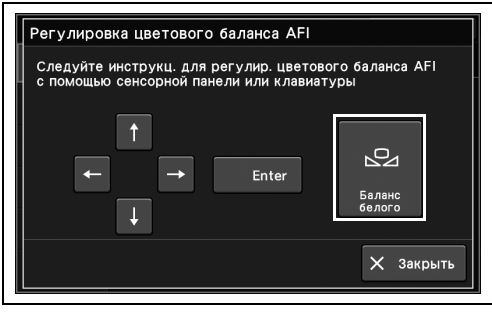

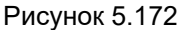

9 Когда регулировка цветового баланса завершится, на мониторе обследования снова отобразится экран со значением регулировки колпачка AFI для второй операции. Продолжайте работать, как описано в «О 2-я регулировка цветового баланса AFI» на стр. 230.

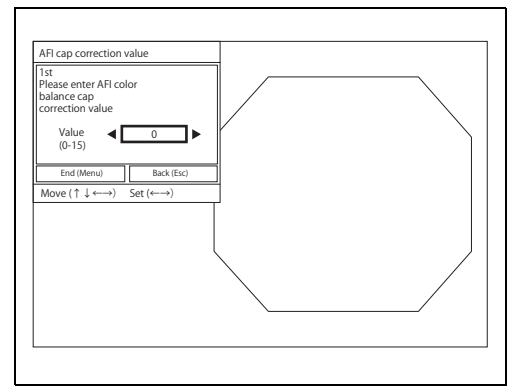

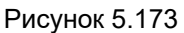

### ПРИМЕЧАНИЕ

Если не удалось отрегулировать цветовой баланс, вернитесь к шагу 2 и повторите попытку.

### О 2-я регулировка цветового баланса AFI

 Коснитесь кнопок со стрелками для задания значения регулировки для колпачка для регулировки цветового баланса AFI.

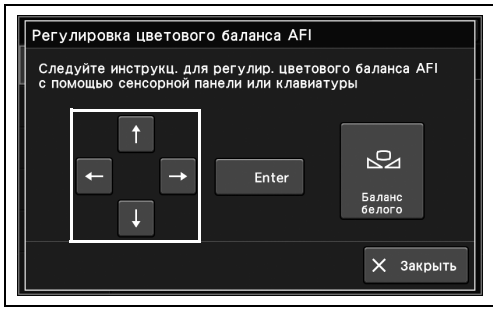

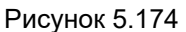

2 Коснитесь кнопок со стрелками для выбора «Конец (Menu)» на экране со значением регулировки AFI, затем нажмите «Enter».

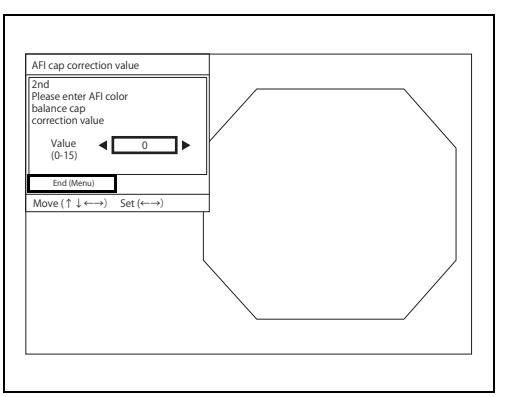

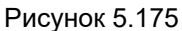

- **3** В запросе на подтверждение коснитесь «Сохранить», затем нажмите «Enter».
- **4** Выведите дистальный конец эндоскопа из колпачка для регулировки цветового баланса AFI, после чего повторно вставьте его в этот колпачок.
- 5 Руководствуйтесь инструкцией по эксплуатации колпачка для регулировки цветового баланса AFI (MAJ-1588) в отношении того, как одновременно держать колпачок для регулировки цветового баланса AFI и эндоскоп.

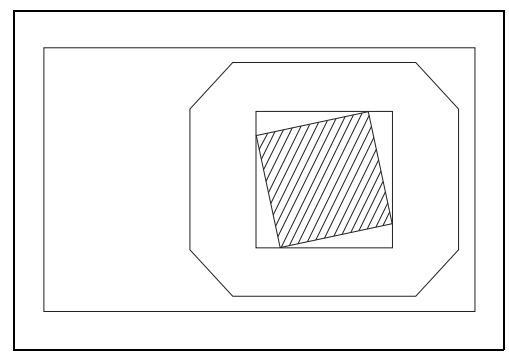

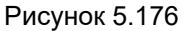

6 Нажмите и удерживайте кнопку «Баланс белого». Когда регулировка цветового баланса завершится, на мониторе обследования отобразится сообщение «AFI color balance has been set».

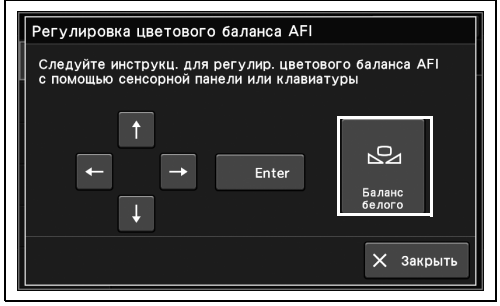

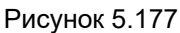

### ПРИМЕЧАНИЕ

Если не удалось отрегулировать цветовой баланс, вернитесь к шагу «Регулировка цветового баланса AFI (первая операция)» на странице 219 и повторите попытку.

7 Нажмите кнопку со стрелкой или «Enter», чтобы отменить отображение сообщения «AFI color balance has been set».

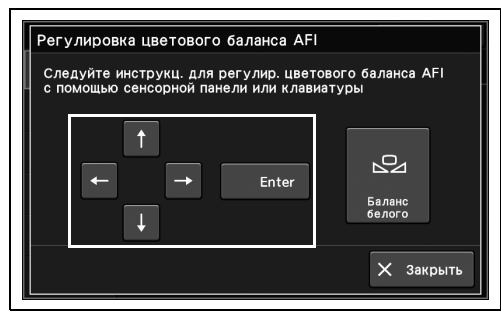

Рисунок 5.178

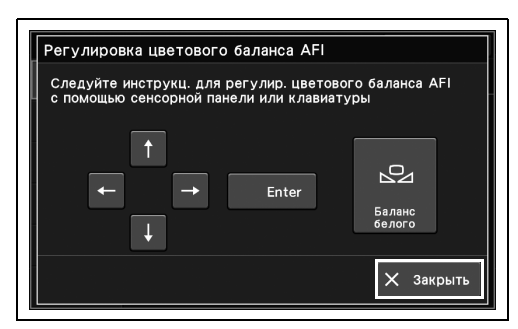

Рисунок 5.179

**8** Нажмите «Закрыть», чтобы завершить настройку цветового баланса AFI.

## Загрузка пользовательских настроек (подготовительный экран)

Данная функция аналогична функции, описанной в «■ Загрузка пользовательских настроек» на стр. 132.

Коснитесь кнопки «Заг.предв.настр.польз.» в Главная стр-ца > Список функций > подгот./Заверш. > вкладка Подготовка.

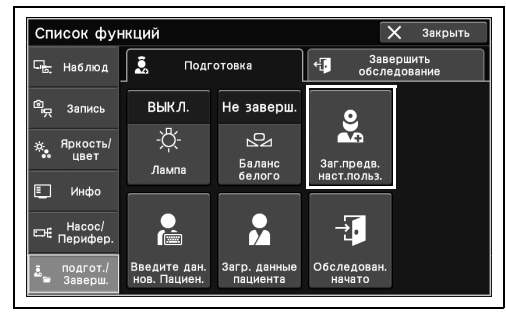

Рисунок 5.180

## Ввод информации о пациенте (подготовительный экран)

Данная функция аналогична функции, описанной в «■ Ввод информации о пациенте» на стр. 136.

Коснитесь кнопки «Введите дан.нов.Пациен.» в Главная стр-ца > Список функций > подгот./Заверш. > вкладка Подготовка.

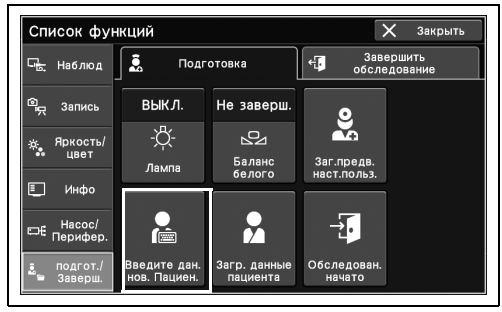

Рисунок 5.181

ПРИМЕЧАНИЕ

Гл. 5

Описание операции см. в «■ Ввод информации о пациенте» на стр. 136 после нажатия кнопки «Введите дан.нов.Пациен.» на главном меню.

## Поиск заказа (подготовительный экран)

Данная функция аналогична функции, описанной в «■ Поиск заказа» на стр. 133.

Нажмите кнопку «Поиск запр.» в Главная стр-ца > Список функций > подгот./Заверш. > вкладка Подготовка.

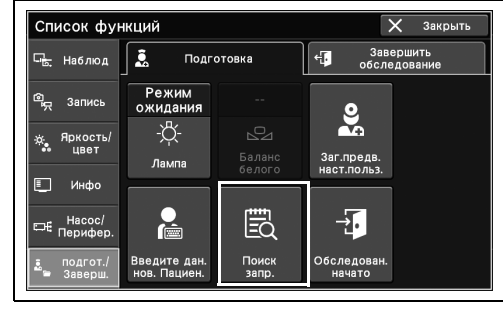

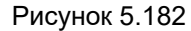

### ПРИМЕЧАНИЕ

См. «■ Поиск заказа» на стр. 133 для операции после нажатия кнопки «Поиск заказа» на главной странице.

## Загрузка информации о пациенте (подготовительный экран)

Данная функция аналогична функции, описанной в «■ Загрузка информации о пациенте» на стр. 135.

Коснитесь кнопки «Загр. данные пациента» в Главная стр-ца > Список функций > подгот./Заверш. > вкладка Подготовка.

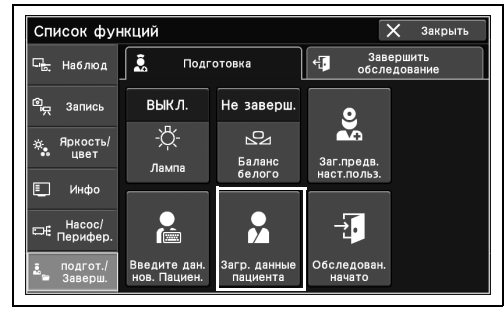

Рисунок 5.183

### ПРИМЕЧАНИЕ

См. «■ Загрузка информации о пациенте» на стр. 135 после нажатия «нагр. данные пациента» на главной странице.

## Выполнение начала обследования

В ходе данной процедуры начните обследование.

 Коснитесь кнопки «Обследован. начато» в Главная стр-ца > Список функций > подгот./Заверш. > вкладка Подготовка.

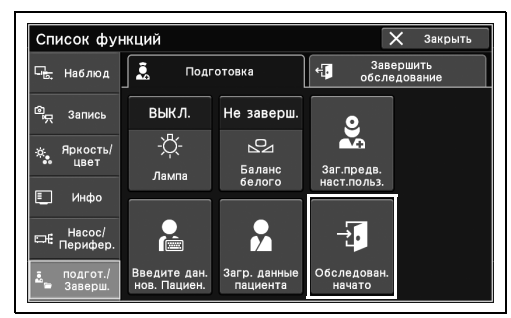

Рисунок 5.184

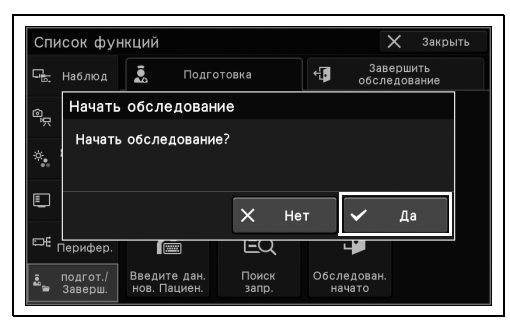

Рисунок 5.185

**2** Коснитесь кнопки «Да».

3 Обследование начнется.

Гл. 5

## 5.12 Функции, используемые в конце проверки

## Выполнение окончания обследования (Экран окончания обследования)

Данная функция аналогична функции, описанной в «■ Завершение обследования» на стр. 141.

Коснитесь кнопки «Завершение исследован.» в Главная стр-ца > Список функций > подгот./Заверш. > вкладка Подготовка.

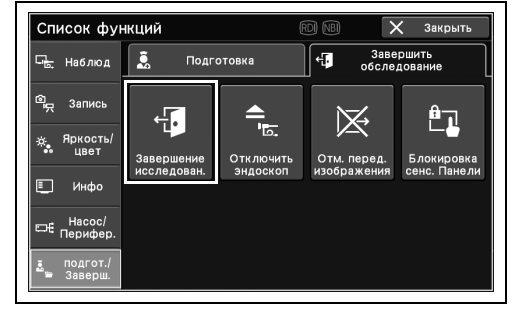

Рисунок 5.186

### ПРИМЕЧАНИЕ

См. «■ Завершение обследования» на стр. 141 для операции после нажатия кнопки «Завершение исследован.» в главном меню.

## Отсоединение эндоскопа (экран завершения исследования)

Данная функция аналогична функции, описанной в «■ Отсоединение эндоскопа» на стр. 141.

Коснитесь кнопки «Отсоединить эндоскоп» в Главная стр-ца > Список функций > подгот./Заверш. > вкладка Подготовка.

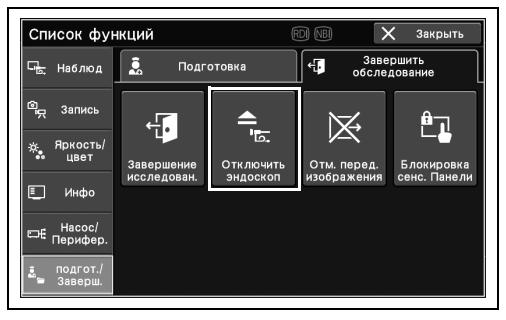

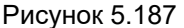

ПРИМЕЧАНИЕ

См. « Отсоединение эндоскопа» на стр. 141 для операции после нажатия кнопки «отсоединить эндоскоп» в главном меню.

## Прерывание передачи эндоскопического изображения

В ходе данной процедуры прервите передачу эндоскопического изображения.

 Коснитесь кнопки «Отм.пер.изобр.» в Главная стр-ца > Список функций > подгот./Заверш. > вкладка Подготовка.

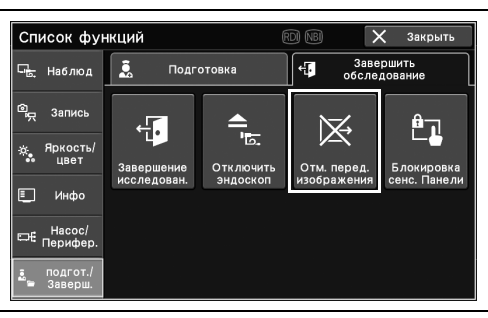

Рисунок 5.188

2 Передача эндоскопического изображения отменяется.

## Блокировка работы с сенсорной панелью

Гл. 5

В ходе данной процедуры выполните блокировку сенсорной панели.

 Нажмите кнопку «Блокировка сенс.Панели» в Главная стр-ца > Список функций > подгот./Заверш. > вкладка Подготовка.

2 Появится сообщение «Заблокирована

панель блокируется.

сенсорная панель», после чего сенсорная

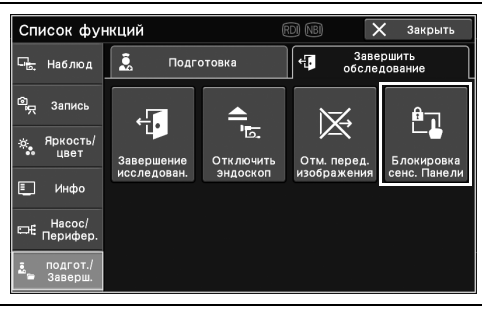

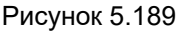

|           | -          |        |                |                  |          | Списо         | NV       |        |
|-----------|------------|--------|----------------|------------------|----------|---------------|----------|--------|
|           | функци     | е і    | ользова<br>фун | тельские<br>кции | $\equiv$ | функц         | ий       |        |
| 3a<br>1:F |            |        |                |                  |          |               |          | ен     |
|           | 3a         | блокир | ована          | сенсо            | рная     | пане <i>г</i> | 1Ь       | )      |
| ਹੈ<br>B   | 3a         | блокир | ована          | сенсо            | рная     | пане <i>г</i> | Ъ        | )<br>0 |
| в<br>В    | 3a<br>මැදු | блокир | ована          | сенсо            | рная     | пане <i>г</i> | 16<br>'E |        |

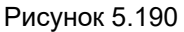

3 Коснитесь заблокированной сенсорной панели.

- 5.12 Функции, используемые в конце проверки
  - **4** Нажмите и удерживайте кнопку «Разблокировать» не менее 5 с для разблокировки сенсорной панели.

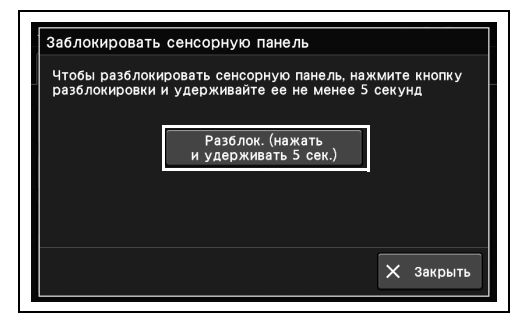

Рисунок 5.191

5 Сенсорная панель разблокирована.

## Глава 6 Функции, доступные на экране изображения

В ходе данной процедуры выполните просмотр сохраненного изображения.

### ПРИМЕЧАНИЕ

В следующих случаях будет отображаться значок, показывающий, что изображение недоступно.

- Такое изображение удалено.
- Расшифровка не удалась.

## 6.1 Отображение экрана данных изображения

 Нажмите кнопку «Изображения» на передней панели.

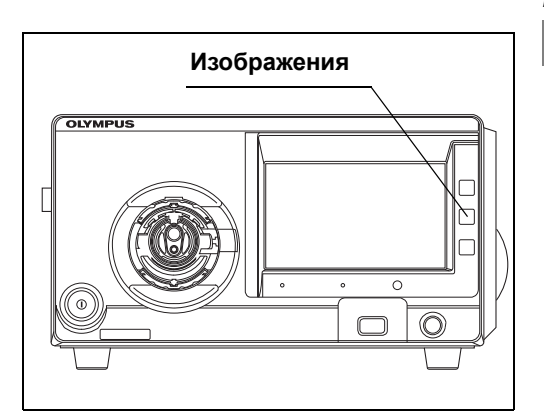

Рисунок 6.1

| Γ            | 1зображени             | le          |               | RDI NBI          |        |
|--------------|------------------------|-------------|---------------|------------------|--------|
| Ø            | Внутренняя             | а память    | Внешнее ЗУ    |                  | i      |
|              | Дата/врем              | ID пациента | Имя пациента  | Передан          | 10     |
| $\checkmark$ | 15/04/2022<br>15:23:27 | 468943      | Plain Jane    | e¦               | ~      |
|              | 15/04/2022<br>15:21:55 | 13579       | Frank Neibaue |                  | 1      |
|              | 15/04/2022<br>15:11:32 | 97531       | Jane Doe      | ₽ <mark>.</mark> | 2      |
| $\checkmark$ | 15/04/2022<br>15:10:02 | 246810      | John Smith    | Č                | $\sim$ |
|              | Выбрать<br>все         |             | 🕞 Передать    | 🖓 Филь           | тр     |

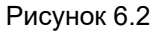

2 Отображается экран данных изображения.

## 6.2 Работа с папками для хранения изображений

Выполните фильтрацию, удаление или передачу папки для хранения изображений.

### Фильтрация папок для хранения изображений

Отобразите папки, соответствующие условиям фильтрации.

| Значение настройки | Описание                        |
|--------------------|---------------------------------|
| Фильтр отсутствует | Фильтрация отсутствует          |
| ID пациента        | Фильтрация по ID пациента       |
| Дата обследования  | Фильтрация по дате обследования |

Таблица 6.1

- Гл. 6
- Коснитесь вкладки «Переключение просмотра памяти» на изображении для выбора памяти, в которой будут сохраняться отображаемые изображения.

2 Коснитесь кнопки «Фильтр».

| Γ  | Ізображени             | le          |               | rdi NBI  |
|----|------------------------|-------------|---------------|----------|
| 18 | Внутренняя             | а память    | внешнее ЗУ    | i        |
|    | Дата/врем              | ID пациента | Имя пациента  | Передано |
|    | 15/04/2022<br>15:23:27 | 468943      | Plain Jane    | ₽. ∧     |
|    | 15/04/2022<br>15:21:55 | 13579       | Frank Neibaue | 1        |
|    | 15/04/2022<br>15:11:32 | 97531       | Jane Doe      | 2        |
|    | 15/04/2022<br>15:10:02 | 246810      | John Smith    | ×≞ ∨     |
|    | Выбрать<br>все         | 🗑 Удалить   | [→ Передать   | √ Фильтр |

Рисунок 6.3

| Γ            | 1зображени             | ie          |               | rdi NBI         |
|--------------|------------------------|-------------|---------------|-----------------|
| 0            | Внутренняя             | а память    | Внешнее ЗУ    | i               |
|              | Дата/врем              | ID пациента | Имя пациента  | Передано        |
|              | 15/04/2022<br>15:23:27 | 468943      | Plain Jane    | Ŀ.              |
|              | 15/04/2022<br>15:21:55 | 13579       | Frank Neibaue | 1               |
|              | 15/04/2022<br>15:11:32 | 97531       | Jane Doe      |                 |
| $\checkmark$ | 15/04/2022<br>15:10:02 | 246810      | John Smith    | × ×             |
|              | Выбрать<br>все         | 🗑 Удалить   | 🕞 Передать    | <b>√</b> Фильтр |

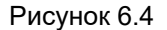

**3** Выберите условие фильтра, а затем нажмите кнопку диалогового окна «Условия поиска».

кнопки «Ок».

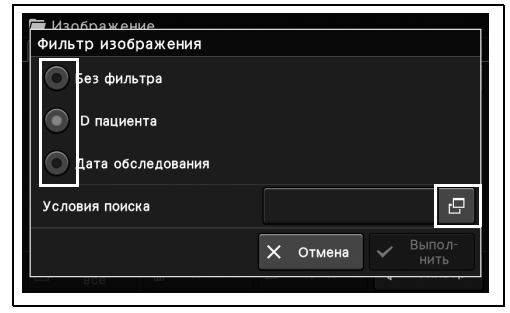

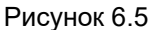

4 Введите условие поиска, а затем коснитесь ID пациента → ⊠ 246810 2 5 3 4 % ጲ

 $\hat{}$ 

Рисунок 6.6

0

5 Коснитесь кнопки «Выполнить», после чего проверьте результат поиска.

| Изображение<br>Фильтр изображения |                           |
|-----------------------------------|---------------------------|
| Без фильтра                       | _                         |
| ID пациента                       |                           |
| 🔘 Дата обследования               |                           |
| Условия поиска                    | 246810                    |
|                                   | Х Отмена ✓ Выпол-<br>нить |
| все ш                             |                           |

[4]

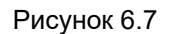

### ПРИМЕЧАНИЕ

Отображаемое сообщение зависит от состояния передачи и количества выбранных папок.

6 Результат поиска отобразится на экране.

### ПРИМЕЧАНИЕ

Папки не будут отображаться в следующих случаях.

- Нет папок, соответствующих условиям поиска.
- Нет изображений, сохраненных во внутренней памяти/портативном запоминающем устройстве.

Гл. 6

.....

OH

8

Х Отме

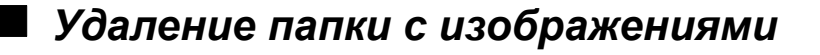

Удалите папку, в которой сохранены изображения.

### ПРИМЕЧАНИЕ

2 Выберите папку для удаления.

Удаленные папки восстановить невозможно.

 Коснитесь вкладки «Переключение просмотра памяти» на изображении для выбора памяти, в которой будут сохраняться отображаемые изображения.

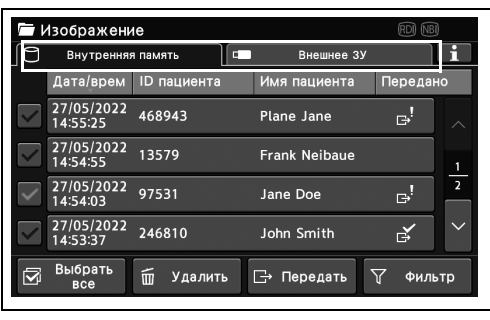

Рисунок 6.8

|              | 1зображени             | le          |   |                     | (RDI) (NBI | )      |
|--------------|------------------------|-------------|---|---------------------|------------|--------|
| 0            | Внутренняя             | а память    | E | Внешнее ЗУ          |            | i      |
|              | Дата/врем              | ID пациента |   | Имя пациента        | Передан    | 10     |
| $\checkmark$ | 27/05/2022<br>14:55:25 | 468943      |   | Plane Jane          | ¢.         |        |
| >            | 27/05/2022<br>14:54:55 | 13579       |   | Frank Neibaue       |            |        |
| >            | 27/05/2022<br>14:54:03 | 97531       |   | Jane Doe            | ġ.         | 2      |
|              | 27/05/2022<br>14:53:37 | 246810      |   | John Smith          | ₽ <b>€</b> | $\sim$ |
| 3            | Выбрать<br>все         | 🗑 Удалит    | ь | <b>⊡</b> → Передать | 🝸 Филь     | тр     |

Рисунок 6.9

|              | 1зображени             | ie               |               | rdi NBI  |
|--------------|------------------------|------------------|---------------|----------|
| Ø            | Внутренняя             | а память         | Внешнее ЗУ    | i        |
|              | Дата/врем              | ID пациента      | Имя пациента  | Передано |
| $\checkmark$ | 27/05/2022<br>14:55:25 | 468943           | Plane Jane    | ₽. ∧     |
| $\checkmark$ | 27/05/2022<br>14:54:55 | 13579            | Frank Neibaue | 1        |
| $\checkmark$ | 27/05/2022<br>14:54:03 | 97531            | Jane Doe      | ₽! 2     |
| $\checkmark$ | 27/05/2022<br>14:53:37 | 246810           | John Smith    | ×<br>₫   |
|              | Выбрать<br>все         | <u>च</u> Удалить | [→ Передать   | 🖓 Фильтр |

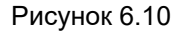

#### ПРИМЕЧАНИЕ

**3** Коснитесь кнопки «Удалить».

Отображаемое сообщение зависит от состояния передачи и количества выбранных папок.
4 Нажмите кнопку «Да».

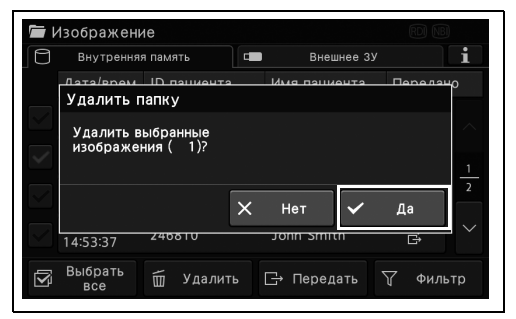

Рисунок 6.11

5 Выбранная папка будет удалена.

## Передача папки с изображениями на портативное запоминающее устройство или сервер

Перенесите папку, в которой сохранены изображения, на портативное запоминающее устройство или на сервер.

 Коснитесь вкладки «Переключение просмотра памяти» на изображении для выбора памяти, в которой будут сохраняться отображаемые изображения.

| Γ            | 1зображени             | le          |                     | RDI NBI |        |
|--------------|------------------------|-------------|---------------------|---------|--------|
| 0            | Внутренняя             | а память    | Внешнее ЗУ          |         | i      |
|              | Дата/врем              | ID пациента | Имя пациента        | Передан | 0      |
| $\checkmark$ | 27/05/2022<br>14:55:25 | 468943      | Plane Jane          | ₽,      |        |
| $\checkmark$ | 27/05/2022<br>14:54:55 | 13579       | Frank Neibaue       |         |        |
| ~            | 27/05/2022<br>14:54:03 | 97531       | Jane Doe            | e,      | 2      |
| $\checkmark$ | 27/05/2022<br>14:53:37 | 246810      | John Smith          | ľ       | $\sim$ |
|              | Выбрать<br>все         | 🗑 Удалить   | <b>⊡</b> → Передать | 🖓 Филь  | тр     |
|              |                        |             |                     |         |        |

#### Рисунок 6.12

| ۵            | Внутренняя             | а память    | Внешнее ЗУ    |            | i  |
|--------------|------------------------|-------------|---------------|------------|----|
|              | Дата/врем              | ID пациента | Имя пациента  | Передан    | þ  |
| $\checkmark$ | 27/05/2022<br>14:55:25 | 468943      | Plane Jane    | ₽!         |    |
| $\checkmark$ | 27/05/2022<br>14:54:55 | 13579       | Frank Neibaue |            | 1  |
| ~            | 27/05/2022<br>14:54:03 | 97531       | Jane Doe      | <b>,</b> ! | 2  |
| ~            | 27/05/2022<br>14:53:37 | 246810      | John Smith    | Ě          | ~  |
| 3            | Выбрать                | 🗑 Удалить   | [→ Передать   | ү Фильт    | гр |

Рисунок 6.13

|              | Г Изображение 🕅 🕅      |              |               |          |  |  |  |
|--------------|------------------------|--------------|---------------|----------|--|--|--|
| ß            | Внутренняя             | а память 🛛 🗖 | Внешнее ЗУ    | i        |  |  |  |
|              | Дата/врем              | ID пациента  | Имя пациента  | Передано |  |  |  |
|              | 27/05/2022<br>14:55:25 | 468943       | Plane Jane    | ₽! ∧     |  |  |  |
|              | 27/05/2022<br>14:54:55 | 13579        | Frank Neibaue | 1        |  |  |  |
| $\checkmark$ | 27/05/2022<br>14:54:03 | 97531        | Jane Doe      | ₽! 2     |  |  |  |
|              | 27/05/2022<br>14:53:37 | 246810       | John Smith    | × ×      |  |  |  |
|              | Выбрать<br>все         | 🗑 Удалить    | ⊡ Передать    | 🖓 Фильтр |  |  |  |

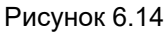

| Выбрать изображения дл                                | ія передачи   |  |  |  |
|-------------------------------------------------------|---------------|--|--|--|
| Выберите изображения для передачи                     |               |  |  |  |
| Неотправленные<br>изображения<br>Выбранные изображени | ия            |  |  |  |
|                                                       | 🗙 Отмена 🗸 Ок |  |  |  |
|                                                       |               |  |  |  |

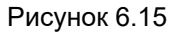

2 Выберите папку.

- 3 Коснитесь кнопки «Передать». При наличии как неотправленных, так и переданных изображений выполните шаг 4. При наличии неотправленных изображений или переданного изображения выполните шаг 5.
- **4** Выберите значение настройки, а затем коснитесь кнопки «Ок».

#### ПРИМЕЧАНИЕ

При выборе функции «Выбранные изображения» будут переданы все изображения, хранящиеся в выбранной папке.

**5** Выберите место передачи, после чего коснитесь кнопки «Ок».

| Выберите место для пере<br>Передать выбранный файл<br>Выберите место передачи | едачи |        |   |    |
|-------------------------------------------------------------------------------|-------|--------|---|----|
| Место передачи:                                                               |       |        |   |    |
| зу<br>Передача данных<br>администратора<br>Сервер                             |       |        |   |    |
|                                                                               | ×     | Отмена | ~ | Ок |

Рисунок 6.16

#### ПРИМЕЧАНИЕ

При подключении сервера он будет отображаться как «Место передачи», и вы можете передавать изображения на сервер.

6 Осуществится передача выбранной папки.

## 6.3 Работа с изображениями

Отображение, удаление, передача или печать изображений.

## Отображение изображения

Отобразите изображения, сохраненные на портативном запоминающем устройстве/во внутренней памяти.

 Коснитесь вкладки «Переключение просмотра памяти» на изображении для выбора памяти, в которой будут сохраняться отображаемые изображения.

| Изображение |                        |             |               |                 |  |  |  |  |
|-------------|------------------------|-------------|---------------|-----------------|--|--|--|--|
| ß           | Внутренняя             | а память    | Внешнее ЗУ    | i               |  |  |  |  |
|             | Дата/врем              | ID пациента | Имя пациента  | Передано        |  |  |  |  |
|             | 15/04/2022<br>15:23:27 | 468943      | Plain Jane    | ₽! ∧            |  |  |  |  |
|             | 15/04/2022<br>15:21:55 | 13579       | Frank Neibaue | 1               |  |  |  |  |
|             | 15/04/2022<br>15:11:32 | 97531       | Jane Doe      | _! 2            |  |  |  |  |
|             | 15/04/2022<br>15:10:02 | 246810      | John Smith    | r<br>₽          |  |  |  |  |
|             | Выбрать<br>все         | 🗑 Удалить   | ⊡ Передать    | <b>ү</b> Фильтр |  |  |  |  |

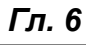

2 Выберите папку.

Рисунок 6.17

| Γ | 1зображени             | ie          |               | rdi NBI  |
|---|------------------------|-------------|---------------|----------|
| 0 | Внутренняя             | а память    | Внешнее ЗУ    | i        |
|   | Дата/врем              | ID пациента | Имя пациента  | Передано |
|   | 15/04/2022<br>15:23:27 | 468943      | Plain Jane    | e. ~     |
|   | 15/04/2022<br>15:21:55 | 13579       | Frank Neibaue | 1        |
|   | 15/04/2022<br>15:11:32 | 97531       | Jane Doe      | _! 2     |
|   | 15/04/2022<br>15:10:02 | 246810      | John Smith    | <b>*</b> |
|   | Выбрать<br>все         | 🗑 Удалить   | 🕞 Передать    | 🖓 Фильтр |

Рисунок 6.18

|                          | RDI NBI                         |
|--------------------------|---------------------------------|
| Внутренняя память        | Внешнее ЗУ                      |
| 4/14                     | Выбрать Подробн.<br>все Информ. |
|                          |                                 |
| ✓ 1 🗳 🔽 2 🗳 ✓ 3 🖻        | ¥ 4 ¢ 5 ¢ 1                     |
|                          |                                 |
| 6 4 7 8 8 8              | ¥ 🗸 9 🛃 🗸 10 🛃 🔪                |
| Ⴢ Назад <u> </u> Удалить | ⊡→ Передать 🕨 Просм.            |

Рисунок 6.19

ПРИМЕЧАНИЕ

**3** Выберите изображение, после чего коснитесь кнопки «Просм.».

Чтобы сделать то же самое, коснитесь миниатюры изображения.

**4** Выбранное изображение отобразится на мониторе, а экран просмотра изображения отобразится на сенсорной панели.

| 2022/05/23 18:23:46 |           |              |                                   |  |  |  |  |
|---------------------|-----------|--------------|-----------------------------------|--|--|--|--|
| 2 🛃 🕅 🎅             |           |              | Подробн.<br>Информ.               |  |  |  |  |
|                     | 1/4       | 、<br>、       | -≎ <u>В</u> Захват<br>с печатью   |  |  |  |  |
|                     | .,        | ,            | ⇒ Захват<br>без печ.              |  |  |  |  |
|                     |           |              | 🗅 Печать                          |  |  |  |  |
| 🗙 Закрыть [         | 🕤 Удалить | ы ⊡ Передаты | д Видео<br><sup>сvp</sup> принтер |  |  |  |  |

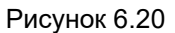

#### ПРИМЕЧАНИЕ

- Коснитесь кнопки «Закрыть» для отображения динамического изображения на мониторе.
- Коснитесь кнопки «Подробная информация» для отображения информации о пациенте на отображаемом изображении.
- Коснитесь кнопки Влево/Вправо для переключения отображаемых изображений.

### Удаление изображений

Удалите изображения, сохраненные на портативном запоминающем устройстве/во внутренней памяти.

#### ПРИМЕЧАНИЕ

Удаленные эндоскопические изображения восстановить невозможно.

 Коснитесь вкладки «Переключение просмотра памяти» на изображении для выбора памяти, в которой будут сохраняться отображаемые изображения.

| $r \sim v$   | 1зображени             | 1e          |               | rdi NBI |        |
|--------------|------------------------|-------------|---------------|---------|--------|
| 0            | Внутренняя             | я память    | внешнее ЗУ    |         | i      |
|              | Дата/врем              | ID пациента | Имя пациента  | Передан | 0      |
| $\checkmark$ | 15/04/2022<br>15:23:27 | 468943      | Plain Jane    | ¢!      |        |
| $\checkmark$ | 15/04/2022<br>15:21:55 | 13579       | Frank Neibaue |         |        |
|              | 15/04/2022<br>15:11:32 | 97531       | Jane Doe      | ₿.      | 2      |
| $\checkmark$ | 15/04/2022<br>15:10:02 | 246810      | John Smith    | ě       | $\sim$ |
| I            | Выбрать<br>все         | 🗑 Удалить   | 🕞 Передать    | 🖓 Филь  | тр     |

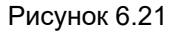

#### 6.3 Работа с изображениями

2 Выберите папку.

| Γ                                                                                                    | 🖬 Изображение 🔞 🔞      |             |               |         |        |  |  |  |
|----------------------------------------------------------------------------------------------------|------------------------|-------------|---------------|---------|--------|--|--|--|
| D                                                                                                    | Внутренняя память      |             | Внешнее ЗУ    |         | i      |  |  |  |
|                                                                                                    | Дата/врем              | ID пациента | Имя пациента  | Передан | 0      |  |  |  |
| $\checkmark$                                                                                                    | 15/04/2022<br>15:23:27 | 468943      | Plain Jane    | ₽.      | ~      |  |  |  |
|                                                                                                    | 15/04/2022<br>15:21:55 | 13579       | Frank Neibaue |         | 1      |  |  |  |
| <ul> <li>Image: A start of the start of the start of</li></ul> | 15/04/2022<br>15:11:32 | 97531       | Jane Doe      | e¦      | 2      |  |  |  |
|                                                                                                    | 15/04/2022<br>15:10:02 | 246810      | John Smith    | ě       | $\sim$ |  |  |  |
|                                                                                                    | Выбрать<br>все         | 🗑 Удалить   | []→ Передать  | √ Филь  | тр     |  |  |  |

Рисунок 6.22

2022/05/23 18:23:43

3 Выберите изображение для удаления. При удалении изображения коснитесь кнопки «На дисплей», а затем выполните шаг 4. При удалении изображения без проверки коснитесь кнопки «Удалить», а затем выполните шаг 5.

#### 4 Коснитесь кнопки «Удалить».

Гл. 6

|   |        |        |         | Ľ, 1      | все | Инфо   | рм. |
|---|--------|--------|---------|-----------|-----|--------|-----|
|   | 19     |        |         | 18        |     | Sugar  |     |
|   | ✓ 1 🛃  | ✓ 2 ₹  | 🗸 3 🛃   | Ý 🗸 4 🖻   | ¥ 🖂 | 5 🛃    | 1   |
|   | ✓ 6 ¥  | ✓ 7 🗲  | 8       | · · · · · | ×   | 10     | 2   |
|   | 🕤 Наза | ia 🖬 S | /далить | ⊡→ Переда | ть  | ] Прос | см. |
| ì | D      |        |         |           |     |        |     |

Рисунок 6.23

| 2022/05/23 18: | 23:46            |              |                                          |
|----------------|------------------|--------------|------------------------------------------|
| 2 🗗 🗹          | PG               |              | Подробн.<br>Информ.                      |
|                | 1/4              |              | Захват<br>с печатью                      |
|                | .,               |              | Захват<br>без печ.                       |
|                |                  |              | 🖬 Печать                                 |
| 🗙 Закрыть      | <u>च</u> Удалить | ы ⊡ Передаты | <b>љ</b> Видео<br><sup>сvp</sup> принтер |

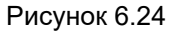

#### ПРИМЕЧАНИЕ

- Коснитесь кнопки «Закрыть» для отображения динамического изображения на мониторе.
- Коснитесь кнопки «Подробная информация» для отображения информации о пациенте на отображаемом изображении.
- Коснитесь кнопки Влево/Вправо для переключения отображаемых изображений.

5 Коснитесь кнопки «ДА».

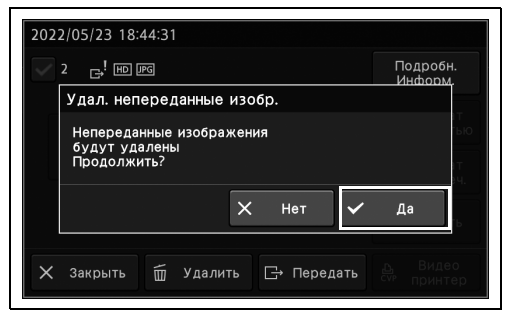

Рисунок 6.25

#### ПРИМЕЧАНИЕ

Отображаемое сообщение зависит от статуса передачи изображений и количества изображений.

6 Выбранное изображение будет удалено.

## Перенос изображений на портативное запоминающее устройство или сервер

Передаются изображения, сохраненные во внутренней памяти/на портативном запоминающем устройстве.

 Коснитесь вкладки «Переключение просмотра памяти» на изображении для выбора памяти, в которой будут сохраняться отображаемые изображения.

| Γ  | Ізображени             | e           |               | RDI NBI  |        |
|----|------------------------|-------------|---------------|----------|--------|
| 18 | Внутренняя             | память      | Внешнее ЗУ    |          | i      |
|    | Дата/врем              | ID пациента | Имя пациента  | Передано | >      |
|    | 15/04/2022<br>15:23:27 | 468943      | Plain Jane    | ď.       | <      |
|    | 15/04/2022<br>15:21:55 | 13579       | Frank Neibaue |          | 1      |
|    | 15/04/2022<br>15:11:32 | 97531       | Jane Doe      | ¢,       | 2      |
|    | 15/04/2022<br>15:10:02 | 246810      | John Smith    | ۲¢       | $\sim$ |
|    | Выбрать<br>все         |             | []→ Передать  | ү Фильт  | q      |

Рисунок 6.26

| Γ | 1зображени             | ie          |               | rdi NBI         |
|---|------------------------|-------------|---------------|-----------------|
| D | Внутренняя             | а память    | Внешнее 33    | / i             |
|   | Дата/врем              | ID пациента | Имя пациента  | Передано        |
|   | 15/04/2022<br>15:23:27 | 468943      | Plain Jane    | ₽! ∧            |
|   | 15/04/2022<br>15:21:55 | 13579       | Frank Neibaue | 1               |
|   | 15/04/2022<br>15:11:32 | 97531       | Jane Doe      | ! 2             |
|   | 15/04/2022<br>15:10:02 | 246810      | John Smith    | Ľ.<br>→         |
|   | Выбрать<br>все         | 🗑 Удалить   | 🕞 Передать    | <b>ү</b> Фильтр |

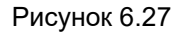

2 Выберите папку.

#### 6.3 Работа с изображениями

- 3 Выберите изображение для передачи. При передаче после подтверждения изображения коснитесь кнопки «Просм.», а затем выполните шаг 4. При передаче изображения без подтверждения коснитесь кнопки «Передать» и выполните шаг 5.
- **4** Проверьте изображение, после чего коснитесь кнопки «Передать».

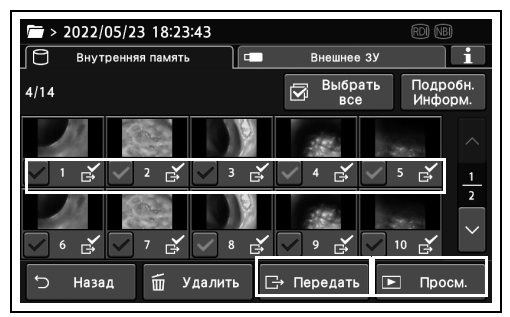

Рисунок 6.28

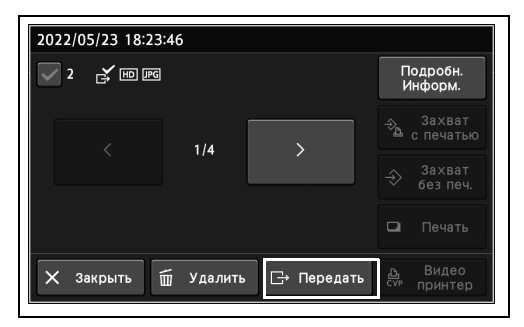

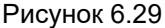

#### ПРИМЕЧАНИЕ

- Коснитесь кнопки «Закрыть» для отображения динамического изображения на мониторе.
- Коснитесь кнопки «Подробная информация» для отображения информации о пациенте на отображаемом изображении.
- Коснитесь кнопки Влево/Вправо для переключения отображаемых изображений.
- **5** Выберите значение настройки, а затем коснитесь кнопки «Ок».

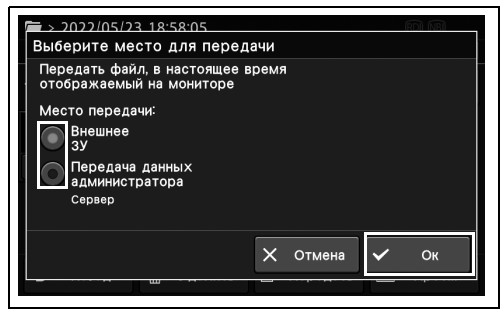

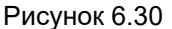

#### ПРИМЕЧАНИЕ

Когда сервер будет подключен, он будет автоматически выбран как «место передачи». И перенос на сервер будет доступен.

6 Выбранное изображение будет передано.

## 🛚 Печать изображений

2 Выберите папку.

кнопки «Просм.».

Печать изображений, сохраненных во внутренней памяти/на портативном запоминающем устройстве.

1 Коснитесь вкладки «Переключение просмотра памяти» на изображении для выбора памяти, в которой будут сохраняться отображаемые изображения.

| <u>_</u>     | 1зображени             | le          |               | RDI NBI    | )      |
|--------------|------------------------|-------------|---------------|------------|--------|
| 0            | Внутренняя             | а память    | Внешнее ЗУ    |            | i      |
|              | Дата/врем              | ID пациента | Имя пациента  | Передан    | 10     |
| $\checkmark$ | 15/04/2022<br>15:23:27 | 468943      | Plain Jane    | Ę.         |        |
| $\checkmark$ | 15/04/2022<br>15:21:55 | 13579       | Frank Neibaue |            |        |
| $\checkmark$ | 15/04/2022<br>15:11:32 | 97531       | Jane Doe      | e,         | 2      |
| $\checkmark$ | 15/04/2022<br>15:10:02 | 246810      | John Smith    | ₽ <b>¢</b> | $\sim$ |
|              | Выбрать<br>все         | 🗑 Удалит    | ь 🕞 Передать  | 🝸 Филь     | тр     |

Рисунок 6.31

| Γ            | 1зображени             | le          |               | RDI NBI     |        |
|--------------|------------------------|-------------|---------------|-------------|--------|
| Ø            | Внутренняя             | а память    | Внешнее ЗУ    |             | i      |
|              | Дата/врем              | ID пациента | Имя пациента  | Передан     | 10     |
| $\checkmark$ | 15/04/2022<br>15:23:27 | 468943      | Plain Jane    | ₽ <u></u> ! | ~      |
| $\checkmark$ | 15/04/2022<br>15:21:55 | 13579       | Frank Neibaue |             | 1      |
| $\checkmark$ | 15/04/2022<br>15:11:32 | 97531       | Jane Doe      | ¢!          | 2      |
|              | 15/04/2022<br>15:10:02 | 246810      | John Smith    | Ľ.          | $\sim$ |
|              | Выбрать<br>все         | 🗑 Удалить   | 🕞 Передать    | 🖓 Филь      | тр     |

Гл. 6

Рисунок 6.32

> 2022/05/23 18:23:43 ٩ . Выбрать все 4/14  $\square$ Назад 🗑 Удалить 🕞 Передать Проси

Рисунок 6.33

2022/05/23 18:58:06 🔽 1 🕞 ! HD IPG Подробн Информ 1/4 Захват без печ 鈔 Печать 🗙 Закрыть 🗑 Удалить ⊡→ Передать \_\_\_\_ Видео <sup>сv⊮</sup> принтер

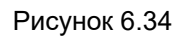

**4** Коснитесь кнопки «Подробн. информ.», а затем проверьте информацию о пациенте

3 Выберите изображение, а затем коснитесь

и т. п. об отображаемом изображении.

**5** Коснитесь кнопки «Печать». Будет выполнена печать отображенного изображения.

| 2022/05/23 18:58 | 3:06      |              |                                   |
|------------------|-----------|--------------|-----------------------------------|
| <b>eq CH</b> ! 🔽 |           |              | Подробн.<br>Информ.               |
|                  | 1/4       |              | Захват<br>с печатью               |
|                  | 114       |              | Захват<br>без печ.                |
|                  |           |              | 🗅 Печать                          |
| Х Закрыть        | 🗑 Удалить | ь ⊡ Передать | 는 Видео<br><sup>сүр</sup> принтер |

Рисунок 6.35

#### ПРИМЕЧАНИЕ

- Коснитесь кнопки «Захват с печатью» для сохранения на цветной видеопринтер и печати изображения. См. «О Захват и печать» на стр. 216.
- Коснитесь кнопки «Захват без печ.» для сохранения на цветной видеопринтер без печати изображения. См. «О Захват без печати» на стр. 216.
- Коснитесь кнопки «Видеопринтер» для изменения настроек цветного видеопринтера. См. «■ Изменение настроек цветного видеопринтера» на стр. 211.

## 6.4 Отображение информации о памяти

В ходе данной процедуры выполните отображение статуса использования внутренней памяти/портативного запоминающего устройства.

- Количество обследований
- Количество сохраненных статических изображений
- Свободный объем для сохранения статических изображений
- Количество непереданных статических изображений
- Коснитесь вкладки «Переключение просмотра памяти» на изображении для выбора памяти, в которой будут сохраняться отображаемые изображения.

|              | 1зображени             | le          |               | RDI NB   | )      |
|--------------|------------------------|-------------|---------------|----------|--------|
| 0            | Внутренняя             | а память    | внешнее 33    | <i>'</i> | i      |
|              | Дата/врем              | ID пациента | Имя пациента  | Переда   | 10     |
| $\checkmark$ | 15/04/2022<br>15:23:27 | 468943      | Plain Jane    | ¢!       |        |
| $\checkmark$ | 15/04/2022<br>15:21:55 | 13579       | Frank Neibaue |          |        |
| ~            | 15/04/2022<br>15:11:32 | 97531       | Jane Doe      | ÷<br>ط   | 2      |
|              | 15/04/2022<br>15:10:02 | 246810      | John Smith    | Å        | $\sim$ |
|              | Выбрать<br>все         | 🗑 Удалить   | Б ⊡ Передать  | 🝸 Филь   | ътр    |

2 Коснитесь кнопки «Информация о памяти».

3 Отображается содержимое, сохраненное в

памяти.

Рисунок 6.36

| ۶ | 1зображени             | ie          |               | RD NB    |   |
|---|------------------------|-------------|---------------|----------|---|
| Ø | Внутренняя             | а память    | Внешнее ЗУ    | i        |   |
|   | Дата/врем              | ID пациента | Имя пациента  | Передано |   |
|   | 15/04/2022<br>15:23:27 | 468943      | Plain Jane    | Ŀ.       |   |
|   | 15/04/2022<br>15:21:55 | 13579       | Frank Neibaue | 1        |   |
|   | 15/04/2022<br>15:11:32 | 97531       | Jane Doe      | ₽!<br>₽  | 2 |
|   | 15/04/2022<br>15:10:02 | 246810      | John Smith    | ř        | / |
|   | Выбрать<br>все         | 🗑 Удалить   | 🕞 Передать    | 🖓 Фильтр |   |

Рисунок 6.37

| Информация о памяти            |    | внешне ЗУ                       | e         |
|--------------------------------|----|---------------------------------|-----------|
| Число обследов.                | 5  | Макс. кол-во<br>записей         | 3514      |
| Количество<br>изображений (SD) | 0  | Число неотправл.<br>Изображений | 18        |
| Количество<br>изображений (HD) | 46 |                                 |           |
|                                |    |                                 |           |
|                                |    | >                               | 🕻 Закрыть |
|                                |    |                                 |           |

Рисунок 6.38

6.5 Структура папок на портативном запоминающем устройстве и подробная информация о файлах и папках с изображениями

## 6.5 Структура папок на портативном запоминающем устройстве и подробная информация о файлах и папках с изображениями

Файлы эндоскопических изображений на внешнем устройстве памяти хранятся в папке, автоматически создаваемой видеоинформационным центром.

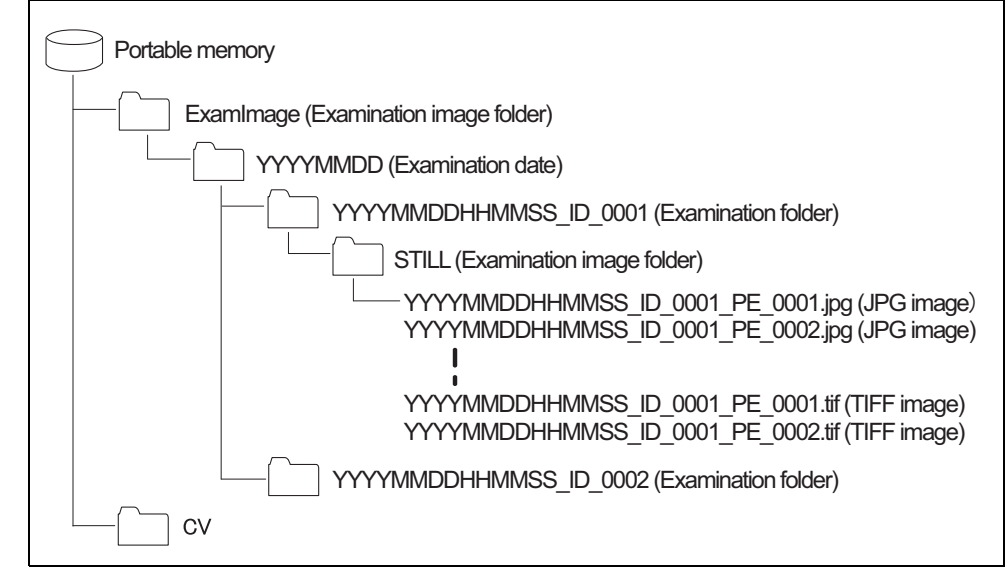

Рисунок 6.39

#### О Папка изображений обследования (ExamImage)

Папка с изображениями обследования содержит сохраненные изображения и всю информацию, необходимую для воспроизведения.

#### О Дата обследования (YYYYMMDD)

Для каждой даты обследования создается одна папка обследования. Имена папок выглядят следующим образом.

YYYYMMDD

- ҮҮҮҮ: год
- ММ: месяц
- DD: день

6.5 Структура папок на портативном запоминающем устройстве и подробная информация о файлах и папках с изображениями

#### О Папка обследования (YYYYMMDDHHMMSS\_ID\_0001)

По одной папке обследования, в которую сохраняются эндоскопические изображения, создается для каждого обследования. Папка называется, как описано ниже.

- YYYYMMDDHHMMSS\_ID\_nnnn
  - ҮҮҮҮ: год
  - ММ: месяц
  - DD: день
  - НН: часы
  - ММ: минуты
  - SS: секунды
  - ID: идентификационный номер пациента (максимальное число знаков 15)
  - «nnnn» представляет собой четырехзначное число.

#### ПРИМЕЧАНИЕ

- Если имеются символы, отличные от «буквенно-цифровых символов половинной ширины» и символов половинной ширины («\» «/» «:» «\*» «?» «"», «<», «>», «|», «%», «#»), то они преобразуются в знак «\_» (подчеркивание).
- Если параметр «Удаление данных пациента» установлен на «ВКЛ.» или если при проведении обследования используется временный идентификационный номер пациента, папка обследования будет создана под именем «ҮҮҮҮММDDHHMMSS\_nnn».
- Если на портативном запоминающем устройстве уже имеется папка обследования с совпадающими датой обследования и идентификационным номером пациента, будет создана новая папка обследования и «nnn» в имени папки изменится на следующую по возрастанию цифру.

### О Папка изображений обследования (STILL)

В папке изображений обследования хранятся файлы эндоскопических изображений, которые записываются в ходе обследования.

• STILLn: «n» представляет собой однозначное число

В одной папке изображений обследования можно сохранить до 1 000 изображений. Когда количество изображений обследования в папке изображений обследования превышает 1 000, создается новая папка. Названием папки будет «STILLn», где значение «n» после «STILL» увеличивается на единицу. 6.5 Структура папок на портативном запоминающем устройстве и подробная информация о файлах и папках с изображениями

#### О Файлы изображений обследования

Файлы изображения называются, как описано ниже.

- YYYYMMDDHHMMSS\_ID\_mmmm\_PE\_nnnn.jpg : изображение формата JPG
- YYYYMMDDHHMMSS\_ID\_mmmm : совпадает с названием папки обследования
   nnnn : «пппп» четырехзначный номер (в порядке записи).

При выборе формата файла TIFF расширение меняется на .tif.

#### О Папки с системной служебной информацией (CV)

В этих папках хранятся системные данные, такие как информация о настройках. Также сохраняется файл "CV-1500 ExamLink.html для просмотра информации об обследовании с помощью персонального компьютера.

# 6.6 Воспроизведение изображений при помощи персонального компьютера

Данные изображений на портативном запоминающем устройстве можно воспроизводить на персональном компьютере.

Процедура воспроизведения эндоскопического изображения приведена в руководстве по эксплуатации портативного запоминающего устройства (MAJ-1925, MAJ-2427).

#### ПРИМЕЧАНИЕ

При использовании ПК только «копируйте» данные на портативное запоминающее устройство. Данные могут быть повреждены, или воспроизведение изображений с портативного запоминающего устройства может стать невозможным.

- **1** Вставьте портативное запоминающее устройство в соответствующий порт на персональном компьютере.
- 2 Выберите привод, в который вставлено портативное запоминающее устройство.
- Гл. 6

**3** Откройте папку CV, затем папку STUDY.

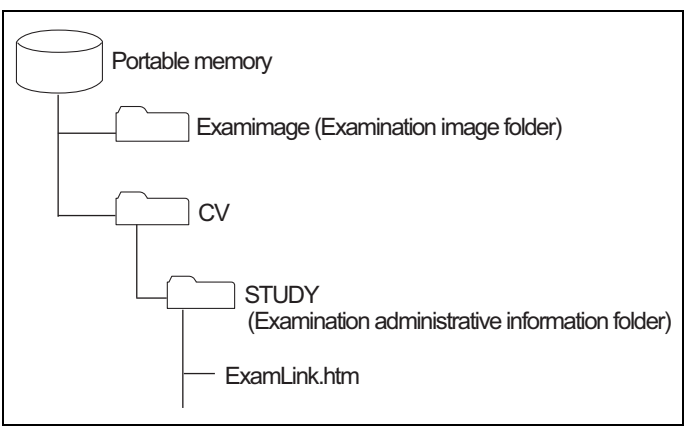

#### Рисунок 6.40

**4** Откройте файл ExamLink.htm (см. табл. 6.40). На экран будет выведен список папок обследований.

| Данные обследования |       |                |     |            |     |                                                |
|---------------------|-------|----------------|-----|------------|-----|------------------------------------------------|
|                     |       |                |     |            |     |                                                |
| Exam date           | ID    | Name           | Sex | D.O.B.     | Age |                                                |
| 08/07/2015 17:41:08 | abcde | John Smith     | М   | 12/02/1960 | 54  | 20150807/20150807174108 abcde 001/ExamInfo.htm |
| 08/07/2015 18:42:51 | 12345 | Frank Neibauer | М   | 01/25/1956 | 59  | 20150807/20150807184251 12345 001/ExamInfo.htm |
| 08/07/2015 19:43:28 | fghij | Jane Doe       | F   | 03/05/1954 | 61  | 20150807/20150807194328 fghij 001/ExamInfo.htm |
| 08/07/2015 20:44:00 | 67890 | Bob mason      | М   | 01/13/1969 | 46  | 20150807/20150807204400 67890 001/ExamInfo.htm |
| 08/07/2015 21:52:40 | klmno | Marcus welby   | М   | 08/31/1976 | 38  | 20150807/20150807215240 klmno 001/ExamInfo.htm |

#### Рисунок 6.41

**5** Откройте экран данных по обследованию. На экран будет выведен список изображений обследования.

|                                                       | abcde                                                                                            |  |
|-------------------------------------------------------|--------------------------------------------------------------------------------------------------|--|
| Name                                                  | John Smith                                                                                       |  |
| Sex                                                   | М                                                                                                |  |
| D.O.B.                                                | 12 02 1960                                                                                       |  |
| Age                                                   | 54                                                                                               |  |
| 00001                                                 | 150807174108 abede 001 PE 0002.jpg A1 x1.0 WLI                                                   |  |
| 00001 <u>-0</u>                                       | 150807174108 abcde 001 PE 0002.jpg A1 x1.0 WLI<br>150807174108 abcde 001 PE 0002.jpg A1 x1.0 WLI |  |
| 20002 20                                              | 150807171108 shade 001 BE 0003 inc A1 v10 WIT                                                    |  |
| 00003 <u>20</u>                                       | 13080/1/4108_abcde_001_PE_0005.jpg R1 X1.0 WEI                                                   |  |
| 00003 <u>20</u><br>00003 <u>20</u><br>00004 <u>20</u> | <u>1150807174105 abcde_001_PE_0004.jpg</u> A1 x1.0 WLI                                           |  |

Рисунок 6.42

6 Откройте файл изображения. На экран будет выведено изображение.

ПРИМЕЧАНИЕ

• Информация о пациенте сохраняется в следующий файл.

| ExamInfo.htm                | Сохранится информация о пациенте, которая отображается при открытии файла ExamLink.htm. |
|-----------------------------|-----------------------------------------------------------------------------------------|
| Изображение<br>обследования | Информация о пациенте сохранится в формате файла изображений Exif.                      |

• При открытии файла изображения без помощи файла ExamLink.htm информация о пациенте не отображается.

## Глава 7 Обработка, хранение и утилизация

## 7.1 Обработка

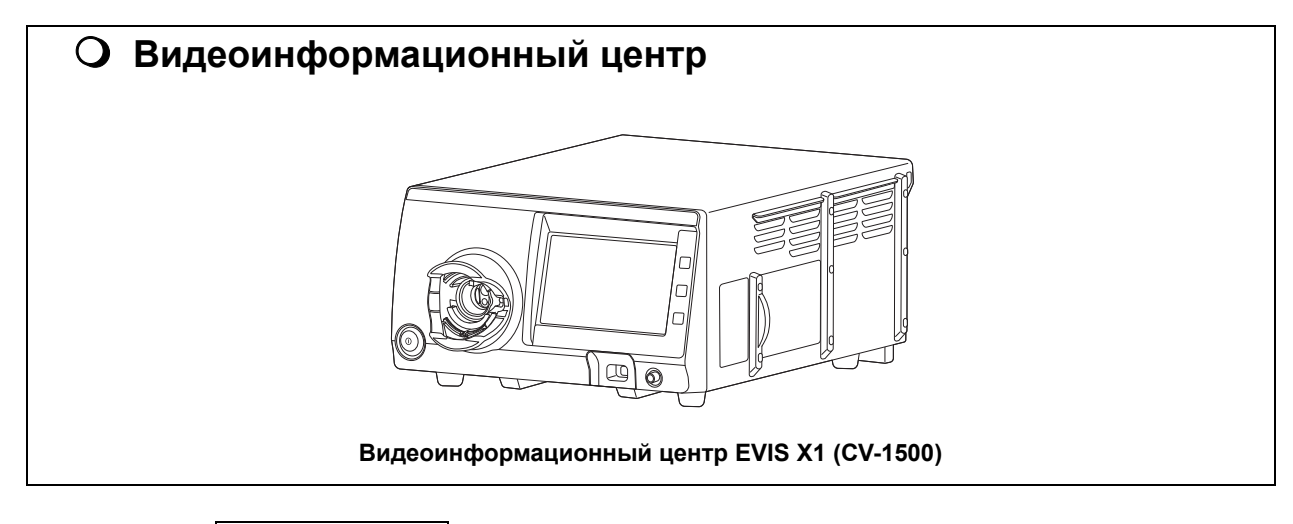

#### ПРИМЕЧАНИЕ

Гл. 7

Обрабатывайте контейнер для воды (МАЈ-901) согласно инструкциям в руководстве по эксплуатации контейнера для воды.

#### ВНИМАНИЕ

 При обработке видеоинформационного центра соблюдайте правила вашего учреждения, а также требования национальных или местных руководств и инструкций производителя химических веществ, всегда надевайте соответствующие индивидуальные средства защиты, такие как защитные очки, лицевую маску, влагонепроницаемую защитную одежду, а также химически стойкие перчатки соответствующего размера и длины, достаточной для защиты кожного покрова. Кровь, слизь и другие потенциально инфекционные материалы на поверхности видеоинформационного центра могут представлять риск инфицирования.

#### ВНИМАНИЕ

- Используйте средство для дезинфекции поверхностей, утвержденное вашим национальным или местным регулирующим органом. Кроме того, производители средств для дезинфекции поверхностей должны использовать средства, разрешенные для нанесения на изделия для медицинского применения. Использование неутвержденного средства для дезинфекции поверхностей может привести к недостаточному дезинфицирующему эффекту.
- Если биологический материал пациента прямо или опосредованно попадал на данный инструмент, нужно выполнить дезинфекцию в течение 1 часа после процедуры пациента. Биологический материал пациента начнет высыхать и затвердевать, нарушая эффективность удаления и обработки.
- Недостаточная обработка данного инструмента создает риск передачи инфекции пациенту и/или оператору, контактирующему с ним.

#### ОСТОРОЖНО

- Когда биологический материал пациента попадает в отверстие или зазор данного инструмента, обращайтесь в компанию Olympus без проведения его дезинфекции. Если вы попытаетесь провести дезинфекцию с применением усилия, дезинфицирующий раствор попадет внутрь инструмента, что приведет к его возгоранию и неисправности.
- Запрещается нанесение медицинских веществ в форме спрея непосредственно на видеоинформационный центр.
   Медицинские вещества попадут внутрь выходного разъема, что приведет к неисправности данного инструмента.

#### ПРИМЕЧАНИЕ

- Не проводите обработку выходного разъема и входа питания переменного тока. Их обработка может привести к деформации контактов или вызвать их коррозию, что может повредить видеоинформационный центр.
- Не погружайте видеоинформационный центр в воду, не автоклавируйте его и не стерилизуйте с помощью газа. Эти методы повредят данный инструмент.
- При необходимости выполняйте очистку и удаляйте пыль с вентиляционных решеток при помощи пылесоса. В противном случае может произойти поломка видеоинформационного центра и повреждение от перегрева.
- Регулярно очищайте выходной разъем, используя КОМПЛЕКТ ДЛЯ ОЧИСТКИ РАЗЪЕМА ИСТОЧНИКА СВЕТА (МАЈ-2087, приобретается дополнительно). Подробности см. в руководстве по эксплуатации КОМПЛЕКТА ДЛЯ ОЧИСТКИ РАЗЪЕМА ИСТОЧНИКА СВЕТА.

## Дезинфицирующее средство для очистки поверхностей

Используйте дезинфицирующее средство для очистки поверхностей с перекисью водорода медицинского назначения со свойствами, указанными в Таблица 7.1.

#### ПРИМЕЧАНИЕ

Используйте дезинфицирующие средства для очистки поверхностей, указанные/утвержденные местными регулирующими органами.

| Дезинфицирующее средство для<br>очистки поверхностей | Перекись водорода                                                                 |
|------------------------------------------------------|-----------------------------------------------------------------------------------|
| Процентный раствор                                   | Неразбавленный раствор                                                            |
| Концентрация дезинфицирующего<br>средства            | Перекись водорода 1,5 г/100 г                                                     |
| Компонентный                                         | Перекись водорода, гликолевая кислота                                             |
| Прочее                                               | Действует как дезинфицирующее и чистящее средство<br>Нет необходимости в промывке |

Таблица 7.1 Дезинфицирующее средство для очистки поверхности с перекисью водорода и его свойства

Следуйте инструкциям, предоставленным производителем дезинфицирующего средства, касающимся концентрации, высушивания, температуры, времени контакта, срока применения и срока годности.

Для валидации использовалось дезинфицирующее средств для очистки поверхности, представленное на рисунке Таблица 7.2.

| Торговое<br>наименование | Тип               | Изготовитель |
|--------------------------|-------------------|--------------|
| Incidin™ OxyFoam S       | Перекись водорода | ECOLAB       |

Таблица 7.2 Дезинфицирующее средств для очистки поверхности, используемое для валидации

## Признаки ухудшения свойств при обработке

#### осторожно

Неправильная обработка может привести к значительному сокращению срока службы видеоинформационного центра. Избегайте следующего.

- Обработка не в соответствии с инструкциями изготовителя.

## Подготовка оборудования для обработки

#### О Необходимое оборудование

Для выполнения описываемых в этой главе этапов обработки необходимо подготовить следующее оборудование.

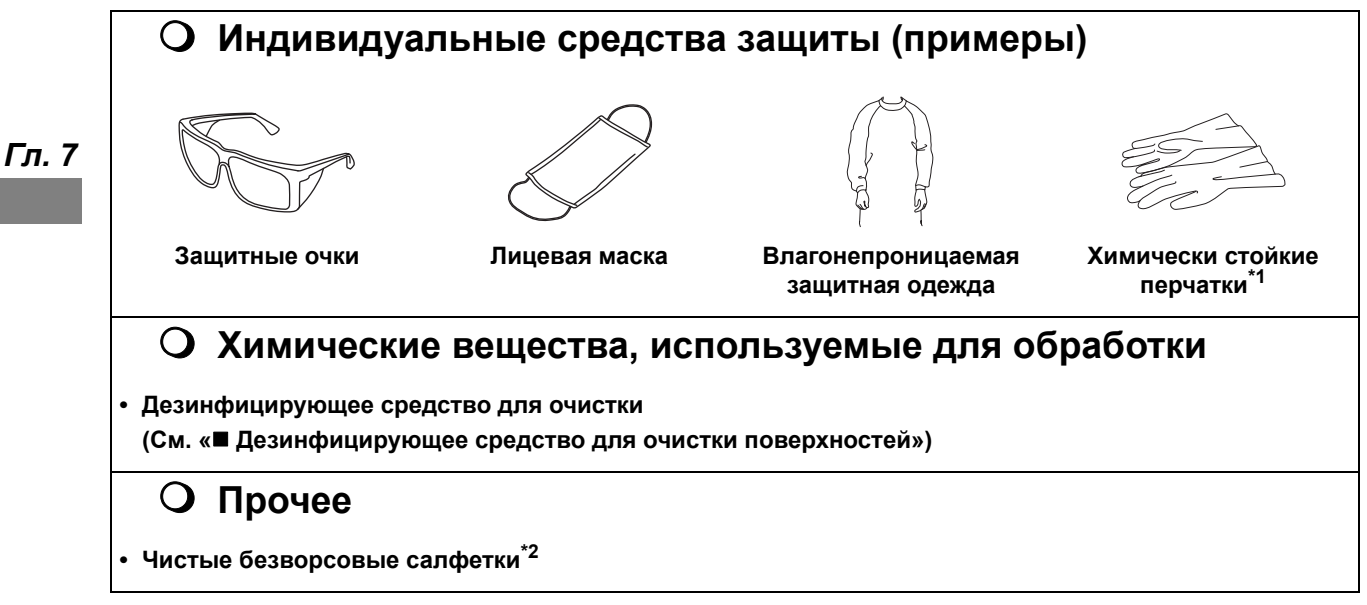

Таблица 7.3 Необходимое оборудование

- \*1 Для предотвращения воздействия на кожу рекомендуется использовать длинные перчатки.
- \*2 Для повторной обработки рекомендуется использовать безворсовые салфетки для предотвращения застревания или попадания волокон ворса или ткани в компоненты инструмента.

#### О Последовательность операций обработки видеоинформационного центра

В данной главе описана последовательность операций обработки видеоинформационного центра.

- **1** Выполните осмотр внешнего вида видеоинформационного центра.
- 2 Если биологический материал пациента прямо или опосредовано попадал на данный инструмент, см. «О Дезинфекция» на стр. 264. В противном случае обязательно выполните следующий шаг.
- **3** Если выполнение дезинфекции необходимо в соответствии с национальными, местными стандартами или стандартами учреждения, см «О Дезинфекция» на стр. 264. В противном случае см. «О Очистка» на стр. 265.

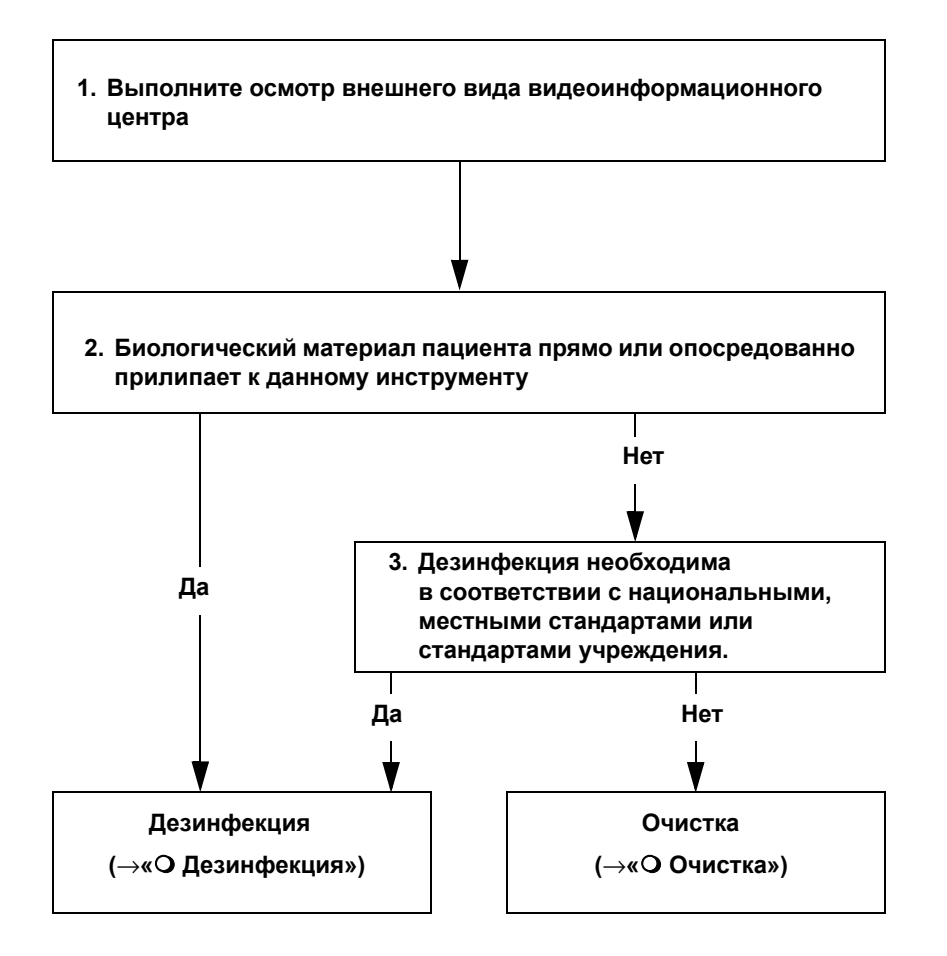

## О Дезинфекция

#### ВНИМАНИЕ

Следуйте инструкциям производителя дезинфицирующего средства для очистки поверхностей, относительно использования (температура, время контакта, срок службы) и количества (концентрации). Несоблюдение инструкций производителя может привести к недостаточному эффекту очистки и дезинфекции.

#### осторожно

Протрите остатки раствора дезинфицирующего средства для очистки в соответствии с инструкциями производителя этого средства. Невыполнение этого требования может отрицательно повлиять на организм человека или на данный инструмент.

- 1 ВЫКЛЮЧИТЕ видеоинформационный центр и отсоедините шнур электропитания от настенной розетки для медицинского оборудования.
- 2 Подготовьте безворсовую салфетку, смоченную дезинфицирующим средством для очистки поверхности.

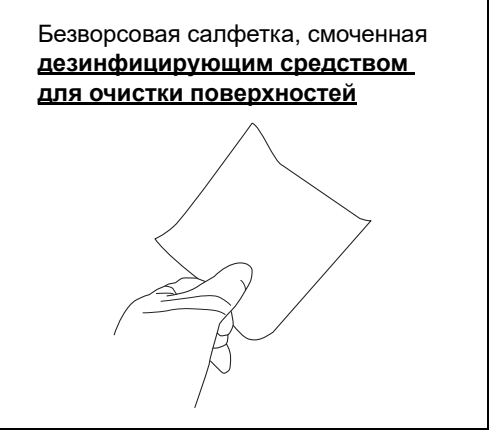

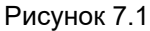

**3** Сотрите весь биологический материал пациента с видеоинформационного центра, используя влажную безворсовую салфетку.

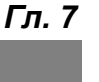

**4** Подготовьте другую безворсовую салфетку, смоченную дезинфицирующим средством для очистки поверхности.

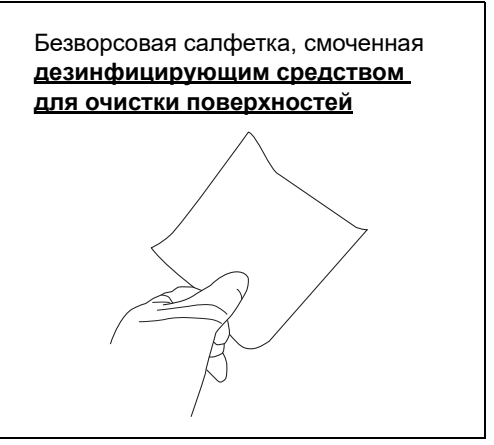

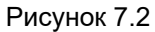

- **5** Продезинфицируйте поверхности, на которых ранее содержался биологический материал пациента (см. шаг 3) путем протирания их влажной безворсовой салфеткой.
- **6** Убедитесь, что поверхности остаются полностью влажными в течение времени контакта, указанного изготовителем дезинфицирующего средства для очистки поверхностей.
- **7** Если какая-либо поверхность видеоинформационного центра остается мокрой, протрите ее сухой безворсовой салфеткой и оставьте до полного высыхания.

## О Очистка

- **1** Выключите видеоинформационный центр и отсоедините шнур электропитания от настенной розетки для медицинского оборудования.
- **2** Протрите сухой безворсовой салфеткой или безворсовой салфеткой, увлажненной водой, до удаления пыли и загрязнений.
- **3** Если поверхность данного инструмента остается влажной, протрите ее сухой безворсовой салфеткой и оставьте до полного высыхания.

## 7.2 Хранение

#### осторожно

Не храните видеоинформационный центр в местах, подверженных действию прямого солнечного света, рентгеновских лучей, радиоактивного или сильного электромагнитного излучения (например, рядом с аппаратурой для микроволновой или коротковолновой терапии, оборудованием для магнитнорезонансной томографии, радиоаппаратурой или мобильными телефонами). Это может привести к повреждению видеоинформационного центра.

Храните видеоинформационный центр в надлежащем шкафу для хранения, согласно правилам вашего учреждения, действующим национальным законам и стандартам, а также руководствам профессионального сообщества и рекомендованным практикам.

- **1** Выключите видеоинформационный центр и отсоедините шнур электропитания от настенной розетки для медицинского оборудования.
- **2** Отключите периферийное устройство, подключенное к видеоинформационному центру.
- **3** Храните данный инструмент в чистом, сухом помещении в горизонтальном положении на устойчивой поверхности.

## 7.3 Утилизация

#### осторожно

При утилизации данного видеоинформационного центра или любого его компонента (например, предохранителей) следуйте соответствующим указаниям национальных и местных нормативов.

#### ПРИМЕЧАНИЕ

- Данный видеоинформационный центр не содержит никаких компонентов и частей, которые могут привести к неприемлемому риску в связи с его утилизацией.
- Данный видеоинформационный центр не содержит опасных веществ, требующих особого обращения и обработки.
- Данный видеоинформационный центр не содержит каких-либо опасных веществ, включая источники радиоактивности и индуцированный радиоактивный материал.
- **1** В интересах безопасности, сотрите все данные из видеоинформационного центра.

Подробную информацию см. в «■ Общий сброс» на стр. 92.

- 2 Если вы выполняете зашифрованный обмен данными с сервером, удалите сертификат, как описано в разделе «■ Удаление сертификата» в руководстве по установке.
- 3 Если вы хотите утилизировать портативное запоминающее устройство, инициализируйте его. Подробную информацию см. в «■ Инициализация портативного запоминающего устройства» на стр. 73.

#### 7.3 Утилизация

## Глава 8 Поиск и устранение неисправностей

Здесь содержатся пояснения, что делать при возникновении ошибки.

## 8.1 Поиск и устранение неисправностей

Если наблюдается какое-либо отклонение во время проверки функционирования, описанной в Глава 3, «Проверка», или во время использования, описанного в Глава 4, «Эксплуатация», прекратите использование видеоинформационного центра и решите проблему, как описано в Раздел 8.2, «Рекомендации по поиску и устранению неисправностей». Если проблема не поддается исправлению, свяжитесь с компанией Olympus. Также при появлении любой неисправности в работе эндоскопа немедленно прекратите его использование и извлеките эндоскоп из тела пациента, как описано в руководстве по эксплуатации эндоскопа.

#### ВНИМАНИЕ

Ни в коем случае не используйте видеоинформационный центр, если имеются любые признаки его неисправности. В противном случае это не только вызовет неисправность, но также может повредить оборудование и травмировать пациента или пользователя.

#### ПРИМЕЧАНИЕ

При необходимости замены принадлежности видеоинформационного центра свяжитесь с компанией Olympus для покупки новой принадлежности.

# 8.2 Рекомендации по поиску и устранению неисправностей

В таблице ниже перечислены возможные причины и способы решения проблем, которые могут возникать в результате ошибок в настройке оборудования или износа расходных материалов. При обнаружении проблем или неполадок, не включенных в эту таблицу, ВЫКЛЮЧИТЕ видеоинформационный центр и снова ВКЛЮЧИТЕ его. Если проблему невозможно решить, верните видеоинформационный центр в компанию Olympus для ремонта, как описано в Раздел 8.3, «Возврат видеоинформационного центра для ремонта».

| Описание<br>неисправности                                      | Возможная причина                                                                                                    | Способ решения                                                                                                    |
|----------------------------------------------------------------|----------------------------------------------------------------------------------------------------|----------------------------------------------------------------------------------------------------|
| Эндоскопическое<br>изображение не<br>отображается на мониторе. | Монитор подключен неправильно.                                                                                                    | Подключите монитор, как описано в<br>главе 3.8 «Подключение монитора»<br>в руководстве по установке.                                                                                                    |
|                                                                | Кабель между монитором и данным инструментом поврежден.                                                                                    | Используйте новый кабель.                                                                                                    |
|                                                                | Лампа не включена.                                                                                                    | Подключите монитор, как описано в<br>«■ Включение/выключение лампы»<br>на стр. 137.                                                                                                    |
|                                                                | Электрическая мощность сетевой<br>розетки для медицинского<br>оборудования недостаточна для<br>подключения данного инструмента.            | Укоротите шнур питания,<br>подключаемый к сетевой розетке для<br>медицинского оборудования.                                                                                                    |
|                                                                | Монитор отключен.                                                                                                    | Включите монитор согласно<br>инструкциям в руководстве по<br>эксплуатации монитора.                                                                                                    |
|                                                                | Эндоскоп не подключен должным<br>образом.                                                                                                  | Правильно подключите эндоскоп, как<br>описано в Раздел 3.3, «Подключение<br>эндоскопа».                                                                                                    |
|                                                                | Эндоскоп неправильно подключен к<br>внешнему видеоинформационному<br>центру.                                                               | Подключите эндоскоп, как описано в<br>руководстве по эксплуатации<br>внешнего видеоинформационного<br>центра.                                                                                                    |
|                                                                | Настройка конфигурации<br>входа/выхода монитора выбрана<br>неправильно.                                                                    | Установите настройки монитора<br>согласно инструкциям в руководстве<br>по эксплуатации монитора.                                                                                                    |
|                                                                | Настройки яркости монитора<br>установлены неправильно.                                                                                     | Выполните правильную настройку<br>согласно руководству по<br>эксплуатации монитора.                                                                                                    |
|                                                                | Настройка "Обнаружение<br>синхронизации" монитора<br>установлена неправильно.                                                              | Выполните правильную настройку<br>согласно руководству по<br>эксплуатации монитора.                                                                                                    |
|                                                                | На электрических контактах имеются<br>инородные объекты, такие как<br>остатки моющего средства, накипь,<br>кожное сало, пыль или ворсинки. | Протрите электрические контакты<br>разъема видеокабеля чистой<br>салфеткой без ворса, смоченной<br>70 % этиловым или изопропиловым<br>спиртом, после чего полностью<br>просушите их. После их<br>высушивания надежно подключите<br>эндоскоп к видеоинформационному<br>центру. |
| Эндоскопическое<br>изображение не                              | Монитор неисправен.                                                                                                    | Используйте новый монитор.                                                                                                    |
| появляется на мониторе.                                        | данный инструмент поврежден.                                                                                                    | Свяжитесь с компанией Olympus.                                                                                                    |

| Описание                                       | Возможная причина                                  | Способ решения                                                                                                    |
|------------------------------------------------|----------------------------------------------------|----------------------------------------------------------------------------------------------------|
| Отображаенся                                   |                                                    |                                                                                                    |
| Отображаемое<br>изображение слишком<br>темное. | Кабель источника света подсоединен<br>неправильно. | Гюдсоедините кабель источника<br>света надлежащим образом, как<br>описано в разделе 3.12 руководства<br>по установке «Подключение<br>внешнего видеоинформационного<br>центра».                                             |
|                                                | Кабель для источника света вышел<br>из строя.      | Используйте новый кабель для источника света.                                                                                                    |
|                                                | Световод вставлен неправильно.                     | Подключите световод, как описано в<br>Раздел 3.3, «Подключение<br>эндоскопа».                                                                                                    |
|                                                | Режим ирисовой диафрагмы выбран<br>неправильно.    | При появлении на мониторе<br>затемненного эндоскопического<br>изображения попытайтесь выполнить<br>следующие действия.<br>Выполните настройки, как описано в<br>«■ Переключение режима ирисовой<br>диафрагмы» на стр. 172. |
|                                                | Неправильно установлена яркость.                   | При появлении на мониторе<br>затемненного эндоскопического<br>изображения попытайтесь выполнить<br>следующие действия.<br>Выполните настройки, как описано в<br>«■ Регулирование яркости» на<br>стр. 171.                  |
|                                                | Лампа выключена.                                   | При появлении на мониторе<br>затемненного эндоскопического<br>изображения попытайтесь выполнить<br>следующие действия.<br>Включите лампу, как описано в<br>разделе «■ Включение/выключение<br>лампы» на стр. 137.          |

| Описание                                      | Возможная причина                                               | Способ решения                                                                                                    |
|-----------------------------------------------|-----------------------------------------------------------------|----------------------------------------------------------------------------------------------------|
| неисправности                                 | Возможная причина                                               | опосоо решения                                                                                                    |
| Весь экран темный                             | Монитор подключен неправильно.<br>Неправильно выбрана настройка | Если все изображение на мониторе<br>слишком затемненное, попытайтесь<br>выполнить следующие действия.<br>Подключите монитор согласно<br>инструкциям в руководстве по<br>эксплуатации монитора.<br>Если все изображение на мониторе |
|                                               | яркости монитора.                                               | слишком затемненное, попытайтесь<br>выполнить следующие действия.<br>Выполните настройку согласно<br>руководству по эксплуатации<br>монитора.                                                                                      |
|                                               | Неправильно установлены настройки<br>контрастности монитора.    | Если все изображение на мониторе<br>слишком затемненное, попытайтесь<br>выполнить следующие действия.<br>Выполните настройку согласно<br>руководству по эксплуатации<br>монитора.                                                  |
| Отображаемое<br>изображение слишком<br>яркое. | Неисправность лампы.                                            | Немедленно прекратите<br>использование эндоскопа и<br>обратитесь в компанию Olympus.                                                                                                    |
|                                               | Неправильно установлены настройки<br>яркости монитора.          | Если все изображение на мониторе<br>слишком затемненное, попытайтесь<br>выполнить следующие действия.<br>Выполните настройку согласно<br>руководству по эксплуатации<br>монитора.                                                  |
|                                               | Неправильно установлены настройки<br>контрастности монитора.    | Если все изображение на мониторе<br>слишком затемненное, попытайтесь<br>выполнить следующие действия.<br>Выполните настройку согласно<br>руководству по эксплуатации<br>монитора.                                                  |
|                                               | Режим ирисовой диафрагмы выбран<br>неправильно.                 | При появлении на мониторе<br>затемненного эндоскопического<br>изображения попытайтесь выполнить<br>следующие действия.<br>Выполните настройки, как описано в<br>«■ Переключение режима ирисовой<br>диафрагмы» на стр. 172.         |
|                                               | Неправильно установлена яркость.                                | При появлении на мониторе<br>затемненного эндоскопического<br>изображения попытайтесь выполнить<br>следующие действия.<br>Выполните настройки, как описано в<br>«■ Регулирование яркости» на<br>стр. 171.                          |

## 8.2 Рекомендации по поиску и устранению неисправностей

| (<br>неи                                   | Описание<br>исправности                     | Возможная причина                                                                                                    | Способ решения                                                                                                    |
|--------------------------------------------|---------------------------------------------|----------------------------------------------------------------------------------------------------|----------------------------------------------------------------------------------------------------|
| Невозмо<br>отрегули<br>нажатие<br>регулиро | жно<br>іровать яркость<br>м кнопки<br>рвки. | Яркость фиксируется на<br>максимальном или минимальном<br>значении.                                                                        | Выполните настройки, как описано в<br>«■ Регулирование яркости» на<br>стр. 171.                                                                                                    |
| На изобр<br>присутст                       | ражении<br>гвует шум.                       | Кабель источника света подсоединен<br>неправильно.                                                                                         | Подсоедините кабель источника<br>света надлежащим образом, как<br>описано в разделе 3.12 руководства<br>по установке «Подключение<br>внешнего видеоинформационного<br>центра».                                                                                                |
|                                            |                                             | Кабель для источника света вышел<br>из строя.                                                                                              | Используйте новый кабель для источника света.                                                                                                    |
|                                            |                                             | Режим AGC включен.                                                                                                    | Установите AGC на OFF по описанию<br>в разделе «■ Переключение<br>автоматической регулировки<br>усиления (AGC): ВКЛ./ВЫКЛ.» на<br>стр. 177.                                                                                                    |
|                                            |                                             | Слишком сильное увеличение<br>четкости структуры.                                                                                          | Выполните настройки, как описано в<br>«■ Переключение между режимами<br>улучшения изображения» на<br>стр. 154.                                                                                                    |
|                                            |                                             | Ненадлежащий режим<br>контрастности.                                                                                                    | Выполните настройки, как описано в<br>«■ Переключение контрастности» на<br>стр. 173.                                                                                                    |
| 8                                          |                                             | Вблизи от этого инструмента<br>используется устройство,<br>излучающее высокочастотные<br>колебания.                                        | Используйте данный инструмент и<br>монитор на удалении от источников<br>высокочастотных колебаний.                                                                                                    |
|                                            |                                             | Вблизи от этого инструмента<br>используется оборудование<br>большого размера, такое как<br>рентгеноустановка или КТ.                       | Используйте данный инструмент и<br>монитор на удалении от<br>оборудования большого размера,<br>такого как рентгеноустановка или КТ.                                                                                                    |
|                                            |                                             | На электрических контактах имеются<br>инородные объекты, такие как<br>остатки моющего средства, накипь,<br>кожное сало, пыль или ворсинки. | Протрите электрические контакты<br>разъема видеокабеля чистой<br>салфеткой без ворса, смоченной<br>70 % этиловым или изопропиловым<br>спиртом, после чего полностью<br>просушите их. После их<br>высушивания надежно подключите<br>эндоскоп к видеоинформационному<br>центру. |
|                                            |                                             | инструментом поврежден.                                                                                                    |                                                                                                    |

| Описание<br>неисправности        | Возможная причина                                    | Способ решения                                                   |
|----------------------------------|------------------------------------------------------|------------------------------------------------------------------|
| Изображение необычного<br>цвета. | Неправильно установлены настройки<br>цветового тона. | В случае необычного цвета<br>эндоскопического изображения        |
|                                  |                                                      | попытаитесь выполнить следующие действия.                        |
|                                  |                                                      | Выполните настройки, как описано в                               |
|                                  |                                                      | « Переключение цветового тона»<br>на стр. 178.                   |
|                                  | Неправильно установлены настройки                    | В случае необычного цвета                                        |
|                                  | цветового тона.                                      | эндоскопического изображения попытайтесь выполнить следующие     |
|                                  |                                                      | Установите настройки, как описано в                              |
|                                  |                                                      | разделах «■ Настройка цветового                                  |
|                                  |                                                      | режима NBI» на странице 220 и                                    |
|                                  |                                                      | «■ Настройка цветового тона RDI»                                 |
|                                  |                                                      | на странице 224 руководства по                                   |
|                                  |                                                      | установке.                                                       |
|                                  | Баланс белого неправильно                            | Отрегулируйте баланс белого, как                                 |
|                                  | настроен.                                            | описано в разделе «■ Регулировка<br>баланса белого» на стр. 138. |
|                                  | Режим обследования задан как                         | Выполните настройку на WLI как                                   |
|                                  | режим оптико-цифрового                               | описано в «■ Переключение режима                                 |
|                                  | исследования.                                        | исследования» на стр. 151.                                       |
|                                  | Кабель между монитором и данным                      | Используйте новый кабель.                                        |
|                                  | инструментом поврежден.                              |                                                                  |
|                                  | Неправильно установлены                              | Выполните настройку согласно                                     |
|                                  | параметры ФАЗЫ монитора.                             | руководству по эксплуатации монитора.                            |
|                                  | Неправильно установлены настройки                    | Выполните настройку согласно                                     |
|                                  | цветовой насыщенности монитора.                      | руководству по эксплуатации                                      |
|                                  |                                                      | монитора.                                                        |
|                                  | Настройки цветовой температуры                       | Выполните настройку согласно                                     |
|                                  | монитора установлены неправильно.                    | руководству по эксплуатации монитора.                            |
|                                  | Эндоскоп не подключен должным                        | Правильно подключите эндоскоп,                                   |
|                                  | образом.                                             | как описано в Раздел 3.3,                                        |
|                                  |                                                      | «Подключение эндоскопа».                                         |

275

## 8.2 Рекомендации по поиску и устранению неисправностей

| Описание<br>неисправности                      | Возможная причина                                                                                                    | Способ решения                                                                                                    |
|------------------------------------------------|----------------------------------------------------------------------------------------------------|----------------------------------------------------------------------------------------------------|
| Изображение необычного<br>цвета.               | На мониторе отображается<br>монохромное изображение по<br>причине того, что подключен<br>эндоскоп, не указанный в<br>конфигурации системы. | ВЫКЛЮЧИТЕ внешний<br>видеоинформационный центр и<br>отсоедините разъем видеокабеля.<br>Очистите эл. контакты разъема<br>видеокабеля и подключите его<br>повторно. Если такая же ошибка<br>возникает после повторного<br>подключения, обратитесь к<br>руководству по эксплуатации<br>подключенного эндоскопа, чтобы<br>проверить, является ли он<br>совместимым. Для возврата<br>оборудования на ремонт обратитесь<br>в компанию Olympus. |
|                                                | На электрических контактах имеются<br>инородные объекты, такие как<br>остатки моющего средства, накипь,<br>кожное сало, пыль или ворсинки. | Протрите электрические контакты<br>разъема видеокабеля чистой<br>салфеткой без ворса, смоченной<br>70 % этиловым или изопропиловым<br>спиртом, после чего полностью<br>просушите их. После их<br>высушивания надежно подключите<br>эндоскоп к видеоинформационному<br>центру.                                                                                                    |
| Нечеткость<br>эндоскопического<br>изображения. | Неправильно установлены настройки<br>электронного масштабирования.                                                                         | Выполните настройки, как описано в<br>«■ Электронное увеличение<br>эндоскопического изображения» на<br>стр. 161.                                                                                                    |
|                                                | Неправильная настройка размера<br>сканирования для монитора.                                                                               | Выполните настройку согласно<br>руководству по эксплуатации<br>монитора.                                                                                                    |
|                                                | Линза эндоскопа загрязнена.                                                                                                    | Удалите мусор с дистального конца<br>эндоскопа или очистите линзу<br>эндоскопа в соответствии с<br>руководством по эксплуатации<br>эндоскопа.                                                                                                    |
|                                                | Образование испарений при<br>нагревании дистального конца<br>эндоскопа излучаемым светом.                                                  | Попытайтесь выполнить одно из<br>следующих действий:<br>Настройте яркость надлежащим<br>образом, как описано<br>в«■ Регулирование яркости» на<br>стр. 171.<br>Выполните действия, как описано в<br>инструкции по эксплуатации<br>эндоскопа.                                                                                                    |

| Описание<br>неисправности                                                        | Возможная причина                                                                                                | Способ решения                                                                                                    |
|----------------------------------------------------------------------------------|----------------------------------------------------------------------------------------------------|----------------------------------------------------------------------------------------------------|
| Невозможно переключить<br>режим ирисовой<br>диафрагмы между<br>«Автом» и «Ручн». | Для CV-1500 режим ирисовой<br>диафрагмы фиксирован на «Автом».                                                   | Это не является неисправностью,<br>поскольку для CV-1500 режим<br>ирисовой диафрагмы установлен<br>на «Автом».<br>Нет необходимости регулировки<br>яркости вручную.                                                                                                    |
| Яркость невозможно<br>регулировать<br>автоматически.                             | Поврежден кабель между внешним<br>видеоинформационным центром и<br>этим инструментом.                            | Используйте новый кабель.                                                                                                    |
|                                                                                  | Не подсоединен надлежащим<br>образом кабель между внешним<br>видеоинформационным центром и<br>этим инструментом. | Подсоедините кабель, описанный в<br>разделе 3.12 «Подключение<br>внешнего видеоинформационного<br>центра» руководства по установке.                                                                                                    |
| Невозможность<br>использования PIP<br>либо POP.                                  | Монитор подключен неправильно.                                                                                   | Подключите монитор, как описано в<br>главе 3.8 «Подключение монитора» в<br>руководстве по установке.                                                                                                    |
|                                                                                  | Выходные периферийные устройства подключены неправильно.                                                         | Подключите периферийные<br>устройства.                                                                                                    |
|                                                                                  | Неправильно установлены настройки<br>устройства-источника вывода.                                                | Установите настройки, как описано в<br>руководстве по эксплуатации<br>устройства-источника вывода.                                                                                                    |
|                                                                                  | Неправильно подключен<br>соединительный разъем устройства-<br>источника вывода.                                  | Подсоедините выходное<br>периферийное устройство в<br>соответствии с описанием в<br>руководстве по эксплуатации<br>выходного устройства.                                                                                                    |
|                                                                                  | Настройки входного разъема<br>установлены неправильно.                                                           | Попытайтесь выполнить одно из<br>следующих действий:<br>Выполните настройки, как описано в<br>«Переключение внешнего входного<br>разъема видео при отображении<br>экрана PIP» на стр. 200.<br>Выполните настройки, как описано в<br>«Переключение внешнего входного<br>разъема видео при отображении<br>экрана POP» на стр. 202. |
|                                                                                  | Подключение несочетаемого<br>периферийного устройства к разъему<br>PIP на передней панели.                       | Удалите периферийное устройство,<br>подключенное к разъему PIP на<br>передней панели.                                                                                                    |

| Описание<br>неисправности | Возможная причина                | Способ решения                      |
|---------------------------|----------------------------------|-------------------------------------|
| Невозможность             | Кабель дистанционного управления | Подсоедините кабель                 |
| дистанционного            | не подключен к монитору.         | дистанционного управления           |
| управления монитором.     |                                  | монитором, как описано в разделе    |
|                           |                                  | 3.8 руководства по установке        |
|                           |                                  | «Подключение монитора».             |
|                           | Кабель дистанционного управления | Используйте новый кабель            |
|                           | монитором поврежден.             | дистанционного управления           |
|                           |                                  | монитором                           |
|                           | Настраиваемым переключателям     | Установите настройки, как описано в |
|                           | неправильно назначены функции.   | разделах «■ Настройка функции,      |
|                           |                                  | назначенной дистанционному          |
|                           |                                  | переключателю эндоскопа» на         |
|                           |                                  | странице 146 и «■ Настройка         |
|                           |                                  | функций для настраиваемых кнопок    |
|                           |                                  | дистанционного управления на        |
|                           |                                  | клавиатуре» на странице 150         |
|                           |                                  | руководства по установке.           |
| Невозможно переключить    | Эндоскоп не поддерживает         | Подключите эндоскоп, который        |
| режим обследования.       | переключенный режим              | поддерживает режим обследования,    |
|                           | обследования.                    | и убедитесь, что значок режима      |
|                           |                                  | обследования, который вы            |
|                           |                                  | собираетесь использовать,           |
|                           |                                  | отображается на сенсорной панели.   |
| Описание<br>неисправности                           | Возможная причина                                                                          | Способ решения                                                                                                    |
|-----------------------------------------------------|--------------------------------------------------------------------------------------------|----------------------------------------------------------------------------------------------------|
| Невозможно использовать<br>подачу воздуха или воды. | Неправильно настроены параметры<br>подачи воздуха или воды.                                | Попытайтесь выполнить одно из<br>следующих действий:<br>Выполните настройки, как описано в<br>«■ Настройка подачи газа<br>ВКЛ./ВЫКЛ.» на стр. 205.<br>Выполните настройки, как описано в<br>«■ Настройка<br>включения/выключения водяного<br>насоса» на стр. 208. |
|                                                     | Водяной бак подсоединен<br>неправильно.                                                    | Подсоедините водяной бак в<br>соответствии с описанием в<br>руководстве по эксплуатации<br>водяного бака.                                                                                                    |
|                                                     | Не закреплена крышка водяного<br>бака.                                                     | Закройте крышку водяного бака, как<br>описано в инструкции по<br>эксплуатации водяного бака.                                                                                                    |
|                                                     | Ухудшение свойств или повреждение<br>на уплотнительном кольце водяного<br>бака.            | Замените уплотнительное кольцо на новое, как описано в руководстве по эксплуатации водяного бака.                                                                                                    |
|                                                     | Слишком малое количество<br>жидкости в водяном баке.                                       | Заполните жидкостью водяной бак.                                                                                                    |
|                                                     | Клапан канала вода/воздух сломан.                                                          | Замените клапан канала вода/воздух<br>на новый в соответствии с<br>инструкциями в руководстве по<br>эксплуатации эндоскопа.                                                                                                    |
|                                                     | Засорение воздушно-водоструйного сопла.                                                    | Немедленно прекратите<br>использование эндоскопа и<br>обратитесь в компанию Olympus.                                                                                                    |
|                                                     | Эндоскоп не подключен должным<br>образом.                                                  | Правильно подключите эндоскоп, как<br>описано в Раздел 3.3, «Подключение<br>эндоскопа».                                                                                                    |
|                                                     | Произошло ухудшение, перфорация,<br>изгиб или засорение трубки.                            | Замените трубку на новую, как<br>описано в руководстве по<br>эксплуатации эндоскопа.                                                                                                    |
|                                                     | Кнопку воздушного/жидкостного<br>канала эндоскопа нельзя нажать по<br>причине изнашивания. | Замените клапан канала вода/воздух<br>на новый в соответствии с<br>инструкциями в руководстве по<br>эксплуатации эндоскопа.                                                                                                    |

| Описание<br>неисправности                                | Возможная причина                                                                 | Способ решения                                                                                                    |
|----------------------------------------------------------|-----------------------------------------------------------------------------------|----------------------------------------------------------------------------------------------------|
| Дистанционные<br>переключатели эндоскопа<br>не работают. | Эндоскоп не подключен должным образом.                                            | Правильно подключите эндоскоп, как<br>описано в Раздел 3.3, «Подключение<br>эндоскопа».                                                                                                    |
|                                                          | Дистанционному переключателю<br>эндоскопа назначена<br>непредусмотренная функция. | Установите настройки, как описано в<br>разделах «■ Настройка функции,<br>назначенной кнопке дистанционного<br>управления функциями эндоскопа»<br>на странице 146 руководства по<br>установке.                                                                                   |
|                                                          | Поведение не связано со внешним<br>видеоинформационным центром.                   | Подключите внешний<br>видеоинформационный центр<br>надлежащим образом, как описано в<br>разделе 3.12 «Подключение<br>внешнего видеоинформационного<br>центра» руководства по установке.<br>Если проблема не устранена,<br>замените ее новым<br>преобразователем интерфейса CV2. |
|                                                          | Переключатель заклинивает, или он неисправен.                                     | Немедленно прекратите<br>использование эндоскопа и<br>обратитесь в компанию Olympus.                                                                                                    |
|                                                          | На экране монитора отображается<br>информация об эндоскопе.                       | Скройте информацию об эндоскопе,<br>как описано в разделе<br>«■ Отображение информации об<br>эндоскопе во всплывающем окне» на<br>стр. 187.                                                                                                    |
| Невозможно ВКЛЮЧИТЬ<br>питание.                          | Шнур электропитания не<br>подсоединен надлежащим образом.                         | Подключите шнур питания, как<br>описано в разделе 3.7 «Подключение<br>к сети переменного тока» в<br>руководстве по установке.                                                                                                    |
|                                                          | Шнур питания поврежден.                                                           | Используйте новый шнур питания.                                                                                                    |
|                                                          | Выключатель мобильной рабочей<br>станции отключен.                                | ВКЛЮЧИТЕ выключатель согласно<br>инструкциям в руководстве по<br>эксплуатации мобильной рабочей<br>станции.                                                                                                    |
|                                                          | Видеоинформационный центр<br>ВЫКЛЮЧЕН.                                            | ВКЛЮЧИТЕ видеоинформационный<br>центр.                                                                                                    |
|                                                          | Мобильная рабочая станция<br>ВЫКЛЮЧЕНА.                                           | Включите мобильную рабочую<br>станцию, как описано в руководстве<br>по эксплуатации мобильной рабочей<br>станции.                                                                                                    |

| Описание<br>неисправности                                                             | Возможная причина                                                       | Способ решения                                                                                                    |
|---------------------------------------------------------------------------------------|-------------------------------------------------------------------------|----------------------------------------------------------------------------------------------------|
| Ввод с клавиатуры не распознается.                                                    | Клавиатура не подключена<br>надлежащим образом.                         | Подключите клавиатуру, как описано<br>в разделе 3.9 «Подключение<br>клавиатуры» в руководстве по<br>установке.                                                                                                    |
|                                                                                       | Неправильно установлены настройки<br>подключенной клавиатуры.           | Установите настройки, как описано в<br>разделе «■ Выбор клавиатуры для<br>использования» на странице 306<br>руководства по установке.                                                                                                    |
|                                                                                       | Курсор не отображается.                                                 | Выполните настройки, как описано в<br>«■ Переключение между<br>отображением и скрытием курсора»<br>на стр. 191.                                                                                                    |
|                                                                                       | Настраиваемому переключателю<br>присвоены непредусмотренные<br>функции. | Проверьте функции, которые можно<br>назначить клавиатуре, как описано в<br>разделе «■ Настройка функций для<br>настраиваемых кнопок<br>дистанционного управления на<br>клавиатуре» на странице 150<br>руководства по установке.                                                      |
|                                                                                       | Нажатие функциональной кнопки, не<br>поддерживаемой этим инструментом.  | Следующие функции не<br>поддерживаются этим инструментом<br>и не могут использоваться.<br>ПРЕДВАРИТЕЛЬНЫЕ НАСТРОЙКИ<br>ПОЛЬЗОВАТЕЛЯ/ДАННЫЕ<br>ПАЦИЕНТА/ЭКСПОЗИЦИЯ/ЦВЕТ/НА<br>СТР. ПЕЧАТИ/Быстрая перемотка<br>DVR/Воспроизведение<br>DVR/Перемотка вперед<br>DVR/OP/Усиление OP/МЕНЮ |
| Сенсорная панель не<br>реагирует, но реагирует<br>кнопка, даже если она не<br>нажата. | Влажная сенсорная панель.                                               | Протрите сенсорную панель.                                                                                                    |
| Эндоскоп невозможно<br>подсоединить к<br>видеоинформационному<br>центру.              | Эндоскоп не совместим с<br>видеоинформационным центром.                 | Подключите один из эндоскопов,<br>указанных в «■ Конфигурация<br>системы» на стр. 325.                                                                                                    |

| Описание<br>неисправности                                                                                                    | Возможная причина                                                                                 | Способ решения                                                                                                    |
|----------------------------------------------------------------------------------------------------|---------------------------------------------------------------------------------------------------|----------------------------------------------------------------------------------------------------|
| Дистальный конец<br>эндоскопа не излучает<br>свет.                                                                                     | Эндоскоп не подключен должным образом.                                                            | Правильно подключите эндоскоп, как<br>описано в Раздел 3.3, «Подключение<br>эндоскопа».                                                                                        |
|                                                                                                    | Лампа выключена.                                                                                  | Включите лампу, как описано в<br>разделе «■ Включение/выключение<br>лампы» на стр. 137.                                                                                        |
|                                                                                                    | Кабель источника света подсоединен<br>неправильно.                                                | Подсоедините кабель источника<br>света надлежащим образом, как<br>описано в разделе 3.12 руководства<br>по установке «Подключение<br>внешнего видеоинформационного<br>центра». |
| Сбой регулировки баланса<br>белого.                                                                                                    | Объект белого цвета не<br>захватывается при регулировке<br>баланса белого.                        | Отрегулируйте баланс белого, как<br>описано в разделе «■ Регулировка<br>баланса белого» на стр. 138.                                                                           |
|                                                                                                    | Неправильное положение при<br>введении в колпачок для регулировки<br>баланса белого.              | Отрегулируйте баланс белого, как<br>описано в разделе «■ Регулировка<br>баланса белого» на стр. 138.                                                                           |
| Эндоскопическое<br>изображение остается<br>«зависшим».                                                                                 | Выполняется функция стоп-кадра.                                                                   | Установите настройки надлежащим<br>образом, как описано в<br>«■ Переключение между режимами<br>улучшения изображения» на<br>стр. 154.                                          |
|                                                                                                    | Отображается сохраненное<br>статическое изображение.                                              | Отмените воспроизведение<br>статического изображения, как<br>описано в «■ Отображение<br>изображения» на стр. 246.                                                             |
| Эндоскопическое<br>изображение<br>перемещается само собой.                                                                             | Монитор подключен неправильно.                                                                    | Подключите монитор, как описано в<br>главе 3.8 «Подключение монитора» в<br>руководстве по установке.                                                                           |
|                                                                                                    | Настройки монитора установлены<br>неправильно.                                                    | Выполните настройку согласно<br>руководству по эксплуатации<br>монитора.                                                                                                    |
| Изображение на мониторе<br>и (или) изображение для<br>вывода на цветной<br>видеопринтер пропущены<br>или отображаются<br>уменьшенными. | Настройки соотношения сторон<br>изображения не заданы правильно.                                  | Установите настройки, как описано в<br>разделе «■ Установка соотношения<br>сторон изображения, отображаемого<br>на мониторе» на странице 168<br>руководства по установке.      |
|                                                                                                    | Настройки размера сканирования<br>для монитора не заданы правильно.                               | Выполните настройку согласно<br>руководству по эксплуатации<br>монитора.                                                                                                    |
|                                                                                                    | Настройки соотношения сторон<br>изображения для цветного<br>видеопринтера не заданы<br>правильно. | Установите настройки согласно<br>указаниям руководства по<br>эксплуатации цветного<br>видеопринтера.                                                                           |

| Описание                 |                                 |                                     |
|--------------------------|---------------------------------|-------------------------------------|
| неисправности            | возможная причина               | спосоо решения                      |
| Эндоскопическое          | Рядом с монитором находится     | Используйте монитор вдали от        |
| изображение дрожит.      | сильное магнитное поле.         | источника магнитного поля.          |
| Символы не отображаются  | Данные в режиме скрытия.        | Установите настройки, как описано в |
| на дисплее.              |                                 | разделе «■ Изменение информации,    |
|                          |                                 | отображаемой на мониторе в начале   |
|                          |                                 | исследования» на странице 183       |
|                          |                                 | руководства по установке.           |
|                          | Данный инструмент находится в   | Попытайтесь выполнить одно из       |
|                          | режиме отображения PIP или POP. | следующих действий:                 |
|                          |                                 | Выполните настройки, как описано в  |
|                          |                                 | «■ Переключение внешнего входного   |
|                          |                                 | разъема видео при отображении       |
|                          |                                 | экрана PIP» на стр. 200.            |
|                          |                                 | Выполните настройки, как описано в  |
|                          |                                 | «■ Переключение внешнего входного   |
|                          |                                 | разъема видео при отображении       |
|                          |                                 | экрана РОР» на стр. 202.            |
| Текстовая информация о   | Передняя панель внешнего        | Перезапустите внешний               |
| внешнем                  | видеоинформационного центра в   | видеоинформационный центр.          |
| видеоинформационном      | активном режиме.                |                                     |
| центре и текстовая       |                                 |                                     |
| информация об этом       |                                 |                                     |
| инструменте отображаются |                                 |                                     |
| на мониторе со           |                                 |                                     |
| взаимоналожением.        |                                 |                                     |

| Описание<br>неисправности                                             | Возможная причина                                                                                                    | Способ решения                                                                                                    |
|-----------------------------------------------------------------------|----------------------------------------------------------------------------------------------------|----------------------------------------------------------------------------------------------------|
| Начало/остановка записи<br>на видеорекордере не<br>может выполняться. | Видеорекордер подключен<br>неправильно. Если в настройках<br>устройства выбрано<br>«Дистанционно», на мониторе будет<br>отображаться счетчик, даже если<br>видеорекордер не подключен. | Подключите видеорекордер, как<br>описано в разделе 3.10<br>«Подключение видеорекордера» в<br>руководстве по установке.                           |
|                                                                       | Настройки входного разъема<br>видеорекодера не установлены<br>правильно.                                                                                                    | Настройте разъем, подключенный к<br>данному инструменту, как описано в<br>руководстве по эксплуатации<br>видеорекордера.                         |
|                                                                       | Настройки настраиваемого<br>переключателя видеорекордера не<br>установлены правильно.                                                                                                  | Настройте настраиваемый<br>переключатель, подключенный к<br>данному инструменту, как описано в<br>руководстве по эксплуатации<br>видеорекордера. |
|                                                                       | Видеорекордер не настроен на<br>управление.                                                                                                    | Установите настройки, как описано<br>в разделе «■ Выбор<br>видеорекордера для использования»<br>на странице 310 руководства по<br>установке.     |
|                                                                       | Работает функция дистанционной<br>блокировки видеорекордера.                                                                                                    | Установите настройки, как описано в<br>руководстве по эксплуатации<br>видеорекордера.                                                            |

| Описание<br>неисправности                                                        | Возможная причина                                                                                                    | Способ решения                                                                                                    |
|----------------------------------------------------------------------------------|----------------------------------------------------------------------------------------------------|----------------------------------------------------------------------------------------------------|
| Захват и отображение<br>изображения цветным<br>видеопринтером не<br>выполняются. | Цветной видеопринтер не подключен<br>правильно.                                                                                                    | Подсоедините видеопринтер, как<br>описано в разделе 3.11<br>«Подключение к цветному<br>видеопринтеру» руководства по<br>эксплуатации.                                                                                                    |
|                                                                                  | Настройки удаленного терминала<br>цветного видеопринтера не<br>установлены правильно.                                                                                  | Установите терминал, подключенный<br>к данному инструменту, как описано в<br>руководстве по эксплуатации<br>цветного видеопринтера.                                                                                                    |
|                                                                                  | Настройки этого инструмента и<br>настройки цветного видеопринтера<br>не совпадают.                                                                                     | Попробуйте выполнить следующее:<br>Установите настройки, как описано в<br>разделе «■ Настройка места<br>сохранения передаваемых<br>изображений» на странице 152<br>руководства по установке.<br>Установите настройки согласно<br>указаниям руководства по<br>эксплуатации цветного<br>видеопринтера. |
|                                                                                  | Цветной видеопринтер не настроен<br>на управление.                                                                                                    | Установите настройки, как описано в<br>разделе «■ Выбор цветного<br>видеопринтера для использования»<br>на странице 314 руководства по<br>установке.                                                                                                    |
|                                                                                  | Настройки функции вырезания<br>изображения на цветном<br>видеопринтере не установлены<br>правильно.                                                                    | Установите настройки согласно<br>указаниям руководства по<br>эксплуатации цветного<br>видеопринтера.                                                                                                    |
|                                                                                  | Работает функция дистанционной<br>блокировки цветного видеопринтера.                                                                                                   | Выполните настройки, как описано в<br>«■ Переключение устройства,<br>управляющего цветным<br>видеопринтером» на стр. 218.                                                                                                    |
| Внешнее видео не<br>записывается при<br>передаче.                                | Настройки для записи внешнего<br>видео не установлены неправильно.<br>Настройки входного разъема для<br>записи внешнего видео при передаче<br>установлены неправильно. | Установите настройки надлежащим<br>образом, как описано в разделе<br>«■ Настройка разъема для входа<br>видеозаписи при ее передаче» на<br>странице 161 руководства по<br>установке.                                                                                                    |

| Описание<br>неисправности | Возможная причина                 | Способ решения                      |
|---------------------------|-----------------------------------|-------------------------------------|
| Изображение невозможно    | Портативное запоминающее          | Инициализируйте съемное             |
| сохранить на портативном  | устройство отформатировано с      | запоминающее устройство,            |
| запоминающем              | помощью персонального компьютера  | как описано в разделе               |
| устройстве.               | или другого оборудования.         | «■ Инициализация портативного       |
|                           |                                   | запоминающего устройства» на        |
|                           |                                   | стр. 73.                            |
|                           | Настройки для адресата передачи   | Установите настройки, как описано   |
|                           | эндоскопического изображения не   | в разделе «■ Настройка места        |
|                           | установлены правильно.            | сохранения передаваемых             |
|                           |                                   | изображений» на странице 152        |
|                           |                                   | руководства по установке.           |
|                           | Настройки для адресата записи     | Установите настройки, как описано   |
|                           | эндоскопического изображения не   | в разделе «■ Настройка места        |
|                           | установлены правильно.            | сохранения передаваемых             |
|                           |                                   | изображений» на странице 152        |
|                           |                                   | руководства по установке.           |
|                           | Портативное запоминающее          | Используйте указанное портативное   |
|                           | устройство, указанное Olympus, не | запоминающее устройство.            |
|                           | используется.                     |                                     |
|                           | Введен неправильный пароль при    | Попытайтесь выполнить следующие     |
|                           | подключении портативного          | действия: Инициализируйте           |
|                           | запоминающего устройства.         | портативное запоминающее            |
|                           |                                   | устройство, как описано в разделе   |
|                           |                                   | «■ Инициализация портативного       |
|                           |                                   | запоминающего устройства» на        |
|                           |                                   | стр. 73.                            |
|                           |                                   | Попытайтесь использовать другое     |
|                           |                                   | портативное запоминающее            |
|                           |                                   | устройство.                         |
|                           | Ввод/вывод данных невозможен.     | Установите настройки, как описано в |
|                           |                                   | разделе «■ Настройка ограничений    |
|                           |                                   | для ввода/вывода данныхмежду этим   |
|                           |                                   | прибором и съемным запоминающим     |
|                           |                                   | устройством» на странице 266        |
|                           |                                   | руководства по установке.           |

| Описание                  | Decentration - manual             | Способ рошония                    |
|---------------------------|-----------------------------------|-----------------------------------|
| неисправности             | возможная причина                 | опосоо решения                    |
| Невозможно                | Любое изображение,                | Невозможно воспроизвести          |
| воспроизвести             | отредактированное на персональном | изображение.                      |
| изображение, хранимое на  | компьютере или другом             |                                   |
| портативном               | оборудовании, будет показано      |                                   |
| запоминающем              | повторно.                         |                                   |
| устройстве.               | Портативное запоминающее          | Инициализируйте портативное       |
|                           | устройство отформатировано с      | запоминающее устройство, как      |
|                           | помощью персонального компьютера  | описано в                         |
|                           | или другого оборудования.         | разделе «■ Инициализация          |
|                           |                                   | портативного запоминающего        |
|                           |                                   | устройства» на стр. 73.           |
|                           | Будет предпринята попытка         | Невозможно воспроизвести          |
|                           | повторного показа любого          | изображение.                      |
|                           | изображения, записанного внешним  |                                   |
|                           | видеоинформационным центром.      |                                   |
| На мониторе отображается  | Вы пытаетесь отобразить           | Выберите изображение SD для       |
| сообщение «Невозможно     | изображение HD на мониторе,       | отображения.                      |
| воспроизвести             | который настроен и подключен      | Если отображается изображение HD, |
| изображение» при попытке  | только для отображения            | измените настройки монитора или   |
| отобразить любое          | изображения SD.                   | кабели таким образом, чтобы       |
| изображение, хранящееся   |                                   | изображения HD могли отображаться |
| в этом инструменте или на |                                   | на мониторе.                      |
| портативном               |                                   | Для отображения любых             |
| запоминающем              |                                   | изображений, независимо от        |
| устройстве.               |                                   | настроек монитора или кабелей,    |
|                           |                                   | выберите элемент настройки        |
|                           |                                   | «Формат записанн. изображения» на |
|                           |                                   | «HD & SD».                        |
|                           |                                   | →«■ Настройка видеосигнала        |
|                           |                                   | (HDTV/SDTV), подлежащего записи»  |
|                           |                                   | на странице 155 руководства по    |
|                           |                                   | установке.                        |

|      | Описание<br>неисправности                          | Возможная причина                                       | Способ решения                                                                                                    |
|------|----------------------------------------------------|---------------------------------------------------------|----------------------------------------------------------------------------------------------------|
|      | Не работает ножной<br>переключатель.               | Ножной переключатель подсоединен<br>неправильно.        | Подключите ножной выключатель,<br>как описано в разделе 3.18<br>«Подключение ножного<br>переключателя» в инструкции по<br>установке.                                                                                                    |
|      |                                                    | Настройки ножного переключателя<br>не заданы правильно. | Установите настройки, как описано в<br>разделе «■ Настройка функций<br>блока педалей дистанционного<br>управления» на странице 148<br>руководства по установке.                                                                                                    |
|      |                                                    | Нажимается не тот переключатель.                        | Установите настройки, как описано в<br>разделе «■ Настройка функций<br>блока педалей дистанционного<br>управления» на странице 148<br>руководства по установке.                                                                                                    |
|      |                                                    | Кабель-переходник ножного переключателя поврежден.      | Используйте новый кабель-<br>переходник для ножного<br>переключателя.                                                                                                    |
|      | Часы показывают<br>неверное время и (или)<br>дату. | Настройки сервера времени не<br>заданы правильно.       | Выполните настройки, как описано в<br>руководстве по эксплуатации<br>сервера.                                                                                                    |
| п. 8 |                                                    | Сервер не подключен правильно.                          | Подсоедините кабель локальной<br>сети надлежащим образом, как<br>описано в разделе 3.19<br>«Подключение к серверу»<br>руководства по установке.<br>После подсоединения перезапустите<br>этот инструмент.                                                                                  |
|      |                                                    | Настройки часов неправильны.                            | Попробуйте выполнить следующее:<br>Установите правильную дату, как<br>описано в разделе «■ Установка<br>даты» на странице 287 руководства<br>по установке.<br>Установите правильное время, как<br>описано в разделе «■ Установка<br>времени» на странице 288<br>руководства по установке. |
|      |                                                    | Включено летнее время.                                  | Выключите летнее время, как<br>описано в разделе «■ Настройка<br>перехода на летнее время» на<br>странице 289 руководства по<br>установке.                                                                                                    |
|      | Информация об эндоскопе<br>не отображается.        | Эндоскоп не подключен должным образом.                  | Подключите эндоскоп надлежащим<br>образом, как описано в Раздел 3.3,<br>«Подключение эндоскопа».                                                                                                    |

| Описание<br>неисправности                                                                               | Возможная причина                                                                     | Способ решения                                                                                                    |
|----------------------------------------------------------------------------------------------------|---------------------------------------------------------------------------------------|----------------------------------------------------------------------------------------------------|
| Невозможно ввести<br>информацию об<br>эндоскопе.                                                        | Эндоскоп не подключен должным образом.                                                | Правильно подключите эндоскоп, как<br>описано в Раздел 3.3, «Подключение<br>эндоскопа».                                     |
| Функция обследования NBI<br>или RDI не работает.                                                        | Режим обследования NBI или RDI не<br>выбран.                                          | Измените режим обследования на<br>NBI или RDI, как описано в<br>«■ Переключение режима<br>исследования» на стр. 151.        |
|                                                                                                    | Баланс белого неправильно<br>настроен.                                                | Отрегулируйте баланс белого, как<br>описано в разделе «■ Регулировка<br>баланса белого» на стр. 138.                        |
| Эндоскопическое<br>изображение в режиме<br>обследования NBI<br>чрезмерно затемнено.                     | Неправильно установлена яркость.                                                      | Выполните настройки, как описано в<br>«■ Регулирование яркости» на<br>стр. 171.                                             |
| На эндоскопическом<br>изображении режима<br>исследования NBI/RDI<br>наблюдаются<br>значительные помехи. | Слишком высокие настройки AGC.                                                        | Переместите эндоскоп ближе к<br>обследуемому месту. Если вы все<br>еще наблюдаете помехи, обратитесь<br>в компанию Olympus. |
| Экран цветового баланса<br>AFI невозможно отменить.                                                     | Передняя панель внешнего<br>видеоинформационного центра была<br>активна во время AFI. | Перезапустите внешний<br>видеоинформационный центр.                                                                         |
| Лампу нельзя<br>ВЫКЛЮЧИТЬ нажатием<br>кнопки лампы.                                                     | Кнопку лампы удерживали<br>недостаточно долго.                                        | Нажмите и удерживайте кнопку<br>«Лампа» нажатой не менее 1<br>секунды.                                                      |
| На месте миниатюры отображается пиктограмма                                                             | Файл изображения поврежден.                                                           | Файл изображения воспроизвести<br>невозможно.                                                                               |
| «Нет изображения для<br>вывода на экран».                                                               | Невозможно декодировать<br>изображение.                                               | Повторно подключите портативное<br>запоминающее устройство и введите<br>соответствующий пароль<br>шифрования.               |
| Логотип компании Olympus<br>многократно отображается<br>на сенсорной панели.                            | Данный инструмент поврежден.                                                          | Свяжитесь с компанией Olympus.                                                                                              |
| Введенная информация о<br>пациенте заменяется<br>информацией о другом<br>пациенте.                      | На сервере КЕ хранится старый<br>заказ, и этот продукт получает<br>старую информацию. | Когда сервер получит последний<br>заказ, произойдет его обновление на<br>сервере КЕ.                                        |

| Описание<br>неисправности                                                                       | Возможная причина                                                                                                    | Способ решения                                                                                                    |
|-------------------------------------------------------------------------------------------------|----------------------------------------------------------------------------------------------------|----------------------------------------------------------------------------------------------------|
| Невозможно установить<br>соединение с сервером.<br>Либо невозможно<br>правильно сохранить       | Кабель локальной сети подсоединен неправильно.                                                                                                    | Подсоедините кабель локальной<br>сети, как описано в разделе 3.19<br>«Подключение к серверу»<br>руководства по установке.                                                                                                    |
| изображение.                                                                                    | Кабель локальной сети поврежден.                                                                                                    | Используйте новый кабель.                                                                                                    |
|                                                                                                 | Применение силы по отношению к кабелю локальной сети.                                                                                                    | Смените кабели таким образом,<br>чтобы не пришлось применять<br>излишнюю силу.                                                                                                    |
|                                                                                                 | Концевой зажим 1000BASE-T<br>деформирован из-за применения<br>излишней силы.                                                                                                    | Свяжитесь с компанией Olympus.                                                                                                    |
|                                                                                                 | Произошел сбой сети и связь с<br>сервером заблокирована для<br>безопасности.                                                                                                    | Попытайтесь выполнить следующие<br>действия:<br>Шаг 1: Если он не подключен,<br>перезапустите этот инструмент.<br>Шаг 2: Если соединение не<br>установлено даже после<br>перезапуска, поступите, как указано в<br>« Управление и настройка функции<br>технического обслуживания этого<br>прибора» на стр. 70. Если результат<br>теста «NG», обратитесь в компанию<br>Olympus.                                                                                                    |
| «Порядок поиска» не<br>отображается.                                                            | В настройках сервера выбрано «Не<br>подключено».                                                                                                    | Установите настройки надлежащим<br>образом, как описано в разделе<br>«■ Настройка подключения к<br>серверу» на странице 353<br>руководства по установке.                                                                                                    |
| Подключение цифровой<br>системы хранения<br>изображений невозможно<br>осуществить. Либо счетчик | Кабель между цифровой системой<br>хранения изображений и этим<br>инструментом не подключен<br>правильно.                                                                                                    | Свяжитесь с компанией Olympus.                                                                                                    |
| цифровой системы<br>хранения изображений не<br>начинает выполнение<br>подсчета.                 | Место сохранения записи<br>эндоскопического изображения<br>установлено неправильно.<br>Настройки цифровой системы<br>хранения изображений не<br>установлены правильно.<br>Настройка выходного разъема на<br>этом инструменте не установлена<br>правильно. |                                                                                                    |
|                                                                                                 | Описание<br>неисправности<br>Невозможно установить<br>соединение с сервером.<br>Либо невозможно<br>правильно сохранить<br>изображение.                                                                                                    | Описание<br>неисправности Возможная причина   Невозможно установить<br>соединение с сорвером.<br>Либо невозможно<br>правильно сохранить<br>изображение. Кабель локальной сети подсоединен<br>неправильно.   Кабель локальной сети поврежден. Применение силы по отношению к<br>кабелю локальной сети.   Кабель локальной сети поврежден. Применение силы по отношению к<br>кабелю локальной сети.   Концевой зажим 1000BASE-T<br>деформирован из-за применения<br>излишней силы. Призошел сбой сети и связь с<br>сервером заблокирована для<br>безопасности.   «Порядок поиска» не<br>отображается. В настройках сервера выбрано «Не<br>подключено».   Подключение цифровой<br>системы хранения<br>изображений невозможно<br>осуществить. Либо счетчик<br>цифровой системы<br>хранения изображений не<br>начинает выполнение<br>подсчета. Кабель между цифровой системой<br>хранения изображений и этим<br>инструментом не подключен<br>правильно.   Место сохранения записи<br>эндоскопического изображения<br>установлено неправильно. Место сохранения записи<br>эндоскопического изображения<br>установлены правильно.   Настройка выходного разъема на<br>этом инструменте не установлена<br>правильно. Настройка выходного разъема на<br>этом инструменте не установлена |

| Описание                                                         | Возможная причина                                                                                                  | Способ решения                                                                                                    |  |
|------------------------------------------------------------------|----------------------------------------------------------------------------------------------------|----------------------------------------------------------------------------------------------------|--|
| неисправности                                                    | Возможная причина                                                                                                  | опосоо решения                                                                                                    |  |
| На мониторе не<br>отображается<br>ультразвуковое<br>изображение. | Светодиод US на клавиатуре не горит.                                                                               | Нажмите клавишу VIDEO SOURCE<br>(Источник видео) на клавиатуре US.<br>Убедитесь в том, что светодиод US<br>на клавиатуре не горит.                                                                                   |  |
|                                                                  | Неправильное подсоединение<br>кабелей.                                                                             | Подключите кабели надлежащим<br>образом, как описано в разделе 3.17<br>«Подключение эндоскопического<br>ультразвукового центра EVIS EUS»<br>руководства по установке.                                                |  |
|                                                                  | Настройки эндоскопического<br>ультразвукового центра EVIS EUS не<br>установлены правильно.                         | Выполните настройку<br>эндоскопического ультразвукового<br>центра EVIS EUS, как описано в<br>разделе 4.19 «■ Настройка<br>эндоскопического ультразвукового<br>центра для использования»<br>руководства по установке. |  |
|                                                                  | Настройки данного инструмента,<br>касающиеся ультразвукового центра,<br>не установлены правильно.                  | Выполните настройку<br>эндоскопического ультразвукового<br>центра EVIS EUS, как описано в<br>разделе 4.19 «■ Настройка<br>эндоскопического ультразвукового<br>центра для использования»<br>руководства по установке. |  |
|                                                                  | Настройки разъема для ввода<br>ультразвуковых изображений не<br>установлены правильно.                             | Установите настройки разъема<br>надлежащим образом, как описано в<br>разделе 4.19 «■ Настройка<br>эндоскопического ультразвукового<br>центра для использования»<br>руководства по установке.                         |  |
|                                                                  | Настройки разъема монитора,<br>используемого для ввода<br>ультразвуковых изображений, не<br>установлены правильно. | Установите настройки разъема, как<br>описано в разделе 4.19 «■ Настройка<br>эндоскопического ультразвукового<br>центра для использования»<br>руководства по установке.                                               |  |
|                                                                  | Количество мониторов при<br>ультразвуковом исследовании не<br>установлены правильно.                               | Установите количество мониторов,<br>как описано в разделе 4.19<br>«■ Настройка эндоскопического<br>ультразвукового центра для<br>использования» руководства по<br>установке.                                         |  |
|                                                                  | Настройки вывода видеоизображения<br>через разъем данного инструмента не<br>установлены правильно.                 | Настройте выходное<br>видеоизображение надлежащим<br>образом, как описано в разделе 4.19<br>«■ Настройка эндоскопического<br>ультразвукового центра для<br>использования» руководства по<br>установке.               |  |

| Описание<br>неисправности                                                                | Возможная причина                                                                                                    | Способ решения                                                                                                    |
|------------------------------------------------------------------------------------------|----------------------------------------------------------------------------------------------------|----------------------------------------------------------------------------------------------------|
| Светодиодный индикатор<br>EVIS для клавиши VIDEO<br>SOURCE на клавиатуре<br>мигает.      | Настройки двухпозиционного<br>переключателя на клавиатуре и<br>модель подключенного<br>видеоинформационного центра не<br>совпадают.                                          | Настройте двухпозиционный<br>переключатель, как описано в<br>разделе 3.9 «■ Клавиатура<br>(MAJ-1995)» или «■ Клавиатура<br>(MAJ-1710)» руководства по<br>установке.                                                                                                    |
| Лампа не загорается при<br>использовании эндоскопа<br>серии 180/260.                     | Внешний видеоинформационный<br>центр не запустился.<br>Эндоскоп и его кабель не<br>подключены, как показано в<br>руководстве.                                                | Включите внешний<br>видеоинформационный центр.<br>Подключите эндоскоп и его кабель,<br>как описано в Раздел 3.3,<br>«Подключение эндоскопа».                                                                                                    |
|                                                                                          | Неправильно установлены<br>настройки.                                                                                                    | Установите тип преобразователя<br>интерфейса СV на MAJ-2363, как<br>описано в разделе «■ Выбор<br>преобразователя CV интерфейса для<br>использования» на странице 308<br>руководства по установке.<br>Далее установите тип внешнего<br>видеопроцессора в соответствии с<br>вашим внешним<br>видеоинформационным центром, как<br>описано в разделе «■ Выбор<br>внешнего видеоцентра для<br>использования» на странице 324<br>руководства по установке. |
|                                                                                          | Кабель не подключен к данному<br>инструменту.<br>Кабель, используемый для                                                                                                    | Подключите кабель к данному<br>инструменту.<br>Замените кабель.                                                                                                    |
|                                                                                          | соединения устройств, неисправен.<br>Устройства соединены не так, как<br>показано на схеме соединения.                                                                       | Соедините устройства так, как<br>описано в разделе 3.12<br>«Подключение внешнего<br>видеоинформационного центра»<br>руководства по установке.                                                                                                    |
| Невозможно ввести или<br>загрузить информацию о<br>пациенте или добавить<br>комментарии. | Работа цифровой системы хранения<br>изображений привела к<br>невозможности ввести или загрузить<br>информацию о пациенте или<br>добавить комментарии с этого<br>инструмента. | Проверьте настройки ввода<br>информации о пациенте в цифровой<br>системе хранения изображений.                                                                                                    |
| Функция вывода данных на<br>портативное<br>запоминающее устройство<br>недоступна.        | К этому инструменту было<br>подключено нешифрованное<br>портативное запоминающее<br>устройство при включенных<br>функциях безопасности.                                      | Инициализируйте портативное<br>запоминающее устройство в<br>соответствии с «■ Инициализация<br>портативного запоминающего<br>устройства» на стр. 73 или<br>выполните на нем шифрование с<br>помощью декодера данных CV-1500.                                                                                                    |

| Описание<br>неисправности | Возможная причина                | Способ решения                     |
|---------------------------|----------------------------------|------------------------------------|
| Невозможно использовать   | Установленные настройки          | Настройте возможность записи       |
| функцию передачи или      | запрещают записывать изображение | изображений на данном приборе в    |
| передачи от внеш.         | куда-либо.                       | соответствии с разделами           |
| источника.                |                                  | «■ Настройка запрета записи        |
|                           |                                  | статических изображений на прибор» |
|                           |                                  | на странице 335 и «■ Настройка     |
|                           |                                  | места сохранения передаваемых      |
|                           |                                  | изображений» на странице 152       |
|                           |                                  | руководства по установке.          |

## О Сообщения об ошибках

| Код    | Сообщение об                   | Возможная                                     | 0                                                                                                    |
|--------|--------------------------------|-----------------------------------------------|----------------------------------------------------------------------------------------------------|
| ошибки | ошибке                         | причина                                       | Спосоо решения                                                                                                    |
| E107   | Ошибка интенс.<br>лампы        | Лампа этого<br>инструмента вышла<br>из строя. | Выключите этот инструмент и замените его другим<br>видеоинформационным центром. Если инструмент<br>нельзя заменить непосредственно в ходе                                                                                                    |
|        |                                |                                               | ооследования, замените его после оезопасного<br>прекращения обследования.<br>Если вы продолжите использование данного<br>инструмента, он не сможет отобразить<br>эндоскопическое изображение.<br>Выключите инструмент, отсоедините его от розетки<br>для медицинского оборудования и отсоедините<br>шнур электропитания от разъема питания.<br>Для возврата оборудования на ремонт обратитесь<br>в компанию Olympus.                                                                                                    |
| E108   | Ошибка<br>температуры<br>лампы | Лампа этого<br>инструмента вышла<br>из строя. | ВЫКЛЮЧИТЕ этот инструмент и замените его другим<br>видеоинформационным центром. Если его нельзя<br>заменить непосредственно во время процедуры,<br>замените его после безопасного прекращения работы.<br>Если вы продолжите использование данного<br>инструмента, он не сможет отобразить<br>эндоскопические изображения.<br>ВЫКЛЮЧИТЕ этот инструмент, отсоедините изделие<br>от розетки для медицинского оборудования и<br>отсоедините от него шнур электропитания.<br>Для возврата оборудования на ремонт обратитесь<br>в компанию Olympus. |

| Код    | Сообщение об                           | Возможная                                                              |                                                                                                    |
|--------|----------------------------------------|------------------------------------------------------------------------|----------------------------------------------------------------------------------------------------|
| ошибки | ошибке                                 | причина                                                                | Спосоо решения                                                                                                    |
| E109   | Ошибка<br>внутренней<br>температуры    | Функция охлаждения<br>этого устройства<br>нарушена.                    | Убедитесь в том, что вентиляция не заблокирована.<br>Эндоскопические изображения не могут быть<br>отображены, если вентиляция заблокирована и<br>используется постоянно. ВЫКЛЮЧИТЕ этот<br>инструмент и ВКЛЮЧИТЕ его через некоторое время.<br>Если невозможно отключить питание сразу во время<br>процедуры, убедитесь в том, что процесс можно<br>безопасно прервать, прежде чем отключать питание.<br>Если после повторного включения питания возникнет<br>та же проблема, немедленно ВЫКЛЮЧИТЕ этот<br>инструмент, отключите его от розетки для<br>медицинского оборудования и отсоедините шнур<br>электропитания от розетки инструмента. Для возврата<br>оборудования на ремонт обратитесь в компанию<br>Olympus.                                                                                     |
| E110   | Ошибка оптич.<br>Фильтра               | Произошла ошибка в<br>функции источника<br>света этого<br>инструмента. | Если объект нельзя идентифицировать, переключите<br>режим обследования. Если объект можно<br>идентифицировать, не переключайте режим<br>обследования. Объект нельзя идентифицировать.<br>Если объект нельзя идентифицировать даже после<br>переключения режима обследования, ВЫКЛЮЧИТЕ<br>этот инструмент и замените его другим<br>видеоинформационным центром. Если его нельзя<br>заменить непосредственно во время процедуры,<br>замените его после безопасного прекращения работы.<br>Если вы продолжите использование данного<br>инструмента, он не сможет отобразить<br>эндоскопические изображения.<br>Выключите этот инструмент, отсоедините его от<br>розетки для медицинского оборудования и от шнура<br>электропитания.<br>Для возврата оборудования на ремонт обратитесь в<br>компанию Olympus. |
| E113   | Ошибка датчика<br>температуры<br>лампы | Датчик температуры<br>этого инструмента<br>вышел из строя.             | Замените этот инструмент после проверки. Если вы<br>продолжите использование данного инструмента, он<br>не сможет отобразить эндоскопические изображения.<br>Выключите этот инструмент, отсоедините его от<br>розетки для медицинского оборудования и от шнура<br>электропитания.<br>Для возврата оборудования на ремонт обратитесь в<br>компанию Olympus.                                                                                                    |

| Код    | Сообщение об             | Возможная                                                     |                                                                                                    |
|--------|--------------------------|---------------------------------------------------------------|----------------------------------------------------------------------------------------------------|
| ошибки | ошибке                   | причина                                                       | Спосоо решения                                                                                                    |
| E114   | Ошибка лампы             | Неисправность виде-<br>оинформационного<br>центра.            | Немедленно выключите видеоинформационный центр<br>и включите его снова спустя некоторое время.<br>Если та же проблема снова возникнет после<br>включения видеоинформационного центра,<br>немедленно выключите его, отсоедините шнур<br>электропитания от стенной розетки и разъема питания<br>видеоинформационного центра, после чего свяжитесь<br>с компанией Olympus.                                                                        |
| E117   | Замена деталей           | Настало время<br>заменить детали<br>этого инструмента.        | Обратитесь в компанию Olympus после проведения<br>обследования.<br>Если вы продолжите использование данного<br>инструмента, он не сможет отобразить<br>эндоскопические изображения.                                                                                                    |
| E118   | Ошибка эндоскопа         | Эндоскоп<br>неисправен.                                       | Если эндоскопическое изображение нарушено,<br>замените эндоскоп на другой.<br>Для возврата оборудования на ремонт обратитесь в<br>компанию Olympus.                                                                                                    |
| E204   | Ошибка функции<br>фокуса | Неисправность виде-<br>оинформационного<br>центра.            | Функция фокусировки недоступна. В случае<br>использования этой функции замените эндоскоп, как<br>описано в «■ Отсоединение эндоскопа» на стр. 141 и в<br>Раздел 3.3, «Подключение эндоскопа».                                                                                                    |
| E206   | Ошибка фокуса            | Неисправность внеш-<br>него видеоинформа-<br>ционного центра. | Немедленно выключите видеоинформационный центр<br>и свяжитесь с компанией Olympus. Сообщите о том,<br>что отображается сообщение с фоном синего цвета.                                                                                                    |
| E209   | Ошибка внутр.<br>памяти  | Неисправность внеш-<br>него видеоинформа-<br>ционного центра. | Немедленно выключите видеоинформационный центр<br>и свяжитесь с компанией Olympus. Сообщите о том,<br>что отображается сообщение с фоном синего цвета.                                                                                                    |
| E211   | Ошибка внутр.<br>памяти  | Видеоинформационн<br>ый центр вышел из<br>строя.              | Внутренняя память недоступна.<br>Замените это устройство после обследования.                                                                                                    |
| _      |                          | Проблема возникает<br>во время процесса<br>восстановления.    | Инициализируйте внутреннюю память, как указано в<br>«■ Инициализация внутренней памяти» на стр. 91.                                                                                                    |
| E213   | Ошибка CV                | Внешний видеоин-<br>формационный центр<br>вышел из строя.     | Немедленно выключите видеоинформационный центр<br>и включите его снова спустя некоторое время.<br>Если та же проблема снова возникнет после<br>включения видеоинформационного центра,<br>немедленно выключите его, отсоедините шнур<br>электропитания от стенной розетки и разъема питания<br>видеоинформационного центра, после чего свяжитесь<br>с компанией Olympus.<br>Сообщите о том, что отображается сообщение с<br>фоном синего цвета. |
| E214   | Внутренний буфер<br>ERR  | Неисправность внеш-<br>него видеоинформа-<br>ционного центра. | Немедленно выключите видеоинформационный центр<br>и свяжитесь с компанией Olympus. Сообщите о том,<br>что отображается сообщение с фоном синего цвета.                                                                                                    |

| Код<br>ошибки | Сообщение об ошибке                      | Возможная<br>причина                                                                        | Способ решения                                                                                                    |
|---------------|------------------------------------------|---------------------------------------------------------------------------------------------|----------------------------------------------------------------------------------------------------|
| E216          | Ошибка<br>подключения<br>эндоскопа       | Произошло наруше-<br>ние связи между<br>эндоскопом и видео-<br>информационным<br>центром.   | Дистанционный переключатель эндоскопа недоступен.<br>В случае использования этой функции протрите<br>электрические контакты разъема видеокабеля чистой<br>безворсовой салфеткой, смоченной 70 % этиловым<br>или изопропиловым спиртом, после чего полностью                                                                                                    |
| F217          | Ошибка андоскода                         |                                                                                             | просушите их. после их высушивания надежно<br>подключите эндоскоп к видеоинформационному<br>центру.                                                                                                    |
|               | Ошиока эндоскопа                         | строя.                                                                                      | эндоскопа» на стр. 141 и в Раздел 3.3, «Подключение<br>эндоскопа».                                                                                                    |
| E218          | Ошибка эндоскопа<br>ERR                  | Эндоскоп вышел из<br>строя.                                                                 | Немедленно выключите видеоинформационный центр<br>и свяжитесь с компанией Olympus. Сообщите о том,<br>что отображается сообщение с фоном синего цвета.                                                                                                    |
| E219          | Ошибка эндоскопа<br>ERR                  | Эндоскоп вышел из<br>строя.                                                                 | Немедленно выключите видеоинформационный центр<br>и свяжитесь с компанией Olympus. Сообщите о том,<br>что отображается сообщение с фоном синего цвета.                                                                                                    |
| E223          | Ошибка записи во<br>внутреннюю<br>память | Неисправность виде-<br>оинформационного<br>центра.                                          | Повторите попытку. Если возникает та же проблема,<br>замените этот инструмент.                                                                                                    |
| E226          | Ошибка<br>подключения<br>эндоскопа       | Эндоскоп<br>неисправен.                                                                     | Если цвет эндоскопического изображения необычный,<br>замените его другим эндоскопом. Для возврата<br>оборудования на ремонт обратитесь в компанию<br>Olympus.                                                                                                    |
| E227          | Ошибка эндоскопа                         | Эндоскоп<br>неисправен.                                                                     | Замените эндоскоп на другой. Для возврата<br>оборудования на ремонт обратитесь в компанию<br>Olympus.                                                                                                    |
| E228          | Ошибка эндоскопа                         | Произошла ошибка<br>информационного<br>обмена между<br>эндоскопом и данным<br>инструментом. | После касания кнопки «Отключение эндоскопа»<br>отключите видеоразъем. Очистите эл. контакты<br>разъема видеокабеля и подключите видеокабель<br>повторно. Если после повторного включения питания<br>возникнет та же проблема, немедленно ВЫКЛЮЧИТЕ<br>этот инструмент, отключите его от розетки для<br>медицинского оборудования и отсоедините шнур<br>электропитания от розетки инструмента. Для возврата<br>оборудования на ремонт обратитесь в компанию<br>Olympus. |
| E229          | Ошибка эндоскопа                         | Эндоскоп<br>неисправен.                                                                     | Если эндоскопическое изображение нарушено,<br>замените эндоскоп на другой.<br>Для возврата оборудования на ремонт обратитесь в<br>компанию Olympus.                                                                                                    |
| E232          | Ошибка эндоскопа                         | Эндоскоп вышел из<br>строя.                                                                 | Замените эндоскоп, как описано в «■ Отсоединение<br>эндоскопа» на стр. 141 и в Раздел 3.3, «Подключение<br>эндоскопа».                                                                                                    |

| Код<br>ошибки | Сообщение об<br>ошибке             | Возможная<br>причина                                                                                                    | Способ решения                                                                                                    |
|---------------|------------------------------------|----------------------------------------------------------------------------------------------------|----------------------------------------------------------------------------------------------------|
| E234          | Ошибка датчика<br>температуры CV   | Датчик температуры<br>этого инструмента<br>вышел из строя.                                                                                                    | Замените этот инструмент после выполнения<br>обследования.<br>Если вы продолжите использование данного<br>инструмента, он не сможет отобразить<br>эндоскопические изображения.<br>ВЫКЛЮЧИТЕ этот инструмент, отсоедините изделие<br>от розетки для медицинского оборудования и<br>отсоедините от инструмента шнур электропитания.<br>Для возврата оборудования на ремонт обратитесь в<br>компанию Olympus.                         |
| E235          | Ошибка CV                          | Неисправность виде-<br>оинформационного<br>центра.                                                                                                    | Замените видеоинформационный центр, если его<br>работа не восстанавливается после повторного<br>включения электропитания.                                                                                                    |
| E236          | Ошибка<br>подключения<br>эндоскопа | Эндоскоп<br>неисправен.                                                                                                    | Если цвет эндоскопического изображения необычный,<br>замените его другим эндоскопом. Для возврата<br>оборудования на ремонт обратитесь в компанию<br>Olympus.                                                                                                    |
| E237          | Ошибка эндоскопа                   | Произошла ошибка<br>информационного<br>обмена между<br>эндоскопом и данным<br>инструментом. Или<br>подключен эндоскоп,<br>не указанный в<br>конфигурации<br>системы. | После касания кнопки «Отключение эндоскопа»<br>отключите видеоразъем. Очистите эл. контакты<br>разъема видеокабеля и подключите видеокабель<br>повторно. Если такая же ошибка возникает после<br>повторного подключения, обратитесь к руководству по<br>эксплуатации подключенного эндоскопа, чтобы<br>проверить, является ли он совместимым, или же нет.<br>Для возврата оборудования на ремонт обратитесь в<br>компанию Olympus. |
| E238          | Ошибка эндоскопа                   | Произошло наруше-<br>ние связи между<br>эндоскопом и видео-<br>информационным<br>центром.                                                                            | Замените эндоскоп, как описано в «■ Отсоединение<br>эндоскопа» на стр. 141 и в Раздел 3.3, «Подключение<br>эндоскопа».                                                                                                    |
| E241          | Ошибка<br>подключения<br>эндоскопа | Произошло наруше-<br>ние связи между<br>эндоскопом и видео-<br>информационным<br>центром.                                                                            | Недоступна функция электронного затвора. В случае<br>использования этой функции протрите электрические<br>контакты разъема видеокабеля чистой салфеткой без<br>ворса, смоченной этиловым или изопропиловым<br>спиртом, после чего полностью просушите их. После<br>их высушивания выполните надежное повторное<br>подключение эндоскопа к видеоинформационному<br>центру.                                                          |
| E242          | Ошибка эндоскопа                   | Произошло наруше-<br>ние связи между<br>эндоскопом и видео-<br>информационным<br>центром.                                                                            | Замените эндоскоп, как описано в «■ Отсоединение<br>эндоскопа» на стр. 141 и в Раздел 3.3, «Подключение<br>эндоскопа».                                                                                                    |

| Код<br>ошибки | Сообщение об<br>ошибке                                                     | Возможная<br>причина                                                                      | Способ решения                                                                                                    |
|---------------|----------------------------------------------------------------------------|-------------------------------------------------------------------------------------------|----------------------------------------------------------------------------------------------------|
| E243          | Ошибка функции<br>фокуса                                                   | Эндоскоп<br>неисправен.                                                                   | Функция фокусировки недоступна. В случае<br>использования этой функции замените эндоскоп, как<br>описано в «■ Отсоединение эндоскопа» на стр. 141 и в<br>Раздел 3.3, «Подключение эндоскопа».                                                                                                    |
| E247          | Сбой сброса<br>настроек сист.                                              | Неисправность виде-<br>оинформационного<br>центра.                                        | Замените этот инструмент после выполнения<br>обследования.                                                                                                    |
| E301          | Периферия ERR<br>E301 He<br>поддерживаемое<br>периферическое<br>устройство | Подключено<br>устройство, которое<br>не поддерживает<br>правильное<br>отображение данных. | Свяжитесь с компанией Olympus. Сообщите о том, что отображается сообщение с фоном синего цвета.                                                                                                    |
| E302          | Внутренняя<br>память заполн.                                               | Внутренняя память<br>видеоинформацион-<br>ного центра запол-<br>нена.                     | Экспортируйте неотправленные изображения на<br>внешнее устройство памяти, как описано в<br>разделах «■ Передача папки с изображениями на<br>портативное запоминающее устройство или сервер»<br>на стр. 244 и «■ Перенос изображений на портативное<br>запоминающее устройство или сервер» на стр. 249.                                                                                                    |
| E303          | Ошибка формата<br>портативного<br>запоминающего<br>устройства              | Сбой инициализации<br>портативного<br>запоминающего<br>устройства.                        | Отформатируйте портативное запоминающее<br>устройство, как описано в разделе «■ Инициализация<br>портативного запоминающего устройства» на стр. 73.                                                                                                    |
| E305          | Сбой импорта<br>портативного<br>запоминающего<br>устройства                | Портативное<br>запоминающе<br>устройство не<br>подключено<br>правильно.                   | Немедленно выключите видеоинформационный<br>центр, извлеките портативное запоминающее<br>устройство и подключите его повторно. Загрузите<br>настройки, как указано в разделе «■ Импорт настроек<br>видеоинформационного центра» на стр. 81.                                                                                                    |
| E310          | Ошибка<br>считывания с<br>портативного<br>запоминающего<br>устройства      | Разрядилась<br>внутренняя батарея<br>часов.                                               | Если та же проблема снова возникнет после<br>включения видеоинформационного центра,<br>немедленно выключите его, отсоедините шнур<br>электропитания от настенной розетки и разъема<br>питания переменного тока видеоинформационного<br>центра, после чего свяжитесь с компанией Olympus.                                                                                                    |
|               | часов                                                                      | неисправность внеш-<br>него видеоинформа-<br>ционного центра.                             | немедленно выключите видеоинформационный центр<br>и включите его снова спустя некоторое время.<br>Если та же проблема снова возникнет после<br>включения видеоинформационного центра,<br>немедленно выключите его, отсоедините шнур<br>электропитания от настенной розетки и разъема<br>питания переменного тока видеоинформационного<br>центра, после чего свяжитесь с компанией Olympus.<br>Сообщите о том, что отображается сообщение с<br>фоном синего цвета. |
| E311          | Незавершенная<br>функция WHT BAL                                           | Баланс белого не<br>отрегулирован.                                                        | Обратитесь к инструкции по подключению<br>видеоинформационного центра для выполнения<br>соответствующей процедуры.                                                                                                    |

| Код    | Сообщение об                                                                       | Возможная                                                                                                    | Crosse normanica                                                                                                    |
|--------|------------------------------------------------------------------------------------|----------------------------------------------------------------------------------------------------|----------------------------------------------------------------------------------------------------|
| ошибки | ошибке                                                                             | причина                                                                                                    | Спосоо решения                                                                                                    |
| E312   | Незавершенная<br>функция COL BAL                                                   | Цветовой баланс не<br>отрегулирован.                                                                                                    | Обратитесь к инструкции по подключению<br>видеоинформационного центра для выполнения<br>соответствующей процедуры.                                                                                                    |
| E313   | Незавершенная<br>функция COL BAL                                                   | Цветовой баланс не<br>отрегулирован.                                                                                                    | Обратитесь к инструкции по подключению<br>видеоинформационного центра для выполнения<br>соответствующей процедуры.                                                                                                    |
| E315   | Ошибка<br>обнаружения<br>эндоскопа                                                 | Возникла ошибка<br>информационного<br>обмена между<br>эндоскопом и данным<br>инструментом. Или<br>подключен эндоскоп,<br>не указанный в<br>конфигурации<br>системы. | После касания кнопки «Отключение эндоскопа»<br>отключите видеоразъем. Очистите эл. контакты<br>разъема видеокабеля и подключите видеокабель<br>повторно.<br>Если такая же ошибка возникает после повторного<br>подключения, обратитесь к руководству по<br>эксплуатации подключенного эндоскопа, чтобы<br>проверить, является ли он совместимым, или же нет.<br>Для возврата оборудования на ремонт обратитесь в<br>компанию Olympus. |
| E316   | Ошибка<br>подключения                                                              | Разъем неправильно<br>соединен с видеоин-<br>формационным цен-<br>тром.                                                                                             | Подключите клавиатуру или портативное<br>запоминающее устройство, как описано в разделе 3.9<br>«Подключение клавиатуры» в руководстве по<br>установке и в Раздел 3.5, «Подключение портативного<br>запоминающего устройства».                                                                                                    |
|        | Ошибка<br>соединения<br>периферии ERR<br>E316 Проверить<br>соединение<br>периферии | Разъем неправильно<br>соединен с видеоин-<br>формационным цен-<br>тром.                                                                                             | Подсоедините правильно кабель, как указано в<br>разделе 3.12 «Подключение внешнего<br>видеоинформационного центра» руководства по<br>установке.                                                                                                    |
| E317   | Мало<br>свободн.памяти на<br>видеорекордере                                        | Внутренняя память<br>видеорекордера<br>почти заполнена.                                                                                                    | Обратитесь к инструкции видеорекордера для<br>удаления ненужных данных.                                                                                                    |
| E318   | Память<br>видеорекор.<br>заполнена                                                 | Внутренняя память<br>видеорекордера<br>заполнена.                                                                                                    | Обратитесь к инструкции видеорекордера для<br>удаления ненужных данных.                                                                                                    |
| E319   | Дан.пациента<br>отклонены                                                          | Данный инструмент<br>не может передать<br>данные пациента на<br>видеорекордер.                                                                                      | Настройте данный инструмент и видеорекордер на<br>состояние завершения обследования и установите<br>значение настройки «ВКЛ», как показано в разделе<br>«■ Настройка начала обследования для начала<br>записи с использованием видеорекордера» в<br>руководстве по установке.                                                                                                    |
| E320   | Превышен<br>максим. предел<br>количества<br>обследований                           | Внутренняя память<br>видеорекордера<br>заполнена.                                                                                                    | Обратитесь к инструкции видеорекордера для<br>удаления ненужных данных.                                                                                                    |

| Код    | Сообщение об                                                 | Возможная                                                                                           | Crosse normanity                                                                                                    |
|--------|--------------------------------------------------------------|----------------------------------------------------------------------------------------------------|----------------------------------------------------------------------------------------------------|
| ошибки | ошибке                                                       | причина                                                                                             | Спосоо решения                                                                                                    |
| E321   | Превышен<br>максимальный<br>предел<br>количества глав        | Достигнут верхний<br>предел разделов<br>для IMH.                                                    | Завершите обследование в соответствии с<br>«■ Завершение обследования» на стр. 141. После<br>этого начните обследование, как описано в<br>«■ Выполнение начала обследования» на стр. 235.    |
| E322   | Превышен<br>максимальный<br>предел<br>количества<br>захватов | Было достигнуто<br>верхнее предельное<br>значение полученных<br>в ходе обследования<br>изображений. | Завершите обследование, как описано в<br>«■ Завершение обследования» на стр. 141. После<br>этого начните обследование, как описано в<br>«■ Выполнение начала обследования» на стр. 235.      |
| E323   | Превышен<br>максимальный<br>предел коли.<br>заголовков       | Достигнуто верхнее<br>предельное значение<br>наименований,<br>доступных в ходе<br>обследования.     | Завершите обследование, как описано в<br>«■ Завершение обследования» на стр. 141. После<br>этого начните обследование, как описано в<br>«■ Выполнение начала обследования» на стр. 235.      |
| E324   | Ошибка<br>видеорекордера                                     | Неисправности<br>видеорекордера.                                                                    | Обратитесь к инструкции видеорекордера для<br>удаления ненужных данных.                                                                                                    |
| E325   | Ошибка<br>видеорекордера                                     | Неисправности<br>видеорекордера.                                                                    | Немедленно выключите видеорекордер, отключите<br>шнур электропитания от настенной розетки и из<br>разъема питания переменного тока видеорекордера, а<br>затем свяжитесь с компанией Olympus. |
| E326   | Застревание<br>бумаги                                        | Застревание бумаги в<br>лотке подачи<br>цветного<br>видеопринтера.                                  | Обратитесь к инструкции по подключению цветного<br>видеопринтера для устранения застревания бумаги в<br>лотке.                                                                               |
| E327   | Нет ленточного<br>картриджа                                  | Не установлен<br>картридж с красящей<br>лентой.                                                     | Обратитесь к инструкции по подключению цветного<br>видеопринтера для установки картриджа с красящей<br>лентой.                                                                               |
| E328   | Закончилась<br>бумага                                        | Отсутствует бумага.                                                                                 | Обратитесь к инструкции по подключению цветного видеопринтера для загрузки бумаги.                                                                                                    |
| E329   | Закончился<br>лент.картридж                                  | В картридже ленты<br>видеопринтера<br>закончились чернила.                                          | Обратитесь к инструкции по подключению цветного<br>видеопринтера для замены ленточного картриджа.                                                                                            |
| E330   | Ошибка<br>лент.картриджа                                     | Ленточный картридж<br>принтера не<br>установлен<br>правильно.                                       | Обратитесь к инструкции по подключению цветного<br>видеопринтера для правильной установки картриджа с<br>красящей лентой.                                                                    |
| E331   | Ошибка дверцы<br>видеопринтера                               | Открыта передняя<br>дверца цветного<br>видеопринтера.                                               | Обратитесь к инструкции по подключению цветного<br>видеопринтера и закройте переднюю дверцу.                                                                                                 |
| E332   | Выходной лоток<br>видеопринтера<br>заполнен                  | Заполнение<br>выходного лотка<br>цветного<br>видеопринтера.                                         | Обратитесь к инструкции по подключению цветного<br>видеопринтера для удаления бумаги из отверстия<br>выходного лотка.                                                                        |

| Код    | Сообщение об                           | Возможная                                                                                                    |                                                                                                    |
|--------|----------------------------------------|----------------------------------------------------------------------------------------------------|----------------------------------------------------------------------------------------------------|
| ошибки | ошибке                                 | причина                                                                                                    | спосоо решения                                                                                                    |
| E333   | Сенсорная панель<br>неисправна         | Видеоинформацион-<br>ный центр вышел из<br>строя.                                                                                         | Замените этот инструмент после выполнения обследования.                                                                                                    |
| E334   | Повыш. темп.<br>лампы                  | Функция охлаждения<br>этого устройства<br>нарушена.                                                                                       | Немедленно выключите видеоинформационный центр<br>и повторно включите спустя некоторое время,<br>предварительно убедившись в том, что<br>вентиляционные решетки видеоинформационного<br>центра не забиты пылью или не перекрыты чем-либо<br>еще.<br>Если та же проблема снова возникнет после<br>включения видеоинформационного центра,<br>немедленно выключите его, отсоедините шнур<br>электропитания от настенной розетки и разъема<br>питания переменного тока видеоинформационного<br>центра, после чего свяжитесь с компанией Olympus. |
| E339   | Сбой записи<br>цифрового файла         | Возникает ошибка<br>записи в цифровую<br>систему хранения<br>изображений.                                                                 | Завершите обследование и снова введите<br>информацию о пациенте.                                                                                                    |
| E342   | Ошибка<br>вентилятора                  | Ошибка работы<br>вентилятора данного<br>инструмента.                                                                                      | Замените этот инструмент после проверки. Если вы<br>продолжите использование данного инструмента, он<br>не сможет отобразить эндоскопические изображения.<br>Выключите этот инструмент, отключите от<br>медицинской розетки и отсоедините шнур<br>электропитания от устройства.<br>Для возврата оборудования на ремонт обратитесь в<br>компанию Olympus.                                                                                                    |
| E344   | Резервное<br>копирование не<br>удалось | Произошла ошибка<br>информационного<br>обмена между пор-<br>тативным запоминаю-<br>щим устройством и<br>видеоинформацион-<br>ным центром. | Немедленно выключите видеоинформационный<br>центр, извлеките портативное запоминающее<br>устройство и переподключите его. Повторно<br>выполните резервное копирование согласно<br>указаниям раздела «■ Резервное копирование» на<br>стр. 75.                                                                                                    |
| E345   | Резервное<br>копирование не<br>удалось | Произошла ошибка<br>информационного<br>обмена между пор-<br>тативным запоминаю-<br>щим устройством и<br>видеоинформацион-<br>ным центром. | Немедленно выключите видеоинформационный<br>центр, извлеките портативное запоминающее<br>устройство и подключите его повторно. Повторно<br>выполните резервное копирование согласно<br>указаниям раздела «■ Резервное копирование» на<br>стр. 75.                                                                                                    |
| E347   | Ошибка импорта<br>данных пациента      | Сбой импортирова-<br>ния информации о<br>пациенте.                                                                                        | Выберите «Естест. с ПС» или «Естест. без ПС» для<br>параметров, показанных в разделе «■ Настройка<br>отображаемого текста и переноса строки при<br>отображении информации о пациенте» на странице<br>293 руководства по установке.                                                                                                    |

| Код    | Сообщение об                                                        | Возможная                                                                | 0                                                                                                    |
|--------|---------------------------------------------------------------------|--------------------------------------------------------------------------|----------------------------------------------------------------------------------------------------|
| ошибки | ошибке                                                              | причина                                                                  | Способ решения                                                                                                    |
| E354   | Сбой<br>тестирования<br>портативного<br>запоминающего<br>устройства | Сбой проверки<br>портативного<br>запоминающего<br>устройства.            | Немедленно выключите видеоинформационный<br>центр, извлеките портативное запоминающее<br>устройство и подключите его повторно. Повторите<br>проверку внешнего устройства памяти, как описано в<br>разделе «■ Подтверждение доступа к портативному<br>запоминающему устройству» на стр. 74.                                                                                                 |
| E356   | Сбой экспорта<br>настроек                                           | Портативное<br>запоминающее<br>устройство не<br>подключено<br>правильно. | Немедленно выключите видеоинформационный<br>центр, извлеките портативное запоминающее<br>устройство и подключите его повторно. Выполните<br>повторный экспорт настроек, как описано в<br>«■ Экспорт настроек» на стр. 77.                                                                                                    |
| E363   | Не удалось<br>выполнить<br>экспорт ист.<br>сообщ.                   | Портативное<br>запоминающее<br>устройство не<br>подключено<br>правильно. | Немедленно выключите видеоинформационный<br>центр, извлеките портативное запоминающее<br>устройство и подключите его повторно. Выполните<br>повторный экспорт истории сообщений, как описано в<br>«■ Отображение истории сообщений для данного<br>прибора» на стр. 70.                                                                                                    |
| E367   | Сбой импорта<br>настроек                                            | Портативное<br>запоминающее<br>устройство не<br>подключено<br>правильно. | Немедленно выключите видеоинформационный<br>центр, извлеките портативное запоминающее<br>устройство и подключите его повторно. Загрузите<br>настройки повторно, как описано в «■ Импорт<br>настроек видеоинформационного центра» на стр. 81.                                                                                                    |
| E371   | Сбой экспорта<br>файла настроек                                     | Портативное<br>запоминающее<br>устройство не<br>подключено<br>правильно. | Немедленно выключите видеоинформационный<br>центр, извлеките портативное запоминающее<br>устройство и подключите его повторно. Выполните<br>повторный экспорт настроек, как описано в<br>«■ Экспорт настроек» на стр. 77.                                                                                                    |
| E376   | Ошибка формата<br>внутренней<br>памяти                              | Сбой инициализации<br>внутренней памяти.                                 | Немедленно выключите видеоинформационный центр<br>и включите его снова спустя некоторое время.<br>Если та же проблема снова возникнет после<br>включения видеоинформационного центра,<br>немедленно выключите его, отсоедините шнур<br>электропитания от настенной розетки и разъема<br>питания переменного тока видеоинформационного<br>центра, после чего свяжитесь с компанией Olympus. |

| Код    | Сообщение об                                                                  | Возможная                                                                                                    | 0-0005                                                                                                    |
|--------|-------------------------------------------------------------------------------|----------------------------------------------------------------------------------------------------|----------------------------------------------------------------------------------------------------|
| ошибки | ошибке                                                                        | причина                                                                                                    | Спосоо решения                                                                                                    |
| E380   | Сбой<br>восстановления                                                        | Портативное<br>запоминающее<br>устройство не<br>подключено<br>правильно.<br>Зашифрованные<br>данные резервного                                                               | Немедленно выключите видеоинформационный<br>центр, извлеките портативное запоминающее<br>устройство и подключите его повторно. Выполните<br>повторное восстановление согласно указаниям<br>раздела «■ Восстановление данных этого прибора из<br>данных резервного копирования» на стр. 79.<br>Зашифруйте данные резервного копирования на<br>портативном запоминающем устройстве с помощью |
|        |                                                                               | копирования на<br>портативном<br>запоминающем<br>устройстве были<br>зашифрованы с<br>помощью другого<br>пароля шифрования с<br>использованием<br>декодера данных<br>CV-1500. | декодера данных CV-1500 и пароля шифрования,<br>используемого для резервного копирования.                                                                                                    |
| E381   | Сбой<br>восстановления                                                        | Неисправность виде-<br>оинформационного<br>центра.                                                                                                    | Немедленно выключите видеоинформационный центр<br>и включите его снова спустя некоторое время.<br>Если та же проблема снова возникнет после<br>включения видеоинформационного центра,<br>немедленно выключите его, отсоедините шнур<br>электропитания от настенной розетки и разъема<br>питания переменного тока видеоинформационного<br>центра, после чего свяжитесь с компанией Olympus. |
| E382   | Заполнено<br>внешнее<br>устройство памяти                                     | Портативное<br>запоминающее<br>устройство<br>заполнено.                                                                                                    | Удалите папку обследования на портативном<br>запоминающем устройстве, как описано в разделе<br>«■ Удаление папки с изображениями» на стр. 242, или<br>используйте новое портативное запоминающее<br>устройство.                                                                                                    |
| E386   | Ошибка загрузки<br>предварительных<br>настроек<br>видеопринтера               | Цветной<br>видеопринтер не<br>подключен<br>правильно.                                                                                                    | Обратитесь к инструкции по подключению цветного<br>видеопринтера для подтверждения правильности<br>подключения цветного видеопринтера.                                                                                                    |
| E387   | Ошибка загрузки<br>предварительных<br>настроек<br>дополнительн.<br>устройства | Неисправности<br>дополнительного<br>устройства.                                                                                                    | Проверьте установку дополнительного устройства.                                                                                                    |
| E388   | Превы. макс.<br>предел кол. обсл.<br>во внутрен.<br>Памяти                    | Цветной<br>видеопринтер не<br>подключен<br>правильно.                                                                                                    | Экспортируйте неотправленные изображения на<br>внешнее устройство памяти, как описано в<br>разделах «■ Передача папки с изображениями на<br>портативное запоминающее устройство или сервер»<br>на стр. 244 и «■ Перенос изображений на портативное<br>запоминающее устройство или сервер» на стр. 249.                                                                                     |

| Код    | Сообщение об                                                                                             | Возможная                                                                                                    | 0-000 manuar                                                                                                    |
|--------|----------------------------------------------------------------------------------------------------|----------------------------------------------------------------------------------------------------|----------------------------------------------------------------------------------------------------|
| ошибки | ошибке                                                                                                   | причина                                                                                                    | Способ решения                                                                                                    |
| E389   | Превышен<br>максимальный<br>предел числа<br>обследований на<br>портативном<br>запоминающем<br>устройстве | Портативное<br>запоминающее<br>устройство<br>заполнено.                                                                                       | Удалите папки на портативном запоминающем<br>устройстве, как описано в разделе «■ Удаление папки<br>с изображениями» на стр. 242, или используйте новое<br>портативное запоминающее устройство.                                      |
| E391   | Предел импорта<br>настроек в предв.<br>настройки<br>пользователя                                         | В настройках<br>пользователя<br>недостаточно<br>свободных номеров.                                                                            | Удалите пользовательские настройки, количество<br>которых больше количества импортируемых, и<br>повторите импорт, как описано в разделе «■ Удаление<br>некоторых настроек пользователя» на странице 129<br>руководства по установке. |
| E392   | Превышен<br>максимальный<br>предел<br>количества<br>настроек пациента                                    | Недостаточно<br>свободных номеров<br>для размещения<br>информации о<br>пациенте.                                                              | Удалите пользовательские настройки, количество<br>которых больше количества импортируемых, и<br>повторите импорт, как описано в «■ Удаление<br>информации о пациенте» на стр. 59.                                                    |
| E396   | Ошибка<br>обнаружения<br>световода                                                                       | Эндоскоп не<br>подключается<br>должным образом.                                                                                               | Немедленно выключите видеоинформационный<br>центр, отсоедините эндоскоп.                                                                                                    |
| E397   | Сообщение<br>сервера                                                                                     | Получено сообщение<br>от сервера.                                                                                                    | Обратитесь к инструкции по подключению сервера для выполнения необходимых действий.                                                                                                    |
| E400   | Превышен<br>максимальный<br>предел числа<br>передач                                                      | Достигнут верхний<br>предел разделенных<br>изображений для<br>обследования.                                                                   | Коснитесь кнопки «Завершение обследования».                                                                                                    |
| E401   | Подключите<br>цифровой файл                                                                              | Произошло наруше-<br>ние передачи инфор-<br>мации между<br>цифровой системой<br>хранения изображе-<br>ний и видеоинформа-<br>ционным центром. | Попытайтесь выполнить это действие спустя<br>некоторое время.                                                                                                    |
| E402   | Цифровой файл<br>не подключен                                                                            | Цифровая система<br>хранения<br>изображений не<br>подключена<br>правильно.                                                                    | Обратитесь к инструкции по подключению<br>видеорекордера для подключения цифровой системы<br>регистрации.                                                                                                    |
| E405   | Видеопринтер не<br>подключен                                                                             | Цветной<br>видеопринтер не<br>подключен<br>правильно.                                                                                         | Подсоедините видеопринтер, как описано в разделе<br>3.11 «Подключение к цветному видеопринтеру»<br>руководства по эксплуатации.                                                                                                    |

| Код<br>ошибки | Сообщение об<br>ошибке                                 | Возможная<br>причина                                                                                                    | Способ решения                                                                                                    |
|---------------|--------------------------------------------------------|----------------------------------------------------------------------------------------------------|----------------------------------------------------------------------------------------------------|
| E406          | Сбой захв.изобр.<br>видеопринтера                      | Произошло наруше-<br>ние передачи инфор-<br>мации между<br>цветным видеоприн-<br>тером и видеоинфор-<br>мационным центром. | Обратитесь к руководству по подключению<br>видеорекордера и подтвердите настройку цветного<br>видеопринтера.                   |
| E407          | Ошибка настройки<br>подписи<br>видеопринтера           | Произошло наруше-<br>ние передачи инфор-<br>мации между<br>цветным видеоприн-<br>тером и видеоинфор-<br>мационным центром. | Обратитесь к руководству по подключению<br>видеорекордера и подтвердите настройку цветного<br>видеопринтера.                   |
| E408          | Сбой<br>видеорекордера                                 | Произошел сбой<br>передачи информа-<br>ции между внешним<br>видеорекордером и<br>видеоинформацион-<br>ным центром.         | Обратитесь к руководству по подключению<br>видеорекордера и подтвердите настройку цветного<br>видеопринтера.                   |
| E409          | Удаленный сбой<br>видеорекордера                       | Произошел сбой<br>передачи информа-<br>ции между внешним<br>видеорекордером и<br>видеоинформацион-<br>ным центром.         | Подключите видеорекордер, как описано в разделе<br>3.10 «Подключение видеорекордера» в руководстве по<br>установке.            |
| E411          | Видеорекордер не<br>подключен                          | Видеорекордер не<br>подключен<br>правильно.                                                                                | Подключите видеорекордер, как описано в разделе<br>3.10 «Подключение видеорекордера» в руководстве по<br>установке.            |
| E413          | Сбой записи на<br>сервер                               | Произошло наруше-<br>ние передачи инфор-<br>мации между<br>сервером и видеоин-<br>формационным цен-<br>тром.               | См. разделы Невозможно установить соединение с<br>сервером. Либо невозможно правильно сохранить<br>изображение. и на стр. 290. |
| E414          | Сервер не<br>подключен                                 | Неправильное<br>подключение к<br>серверу.                                                                                  | См. разделы Невозможно установить соединение с сервером. Либо невозможно правильно сохранить изображение. и на стр. 290.       |
| E417          | Сервер не<br>подключен                                 | Неправильное<br>подключение к<br>серверу.                                                                                  | См. разделы Невозможно установить соединение с<br>сервером. Либо невозможно правильно сохранить<br>изображение. и на стр. 290. |
| E448          | Превы. макс.<br>предел кол. Изобр.<br>во внутр. Памяти | Внутренняя память<br>заполнена.                                                                                            | Удалите изображения из внутренней памяти, как<br>указано в «■ Удаление изображений» на стр. 247.                               |
| E449          | Сбой записи<br>внешнего<br>видеосигнала                | Сигнал не поступает<br>на целевой разъем<br>видео.                                                                         | Проверьте соединение между этим инструментом и периферийными устройствами.                                                     |

| Код    | Сообщение об                                                  | Возможная                                                                                                    |                                                                                                    |
|--------|---------------------------------------------------------------|----------------------------------------------------------------------------------------------------|----------------------------------------------------------------------------------------------------|
| ошибки | ошибке                                                        | причина                                                                                                    | Способ решения                                                                                                    |
| E453   | Сбой записи на<br>портативное<br>запоминающее<br>устройство   | Произошла ошибка<br>информационного<br>обмена между пор-<br>тативным запоминаю-<br>щим устройством и<br>видеоинформацион-<br>ным центром.                                  | Немедленно выключите видеоинформационный<br>центр, отсоедините портативное запоминающее<br>устройство и подключите его повторно.                                                                                                    |
| E454   | Ошибка записи на<br>портативное<br>запоминающее<br>устройство | Сигнал не поступает<br>на целевой разъем<br>видео.                                                                                                    | Проверьте соединение между этим инструментом и периферийными устройствами.                                                                                                    |
| E500   | Ошибка экспорта<br>журналов аудита                            | Произошла ошибка<br>информационного<br>обмена между пор-<br>тативным запоминаю-<br>щим устройством и<br>видеоинформацион-<br>ным центром.                                  | Немедленно выключите видеоинформационный<br>центр, отсоедините портативное запоминающее<br>устройство и подключите его повторно. Выполните<br>повторный экспорт, как описано в Раздел 2.3, «Экспорт<br>журнала аудита».на стр. 63                            |
| E501   | Ошибка<br>удал.папки<br>внутренней<br>памяти                  | Неисправность виде-<br>оинформационного<br>центра.                                                                                                    | Повторите попытку. Если по-прежнему выводится<br>сообщение об ошибке, обратитесь в компанию<br>Olympus.                                                                                                    |
| E502   | Ошибка удаления<br>файла<br>внутр.памяти                      | Неисправность виде-<br>оинформационного<br>центра.                                                                                                    | Повторите попытку. Если по-прежнему выводится<br>сообщение об ошибке, обратитесь в компанию<br>Olympus.                                                                                                    |
| E503   | Сбой режима<br>масштабиров.3                                  | Значение<br>коэффициента для<br>режима электронного<br>масштабирования 2<br>установлено на такое<br>же или меньше, чем<br>для режима<br>электронного<br>масштабирования 3. | Установите коэффициент увеличения для режима<br>электронного масштабирования 2 больше, чем для<br>режима электронного масштабирования 3, как описано<br>в разделе «■ Настройка электронного<br>масштабирования» на странице 203 руководства по<br>установке. |
| E504   | Сбой режима<br>масштабиров. 2                                 | Значение<br>коэффициента для<br>режима электронного<br>масштабирования 3<br>установлено на такое<br>же или больше, чем<br>для режима<br>электронного<br>масштабирования 2. | Установите коэффициент увеличения для режима<br>электронного масштабирования 3 меньше, чем для<br>режима электронного масштабирования 2, как описано<br>в разделе «■ Настройка электронного<br>масштабирования» на странице 203 руководства по<br>установке. |

| Код    | Сообщение об     | Возможная            | 0                                                   |
|--------|------------------|----------------------|-----------------------------------------------------|
| ошибки | ошибке           | причина              | Спосоо решения                                      |
| E505   | Невозможно       | Попытка обновления   | Извлеките портативное запоминающее устройство.      |
|        | изменить пароль  | пароля шифрования    |                                                     |
|        | шифрования       | выполняется при      |                                                     |
|        |                  | подключенном         |                                                     |
|        |                  | портативном          |                                                     |
|        |                  | запоминающем         |                                                     |
|        |                  | устройстве.          |                                                     |
| E506   | Изменение        | Была предпринята     | Нельзя изменять настройки при подключении           |
|        | настроек         | попытка изменения    | портативного запоминающего устройства.              |
|        | недоступно       | настроек при         |                                                     |
|        |                  | подключении          |                                                     |
|        |                  | портативного         |                                                     |
|        |                  | запоминающего        |                                                     |
|        |                  | устройства.          |                                                     |
| E508   | Сбой шифросвязи  | Произошло наруше-    | Подтвердите настройки подключения к серверу, как    |
|        |                  | ние передачи инфор-  | описано на странице 353 раздела «■ Настройка        |
|        |                  | мации между          | подключения к серверу» руководства по установке.    |
|        |                  | сервером и видеоин-  | Если проблем больше нет, подтвердите                |
|        |                  | формационным цен-    | сертификацию.                                       |
|        |                  | тром.                |                                                     |
| E510   | Превышен         | Достигнут верхний    | Удалите учетные записи, как описано в разделе       |
|        | максимал. предел | предел зарегистриро- | «■ Регистрация и редактирование учетной записи»     |
|        | числа процедур   | ванных учетных запи- | на стр. 273 руководства по установке.               |
|        | регист. учетных  | сей.                 |                                                     |
|        | записей          |                      |                                                     |
| E511   | Сбой удаления    | Предпринята попытка  | Удаление всех учетных записей недоступно. Оставьте  |
|        | учетной записи   | удаления всех        | по одной учетной записи для каждого регулирующего   |
|        |                  | учетных записей.     | органа.                                             |
| E513   | Сбой удаления    | Произошла ошибка     | Немедленно выключите видеоинформационный            |
|        | папки с          | информационного      | центр, отсоедините портативное запоминающее         |
|        | портативного     | обмена между пор-    | устройство и подключите его повторно. Удалите папку |
|        | запоминающего    | тативным запоминаю-  | повторно, как описано в разделе «■ Удаление папки с |
|        | устройства       | щим устройством и    | изображениями» на стр. 242.                         |
|        |                  | видеоинформацион-    |                                                     |
|        |                  | ным центром.         |                                                     |
| E514   | Сбой удаления    | I Іроизошла ошибка   | Немедленно выключите видеоинформационный            |
|        | фаила с          | информационного      | центр, отсоедините портативное запоминающее         |
|        | портативного     | оомена между пор-    | устроиство и подключите его повторно. Удалите папку |
|        | запоминающего    | тативным запоминаю-  | повторно, как описано в разделе «■ Удаление папки с |
|        | устроиства       | щим устройством и    | изооражениями» на стр. 242.                         |
|        |                  | видеоинформацион-    |                                                     |
|        |                  | ным центром.         |                                                     |
| E515   | Калибровка       | Неисправность виде-  | Замените эндоскоп, как описано в «■ Отсоединение    |
|        | фокуса не        | оинформационного     | эндоскопа» на стр. 141 и Раздел 3.3, «Подключение   |
|        | выполнена        | центра.              | эндоскопа» для обследования в увеличенном           |
|        |                  |                      | масштабе.                                           |

| Код                   | Сообщение об                                                            | Возможная                                                                                                    | Способ решения                                                                                                    |
|-----------------------|-------------------------------------------------------------------------|----------------------------------------------------------------------------------------------------|----------------------------------------------------------------------------------------------------|
| <b>БШИОКИ</b><br>E517 | Сбой воспроизв.                                                         | Неисправность виде-                                                                                                    | Выбранный файл статического изображения                                                                                                    |
|                       | изображения                                                             | оинформационного<br>центра.                                                                                                    | невозможно отобразить на этом инструменте.                                                                                                    |
| E518                  | Ошибка импорта<br>учетных данных                                        | Достигнут верхний<br>предел<br>зарегистрированных<br>учетных записей.                                                                     | Удалите учетные записи, как описано в разделе<br>«■ Регистрация и редактирование учетной записи»<br>на стр. 273 руководства по установке.                                                                                                    |
| E519                  | Не удалось<br>получить ID<br>эндоскопа                                  | Произошло наруше-<br>ние связи между<br>эндоскопом и видео-<br>информационным<br>центром.                                                 | Немедленно выключите видеоинформационный центр<br>и отсоедините эндоскоп. Очистите электрические<br>контакты эндоскопа и подключите его повторно.<br>Если та же проблема снова возникнет после<br>включения видеоинформационного центра,<br>немедленно выключите его, отсоедините шнур<br>электропитания от настенной розетки и разъема<br>питания переменного тока видеоинформационного<br>центра, после чего свяжитесь с компанией Olympus.                               |
| E523                  | Превышен<br>максимальный<br>предел папок<br>резервного<br>копирования   | Портативное<br>запоминающее<br>устройство<br>заполнено.                                                                                   | Удалите папку обследования на портативном<br>запоминающем устройстве, как описано в<br>разделе «■ Удаление папки с изображениями» на<br>стр. 242, или используйте новое портативное<br>запоминающее устройство.                                                                                                    |
| E525                  | Невозм. перед.<br>на портативное<br>запоминающее<br>устройство          | Произошла ошибка<br>информационного<br>обмена между пор-<br>тативным запоминаю-<br>щим устройством и<br>видеоинформацион-<br>ным центром. | Немедленно выключите видеоинформационный<br>центр, отсоедините портативное запоминающее<br>устройство и подключите его повторно.                                                                                                    |
| E526                  | Портативное<br>запоминающее<br>устройство не<br>может<br>использоваться | Шифрование с<br>использованием<br>декодера данных<br>CV-1500 на<br>портативном<br>запоминающем<br>устройстве.                             | Шифрование данных с использованием декодера<br>данных CV-1500 на портативном запоминающем<br>устройстве.                                                                                                    |
| E527                  | Невозм. перед. на<br>портативное<br>запоминающее<br>устройство          | Произошло наруше-<br>ние передачи инфор-<br>мации между<br>сервером и видеоин-<br>формационным цен-<br>тром.                              | Передайте изображение на сервер, как описано в<br>«■ Передача папки с изображениями на портативное<br>запоминающее устройство или сервер» на стр. 244.<br>Если не удается передать изображение на сервер<br>вручную, передайте изображение на портативное<br>запоминающее устройство и получите изображение с<br>этого инструмента.<br>Также см. разделы Невозможно установить<br>соединение с сервером. Либо невозможно правильно<br>сохранить изображение. и на стр. 290. |

| Код    | Сообщение об                                               | Возможная                                                                                          | 0                                                                                                    |
|--------|------------------------------------------------------------|----------------------------------------------------------------------------------------------------|----------------------------------------------------------------------------------------------------|
| ошибки | ошибке                                                     | причина                                                                                            | Способ решения                                                                                                    |
| E529   | Дистанц.управл.<br>ультразв. центром<br>недоступно         | Ультразвуковой центр<br>подключен<br>неправильно.                                                  | Подключите видеорекордер, как описано в разделе<br>3.17 «Подключение эндоскопического ультразвукового<br>центра EVIS EUS» руководства по установке.            |
| E531   | Ошибка<br>видеопринтера                                    | Неисправности<br>цветного<br>видеопринтера.                                                        | Обратитесь к инструкции по подключению цветного<br>видеопринтера для проверки наличия или отсутствия<br>проблем с цветным видеопринтером.                      |
| E532   | Видеокабель не<br>подсоединен                              | Внешний видеоин-<br>формационный центр<br>не подключен пра-<br>вильно.                             | Подключите внешний видеоинформационный центр,<br>как описано в разделе 3.12 «Подключение внешнего<br>видеоинформационного центра» руководства по<br>установке. |
| E800   | Ввод<br>дан.пациента вне<br>диапазона                      | Введение данных,<br>отличных от<br>числовых.                                                       | Введите число.                                                                                                    |
| E801   | Ввод<br>дан.пациента вне<br>диапазона                      | Была введена дата<br>рождения за преде-<br>лами диапазона<br>ввода.                                | Введите правильную дату рождения в диапазоне от 1868/01/01 до 2038/1/2.                                                                                        |
| E803   | Ошибка<br>получения данных<br>пациента                     | Неисправность виде-<br>оинформационного<br>центра.                                                 | Проверьте информацию о пациенте.                                                                                                    |
| E804   | Ошибка печати                                              | Попытка выполнить<br>операцию во время<br>печати.                                                  | Попытайтесь выполнить действия после завершения печати.                                                                                                    |
| E805   | Портативное<br>запоминающее<br>устройство не<br>подключено | Портативное<br>запоминающее<br>устройство не<br>подключено.                                        | Подключите портативное запоминающее устройство,<br>как описано в Раздел 3.5, «Подключение портативного<br>запоминающего устройства».                           |
| E807   | Неверный пароль                                            | Неправильно введен<br>идентификатор или<br>пароль.                                                 | Введите правильный идентификатор или пароль.                                                                                                    |
| E813   | Эндоскоп не<br>подсоединен                                 | Не подключен<br>эндоскоп.                                                                          | Правильно подключите эндоскоп, как описано в<br>Раздел 3.3, «Подключение эндоскопа».                                                                           |
| E814   | Функция<br>недоступна при<br>отобр. экрана<br>настроек     | Работа с<br>необходимой<br>функцией<br>недоступна,<br>поскольку<br>отображается экран<br>настроек. | Попытайтесь выполнить действие после выхода из<br>экрана настроек.                                                                                             |
| E818   | Не удалось<br>выполнить вход                               | Неправильно введен<br>идентификатор или<br>пароль.                                                 | Введите правильный идентификатор или пароль.                                                                                                    |
| E819   | Эндоскоп не<br>подсоединен                                 | Не подключен<br>эндоскоп.                                                                          | Правильно подключите эндоскоп, как описано в<br>Раздел 3.3, «Подключение эндоскопа».                                                                           |

| Код<br>ошибки | Сообщение об<br>ошибке                                | Возможная<br>причина                                                                                                    | Способ решения                                                                                                    |
|---------------|-------------------------------------------------------|----------------------------------------------------------------------------------------------------|----------------------------------------------------------------------------------------------------|
| E822          | Недопус. ввод<br>критериев поис.<br>Запр. обследован. | Введена дата вне<br>допустимого<br>диапазона.                                                                                                    | Введите дату между 14 днями до контрольной даты и одним днем до контрольной даты.                                                                                                    |
| E823          | Дублирование<br>ID учет. записи                       | Введенный<br>идентификатор уже<br>зарегистрирован.                                                                                                  | Установите идентификатор учетной записи еще раз,<br>как описано в разделе «■ Регистрация и<br>редактирование учетной записи» на стр. 273<br>руководства по установке.                                                                                                    |
| E824          | Регистрация<br>данных пациента<br>недоступна          | Выполняется попытка<br>редактирования<br>информации о<br>пациенте при<br>включенном<br>ограничении на<br>сохранение<br>информации о<br>пациенте.    | Информацию о пациенте нельзя зарегистрировать или<br>отредактировать при включенном ограничении на<br>сохранение информации о пациенте.<br>Выберите «ВЫКЛ.» для настроек, показанных в<br>«■ Установка ограничения на запись информации о<br>пациенте» на стр. 263 руководства по установке., и<br>выполните повторно. |
| E825          | Дистан.<br>Управление<br>принтером<br>заблокир.       | Предпринята попытка<br>управления цветным<br>видеопринтером,<br>когда заблокирован<br>пульт дистанционного<br>управления цветным<br>видеопринтером. | Выполняйте действия с использованием клавиатуры<br>или сенсорной панели. Если вы хотите использовать<br>цветной видеопринтер, выберите «СV: Заблокировано,<br>CVP: Разблокировано», как описано в<br>«■ Переключение устройства, управляющего цветным<br>видеопринтером» на стр. 218.                                  |
| E826          | Выполняется<br>регулировка<br>цветового баланса       | Регулировка<br>цветового баланса<br>AFI не завершена.                                                                                               | Попытайтесь выполнить это действие спустя<br>некоторое время.                                                                                                    |
| E827          | Сбой начала<br>балансировки<br>цветов                 | Регулировка<br>цветового баланса<br>AFI не завершена.                                                                                               | Нажмите и удерживайте соответствующую кнопку.                                                                                                    |
| E828          | Функция<br>недоступна для<br>обследования             | Во время<br>обследования<br>невозможно<br>задействовать<br>необходимую<br>функцию.                                                                  | Попытайтесь выполнить после окончания<br>обследования.                                                                                                    |
| E830          | Эндоскоп не<br>подсоединен                            | Не подключен<br>эндоскоп.                                                                                                    | Правильно подключите эндоскоп, как описано в<br>Раздел 3.3, «Подключение эндоскопа».                                                                                                    |
| E831          | Функция не<br>поддерживается                          | Подключен эндоскоп,<br>не указанный в<br>конфигурации<br>системы.                                                                                   | Обратитесь к руководству по эксплуатации для<br>подключения эндоскопа и проверьте, возможно ли<br>использовать этот эндоскоп в данной комбинации.                                                                                                    |
| E833          | Настр.<br>периферийного<br>устройства не<br>совпадают | Неправильно<br>установлены<br>настройки                                                                                                    | Установите настройки, как описано в разделе<br>«■ Настройка используемого цветного<br>видеопринтера» в руководстве по установке.                                                                                                    |

| Код    | Сообщение об                                            | Возможная                                                                                                    |                                                                                                    |
|--------|---------------------------------------------------------|----------------------------------------------------------------------------------------------------|----------------------------------------------------------------------------------------------------|
| ошибки | ошибке                                                  | причина                                                                                                    | Спосоо решения                                                                                                    |
| E835   | Ошибка ввода<br>пароля                                  | Неправильно введен<br>идентификатор или<br>пароль.                                                             | Введите правильный пароль.                                                                                                    |
| E839   | Место сох.изоб<br>эндо не наст.                         | Неправильная<br>настройка места<br>сохранения<br>изображения при<br>получении.                                 | Установите целевое устройство для передачи, как<br>описано в разделе «■ Настройка места сохранения<br>передаваемых изображений» на странице 152<br>руководства по установке.                                        |
| E840   | Сбой захвата из<br>буфера                               | Изображение не<br>сохраняется во<br>внутреннюю память.                                                         | Попытайтесь выполнить это действие спустя некоторое время.                                                                                                    |
| E841   | Сбой регулир.<br>баланса белого                         | Баланс белого<br>неправильно<br>настроен.                                                                      | Отрегулируйте баланс белого, как описано в разделе<br>«■ Регулировка баланса белого» на стр. 138.                                                                                                    |
| E842   | Пароль<br>шифрования для<br>выход. данных не<br>задан   | Пароль шифрования<br>для выходных данных<br>не был установлен.                                                 | Установите пароль шифрования, как описано в<br>разделе «■ Задание пароля для шифрования данных<br>при выводе из данного прибора на съемное<br>запоминающее устройство» на странице 269<br>руководства по установке. |
| E844   | Обеспечение<br>безопасности<br>активно                  | Защита безопасности<br>активна                                                                                 | Войдите в систему с авторизованной учетной записью,<br>чтобы повторить попытку.                                                                                                    |
| E846   | Отображ. экран<br>просм. изображ.                       | Использование<br>необходимой<br>функции недоступно,<br>так как отображается<br>экран просмотра<br>изображений. | Попробуйте выполнить действие после выхода из<br>экрана просмотра изображений.                                                                                                    |
| E848   | Баланс белого не<br>отрегулирован                       | Баланс белого для<br>подключенного<br>эндоскопа не<br>настроен.                                                | Отрегулируйте баланс белого, как описано в разделе<br>«■ Регулировка баланса белого» на стр. 138.                                                                                                    |
| E849   | Ошибка лампы                                            | Кнопку лампы<br>удерживали<br>недостаточно долго.                                                              | Нажмите и удерживайте кнопку «Лампа» нажатой не менее 1 секунды.                                                                                                    |
| E850   | Сбой регулир.<br>баланса белого                         | Кнопка «Выполнить»<br>в окне «Баланс<br>белого» нажимается<br>только мгновенно.                                | Нажмите и удерживайте кнопку, пока баланс белого не<br>будет настроен.                                                                                                    |
| E851   | Ошибка<br>настр.времени<br>приостан.передачи<br>(HD/4K) | Время паузы при<br>передаче данных<br>(4K/HD) установлено<br>неправильно.                                      | Установите время паузы при передаче данных (4K/HD)<br>на менее 2 секунд, как описано в разделе<br>«■ Настройка времени остановки изображения при<br>передаче» в руководстве по установке.                           |

| Код    | Сообщение об                                                               | Возможная                                                                                                    | 0                                                                                                    |
|--------|----------------------------------------------------------------------------|----------------------------------------------------------------------------------------------------|----------------------------------------------------------------------------------------------------|
| ошибки | ошибке                                                                     | причина                                                                                                    | Способ решения                                                                                                    |
| E852   | Ошибка<br>настр.времени<br>приостан.передачи<br>(SD)                       | Настройка времени<br>паузы при передаче<br>данных (SD) не<br>установлена<br>правильно.                                                                    | Установите время паузы при получении данных (SD)<br>на 0,1 секунд или меньше, как описано в<br>разделе «■ Настройка времени остановки<br>изображения при получении» в руководстве по<br>установке.          |
| E853   | Ошибка ввода<br>пароля                                                     | ID и пароль<br>пользователя<br>одинаковы.                                                                                                    | Введите различные значения ID пользователя и<br>пароля. ID пользователя и пароль должны<br>различаться.                                                                                                    |
| E856   | Ошибка ввода<br>пароля                                                     | Введен устаревший<br>пароль.                                                                                                    | Введите другой пароль.                                                                                                    |
| E859   | Нет изображений<br>для отображения                                         | Нет изображения<br>Зашифруйте<br>декодированные<br>файлы изображений<br>на съемном<br>запоминающем<br>устройстве с<br>помощью декодера<br>данных CV-1500. | Выберите другое изображение.<br>Зашифрованные файлы изображений на съемном<br>запоминающем устройстве были декодированы с<br>помощью декодера данных CV-1500.                                               |
| E861   | Сбой<br>расшифровки                                                        | Шифрование<br>невозможно<br>отменить.                                                                                                    | Повторите попытку.                                                                                                    |
| E864   | Присутствуют<br>недопустимые<br>символы                                    | Данные вне<br>диапазона ввода<br>были введены для<br>элементов, отличных<br>от информации о<br>пациенте.                                                  | Введите правильную дату в диапазоне от 2013/01/01<br>до 2038/1/2.                                                                                                    |
| E865   | Превышен<br>максимальный<br>предел числа<br>процедур<br>регистрации        | Было достигнуто<br>верхнее предельное<br>значение<br>зарегистрированных<br>настроек<br>пользователя.                                                      | Удалите пользовательские настройки, как описано в<br>разделе «■ Удаление некоторых настроек<br>пользователя» на странице 129 руководства по<br>установке.                                                   |
| E867   | Ошибка датчика<br>температуры<br>лампы                                     | Настройки<br>подключенного<br>устройства<br>установлены<br>неправильно.                                                                                   | Выполните настройку, как описано в разделе<br>«■ Настройка используемого цветного<br>видеопринтера» руководства по установке или<br>«■ Настройка используемого видеорекордера»<br>руководства по установке. |
| E868   | Превышен<br>максимальный<br>предел<br>количества<br>установочных<br>файлов | Портативное<br>запоминающее<br>устройство<br>заполнено.                                                                                                   | Проверьте наличие доступного пространства на<br>портативном устройстве памяти или используйте<br>новое портативное устройство памяти.                                                                       |

| Код    | Сообщение об                                  | Возможная                                                                                                    |                                                                                                    |
|--------|-----------------------------------------------|----------------------------------------------------------------------------------------------------|----------------------------------------------------------------------------------------------------|
| ошибки | ошибке                                        | причина                                                                                                    | Спосоо решения                                                                                                    |
| E874   | Обор.для под.<br>СО <sub>2</sub> не подк      | Эндоскопический<br>инсуффлятор CO <sub>2</sub> не<br>подключен.                                                                                   | Подключите эндоскопический инсуффлятор CO <sub>2</sub> ,<br>как описано в разделе 3.14 «Подключение<br>эндоскопического инсуффлятора CO <sub>2</sub> » руководства по<br>установке. |
| E875   | Дополнительно<br>устройство не<br>подключено  | Дополнительное<br>устройство не<br>подключено<br>правильно.                                                                                       | Подключите правильно дополнительное устройство.                                                                                                    |
| E876   | UPD не<br>подключена                          | Настройки<br>подключенного<br>устройства<br>установлены<br>неправильно.                                                                           | Установите настройки, как описано в разделе<br>«■ Настройка используемого блока системы<br>пространственного позиционирования эндоскопа» в<br>руководстве по установке.             |
| E877   | Сбой удаления<br>папок                        | В выбранной папке<br>содержится файл,<br>не подлежащий<br>удалению.                                                                               | Попытайтесь выполнить это действие спустя<br>некоторое время.                                                                                                    |
| E878   | Сбой удаления<br>файлов                       | В выбранной папке<br>содержится файл, не<br>подлежащий<br>удалению.                                                                               | Попытайтесь выполнить это действие спустя<br>некоторое время.                                                                                                    |
| E879   | Не указан ID<br>пациента                      | ID пациента не был<br>введен                                                                                                    | Введите ID пациента.                                                                                                    |
| E882   | Сбой<br>подключения<br>внешнего<br>CV-190/290 | Произошло наруше-<br>ние передачи инфор-<br>мации между<br>внешним видеоин-<br>формационным цен-<br>тром и этим<br>инструментом.                  | Попробуйте нажать «Общий сброс» на внешнем<br>видеоинформационном центре в соответствии с<br>инструкцией по эксплуатации этого прибора.                                             |
| E884   | Сбой перек.<br>MyCV Mode                      | Невозможно<br>переключить режим<br>обследования.                                                                                                  | Обратитесь к руководству по эксплуатации<br>подключенного эндоскопа для проверки<br>поддерживаемого режима обследования.                                                            |
| E885   | Сбой перек.<br>MyCV Mode                      | В настройках МуСV<br>Mode можно выбрать<br>«Фокусировка»,<br>даже если он не<br>поддерживается<br>эндоскопами серий<br>165/180/260.<br>Невозможно | Не выбирайте «Фокусировка» для настроек режима<br>MyCV Mode.<br>Обратитесь к руководству по эксплуатации                                                                            |
|        |                                               | переключить<br>фокусировку.                                                                                                    | подключенного эндоскопа и проверьте<br>соответствующую функцию фокусировки.                                                                                                    |

| Код    | Сообщение об    | Возможная                 | Способ решения                                  |
|--------|-----------------|---------------------------|-------------------------------------------------|
| ошибки | ошибке          | причина                   |                                                 |
| E886   | Сбой перек.     | Для настроек режима       | Не выбирайте недопустимые значения для настроек |
|        | MyCV Mode       | MyCV Mode                 | режима ирисовой диафрагмы, если вы используете  |
|        |                 | эндоскопов серий          | эндоскопы серий 165/180/260.                    |
|        |                 | 165/180/260 могут         |                                                 |
|        |                 | быть выбраны              |                                                 |
|        |                 | недопустимые<br>значения. |                                                 |
|        |                 | Невозможно                | Обратитесь к руководству по эксплуатации        |
|        |                 | переключить режим         | подключенного эндоскопа и проверьте             |
|        |                 | ирисовой диафрагмы.       | соответствующую функцию ирисовой диафрагмы.     |
| E888   | Сбой перек.     | Сбой регулировки          | Повторите попытку. Если по-прежнему выводится   |
|        | MyCV Mode       | яркости.                  | сообщение об ошибке, обратитесь в компанию      |
|        |                 |                           | Olympus.                                        |
| E889   | Сбой перек.     | Сбой настройки            | Повторите попытку. Если по-прежнему выводится   |
|        | MyCV Mode       | цветового тона.           | сообщение об ошибке, обратитесь в компанию      |
|        |                 |                           | Olympus.                                        |
| E890   | Сбой перек.     | Сбой переключения         | Повторите попытку. Если по-прежнему выводится   |
|        | MyCV Mode       | контрастности             | сообщение об ошибке, обратитесь в компанию      |
|        |                 |                           | Olympus.                                        |
|        |                 | Для настроек режима       | Не выбирайте недопустимые значения для настроек |
|        |                 | MyCV Mode                 | режима контрастности, если вы используете       |
|        |                 | эндоскопов серий          | эндоскопы серий 165/180/260.                    |
|        |                 | 165/180/260 могут         |                                                 |
|        |                 | быть выбраны              |                                                 |
|        |                 | недопустимые              |                                                 |
|        |                 | значения.                 |                                                 |
| E891   | Сбой отсоедине- | При подключении           | ОТКЛЮЧИТЕ внешний видеоинформационный центр,    |
|        | ния эндоскопа   | эндоскопа ко внеш-        | после чего извлеките эндоскоп.                  |
|        |                 | нему видеоинформа-        |                                                 |
|        |                 | ционному центру           |                                                 |
|        |                 | была нажата кнопка        |                                                 |
|        |                 | «Отсоединение эндо-       |                                                 |
|        |                 | скопа» данного            |                                                 |
|        |                 | инструмента.              |                                                 |
| Код    | Сообщение об                                          | Возможная                                                                                                    |                                                                                                    |
|--------|-------------------------------------------------------|----------------------------------------------------------------------------------------------------|----------------------------------------------------------------------------------------------------|
| ошибки | ошибке                                                | причина                                                                                                    | спосоо решения                                                                                                    |
| E892   | Сбой перек.<br>MyCV Mode                              | Для настроек режима<br>MyCV Mode<br>эндоскопов серий<br>165/180/260 могут<br>быть выбраны<br>недопустимые<br>значения.                 | Не выбирайте недопустимые значения для настроек<br>улучшения отображения структуры в случае<br>использования эндоскопов серий 165/180/260.                                                                       |
|        |                                                       | Невозможно<br>переключить режим<br>улучшения<br>отображения<br>структуры или<br>режим TXI.                                             | Обратитесь к руководству по эксплуатации<br>подключенного эндоскопа и проверьте<br>соответствующий режим отображения структуры или<br>режим TXI.                                                                 |
| E893   | Сбой перек.<br>MyCV Mode                              | Режим RDI можно<br>выбрать в настройках<br>режима MyCV Mode,<br>даже если он не<br>поддерживается<br>эндоскопами серий<br>165/180/260. | Не выбирайте режим RDI для настроек режима MyCV<br>Mode.                                                                                                    |
|        |                                                       | Невозможно<br>переключить режим<br>обследования RDI.                                                                                   | Обратитесь к руководству по эксплуатации<br>подключенного эндоскопа и проверьте<br>соответствующий режим обследования RDI.                                                                                       |
| E894   | Сбой перек.<br>MyCV Mode                              | Невозможно<br>переключить<br>цветовой режим.                                                                                           | Обратитесь к руководству по эксплуатации<br>подключенного эндоскопа для проверки поддержки<br>цветового режима.                                                                                                  |
| E895   | Сбой перек.<br>MyCV Mode                              | Для настроек режима<br>MyCV Mode<br>эндоскопов серий<br>165/180/260 могут<br>быть выбраны<br>недопустимые<br>значения.                 | Не выбирайте недопустимые значения для настроек<br>электрического масштабирования при использовани<br>эндоскопов серий 165/180/260.                                                                              |
| E896   | Невозможно<br>редактировать<br>защищенные<br>элементы | Невозможно<br>редактировать<br>защищенные<br>элементы                                                                                  | Измените параметры безопасности, как описано в<br>разделе «■ Настройка прав входа для каждой<br>категории функций в целях обеспечения возможности<br>работы с ними» на странице 260 руководства по<br>установке. |
| E897   | Сбой обновления<br>предела хранения<br>информации пац | Неисправность виде-<br>оинформационного<br>центра.                                                                                     | Повторите попытку.                                                                                                    |
| E898   | Ошибка<br>обновления<br>сертификата                   | Сбой изменения<br>регулирования<br>яркости.                                                                                            | Проверьте сертификат и попытайтесь выполнить<br>действие повторно.                                                                                                    |

Гл. 8

| Код    | Сообщение об                                            | Возможная                                                                                                    | Способ рошоция                                                                                                    |
|--------|---------------------------------------------------------|----------------------------------------------------------------------------------------------------|----------------------------------------------------------------------------------------------------|
| ошибки | ошибке                                                  | причина                                                                                                    | Способ решения                                                                                                    |
| E899   | Ошибка<br>обнаружения<br>эндоскопа                      | Произошла ошибка<br>информационного<br>обмена между<br>эндоскопом и данным<br>инструментом. Или<br>подключен эндоскоп,<br>не указанный в<br>конфигурации<br>системы. | ВЫКЛЮЧИТЕ внешний видеоинформационный центр<br>и отсоедините разъем видеокабеля. Очистите эл.<br>контакты разъема видеокабеля и подключите его<br>повторно. Если такая же ошибка возникает после<br>повторного подключения, обратитесь к руководству по<br>эксплуатации подключенного эндоскопа, чтобы<br>проверить, является ли он совместимым, или же нет.<br>Для возврата оборудования на ремонт обратитесь в<br>компанию Olympus. |
| E900   | Ошибка печати                                           | Выполняется процесс печати.                                                                                                    | Попытайтесь выполнить это действие спустя некоторое время.                                                                                                    |
| E901   | Нет данных<br>пациента                                  | Отсутствует<br>информация о<br>пациенте,<br>подлежащая<br>отображению в<br>данный момент.                                                                            | Убедитесь в том, что на мониторе отображается<br>правильная информация о пациенте.<br>Если проблема не устраняется, подтвердите статус<br>регистрации сервера и при необходимости<br>зарегистрируйте информацию о пациенте на сервере<br>либо создайте заказ на обследование.                                                                                                    |
| E902   | Установление<br>соединения<br>цветным<br>видеопринтером | Произошла ошибка<br>информационного<br>обмена между<br>цветным<br>видеопринтером и<br>данным<br>инструментом.                                                        | Попытайтесь выполнить это действие спустя<br>некоторое время. Если проблема не устранена,<br>обратитесь в компанию Olympus.                                                                                                    |
| E917   | Неопределенный<br>ID пациента                           | Информация о<br>пациенте не<br>подтверждается                                                                                                    | Убедитесь в том, что на мониторе отображается<br>информация о пациенте, как описано в Раздел 4.6,<br>«Ввод информации о пациенте».                                                                                                    |
| E920   | Ожидание ответа<br>от цифрового<br>файла                | Ожидание ответа от<br>цифровой системы<br>хранения данных.                                                                                                    | Попытайтесь выполнить это действие спустя<br>некоторое время.                                                                                                    |
| E923   | Сервер<br>отсоединен                                    | Сервер не<br>подключен.                                                                                                    | См. разделы Невозможно установить соединение с<br>сервером. Либо невозможно правильно сохранить<br>изображение. и на стр. 290.                                                                                                    |
| E925   | Режим<br>обследования не<br>поддерживается              | В настройках<br>подключенного<br>эндоскопа выбран<br>неподдерживаемый<br>режим наблюдения.                                                                           | Обратитесь к инструкции по подключению<br>видеоинформационного центра для выполнения<br>соответствующей процедуры.                                                                                                    |
| E930   | Ошибка: содержит<br>недопустимые<br>символы             | В пароль включены<br>недопустимые<br>символы.                                                                                                    | Измените пароль учетной записи, как описано в<br>разделе «■ Регистрация и редактирование учетной<br>записи» на странице 273 руководства по установке.                                                                                                    |
| E931   | Сбой WHT BAL                                            | Баланс белого<br>неправильно<br>настроен.                                                                                                    | Обратитесь к инструкции по подключению<br>видеоинформационного центра для выполнения<br>соответствующей процедуры.                                                                                                    |

| Код    | Сообщение об                                       | Возможная                                                                                                    |                                                                                                    |
|--------|----------------------------------------------------|----------------------------------------------------------------------------------------------------|----------------------------------------------------------------------------------------------------|
| ошибки | ошибке                                             | причина                                                                                                    | Спосоо решения                                                                                                    |
| E936   | Перед. в наст.<br>момен.недост.                    | Выполняется процесс получения данных.                                                                                | Попытайтесь выполнить это действие спустя некоторое время.                                                                                                    |
| E937   | Сбой уведомлен.<br>о начале<br>обследования        | Произошло наруше-<br>ние передачи инфор-<br>мации между<br>сервером и видеоин-<br>формационным цен-<br>тром.         | После этого, если проблема не решена, см.<br>«Невозможно установить соединение с сервером.<br>Либо невозможно правильно сохранить изображение.»<br>на стр. 290.                                                                                                    |
| E938   | Сбой уведомлен.<br>о начале<br>обследования        | Произошло наруше-<br>ние передачи инфор-<br>мации между<br>сервером и видеоин-<br>формационным цен-<br>тром.         | После этого перезапустите данный инструмент, и, если<br>проблема не решена, см. «Невозможно установить<br>соединение с сервером. Либо невозможно правильно<br>сохранить изображение.» на стр. 290.                                                                                                    |
| E951   | Сбой получения<br>данных пациента                  | Произошла ошибка<br>информационного<br>обмена между серве-<br>ром и видеоинформа-<br>ционным центром.                | См. разделы Невозможно установить соединение с<br>сервером. Либо невозможно правильно сохранить<br>изображение. и на стр. 290.                                                                                                    |
| E952   | Не удалось<br>получить данные<br>пациента          | Произошла ошибка<br>информационного<br>обмена между серве-<br>ром и видеоинформа-<br>ционным центром.                | См. разделы Невозможно установить соединение с<br>сервером. Либо невозможно правильно сохранить<br>изображение. и на стр. 290.                                                                                                    |
| E953   | Запрос обслед.<br>отсутствует                      | Отсутствует<br>информация о<br>пациенте,<br>подлежащая<br>отображению в<br>данный момент.                            | Убедитесь в том, что информация о пациенте,<br>подлежащая поиску, является правильной, после чего<br>выполните повторный поиск.<br>Если проблема сохраняется, проверьте статус<br>регистрации сервера и зарегистрируйте информацию<br>о пациенте на сервере или создайте заказ на<br>обследование, если это необходимо. |
| E954   | Ошибка<br>подключения<br>преобразоват.<br>связи CV | Произошло наруше-<br>ние связи между пре-<br>образователем<br>интерфейса CV 2 и<br>видеоинформацион-<br>ным центром. | Подключите преобразователь интерфейса CV 2, как<br>описано в разделе 3.4 «Установка преобразователя<br>интерфейса CV» руководства по установке.                                                                                                    |
| E955   | Ошибка<br>временного<br>приложения                 | Неисправность виде-<br>оинформационного<br>центра.                                                                   | Введите информацию о пациенте еще раз и начните обследование.                                                                                                    |

| Код    | Сообщение об  | Возможная        | Caosof powers                                      |
|--------|---------------|------------------|----------------------------------------------------|
| ошибки | ошибке        | причина          | Способ решения                                     |
| N206   | Невозможно    | Сбой передачи    | Передайте изображение на сервер вручную, как       |
|        | передать      | изображения на   | описано в «■ Передача папки с изображениями на     |
|        | изображения   | сервер в ходе    | портативное запоминающее устройство или сервер»    |
|        |               | обследования.    | на стр. 244.                                       |
|        |               |                  | Также см. «Невозможно установить соединение с      |
|        |               |                  | сервером. Либо невозможно правильно сохранить      |
|        |               |                  | изображение.» на стр. 290.                         |
| N359   | Подготовка к  | Выполнение       | Не удаляйте эндоскоп, пока отображается это        |
|        | отсоединению  | действий по      | сообщение.                                         |
|        | эндоскопа     | отсоединению     | Эндоскоп может выйти из строя.                     |
|        |               | эндоскопа.       |                                                    |
| N725   | Отображение   | Задержка         | Не предпринимайте никаких действий, пока           |
|        | уведомления о | эндоскопического | отображается РОР.                                  |
|        | задержке      | изображения,     | Поскольку отображение эндоскопического             |
|        |               | отображаемого на | изображения задерживается, нельзя правильно        |
|        |               | мониторе, при    | определить положение хирургического инструмента, в |
|        |               | использовании    | результате чего можно травмировать полость тела.   |
|        |               | видеоскопа       | Если задержка отображения эндоскопического         |
|        |               | EVIS LUCERA B    | изображения вызывает у вас беспокойство, отмените  |
|        |               | режиме РОР.      | отображение РОР и проводите обследование.          |

Гл. 8

#### О Порядок действий при отображении сообщения об ошибке/кода ошибки на эндоскопическом ультразвуковом центре EVIS EUS

| Сообщение об ошибке                                                                                                    | Возможная причина                                                                                                    | Способ решения                                                                                                    |
|----------------------------------------------------------------------------------------------------|----------------------------------------------------------------------------------------------------|----------------------------------------------------------------------------------------------------|
| Проверьте подключение этого<br>инструмента.<br>(US5XXX) <sup>*1</sup>                                                                            | Повреждение внутренней цепи,<br>необходимой для соединения с<br>этим инструментом.                                                                                                    | Запишите код ошибки и обратитесь<br>в компанию Olympus.                                                                                                    |
| Недопустимые данные пациента.<br>Свяжитесь с компанией Olympus.<br>(US6XXX) <sup>*1</sup>                                                        | Настройки информации о пациенте<br>в ультразвуковом центре и в этом<br>инструменте различаются.                                                                                        | Запишите код ошибки и обратитесь<br>в компанию Olympus.                                                                                                    |
| Сбой передачи данных пациента.<br>Свяжитесь с компанией Olympus.<br>(US6XXX) <sup>*1</sup>                                                       | Данные, отправленные с этого<br>инструмента на ультразвуковой<br>центр, недействительны для<br>ультразвукового центра.                                                                 | Запишите код ошибки и обратитесь<br>в компанию Olympus.                                                                                                    |
| Выберите разные устройства для<br>терминалов D.FILE и EVIS.<br>(US9XXX) <sup>*1</sup>                                                            | Для удаленной настройки<br>устройство настроено на оба<br>терминала, D.FILE и EVIS.                                                                                                    | Установите настройки, как описано<br>в руководстве по эксплуатации<br>эндоскопического ультразвукового<br>центра EVIS EUS. Вместо «CV-190»<br>в руководстве по эксплуатации<br>подставляйте «CV-1500».                                                                                                    |
| Введите данные пациента,<br>содержащиеся в<br>видеоинформационном центре,<br>чтобы открыть их, и повторите<br>попытку.<br>(US9XXX) <sup>*1</sup> | Попытка отобразить изображение<br>для ID пациента, которое<br>отличается от введенного в<br>настоящее время ID, или попытка<br>выполнения анализа TIC на нем во<br>время обследования. | При отображении изображения ID<br>пациента, отличного от введенного<br>в данный момент ID, завершите<br>текущее обследование, затем<br>введите ID пациента с этого<br>инструмента для отображения<br>сохраненного изображения в<br>ультразвуковом центре.                                                            |
| Проверьте настройки<br>двухпозиционного переключателя<br>на клавиатуре.<br>(US9XXX) <sup>*1</sup>                                                | Настройки двухпозиционного<br>переключателя и кабеля,<br>подключенного к терминалу<br>EVIS1/2 клавиатуры, не совпадают.                                                                | Выключите и ультразвуковой центр,<br>и этот инструмент, и установите<br>кабельное соединение и настройки<br>клавиатуры, как описано в<br>«■ Клавиатура (MAJ-1995)»,<br>«■ Клавиатура (MAJ-1710)» и<br>разделе 3.17 «Подключение<br>эндоскопического ультразвукового<br>центра EVIS EUS» руководства по<br>установке. |
| Изображение не записалось.<br>Проверьте соединение эндоскопа<br>с данным инструментом.<br>(US9XXX) <sup>*1</sup>                                 | Передача данных или их<br>сохранение выполняется при<br>неподключенном эндоскопе.                                                                                                    | Подключите эндоскоп или<br>ультразвуковой эндоскоп к данному<br>инструменту перед выполнением<br>получения данных.                                                                                                    |

| Сообщение об ошибке                                                                                                    | Возможная причина                                                                                                    | Способ решения                                                                                                    |  |
|----------------------------------------------------------------------------------------------------|----------------------------------------------------------------------------------------------------|----------------------------------------------------------------------------------------------------|--|
| Отключите эндоскоп от данного<br>инструмента и повторите попытку.<br>(US9XXX) <sup>*1</sup>                                  | Попытка отображения<br>изображений, захваченных до<br>сегодняшнего дня, когда эндоскоп<br>подключен и не выполняется<br>обследование.           | Перед отображением изображения,<br>не сохраненного в тот же день,<br>отключите эндоскоп, если никаких<br>обследований не будет выполнено.                                                                                           |  |
| Проверьте соединение с данным<br>инструментом и повторите попытку.<br>(US9XXX) <sup>*1</sup>                                 | Попытка отображения<br>изображения или выполнения<br>анализа TIC, когда этот инструмент<br>не обменивается данными с<br>ультразвуковым центром. | Убедитесь в том, что данный<br>инструмент ВКЛЮЧЕН и правильно<br>подключен, как описано в<br>разделе 3.17 «Подключение<br>эндоскопического ультразвукового<br>центра EVIS EUS» руководства по<br>установке.                         |  |
| Невозможно перейти в режим US.<br>Проверьте удаленные настройки в<br>конфигурации системы.<br>(US9XXX) <sup>*1</sup>         | Настройки дистанционного<br>управления не установлены<br>правильно. Неправильно<br>уставлены настройки комбинации с<br>клавиатурой.             | Установите настройку<br>ультразвукового центра, как<br>описано в руководстве по<br>эксплуатации эндоскопического<br>ультразвукового центра EVIS EUS.<br>Вместо «CV-190» в руководстве по<br>эксплуатации подставляйте<br>«CV-1500». |  |
| Соединение с данным<br>инструментом не установлено.<br>Проверьте подключение этого<br>инструмента.<br>(US9XXX) <sup>*1</sup> | Соединение с данным<br>инструментом прервано.                                                                                                   | Выключите этот прибор и<br>проверьте соединение, как описано<br>в разделе 3.17 «Подключение<br>эндоскопического ультразвукового<br>центра EVIS EUS» руководства по<br>установке.                                                    |  |
| Установите время передачи<br>данных на этом инструменте.<br>(US9XXX) <sup>*1</sup>                                           | Настройка времени паузы для<br>передачи данных выполняется по<br>отдельности на этом приборе и на<br>ультразвуковом центре.                     | Установите время паузы для<br>передачи данных, как описано в<br>разделе «■ Настройка времени<br>остановки при передаче<br>изображения» руководства по<br>установке.                                                                 |  |
| Установите соотношение сторон<br>изображения для данного<br>инструмента.<br>(US9XXX) <sup>*1</sup>                           | Попытка установить соотношение<br>сторон изображения проводится по<br>отдельности на этом приборе и на<br>ультразвуковом центре.                | Установите соотношение сторон,<br>как описано в разделе<br>«■ Настройка соотношения сторон<br>изображения, отображаемого на<br>мониторе» в руководстве по<br>установке.                                                             |  |
| Установите дату и время для<br>данного инструмента.<br>(US9XXX) <sup>*1</sup>                                                | Попытка установить дату и время<br>производится по отдельности на<br>этом приборе и на ультразвуковом<br>центре.                                | Установите дату и время, как<br>описано в разделах «■ Установка<br>даты» и «■ Установка времени»<br>руководства по установке.                                                                                                    |  |
| Введите данные пациента в<br>данный инструмент или систему<br>регистрации.<br>(US9XXX) <sup>*1</sup>                         | ВКЛЮЧЕНЫ данный инструмент<br>или цифровая система<br>регистрации, подключенные к<br>ультразвуковому центру.                                    | Если данный инструмент или<br>цифровая система регистрации<br>ВКЛЮЧЕНЫ, данные пациента<br>нельзя ввести в ультразвуковой<br>центр.                                                                                                 |  |

Гл. 8

| Сообщение об ошибке              | Возможная причина                | Способ решения                      |
|----------------------------------|----------------------------------|-------------------------------------|
| Изображение не записалось.       | Выполнена попытка сохранить      | Подключите эндоскоп и повторите     |
| Проверьте соединение эндоскопа с | изображение, когда эндоскоп не   | попытку.                            |
| данным инструментом.             | подключен к данному инструменту. |                                     |
| (US9XXX) <sup>*1</sup>           |                                  |                                     |
| Изображение не записалось.       | Попытка анализа ТІС и сохранения | Выберите данные, записанные в       |
| Выключите данный инструмент,     | изображения с данными, не        | этот день. Если вы хотите           |
| обеспечьте возможность проверки  | сохраненными в этот день.        | сохранить экран, на котором         |
| изображения эндоскопического     |                                  | выполняется анализ ТІС для          |
| ультразвукового центра           |                                  | изображения, не сохраненного в      |
| непосредственно на мониторе и    |                                  | этот день, установите соединение    |
| повторите попытку.               |                                  | так, чтобы изображение              |
| (US9XXX) <sup>*1</sup>           |                                  | ультразвукового центра можно        |
|                                  |                                  | было отображать без прохождения     |
|                                  |                                  | через этот инструмент. Установите   |
|                                  |                                  | соединение, как описано в           |
|                                  |                                  | руководстве по эксплуатации         |
|                                  |                                  | эндоскопического ультразвукового    |
|                                  |                                  | центра EVIS EUS. После записи       |
|                                  |                                  | восстановите соединение. Без        |
|                                  |                                  | восстановления эндоскопическое      |
|                                  |                                  | изооражение не отооразится на       |
|                                  |                                  | мониторе ооследования.              |
| Изображение не записалось.       | Анализ TIC для изображения,      | Подключите эндоскоп к этому         |
| I Іодключите эндоскоп или        | сохраненного в этот день,        | инструменту. Если эндоскоп не будет |
| выключите этот инструмент,       | выполняется без подключения      | подключен, установите соединение    |
| ооеспечые возможность проверки   | эндоскопа.                       | так, чтооы изооражение              |
| изооражения ультразвукового      |                                  |                                     |
|                                  |                                  | отооражать оез прохождения через    |
|                                  |                                  |                                     |
| (059222)                         |                                  |                                     |
|                                  |                                  |                                     |
|                                  |                                  | центра. Восстановите соединение     |
|                                  |                                  | поспе завершения сохранения.        |
|                                  |                                  | Иначе изображение эндоскопа не      |
|                                  |                                  | может быть отображено на мониторе.  |
| Для выполнения действий.         | ФУНКЦИЯ VIDEO SOURCE             | Нажмите клавищу VIDFO SOURCF        |
| указанных в сообшении, перейдите | переключена на US во время       | для возврата в режим EVIS.          |
| из режима US в режим EVIS.       | отображения сообщения на данном  | завершите действия, указанные в     |
|                                  | инструменте.                     | сообщении, отображаемом на          |
|                                  |                                  | данном инструменте, после чего      |
|                                  |                                  | снова переключитесь в режим US.     |
| Загрузка изображений не          | Временный сбой связи с EVIS EUS  | Попытайтесь еще раз назначить       |
| выполнена. Повторите попытку.    | при попытке отобразить           | данные для отображения.             |
|                                  | изображение.                     |                                     |

\*1 ХХХХ меняется в зависимости от условий возникновения ошибки.

Гл. 8

# О Исправление ошибки, когда код ошибки отображается на сервере

|       | Код ошибки | Возможная причина                                                                                                    | Способ решения                                                                                                    |
|-------|------------|----------------------------------------------------------------------------------------------------|----------------------------------------------------------------------------------------------------|
| Гл. 8 | CV-101     | Невозможно получить<br>информацию от данного<br>инструмента.                                                                                 | Свяжитесь с компанией Olympus.<br>Если изображение, захваченное данным инструментом,<br>не передается на сервер КЕ, получите его с этого<br>инструмента с помощью портативного запоминающего<br>устройства.                                                                                                    |
|       | CV-201     | Задание, полученное от<br>процессора инструмента,<br>содержит неожиданный год.<br>Возможно, требуется замена<br>батареи данного инструмента. | Свяжитесь с компанией Olympus для возврата<br>оборудования на ремонт.<br>Изображение обследования с датой «01/01/2087»<br>передано в целевую систему связи. Если потребуется,<br>измените дату изображения посредством PACS/EMR.                                                                                                    |
|       | CV-301     | Невозможно получить<br>информацию от данного<br>инструмента.                                                                                 | Свяжитесь с компанией Olympus.<br>Если изображение, полученное посредством данного<br>инструмента, не передается на сервер КЕ,<br>экспортируйте неотправленное изображение с данного<br>инструмента посредством портативного<br>запоминающего устройства, как описано в « Передача<br>папки с изображениями на портативное запоминающее<br>устройство или сервер» на стр. 244 и « Перенос<br>изображений на портативное запоминающее<br>устройство или сервер» на стр. 249.                                                  |
|       | CV-303     | Невозможно получить<br>изображение обследования от<br>данного инструмента.                                                                   | Если состояние подключения к серверу, отображается<br>на мониторе как отключенное, перезапустите данный<br>инструмент.<br>Если проблема не решилась, подтвердите настройки<br>сервера, как описано на странице 353 раздела<br>«■ Настройка подключения к серверу» руководства по<br>установке.<br>Если вышеуказанное действие не эффективно,<br>свяжитесь с компанией Olympus.                                                                                                    |
|       | CV-304     | Невозможно получить<br>информацию от данного<br>инструмента.                                                                                 | Проверьте состояние соединения с сервером и<br>свяжитесь с компанией Olympus.<br>Если изображение, полученное посредством данного<br>инструмента, не передается на сервер КЕ,<br>экспортируйте неотправленное изображение с данного<br>инструмента посредством портативного<br>запоминающего устройства, как описано в «■ Передача<br>папки с изображениями на портативное запоминающее<br>устройство или сервер» на стр. 244 и «■ Перенос<br>изображений на портативное запоминающее<br>устройство или сервер» на стр. 249. |

| Код ошибки | Возможная причина                                | Способ решения                                                                     |
|------------|--------------------------------------------------|------------------------------------------------------------------------------------|
| CV-401     | Количество подсоединенных<br>видеоинформационных | Подключите количество видеоинформационных центров, меньше или равное максимальному |
|            | центров превышает<br>максимальное количество     | количеству подсоединяемых устройств.                                               |
|            | подсоединяемых устройств.                        |                                                                                    |

#### ПРИМЕЧАНИЕ

Сообщение об ошибке можно удалить, коснувшись кнопки «Закрыть» на сенсорной панели. Однако ошибка не устраняется этим действием.

Гл. 8

## 8.3 Возврат видеоинформационного центра для ремонта

При необходимости возврата видеоинформационного центра для ремонта свяжитесь с компанией Olympus. Вместе с видеоинформационным центром следует выслать описание неисправности или повреждения, а также указать имя и телефонный номер сотрудника, в деталях знакомого с обстоятельствами возникновения проблемы. Приложите также бланк заказа на ремонт. Перед возвратом видеоинформационного центра для ремонта скопируйте всю личную информацию, сохраненную в памяти изделия, после чего следуйте приведенным ниже инструкциям.

#### ВНИМАНИЕ

Компания Olympus не несет ответственность за любые травмы и повреждения, обусловленные попытками ремонта персоналом, не относящимся к компании Olympus.

- 1 Выполните резервное копирование портативного запоминающего устройства, как описано в разделе «■ Резервное копирование» на стр. 75.
- **2** Выполните действия, как описано в разделе 4.19 «Экспорт журнала аудита» в руководстве по установке.
- **3** Отсоедините портативное запоминающее устройство от видеоинформационного центра.
- 4 Выполните сброс всех данных инструмента, как описано в разделе «■ Общий сброс» на стр. 92.

В результате сброса всех данных системы все изображения во внутренней памяти видеоинформационного центра удаляются, внутренняя память сбрасывается до значений по умолчанию и не подлежат восстановлению. Убедитесь, что указанные выше действия выполнены.

Если изделие, которое вы сдаете в ремонт, содержит личную информацию, такая информация будет удалена компанией Olympus.

## Приложение

## Комбинированное оборудование

#### Конфигурация системы

Ниже перечислены рекомендуемые сочетания оборудования для использования с данным видеоинформационным центром. Новые изделия, выпущенные после выхода видеоинформационного центра, также могут быть совместимы для использования с устройством. За дополнительными сведениями обращайтесь в компанию Olympus.

#### ВНИМАНИЕ

При использовании оборудования в комбинациях, отличных от указанных ниже, вся ответственность за возможные последствия возлагается на лечебное учреждение. Использование оборудования в нерекомендуемых комбинациях не обеспечивает полной расчетной функциональности оборудования, а также может поставить под угрозу безопасность пациента и медицинского персонала. Кроме того, в этом случае не может быть гарантирован срок эксплуатации видеоинформационного центра и периферийных устройств. Возможные неполадки, возникшие в таких случаях, не подлежат бесплатному ремонту. Используйте оборудование в одной из рекомендованных комбинаций.

#### О Конфигурация системы

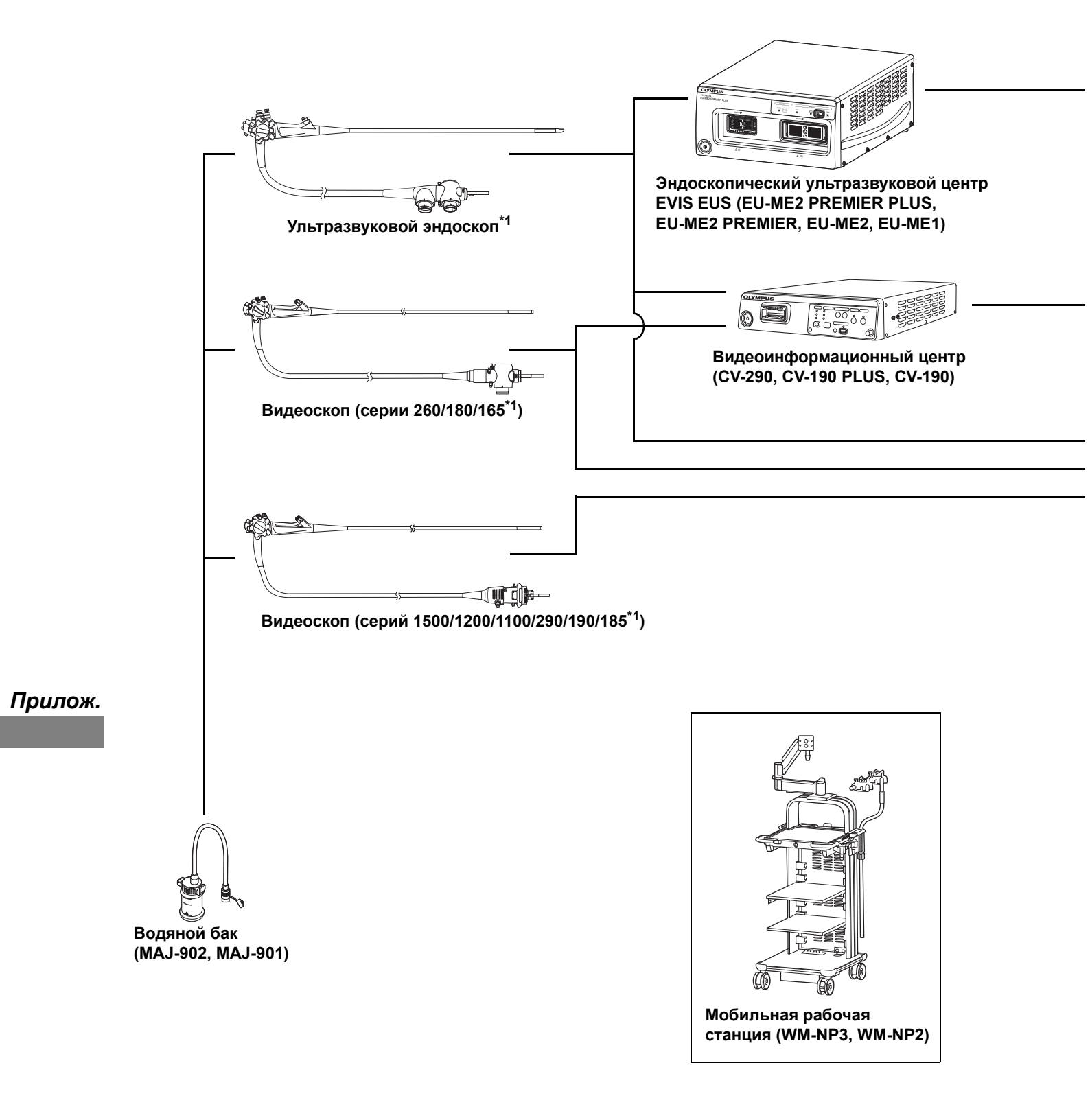

\*1 Данное изделие может быть недоступно для приобретения в отдельных регионах.

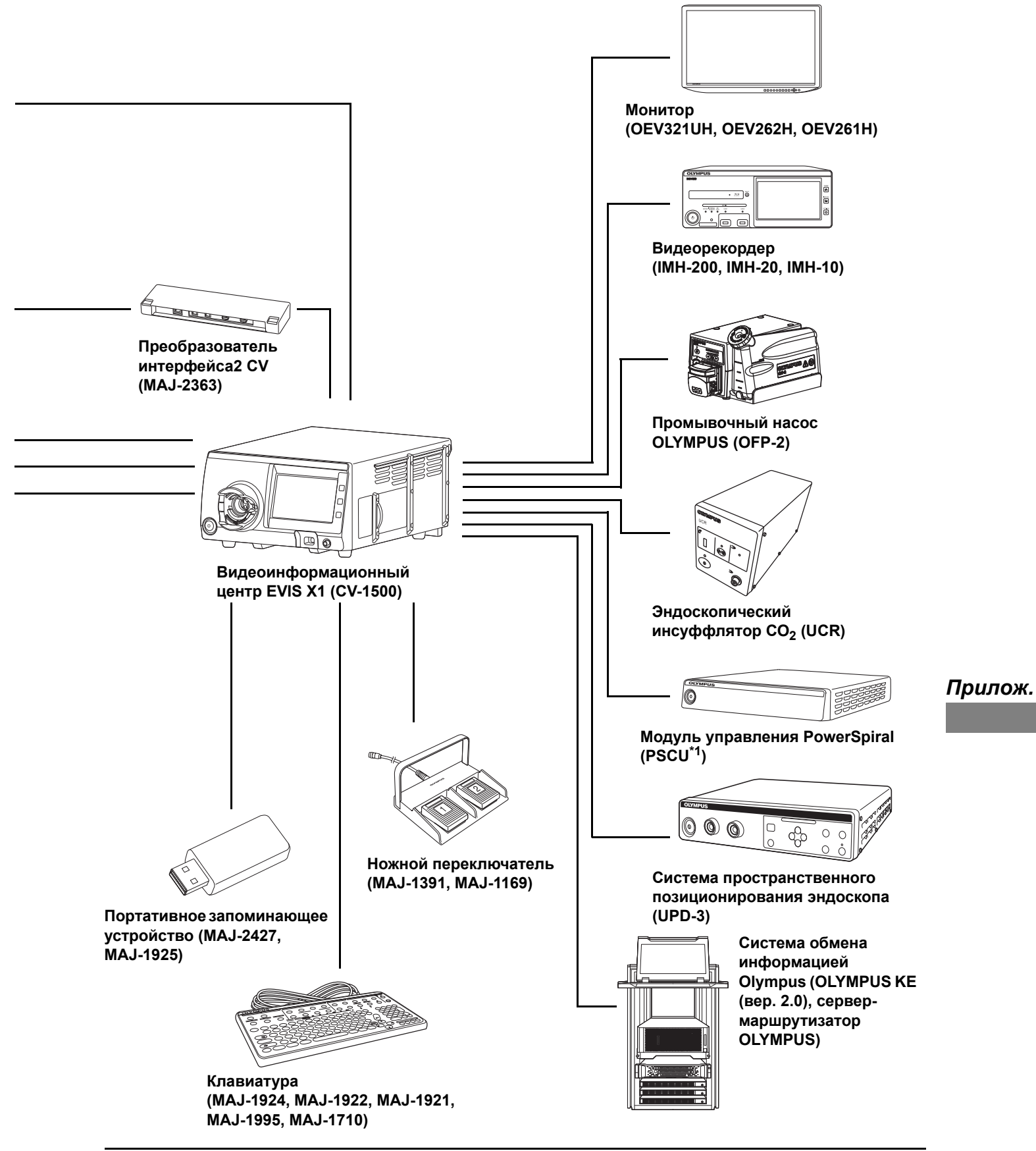

## Окружение

| Условия<br>эксплуатации                  | Температура<br>окружающей среды | 10 – 40°C (50 – 104°F)                 |
|------------------------------------------|---------------------------------|----------------------------------------|
|                                          | Относительная<br>влажность      | 30 – 85 % (без образования конденсата) |
|                                          | Атмосферное<br>давление         | от 700 до 1060 гПа                     |
| Стандартные<br>условия хранения          | Температура<br>окружающей среды | 5 – 40°C (41 – 104°F)                  |
|                                          | Относительная<br>влажность      | 10 – 95%                               |
|                                          | Атмосферное<br>давление         | от 700 до 1060 гПа                     |
| Условия транспор-<br>тировки (при транс- | Температура<br>окружающей среды | от –20 до + 70°С (от –4 до +158°F)     |
| портировке и краткосрочном               | Относительная<br>влажность      | 10 – 95%                               |
| хранении)                                | Атмосферное<br>давление         | от 700 до 1060 гПа                     |

## Технические характеристики

| Источник питания | Номинальное<br>напряжение               | 100 – 240 В переменного тока   |
|------------------|-----------------------------------------|--------------------------------|
|                  | Колебания<br>напряжения                 | В пределах ±10 %               |
|                  | Номинальная<br>частота                  | 50/60 Гц                       |
|                  | Колебания частоты                       | В пределах ±3 Гц               |
|                  | Номинальная<br>потребляемая<br>мощность | 600 BA                         |
| Размеры          | Габаритные<br>размеры                   | 370 (Ш) × 198 (В) × 488 (Г) мм |
|                  | Размеры (максимум)                      | 398 (Ш) × 218 (В) × 580 (Г) мм |
|                  | Масса                                   | 19,4 кг                        |

| Освещение                      | Обеспечение<br>максимальной<br>интенсивности<br>освещения | Менее 3,93 Вт                                                                                                    |
|--------------------------------|-----------------------------------------------------------|----------------------------------------------------------------------------------------------------|
|                                | Охлаждение                                                | Принудительное воздушное охлаждение                                                                                                    |
|                                | Режим<br>исследования                                     | Режим обследования при обычном освещении, режим обследования NBI, режим обследования RDI, режим обследования AFI                                                                                                    |
| Регулирование<br>яркости       | Метод настройки<br>яркости                                | Управление током питания светодиодов                                                                                                    |
|                                | Экспозиция                                                | 17 шагов                                                                                                    |
|                                | Режим яркости                                             | Авто                                                                                                    |
| Подача воздуха                 | Насос                                                     | Мембранный насос                                                                                                    |
|                                | Переключение<br>давления                                  | Доступны 4 уровня (ВЫКЛ, низкий, средний, высокий)                                                                                                    |
| Подача воды                    | Метод                                                     | Может подаваться с дистального конца эндоскопа<br>в комбинации с промывочным насосом OLYMPUS.                                                                                                    |
| Сенсорная панель               | Яркость                                                   | 10 шагов                                                                                                    |
| Классификация<br>(медицинское  | Тип защиты от удара<br>током                              | Класс I                                                                                                    |
| электрическое<br>оборудование) | Степень защиты                                            | Зависит от типа контактной детали.<br>(Степень защиты данного инструмента от поражения                                                                                                    |
|                                | контактной детали                                         | электрическим током соответствует типу ВF, если крепежный<br>компонент, к которому необходимо подключить данное<br>изделие, относится к типу BF. Обратите внимание на то, что<br>тип CF несовместим с этим изделием.) |
|                                | Степень защиты от<br>взрыва                               | Держите видеоинформационный центр вдали от горючих газов.                                                                                                    |
|                                | Режим работы                                              | Непрерывная работа                                                                                                    |

## Технические характеристики

|         | Исследование | Аналоговый<br>выходной сигнал                   | Композитный VBS.                                                                                                    |                                                                                                    |  |
|---------|--------------|-------------------------------------------------|----------------------------------------------------------------------------------------------------|----------------------------------------------------------------------------------------------------|--|
|         |              | Цифровой<br>выходной сигнал                     | 12G-SDI (SMPTE ST 2082), 3G-SDI (SMPTE424M),<br>HD-SDI (SMPTE292M), SD-SDI (SMPTE259M)<br>Можно сохранить настройки функций для максимум<br>20 пользователей.            |                                                                                                    |  |
|         |              | Настр. пользов.                                 |                                                                                                    |                                                                                                    |  |
|         |              | Настройка<br>цветового тона                     | Отрегулируйте цветовой тон каждого эндоскопического<br>изображения для режима обследования «Обычное<br>освещение», режима обследования NBI и режима<br>обследования RDI. |                                                                                                    |  |
|         |              |                                                 | Настройка<br>красного                                                                                                    | ±8 шагов                                                                                                    |  |
|         |              |                                                 | Настройка синего                                                                                                    | ±8 шагов                                                                                                    |  |
|         |              |                                                 | Настройка<br>цветности                                                                                                    | ±8 шагов                                                                                                    |  |
|         |              | Автоматическая<br>регулировка<br>усиления (AGC) | При недостаточном освещении, когда дистальный конец<br>эндоскопа находится далеко от объекта, изображение может<br>быть усилено с помощью электроники.                   |                                                                                                    |  |
|         |              | Contrast                                        | Н (Высокая)                                                                                                    | Затемняются темные участки, высветляются светлые участки.                                                           |  |
|         |              |                                                 | L (Низкая)                                                                                                    | Сглаживает переход от темной части к<br>яркой за счет усиления средних тонов.                                       |  |
|         |              | Ирисовая                                        | Режимы ирисовой д                                                                                                    | иафрагмы можно переключать.                                                                                         |  |
|         |              | диафрагма                                       | Авто                                                                                                    | Яркость регулируется на основании самой<br>яркой области центральной части<br>и средней яркости периферийной части. |  |
| Прилож. |              |                                                 | Пик                                                                                                    | Яркость регулируется на основании<br>самой яркой части эндоскопического<br>изображения.                             |  |
|         |              |                                                 | Средний                                                                                                    | Яркость регулируется на основании<br>средней яркости эндоскопического<br>изображения.                               |  |

| Исследование | Улучшение качества<br>изображения                          | Тип улучшения А                                                                                                    | Усиление четкости мелких структур и контура эндоскопического изображения.                                                    |         |  |  |  |  |  |
|--------------|------------------------------------------------------------|----------------------------------------------------------------------------------------------------|----------------------------------------------------------------------------------------------------|---------|--|--|--|--|--|
|              |                                                            | Тип улучшения В                                                                                                    | Усиление четкости мелких структур и<br>контура эндоскопического изображения<br>сильнее, чем тип улучшения А.                 |         |  |  |  |  |  |
|              | Уровень улучшения                                          | 8 шагов                                                                                                    |                                                                                                    |         |  |  |  |  |  |
|              | Переключение<br>между режимами<br>улучшения<br>изображения | Переключение реж<br>режим 3. Назначен<br>каждого режима.                                                                                                    | Переключение режима улучшения из/в режим 1, режим 2 и режим 3. Назначение любого типа и уровня улучшения для каждого режима. |         |  |  |  |  |  |
|              | Переключение<br>режимов TXI                                | Переключение реж                                                                                                    | Переключение режимов ТХІ из/в режим 1, режим 2 и режим 3.                                                                    |         |  |  |  |  |  |
|              | Выбор размера<br>изображения                               | Переключение разм<br>2 уровнями. (кроме                                                                                                    | иера эндоскопического изображения между<br>SDTV)                                                                             |         |  |  |  |  |  |
|              | Электронное<br>масштабирование                             | Переключение из/в                                                                                                    | режим 1, режим 2 и режим 3.                                                                                                  |         |  |  |  |  |  |
|              | PIP/POP                                                    | Переключение меж                                                                                                    | ду PIP и POP.                                                                                                    |         |  |  |  |  |  |
|              | Формат экрана                                              | Переключение меж                                                                                                    |                                                                                                    |         |  |  |  |  |  |
|              | Стоп-кадр                                                  | Получение стоп-ка                                                                                                    |                                                                                                    |         |  |  |  |  |  |
|              | Предварительный<br>стоп-кадр                               | Перед операцией стоп-кадра и отображения выбирается<br>изображение с наименьшей расплывчатостью из всех<br>захваченных в течение заданного периода времени. |                                                                                                    |         |  |  |  |  |  |
|              | Оптико-цифровое<br>исследование                            | Возможно выполне<br>Требуется модель з<br>цифрового исследо                                                                                                 |                                                                                                    |         |  |  |  |  |  |
|              |                                                            | Исследование<br>в режиме NBI                                                                                                    | Это режим исследования с использованием узкополосного света.                                                                 |         |  |  |  |  |  |
|              |                                                            | Исследование<br>c RDI                                                                                                    | Это режим исследования с использованием красного света.                                                                      | Прилож. |  |  |  |  |  |
|              |                                                            | Исследование AFI                                                                                                    | Режим исследования с использованием<br>синего света.                                                                         |         |  |  |  |  |  |
|              | Начало и окончание<br>обследования                         | Время начала и око<br>привязкой к конкре                                                                                                    | ончания обследования можно задать с<br>тной операции.                                                                        |         |  |  |  |  |  |
|              | Настраиваемый                                              | Назначение опреде                                                                                                    | еленных функций следующим кнопкам.                                                                                           |         |  |  |  |  |  |
|              | переключатель                                              | • Дистанционные п                                                                                                    | ереключатели (до 5)                                                                                                    |         |  |  |  |  |  |
|              |                                                            | • Ножные переклю                                                                                                    | чатели (до 2)                                                                                                    |         |  |  |  |  |  |
|              |                                                            | • Настраиваемая к                                                                                                    | лавиша клавиатуры (до 4)                                                                                                    |         |  |  |  |  |  |
|              |                                                            | • Настройка настра                                                                                                    |                                                                                                    |         |  |  |  |  |  |
|              |                                                            | экране основных                                                                                                    | функций (до 3)                                                                                                    |         |  |  |  |  |  |
|              |                                                            | <ul> <li>Настройка настра<br/>экране настраива</li> </ul>                                                                                                   |                                                                                                    |         |  |  |  |  |  |

|         | Документация | Пульт             | Можно управлять с                     | ледующим периферийным устройством     |  |
|---------|--------------|-------------------|---------------------------------------|---------------------------------------|--|
|         |              | дистанционного    | (только перечислен                    | ные модели).                          |  |
|         |              | управления        | • Перен. память                       |                                       |  |
|         |              |                   | • Видеорекордер                       |                                       |  |
|         |              |                   | • Цветной видеопринтер                |                                       |  |
|         |              |                   | • Система хранения изображений        |                                       |  |
|         |              |                   | • Сервер                              |                                       |  |
|         | Документация | Данные пациента   | Следующие сведен                      | ия могут быть отображены на мониторе. |  |
|         |              |                   | • ID пациента                         |                                       |  |
|         |              |                   | • Имя пациента                        |                                       |  |
|         |              |                   | • Пол                                 |                                       |  |
|         |              |                   | • Возраст                             |                                       |  |
|         |              |                   | • Дата рождения                       |                                       |  |
|         |              |                   | • Комментарий                         |                                       |  |
|         |              | Отображение       | На мониторе может                     | быть отображено состояние записи      |  |
|         |              | состояния записи  | с использованием с                    | следующего периферийного устройства.  |  |
|         |              |                   | Перен. память                         | Свободный объем                       |  |
|         |              |                   | Видеорекордер                         | Количество снимков                    |  |
|         |              |                   | Бидеорекордер                         | Состояние записи                      |  |
|         |              |                   | Цветной<br>видеопринтер               | Количество снимков                    |  |
|         |              |                   | Система хранения<br>изображений       | Количество снимков                    |  |
|         |              | Отображение       | Следующие сведен                      | ия могут быть отображены на мониторе. |  |
|         |              | сведений об       | • Улучшение качес                     | тва изображения                       |  |
|         |              | изображении       | • Коэффициент эле                     | ектронного масштабирования            |  |
|         |              |                   | <ul> <li>Color mode (Цвете</li> </ul> | овой режим)                           |  |
| Прилож. |              |                   | • Фокус                               |                                       |  |
|         |              |                   | • Режим исследова                     | ния                                   |  |
|         |              | Расширенная       | Можно зарегистрир                     | овать информацию до 50 пациентов.     |  |
|         |              | регистрация       | • ID пациента                         |                                       |  |
|         |              | информации о      | • Имя пациента                        |                                       |  |
|         |              | пациенте          | • Пол                                 |                                       |  |
|         |              |                   | • Возраст                             |                                       |  |
|         |              |                   | • Дата рождения                       |                                       |  |
|         |              | Формат записи     | Стандартное качес                     | гво изображения: TIFF                 |  |
|         |              |                   | Низкое качество из                    | ображения: JPEG                       |  |
|         |              | Число доступных   |                                       |                                       |  |
|         |              | изображений,      | См «О Чиспо дост                      |                                       |  |
|         |              | которые можно     |                                       | ннюю память» на стр. 335              |  |
|         |              | записать во       |                                       |                                       |  |
|         |              | внутреннюю память |                                       |                                       |  |

| Резервное           | Запоминание      | При включении питания для каждой настройки можно       |         |
|---------------------|------------------|--------------------------------------------------------|---------|
| копирование         | пользовательских | отобразить настройки пользователя с момента последнего |         |
| содержания памяти   | настроек         | отключения питания.                                    |         |
|                     | Баланс белого    | Заданный баланс белого остается в памяти (только при   |         |
|                     |                  | использовании совместимых моделей эндоскопов).         |         |
| Сетевое             | Аппаратура       | 1000BASE-T                                             |         |
| подключение         | Программное      | Подключается к серверу в соответствии с фирменным      |         |
|                     | обеспечение      | протоколом компании OLYMPUS.                           |         |
|                     | Безопасность     | Зашифрованная связь возможна в зависимости от          |         |
|                     |                  | подключенного сервера.                                 |         |
| ЭМС                 | Применимый       | IEC 60601-1-2: 2001                                    |         |
|                     | стандарт         | IEC 60601-1-2: 2007                                    |         |
|                     |                  | IEC 60601-1-2: 2014                                    |         |
|                     |                  | IEC 60601-2-18: 1996                                   |         |
|                     |                  | IEC 60601-2-18: 2009                                   |         |
|                     |                  | • Данный прибор соответствует требованиям стандарта по |         |
|                     |                  | ЭМС для медицинского электрического оборудования:      |         |
|                     |                  | 4-я редакция (IEC 60601-1-2: 2014).                    |         |
|                     |                  | При подключении устройства к оборудованию,             |         |
|                     |                  | выполненному в соответствии с требованиями предыдущей  |         |
|                     |                  | редакции стандарта по ЭМС для медицинского             |         |
|                     |                  | электрического оборудования, характеристики ЭМС могут  |         |
|                     |                  | оыть ненадежными.                                      |         |
|                     |                  | • СІЅРК11 в отношении излучения:                       |         |
|                     |                  | группа 1, класс в                                      |         |
| Директива по медици | инским приборам  |                                                        |         |
|                     |                  | Данный прибор отвечает требованиям Директивы 93/42/ЕЕС |         |
|                     |                  | в отношении медицинских устройств.                     |         |
|                     |                  | Классификация: класс II а                              | Прилож. |
| Директива RoHS      |                  | CE                                                     |         |
|                     |                  | Данное устройство соответствует требованиям директивы  |         |
|                     |                  | 2011/65/ЕС в отношении электрического и электронного   |         |
|                     |                  | оборудования.                                          |         |

| Директива по WEEE   |                  |                                                                  |
|---------------------|------------------|------------------------------------------------------------------|
|                     |                  | В соответствии с Директивои 2002/96/ЕС об утилизации             |
|                     |                  | электрического и электронного осорудования (WEEE) этот           |
|                     |                  | отдельно от несортированных бытовых отходов.                     |
|                     |                  |                                                                  |
|                     |                  | Информацию о системе возврата и (или) сбора отходов,             |
|                     |                  | применяемой в стране пользователя, можно получить                |
|                     | 1                | в местном представительстве компании Olympus.                    |
| Классификация       | Классификация    | ЛАЗЕРНОЕ УСТРОЙСТВО КЛАССА 1 (ІЕС 60825-1: 2014).                |
| (лазерный продукт)  | лазерных изделий |                                                                  |
| Этикетка UDI        |                  | Этикетка, наличие которой требуется согласно нормативам          |
|                     |                  | ряда стран, для идентификации медицинского оборудования          |
|                     |                  | посредством уникального идентификационного номера (UDI).         |
|                     |                  | Указанная ниже информация содержится в 2-размерном               |
|                     |                  | штрих-коде (матрица данных GS1):                                 |
|                     |                  | <ul> <li>(01) 14-значный глобальный номер товара GS1;</li> </ul> |
|                     |                  | <ul> <li>(11) 6-значная дата изготовления;</li> </ul>            |
|                     |                  | <ul> <li>(21) 7-значный серийный номер.</li> </ul>               |
| Ожидаемый срок слу  | жбы              | 6 лет                                                            |
| Классификация групп | ты риска по      | Группа риска 2 (IEC 62471:2006)                                  |
| безопасности излуча | емого света      |                                                                  |

| Устройство<br>для записи               | Качество<br>изображения<br>при записи | Формат<br>записи | Однократная<br>запись | Одновремен-<br>ная запись<br>видео<br>с внешнего<br>устройства<br>(SD) | Одновремен-<br>ная запись<br>видео<br>с внешнего<br>устройства<br>(HD) |
|----------------------------------------|---------------------------------------|------------------|-----------------------|------------------------------------------------------------------------|------------------------------------------------------------------------|
| Эндоскопиче-                           | HDTV                                  | TIFF             | 700                   | 500                                                                    | 200                                                                    |
| ское изображе-                         |                                       | JPEG             | 4800                  | 3600                                                                   | 2200                                                                   |
| ние (группа<br>энлоскопов А:           | SDTV                                  | TIFF             | 3500                  | 1300                                                                   | 1300                                                                   |
| BF <sup>*1</sup> , CHF)                |                                       | JPEG             | 17600                 | 8100                                                                   | 8100                                                                   |
|                                        | SD & HD                               | TIFF             | 500                   | 400                                                                    | 200                                                                    |
|                                        |                                       | JPEG             | 3700                  | 3000                                                                   | 1900                                                                   |
| Эндоскопиче-                           | HDTV                                  | TIFF             | 1200                  | 800                                                                    | 300                                                                    |
| ское изображе-                         |                                       | JPEG             | 8100                  | 5300                                                                   | 2700                                                                   |
| ние (группа                            | SDTV                                  | TIFF             | 6700                  | 1600                                                                   | 1600                                                                   |
| BF <sup>*1</sup> , PSF, CF,            |                                       | JPEG             | 19999                 | 9500                                                                   | 9500                                                                   |
| PCF, LTF, SIF,                         | SD & HD                               | TIFF             | 1000                  | 700                                                                    | 300                                                                    |
| GIF <sup>*2</sup> , GF <sup>*3</sup> ) |                                       | JPEG             | 6100                  | 4300                                                                   | 2500                                                                   |
| Весь экран                             | HDTV                                  | TIFF             | 400                   | 300                                                                    | 200                                                                    |
| монитора                               |                                       | JPEG             | 4200                  | 3200                                                                   | 2100                                                                   |
|                                        | SDTV                                  | TIFF             | 2200                  | 1100                                                                   | 1100                                                                   |
|                                        |                                       | JPEG             | 15200                 | 7600                                                                   | 7600                                                                   |
|                                        | SD & HD                               | TIFF             | 300                   | 300                                                                    | 200                                                                    |
|                                        |                                       | JPEG             | 3200                  | 2700                                                                   | 1800                                                                   |

# О Число доступных изображений, которые можно записать во внутреннюю память

\*1 Эндоскопы серии ВF принадлежат к различным группам в зависимости от модели.

\*2 GIF-XP290N входит в группу эндоскопов А.

\*3 GFUE290 входит в группу эндоскопов А.

Количество изображений, которые возможно записать, изменяется в зависимости от объекта и используемого эндоскопа.

## **O** Custom switches

| Элемент  | Функция                                            | Дистанци-<br>онный<br>переклю-<br>чатель<br>эндоскопа | Дистанци-<br>онный<br>переклю-<br>чатель для<br>ультразву-<br>кового<br>эндоскопа | Нож-<br>ной<br>выклю-<br>чатель | Ножной<br>выклю-<br>чатель в<br>режиме<br>US | Настраи-<br>ваемая<br>клавиша<br>клавиа-<br>туры | Настра-<br>ивае-<br>мая<br>кнопка<br>сенсор-<br>ной<br>панели |
|----------|----------------------------------------------------|-------------------------------------------------------|-----------------------------------------------------------------------------------|---------------------------------|----------------------------------------------|--------------------------------------------------|---------------------------------------------------------------|
| _        | Не настроено                                       | ~                                                     | ✓                                                                                 | <ul> <li>✓</li> </ul>           | ~                                            | ~                                                | ✓                                                             |
| Обследо- | Освещение                                          | ✓                                                     | ×                                                                                 | <ul> <li>✓</li> </ul>           | ×                                            | <ul> <li>✓</li> </ul>                            | $\checkmark$                                                  |
| вание    | NBI                                                | -                                                     | ×                                                                                 | <b>~</b>                        | ×                                            | -                                                | $\checkmark$                                                  |
|          | RDI                                                | ✓                                                     | ×                                                                                 | <ul> <li>✓</li> </ul>           | ×                                            | ✓                                                | ✓                                                             |
|          | AFI                                                | ✓                                                     | ×                                                                                 | <ul> <li>✓</li> </ul>           | ×                                            | ✓                                                | ✓                                                             |
|          | Стоп-кадр                                          | ✓                                                     | ✓                                                                                 | <ul> <li>✓</li> </ul>           | ✓                                            | ✓                                                | ✓                                                             |
|          | Улучшение                                          | ~                                                     | ×                                                                                 | <ul> <li>✓</li> </ul>           | ×                                            | ~                                                | ✓                                                             |
|          | TXI                                                | ~                                                     | ×                                                                                 | <ul> <li>✓</li> </ul>           | ×                                            | ✓                                                | ~                                                             |
|          | Режим TXI                                          | ~                                                     | ×                                                                                 | ✓                               | ×                                            | ~                                                | ✓                                                             |
|          | Переключение TXI                                   | ~                                                     | ×                                                                                 | <ul> <li>✓</li> </ul>           | ×                                            | ×                                                | ×                                                             |
|          | Уровень TXI                                        | ~                                                     | ×                                                                                 | ✓                               | ×                                            | ✓                                                | ~                                                             |
|          | Размер<br>изображения                              | ~                                                     | ×                                                                                 | ~                               | ×                                            | ~                                                | ~                                                             |
|          | MyCV Mode                                          | ~                                                     | ×                                                                                 | $\checkmark$                    | ×                                            | ~                                                | ~                                                             |
|          | Увеличить                                          | ~                                                     | ×                                                                                 | ✓                               | ×                                            | ✓                                                | ✓                                                             |
|          | Опция<br>наблюдение 1 <sup>*1</sup>                | ~                                                     | ×                                                                                 | ~                               | ×                                            | ~                                                | ~                                                             |
|          | Фокус                                              | ✓                                                     | ×                                                                                 | ✓                               | ×                                            | $\checkmark$                                     | <ul> <li>✓</li> </ul>                                         |
|          | Опция<br>наблюдение 2 <sup>*1</sup>                | ~                                                     | ×                                                                                 | ~                               | ×                                            | ~                                                | ~                                                             |
|          | Опция<br>наблюдение 3 <sup>*1</sup>                | ~                                                     | ×                                                                                 | ~                               | ×                                            | ~                                                | ~                                                             |
|          | Эл-т управл. доп.<br>устр. от 1 до 5 <sup>*1</sup> | ~                                                     | ×                                                                                 | ~                               | ×                                            | ~                                                | ~                                                             |

| Элемент | Функция                          | Дистанци-<br>онный<br>переклю-<br>чатель<br>эндоскопа | Дистанци-<br>онный<br>переклю-<br>чатель для<br>ультразву-<br>кового<br>эндоскопа | Нож-<br>ной<br>выклю-<br>чатель | Ножной<br>выклю-<br>чатель в<br>режиме<br>US | Настраи-<br>ваемая<br>клавиша<br>клавиа-<br>туры | Настра-<br>ивае-<br>мая<br>кнопка<br>сенсор-<br>ной<br>панели |
|---------|----------------------------------|-------------------------------------------------------|-----------------------------------------------------------------------------------|---------------------------------|----------------------------------------------|--------------------------------------------------|---------------------------------------------------------------|
| Запись  | Передача 1                       | -                                                     | -                                                                                 | -                               | -                                            | -                                                | ✓                                                             |
|         | Передача 2                       | ~                                                     | ~                                                                                 | -                               | ~                                            | -                                                |                                                               |
|         | Перед.изобр.<br>эндоск.          | ~                                                     | ~                                                                                 | ~                               | ~                                            | ~                                                | ~                                                             |
|         | Перед. (вн.ист)                  | ✓                                                     | ✓                                                                                 | -                               | ~                                            | -                                                | <ul> <li>✓</li> </ul>                                         |
|         | Захват с печатью                 | ✓                                                     | -                                                                                 | <ul> <li>✓</li> </ul>           | -                                            | ✓                                                | <ul> <li>✓</li> </ul>                                         |
|         | Захват без печати                | ✓                                                     | -                                                                                 | ✓                               | -                                            | -                                                | <ul> <li>✓</li> </ul>                                         |
|         | Пуск/остановка DVR <sup>*2</sup> | ×                                                     | ×                                                                                 | ×                               | ×                                            | ×                                                | <ul> <li>✓</li> </ul>                                         |
|         | Пуск/пауза DVR <sup>*2</sup>     | ~                                                     | ~                                                                                 | ✓                               | ✓                                            | ✓                                                | ×                                                             |
|         | Зап.звк DVR                      | ✓                                                     | -                                                                                 | ✓                               | -                                            | -                                                | <ul> <li>✓</li> </ul>                                         |
| Яркость | Яркость                          | ×                                                     | ×                                                                                 | ×                               | ×                                            | ×                                                | <ul> <li>✓</li> </ul>                                         |
|         | Режим ирис.<br>Диафрагмы         | ~                                                     | ×                                                                                 | ~                               | ×                                            | ~                                                | ~                                                             |
|         | Электронная<br>заслонка          | ~                                                     | ×                                                                                 | ~                               | ×                                            | ~                                                | ~                                                             |
|         | Контраст                         | ×                                                     | ×                                                                                 | ×                               | ×                                            | ×                                                | <ul> <li>✓</li> </ul>                                         |
|         | AGC                              | ×                                                     | ×                                                                                 | ×                               | ×                                            | ×                                                | <ul> <li>✓</li> </ul>                                         |
|         | BAI-MAC                          | ~                                                     | ×                                                                                 | ✓                               | ×                                            | ✓                                                | <ul> <li>✓</li> </ul>                                         |
|         | Трансиллюм.                      | ×                                                     | ×                                                                                 | ×                               | ×                                            | ×                                                | <ul> <li>✓</li> </ul>                                         |
| Цвет    | Цветовой тон 1                   | ×                                                     | ×                                                                                 | ×                               | ×                                            | ×                                                | ~                                                             |
|         | Цветовой тон 2                   | ×                                                     | ×                                                                                 | ×                               | ×                                            | ×                                                |                                                               |
|         | Цветовой тон 3                   | ×                                                     | ×                                                                                 | ×                               | ×                                            | ×                                                | $\checkmark$                                                  |
|         | Цветовой режим NBI               | ✓                                                     | ×                                                                                 |                                 | ×                                            |                                                  |                                                               |
|         | Режим RDI                        |                                                       | ×                                                                                 |                                 | ×                                            |                                                  |                                                               |

| Элемент               | Функция                                    | Дистанци-<br>онный<br>переклю-<br>чатель<br>эндоскопа | Дистанци-<br>онный<br>переклю-<br>чатель для<br>ультразву-<br>кового<br>эндоскопа | Нож-<br>ной<br>выклю-<br>чатель | Ножной<br>выклю-<br>чатель в<br>режиме<br>US | Настраи-<br>ваемая<br>клавиша<br>клавиа-<br>туры | Настра-<br>ивае-<br>мая<br>кнопка<br>сенсор-<br>ной<br>панели |
|-----------------------|--------------------------------------------|-------------------------------------------------------|-----------------------------------------------------------------------------------|---------------------------------|----------------------------------------------|--------------------------------------------------|---------------------------------------------------------------|
| Информа-              | Отображ. данных                            | ×                                                     | ×                                                                                 | ×                               | ×                                            | ~                                                | <ul> <li>✓</li> </ul>                                         |
| ция                   | Размер шрифта                              | -                                                     | ×                                                                                 | <ul> <li>✓</li> </ul>           | ×                                            | -                                                | <ul> <li>✓</li> </ul>                                         |
|                       | Коммент.                                   | ×                                                     | ×                                                                                 | ×                               | ×                                            | ×                                                | <ul> <li>✓</li> </ul>                                         |
|                       | Инфо о зап.обс                             | ×                                                     | ×                                                                                 | ×                               | ×                                            | ×                                                | <ul> <li>✓</li> </ul>                                         |
|                       | Информация<br>эндоскопе                    | ×                                                     | ×                                                                                 | ×                               | ×                                            | ×                                                | ~                                                             |
|                       | Информация<br>переключат.                  | ×                                                     | ×                                                                                 | ×                               | ×                                            | ×                                                | ~                                                             |
|                       | Кнопка<br>секундомера 3 <sup>*3</sup>      | ×                                                     | ×                                                                                 | ×                               | ×                                            | ×                                                | ~                                                             |
|                       | Кнопка<br>секундомера 2 <sup>*3</sup>      | ×                                                     | ×                                                                                 | ×                               | ×                                            | ×                                                | ~                                                             |
|                       | Секундомер                                 | ✓                                                     | ✓                                                                                 | <ul> <li>✓</li> </ul>           | <ul> <li>✓</li> </ul>                        | ✓                                                | ×                                                             |
|                       | Перезапуск<br>секундомера                  | ~                                                     | ~                                                                                 | ~                               | ~                                            | ~                                                | ×                                                             |
|                       | Промежут. время                            | ✓                                                     | ×                                                                                 | <ul> <li>✓</li> </ul>           | ×                                            | <ul> <li>✓</li> </ul>                            | ×                                                             |
|                       | Курсор                                     | ×                                                     | ×                                                                                 | ×                               | ×                                            | ×                                                | <ul> <li>✓</li> </ul>                                         |
|                       | веха DF                                    | -                                                     | ✓                                                                                 | ×                               | ×                                            | ×                                                | ×                                                             |
|                       | веха сервер                                | ✓                                                     | ✓                                                                                 | <ul> <li>✓</li> </ul>           | ✓                                            | ✓                                                | <ul> <li>✓</li> </ul>                                         |
| PIP/POP <sup>*4</sup> | Дисплей PIP/POP                            | -                                                     | ×                                                                                 | <ul> <li>✓</li> </ul>           | ×                                            | ✓                                                | <ul> <li>✓</li> </ul>                                         |
|                       | Режи.отобр.<br>PIP/POP                     | ~                                                     | ×                                                                                 | -                               | ×                                            | ~                                                | -                                                             |
|                       | Пер. отобр. PIP/POP                        | ~                                                     | ×                                                                                 | <ul> <li>✓</li> </ul>           | ×                                            | ✓                                                | <ul> <li>✓</li> </ul>                                         |
|                       | Размер окна PIP                            | ~                                                     | ×                                                                                 | <ul> <li>✓</li> </ul>           | ×                                            | ✓                                                | <ul> <li>✓</li> </ul>                                         |
|                       | Перек.вх.дан<br>PIP/POP                    | ~                                                     | ×                                                                                 | -                               | ×                                            | ~                                                | -                                                             |
| Hacoc                 | Тип Поставка                               | ~                                                     | ×                                                                                 | <ul> <li>✓</li> </ul>           | ×                                            | ✓                                                | <ul> <li>✓</li> </ul>                                         |
|                       | Поток возд./<br>Поток CO <sub>2</sub>      | ~                                                     | ×                                                                                 | ~                               | ×                                            | ~                                                | ~                                                             |
|                       | Уров.воз.пот/<br>уров.пот. CO <sub>2</sub> | ~                                                     | ×                                                                                 | ~                               | ×                                            | ~                                                | ~                                                             |
|                       | Перекл. Потока                             | ✓                                                     | ×                                                                                 | <ul> <li>✓</li> </ul>           | ×                                            | ✓                                                | <ul> <li>✓</li> </ul>                                         |
|                       | Насос под.воды                             | ✓                                                     | ×                                                                                 | <ul> <li>✓</li> </ul>           | ×                                            | -                                                | <ul> <li>✓</li> </ul>                                         |
|                       | Уровень насоса*1                           | ×                                                     | ×                                                                                 | ×                               | ×                                            | $\checkmark$                                     | $\checkmark$                                                  |

| Элемент<br>Перифе-<br>рийное<br>оборудо-<br>вание | <b>Функция</b><br>Входной сиг.<br>монитора<br>Опция цифр.<br>файла <sup>*5</sup> | Дистанци-<br>онный<br>переклю-<br>чатель<br>эндоскопа | Дистанци-<br>онный<br>переклю-<br>чатель для<br>ультразву-<br>кового<br>эндоскопа<br>Х | Нож-<br>ной<br>выклю-<br>чатель<br>✓ | Ножной<br>выклю-<br>чатель в<br>режиме<br>US<br>Х | Настраи-<br>ваемая<br>клавиша<br>клавиа-<br>туры<br>✓<br>Х | Настра-<br>ивае-<br>мая<br>кнопка<br>сенсор-<br>ной<br>панели<br>✓ |
|---------------------------------------------------|----------------------------------------------------------------------------------|-------------------------------------------------------|----------------------------------------------------------------------------------------|--------------------------------------|---------------------------------------------------|------------------------------------------------------------|--------------------------------------------------------------------|
|                                                   | Эл-т управл.<br>2 доп. устр. <sup>*1</sup>                                       | ~                                                     | ×                                                                                      | ×                                    | ×                                                 | ×                                                          | ×                                                                  |
| Перифе-                                           | Видеопринтер                                                                     | ×                                                     | ×                                                                                      | ×                                    | ×                                                 | ×                                                          | <ul> <li>✓</li> </ul>                                              |
| рийное                                            | Выбрать страницу                                                                 | ×                                                     | ×                                                                                      | ×                                    | ×                                                 | ×                                                          | <ul> <li>✓</li> </ul>                                              |
| ооорудова-                                        | Переключ. вход.дан.                                                              | ×                                                     | ×                                                                                      | ×                                    | ×                                                 | ×                                                          | $\checkmark$                                                       |
| принтер                                           | Очистить изобр.                                                                  | ×                                                     | ×                                                                                      | ×                                    | ×                                                 | ×                                                          | $\checkmark$                                                       |
|                                                   | Изм. полож. для<br>захвата                                                       | ×                                                     | ×                                                                                      | ×                                    | ×                                                 | ×                                                          | ~                                                                  |
|                                                   | Печать                                                                           | ×                                                     | ×                                                                                      | ×                                    | ×                                                 | ×                                                          | ✓                                                                  |
| Перифе-                                           | UPD ScopeGuide                                                                   | ×                                                     | ×                                                                                      | ×                                    | ×                                                 | ×                                                          | $\checkmark$                                                       |
| рийное                                            | Вращ.UPD влево                                                                   | ~                                                     | ~                                                                                      | <ul> <li>✓</li> </ul>                | <b>~</b>                                          | ✓                                                          | ✓                                                                  |
| оборудова-                                        | Вращ.UPD вправо                                                                  | ✓                                                     | ✓                                                                                      | ✓                                    | <b>~</b>                                          | -                                                          | ✓                                                                  |
| ScopeGuide                                        | Полож. UPD энд.                                                                  | ✓                                                     | ✓                                                                                      | ✓                                    | <b>~</b>                                          | -                                                          | <ul> <li>✓</li> </ul>                                              |
| ·                                                 | Раздел. экр.UPD                                                                  | ✓                                                     | ~                                                                                      | <ul> <li>✓</li> </ul>                | <b>~</b>                                          | ✓                                                          | ✓                                                                  |
|                                                   | Сброс UPD                                                                        | ✓                                                     | ~                                                                                      | $\checkmark$                         | ~                                                 | $\checkmark$                                               | $\checkmark$                                                       |
|                                                   | Уменьш. масш.UPD                                                                 | ✓                                                     | ✓                                                                                      | ✓                                    | <b>~</b>                                          | -                                                          | <ul> <li>✓</li> </ul>                                              |
|                                                   | Увелич.масш. UPD                                                                 | ✓                                                     | ✓                                                                                      | ✓                                    | <b>~</b>                                          | ✓                                                          | <ul> <li>✓</li> </ul>                                              |
|                                                   | Маркировка UPD                                                                   | ✓                                                     | ✓                                                                                      | ✓                                    | <b>~</b>                                          | ✓                                                          | ✓                                                                  |
| Ультраз-<br>вук. центр                            | Перекл.<br>EVIS/US <sup>*1, *5</sup>                                             | ~                                                     | ~                                                                                      | ~                                    | ~                                                 | ~                                                          | ~                                                                  |
|                                                   | Стоп-кадр US                                                                     | ~                                                     | ~                                                                                      | <ul> <li>✓</li> </ul>                | ~                                                 | ✓                                                          | ✓                                                                  |
|                                                   | Эл-т управ.<br>ультразв. 1-5 <sup>*1, *5</sup>                                   | ~                                                     | ~                                                                                      | ~                                    | ~                                                 | ~                                                          | ~                                                                  |
| Подготовка                                        | Лампа                                                                            | ×                                                     | ×                                                                                      | ×                                    | ×                                                 | ×                                                          | ✓                                                                  |
|                                                   | Баланс белого                                                                    | ×                                                     | ×                                                                                      | ×                                    | ×                                                 | ×                                                          | ✓                                                                  |
|                                                   | Заг.предв.<br>наст.польз.                                                        | ×                                                     | ×                                                                                      | ×                                    | ×                                                 | ×                                                          | ~                                                                  |
|                                                   | Введите дан.<br>Нов. Пациен.                                                     | ×                                                     | ×                                                                                      | ×                                    | ×                                                 | ×                                                          | ~                                                                  |
|                                                   | Поиск запр.                                                                      | ×                                                     | ×                                                                                      | ×                                    | ×                                                 | ×                                                          | <ul> <li>✓</li> </ul>                                              |
|                                                   | Обследован. начато                                                               | ×                                                     | ×                                                                                      | ×                                    | ×                                                 | ×                                                          | $\checkmark$                                                       |
|                                                   | Дан. Пац. Сохран.                                                                | ×                                                     | ×                                                                                      | ×                                    | ×                                                 | <ul> <li>✓</li> </ul>                                      | ×                                                                  |

| Элемент                 | Функция                    | Дистанци-<br>онный<br>переклю-<br>чатель<br>эндоскопа | Дистанци-<br>онный<br>переклю-<br>чатель для<br>ультразву-<br>кового<br>эндоскопа | Нож-<br>ной<br>выклю-<br>чатель | Ножной<br>выклю-<br>чатель в<br>режиме<br>US | Настраи-<br>ваемая<br>клавиша<br>клавиа-<br>туры | Настра-<br>ивае-<br>мая<br>кнопка<br>сенсор-<br>ной<br>панели |
|-------------------------|----------------------------|-------------------------------------------------------|-----------------------------------------------------------------------------------|---------------------------------|----------------------------------------------|--------------------------------------------------|---------------------------------------------------------------|
| Завершить<br>обследова- | Завершение<br>исследован.  | ×                                                     | ×                                                                                 | ×                               | ×                                            | ×                                                | ~                                                             |
| ние                     | Отсоединить<br>эндоскоп    | ×                                                     | ×                                                                                 | ×                               | ×                                            | ×                                                | ~                                                             |
|                         | Отм.пер. изобр             | ×                                                     | ×                                                                                 | ×                               | ×                                            | ×                                                | $\checkmark$                                                  |
|                         | Блокировка сенс.<br>Панели | ×                                                     | ×                                                                                 | ×                               | ×                                            | ×                                                | ~                                                             |

🖌 : Можно назначить. 🛛 🗙 : Нельзя назначить.

#### Таблица 1

- \*1 Даже если эта функция назначена, она не доступна.
- \*2 «Пуск/остановка DVR» и «Пуск/пауза DVR» фактически активируют одну и ту же функцию. Разница зависит от местоположения кнопки. «Пуск/остановка DVR» расположена на сенсорной панели, и с помощью одной этой кнопки можно активировать функции пуска, паузы и остановки. В то время как кнопка «Пуск/пауза DVR» активирует только функции пуска и паузы.
- \*3 При назначении кнопки «Секундомер 2» можно активировать функции Пуск/стоп и Очист. При назначении кнопки «Секундомер 3» дополнительно можно активировать функцию Промежут.
- \*4 Эти функции недоступны в режиме US.
- \*5 Если дистанционному переключателю назначена опция «DF», зуммер (звуковой сигнал) не звучит.

## Информация о безопасности данного инструмента

#### Введение

В данном документе предоставлена информация о безопасности, функции безопасности и важные моменты для использования функций безопасности CV-1500. Заказчик должен прочитать документ и рассмотреть возможность эксплуатации этого устройства и фальсификации данных посторонним лицом, а также заранее понять назначение функций безопасности и эффективность их использования.

### Используемые периферийные устройства

Потребитель должен использовать подлинные изделия в качестве периферийных устройств, комбинируемых с данным прибором, и не допускать утечку персональных данных и фальсификацию данных посторонним лицом.

См. «Комбинированное оборудование» в руководстве по эксплуатации.

## Безопасность устройства

#### О Настройки безопасности

- Функцию безопасности можно включить и выключить. Когда функция безопасности включена, администратор может установить ее различные настройки.
  - Информацию о функциях, доступных при включенном состоянии настройки безопасности, см. в разделе 4.14 «Активация функций безопасности» на странице 254 руководства по установке.
  - Данные, сохраненные во внутренней памяти, зашифрованы независимо от включения либо выключения настройки безопасности.
- Настройки безопасности могут быть установлены во время входа в систему с правами администратора.
  - При первом входе в систему с правами администратора необходимо изменить первоначальные ID и пароль администратора.
  - ID и пароль при входе с правами администратора должны быть защищены и управляемы.
  - Если вы их забыли, обратитесь к представителю компании Olympus.
- Администратор может изменить настройки безопасности в условиях учреждения.
- Чтобы узнать, как настроить параметры безопасности, см. раздел «Настройки безопасности» руководства по установке.

#### О Управление учётными записями

- Когда функция безопасности включена, пользователь имеет возможность управления следующими функциями.
  - Регистрация, редактирование и удаление учетной записи администратора и обычного пользователя.
  - Ограничение доступа к информации, доступ к которой могут получить обычные пользователи и представители компании Olympus.
- Рекомендация следующих действий для защиты от мошенничества.
  - Удаление лишних учетных записей пользователей.
  - Нельзя использовать одну учетную запись для нескольких пользователей.
- Администратор может ограничить доступ к информации для представителя компании Olympus. Однако если полномочия представителя компании Olympus ограничены, техническое обслуживание может стать невозможным. Снятие таких ограничений предоставляется на усмотрение администратора этого устройства.
- Рекомендация ограничения доступа к этому устройству для управления учетными записями, с учетом возможности утечки личной информации и фальсификацию данных посторонним лицом.
- Информацию о настройке функции безопасности см. в разделе «■ Регистрация и редактирование учетной записи» на странице 273 руководства по установке.

#### О Политика паролей

- Ниже представлена политика паролей.
  - Минимальная длина пароля: 8
  - Максимальная длина пароля: 64
  - Совпадение пароля с идентификатором учетной записи: недопустимо
  - Пароль, аналогичный предыдущему: Недопустимо
- Зарегистрируйте пароль с учетом политики паролей и политики безопасности вашей организации.

# Функция безопасности для защиты информации о безопасности

#### О Шифрование внутренней памяти

- Следующая конфиденциальная информация зашифрована и хранится во внутренней памяти независимо от того, установлено ли для функции безопасности значение «ВКЛ.» или «ВЫКЛ.».
  - Patient information
  - Данные обследования
  - Информация об учетной записи
  - Ключ шифрования для связи с сервером
- Изображение обследования не зашифровано во внутренней памяти, независимо от включения либо выключения функции безопасности.
- При включенной функции «Удаление данных пациента» информация о пациенте удаляется из изображения обследования и сохраняется, если пользователь записывает ее.
- Рекомендуется включать функцию «Удаление данных пациента». Это нужно выполнить по причине того, что, если заказчик выполняет запись всего экрана при выключенной функции «Удаление данных пациента», это устройство сохраняет изображение обследования с имеющейся на нем информацией о пациенте.
- Информацию о настройке параметров удаления данных пациентов см. в разделе «
   Установка ограничения на запись информации о пациенте» на странице 263 руководства по установке.
- Информацию о настройке диапазона записи изображений см. в разделе «■ Настройка пути для сохранения изображений» на странице 154 руководства по установке.

## Прилож.

#### О Инициализация внутренней памяти

- При выполнении заказчиком инициализации внутренней памяти изображения обследований, сохраненные во внутренней памяти, удаляются.
- Информацию об инициализации внутренней памяти см. в «■ Инициализация внутренней памяти» на стр. 91.

#### О Вывод данных на портативное запоминающее устройство

- Когда включена функция безопасности, заказчик может указать, будет ли информация о безопасности зашифрована либо нет. Информация о безопасности будет выводиться на портативное запоминающее устройство.
- Следующие элементы определяются как выходные данные, включая информацию о безопасности, и шифруются.
  - Данные пациента
  - Изображение обследования
  - Данные обследования
  - Информация об учетной записи
  - Информация о настройках
  - Информация о резервном копировании
  - Журнал аудита
- Пароль для шифрования необходимо установить до шифрования выходных данных. Пароль необходим при расшифровке данных заказчиком.
  - Если заказчик потерял пароль, данные не подлежат расшифровке. Обращайтесь с ним осторожно.
- Устройство выводит информацию о безопасности на портативное запоминающее устройство. Рекомендуется включить функцию «Шифрование выходных данных».
- Информацию о процессе шифрования выходных данных для съемного запоминающего устройства см. в разделе «
   Настройка шифрования данных при выводе из данного прибора на съемное запоминающее устройство» на странице 267 руководства по установке.

#### Прилож.

#### О Инициализация портативного запоминающего устройства

- Если заказчик инициализирует портативное запоминающее устройство, сохраненные данные будут удалены.
  - Даже при выполнении инициализации съемного запоминающего устройства удаленные данные можно восстановить, потому что на устройстве остаются следы инициализированных данных. Если вы хотите утилизировать устройство, рекомендуем полностью удалить данные с применением стороннего инструмента для предотвращения утечки конфиденциальной информации.
- Процесс инициализации портативного запоминающего устройства см в «■ Инициализация портативного запоминающего устройства» на стр. 73.

#### О Сброс настроек прибора

- При задействовании функции «Сброс сист. настроек» система прибора удаляет следующую конфиденциальную информацию, которая хранится во внутренней памяти.
  - Patient information
  - Изображение обследования
  - Данные обследования
  - Информация об учетной записи
- Заказчики должны удалять конфиденциальную информацию с помощью функции «Сброс сист. настроек» в случае утилизации или ремонта прибора во избежание утечки конфиденциальной информации.

#### Функция безопасности для защиты внешнего доступа

#### О Шифрование связи с сервером

- Если функция безопасности включена, заказчик может выбрать, будет ли шифроваться связь с сервером или нет.
- Если шифрование включено, этот прибор и сервер будут выполнять взаимную аутентификацию с использование импортированного вручную сертификата и шифровать следующие элементы данных.
  - Данные пациента
  - Изображение обследования
  - Данные обследования
- Рекомендуем придерживаться политики безопасности каждой организации и создавать соответствующую сетевую среду, такую как установка средств безопасности, для предотвращения утечки информации о безопасности и защиты внешнего доступа.

#### О Блокировка неиспользуемого порта

• Это устройство автоматически блокирует неиспользуемый порт для предотвращения несанкционированного доступа.

#### **О** Запрещение использования уязвимых протоколов

- Данное устройство запрещает использование следующих элементов и использование вне безопасных протоколов для связи.
  - tftp

Прилож.

- ftp
- VNC
- telnet
- rsh
- rexec

#### О Связь для периферийных устройств

- Данное устройство осуществляет передачу следующих элементов в качестве информации о безопасности с периферийных устройств.
  - Данные пациента
  - Данные обследования
- Для предотвращения утечки и фальсификации информации о безопасности используйте подлинные устройства.

### Запись журнала аудита и функция вывода для проверки

- Данное устройство выполняет запись журнала аудита. Когда функция безопасности включена, журнал аудита можно вывести на портативное запоминающее устройство.
  - При возникновении событий, связанных с безопасностью, запишите «Когда и Кто» в журнале аудита.
  - Предполагается, что журнал аудита может использоваться для подтверждения и доказательства того, что изделие работало в соответствии с политикой безопасности изделия, а также для расследования причин и предотвращения повторения событий, если происходит инцидент с безопасностью.
- В качестве примера записи журнала аудита определены следующие события.
  - Редактирование настроек безопасности
  - Редактирование данных учетной записи
  - Редактирование информации о пациенте
  - Вывод данных на портативное запоминающее устройство
- Если заказчик выполняет действия с данным устройством до входа в систему, данное устройство не может осуществить запись «Кто» в журнале аудита. Рекомендуется войти в систему для использования журнала аудита.
- В журнале аудита могут храниться записи приблизительно за 6 месяцев. Если память, используемая для журнала аудита, заполнена, перезаписывается старый журнал аудита. Рекомендуется регулярно создавать резервные копии, экспортируя журналы аудита на съемное запоминающее устройство.
- Процесс вывода журнала аудита см. в разделе 2.3 «Экспорт журнала аудита» на стр. 63.

Прилож.

## Поддержание функции безопасности

Компания Olympus предоставит необходимую информацию, включая решение, в каких случаях необходима функция безопасности для добавления новой функции или обновления. Заказчику рекомендуется использовать данное устройство на основе информации, предоставленной компанией Olympus.

П

## Информация по ЭМС

#### осторожно

Система МЕ, в состав которой входит видеоскоп, обладает рабочими характеристиками для получения динамического эндоскопического изображения, которое может использоваться для идентификации обследуемых объектов в ходе медицинского вмешательства. Предусмотренное применение данной системы МЕ может не достигаться в случае утраты или ухудшения рабочих характеристик. Безопасное использование этой системы МЕ согласно предусмотренному применению описано в Глава 3, «Проверка».

## **О** Указание и декларация изготовителя — электромагнитное излучение

Данная модель предназначена для использования медицинским персоналом в условиях учреждений здравоохранения с описанным ниже электромагнитным оборудованием. Потребитель или пользователь данной модели должен убедиться в том, что оборудование эксплуатируется именно в таких условиях.

|        | Испытание на<br>излучение                                    | Соответствие  | Электромагнитная обстановка — указание                                                                                                    |
|--------|--------------------------------------------------------------|---------------|----------------------------------------------------------------------------------------------------|
| рилож. | РЧ-излучение<br>CISPR 11                                     | Группа 1      | Данный инструмент использует РЧ- (радиочастотную) энергию<br>только для своих внутренних функций. Поэтому уровень его РЧ-<br>излучения очень низкий и не может являться причиной помех для<br>находящегося рядом электронного оборудования. |
|        | Излучения<br>CISPR 11                                        | Класс В       | Уровень РЧ-эмиссий этого прибора очень низкий и не может<br>являться причиной помех для находящегося рядом электронного                                                                                                    |
|        | Кондуктивное<br>излучение<br>основного вывода<br>CISPR 11    |               | оборудования.                                                                                                    |
|        | Излучение гармоник<br>IEC 61000-3-2                          | Класс А       | Гармонические излучения в данном приборе являются очень<br>низкими; возникновение проблем у стандартных промышленных<br>источников питания, подключенных к данному прибору,<br>маловероятно.                                                |
|        | Колебания<br>напряжения/<br>эмиссия фликера<br>IEC 61000-3-3 | Соответствует | Данное устройство стабилизует нестабильность собственного<br>радиоизлучения и не имеет таких эффектов, как фликер<br>в осветительных приборах.                                                                                              |

## О Указание и декларация изготовителя — электромагнитная устойчивость

Данная модель предназначена для использования медицинским персоналом в условиях учреждений здравоохранения с описанным ниже электромагнитным оборудованием. Потребитель или пользователь данной модели должен убедиться в том, что оборудование эксплуатируется именно в таких условиях.

| Испытание на<br>устойчивость<br>к помехам | Испытательный<br>уровень<br>IEC 60601-1-2<br>(2014) | Испытатель-<br>ный уровень<br>IEC 60601-1-2<br>(2007, 2001) | Уровень<br>соответ-<br>ствия | IEC 60601-1-2 (2007, 2001)<br>Электромагнитное<br>оборудование — указание |         |
|-------------------------------------------|-----------------------------------------------------|-------------------------------------------------------------|------------------------------|---------------------------------------------------------------------------|---------|
| Электростатиче-                           | Контактный:                                         | Контактный:                                                 | Как слева                    | Полы должны быть выполнены                                                |         |
| ский разряд                               | ±8 кВ                                               | ±2, ±4, ±6 κB                                               |                              | из дерева, бетона или                                                     |         |
| (ESD)                                     | Воздушный:                                          | Через воздух:                                               |                              | керамической плитки, мало                                                 |         |
| IEC 61000-4-2                             | ±2, ±4, ±8, ±15 κB                                  | ±2, ±4, ±8 κB                                               |                              | склонной к образованию                                                    |         |
|                                           |                                                     |                                                             |                              | статического заряда. В случае                                             |         |
|                                           |                                                     |                                                             |                              | покрытии полов синтетическим                                              |         |
|                                           |                                                     |                                                             |                              | материалом, склонным к                                                    |         |
|                                           |                                                     |                                                             |                              |                                                                           |         |
|                                           |                                                     |                                                             |                              |                                                                           |         |
|                                           |                                                     |                                                             |                              | ниже 30%.                                                                 |         |
| Наносекундные                             | ±2 кВ                                               | ±2 кВ                                                       | Как слева                    | Качество сетевого питания                                                 |         |
| импульсные                                | для линий                                           | для линий                                                   |                              | должно соответствовать                                                    |         |
| помехи                                    | энергопитания                                       | электропитания                                              |                              | типовым промышленным                                                      |         |
| IEC 61000-4-4                             | ±1 κB                                               | ±1 κB                                                       |                              | условиям (исходный режим                                                  |         |
|                                           | для линий                                           | для линий                                                   |                              | питания оборудования) или                                                 |         |
|                                           | входа/выхода                                        | входа/выхода                                                |                              | условиям медицинских                                                      |         |
|                                           |                                                     |                                                             |                              | учреждений.                                                               | Прилож. |
| Кратковременное                           | Дифференциальный                                    | Дифференциаль-                                              | Как слева                    | Качество сетевого                                                         |         |
| повышение                                 | режим:                                              | ный режим:                                                  |                              | электропитания должно                                                     |         |
| сетевого                                  | ±0,5, ±1 κB                                         | ±0,5, ±1 κB                                                 |                              | соответствовать стандартным                                               |         |
| напряжения                                | При синфазном                                       | При синфазном                                               |                              | бытовым условиям или                                                      |         |
| IEC 61000-4-5                             | включении:                                          | включении:                                                  |                              | условиям медицинских                                                      |         |
|                                           | ±0,5, ±1, ±2 кВ                                     | ±0,5, ±1, ±2 κB                                             |                              | учреждений.                                                               |         |

| Испытание на<br>устойчивость<br>к помехам                                                                                                    | Испытательный<br>уровень<br>IEC 60601-1-2<br>(2014)                                                                                                    | Испытатель-<br>ный уровень<br>IEC 60601-1-2<br>(2007, 2001)                                                                                                    | Уровень<br>соответ-<br>ствия | IEC 60601-1-2 (2007, 2001)<br>Электромагнитное<br>оборудование — указание                                                                                                    |
|----------------------------------------------------------------------------------------------------|----------------------------------------------------------------------------------------------------|----------------------------------------------------------------------------------------------------|------------------------------|----------------------------------------------------------------------------------------------------|
| Падение<br>напряжения,<br>кратковременное<br>прерывание<br>и колебания<br>напряжения на<br>входных линиях<br>электропитания<br>IEC 61000-4-11 | 0 % U <sub>T</sub><br>(провал 100 % в U <sub>T</sub> )<br>для 0,5 цикла/1<br>цикла<br>–<br>70 % U <sub>T</sub><br>(провал 30 % в U <sub>T</sub> )<br>в течение 25 циклов<br>(50 Гц)/<br>30 циклов (60 Гц)<br>0 % U <sub>T</sub><br>(провал 100 % в U <sub>T</sub> )<br>в течение<br>250 циклов (50 Гц)/<br>300 циклов (60 Гц)<br>U <sub>T</sub> — это напряжение | $U_T < 5 \%$ от $U_T$<br>(провал >95 %<br>от $U_T$ )<br>для 0,5 цикла<br>40 % от $U_T$<br>(провал 60 %<br>от $U_T$ )<br>в течение<br>5 циклов<br>70 % от $U_T$<br>(провал 30 %<br>от $U_T$ )<br>в течение<br>25 циклов<br><5 % от $U_T$<br>(провал >95 %<br>от $U_T$ )<br>в течение<br>5 секунд<br>в сети переменного | Как слева                    | Качество сетевого<br>электропитания должно<br>соответствовать стандартным<br>бытовым условиям или<br>условиям медицинских<br>учреждений. Если<br>пользователю данного<br>инструмента требуется<br>непрерывная работа в ходе<br>перерывов питания,<br>рекомендуется обеспечить<br>питание инструмента от<br>источника бесперебойного<br>питания или от аккумулятора. |
| Магнитное поле<br>промышленной<br>частоты<br>(50/60 Гц)<br>IEC 61000-4-8                                                                      | 30 А/м                                                                                                    | 3 А/м                                                                                                    | Как слева                    | Рекомендуется использовать<br>данный инструмент, обеспечив<br>достаточное расстояние от<br>любого оборудования,<br>работающего на высоких<br>токах.                                                                                                    |
| Испытание<br>на устойчи-<br>вость к<br>помехам                                                         | Испытатель-<br>ный уровень<br>IEC 60601-1-2<br>(2014)                                             | Испытатель-<br>ный уровень<br>IEC 60601-1-2<br>(2007, 2001) | Уровень<br>соответ-<br>ствия | IEC 60601-1-2 (2007, 2001)<br>Электромагнитное<br>оборудование — указание                                                                                                    |
|----------------------------------------------------------------------------------------------------|---------------------------------------------------------------------------------------------------|-------------------------------------------------------------|------------------------------|----------------------------------------------------------------------------------------------------|
| Кондуктивные<br>РЧ<br>IEC 61000-4-6                                                                    | 3 В<br>(150 кГц –<br>80 МГц)                                                                      | 3 В<br>(150 кГц –<br>80 МГц)                                | Как слева                    | Рекомендуемое изолирующее расстояние                                                                                                    |
|                                                                                                    | 6 В<br>(промышлен-<br>ный, научный<br>и медицинский<br>диапазон, рав-<br>ный 150 кГц –<br>80 МГц) | –                                                           | Как слева                    | $d = \left\lfloor \frac{3, 5}{V_1} \right\rfloor \sqrt{P}$<br>Р — номинальная максимальная<br>выходная мощность передатчика<br>в ваттах [Вт] согласно данным<br>изготовителя передатчика, а d —<br>рекомендуемое изолирующее<br>расстояние в метрах [M].                                                                        |
|                                                                                                    | 13,567 МГц, 26,95                                                                                 | 7–27,283 МГц и 4                                            | 0,66–40,70 МГц               | между 0,15 и 80 МГц                                                                                                    |
| Излучаемые<br>РЧ<br>IEC 61000-4-3                                                                      | 3 В/м (80 МГц–<br>2,7 ГГц)                                                                        | 3 В/м (80 МГц–<br>2,5 ГГц)                                  | Как слева                    | Рекомендуемое изолирующее расстояние                                                                                                    |
| Близость маг-<br>нитного поля к<br>радиочастот-<br>ному оборудо-<br>ванию<br>связи по<br>IEC 61000-4-3 | См. таблицу на<br>следующей<br>странице.                                                          | _                                                           | Как слева                    | $d = \left[\frac{3.5}{E_1}\right] \sqrt{P}$<br>80 МГц — 800 МГц<br>$d = \left[\frac{7}{E_1}\right] \sqrt{P}$<br>800 МГц — 2,5 ГГц<br>Р — номинальная максимальная<br>выходная мощность передатчика<br>в ваттах [Вт] согласно данным<br>изготовителя передатчика, а d —<br>рекомендуемое изолирующее<br>расстояние в метрах [м]. |

### ВНИМАНИЕ

При расположении устройства рядом с высокочастотными хирургическими устройствами, устройствами, отмеченными показанным ниже символом, либо рядом с портативным и мобильным радиочастотным (РЧ) оборудованием для связи, например, мобильными телефонами, могут возникнуть электромагнитные помехи, что может привести к потере динамического эндоскопического изображения или неисправности этого инструмента. При возникновении электромагнитных помех могут потребоваться мероприятия по ослаблению их воздействия, например, изменение ориентации данного устройства, изменение места его установки или перемещение или экранирование.

 $((\bullet))$ 

#### ПРИМЕЧАНИЕ

- При частотах 80 МГц и 800 МГц действует более высокий диапазон частот.
- Данные рекомендации могут быть неприменимы в некоторых ситуациях.
  На распространение электромагнитных волн влияет их поглощение и отражение конструкциями, предметами и людьми.
- Напряженность полей, создаваемых фиксированными РЧ-передатчиками, определяется электромагнитным исследованием места установки станции<sup>а)</sup> и не должна превышать уровень соответствия в каждом диапазоне частот<sup>b)</sup>.
  - a) Напряженность полей, создаваемых стационарными передатчиками, например, базовыми радиостанциями (мобильных/беспроводных) телефонов и наземных мобильных радиоприемников, любительскими радиоприемниками, радиопередатчиками, работающими в полосах частот АМ и FM, телевизионными передатчиками, невозможно предположить с достаточной точностью. Для оценки электромагнитной обстановки, создаваемой фиксированными РЧ-передатчиками, необходимо рассмотреть возможность проведения электромагнитного исследования места установки. Если измеренная напряженность поля в месте эксплуатации данной модели превышает уровень допустимого РЧ-излучения согласно указанным выше стандартам, необходимо проверить устройство и подтвердить его нормальную работу. В случае обнаружения неполадок в работе могут потребоваться дополнительные мероприятия, например, переориентация или перемещение устройства.
  - b) В пределах диапазона частот от 150 кГц до 80 МГц напряженность поля не должна превышать 3 В/м.

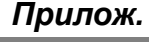

| Тестовая частота<br>[МГц] | Диапазон [МГц] | Модуляция <sup>*1</sup> Максимальная<br>мощность [Вт                            |     | Испытательный<br>уровень<br>устойчивости к<br>помехам [В/м] |
|---------------------------|----------------|---------------------------------------------------------------------------------|-----|-------------------------------------------------------------|
| 385                       | 380 – 390      | Импульсная<br>модуляция <sup>*1</sup><br>18 Гц                                  | 1,8 | 27                                                          |
| 450                       | 430 – 470      | Частотная<br>модуляция ±5 кГц<br>отклонение<br>синусоидального<br>сигнала 1 кГц | 2   | 28                                                          |
| 710                       |                | Импульсная                                                                      |     |                                                             |
| 745                       | 704 – 787      | модуляция <sup>*1</sup>                                                         | 0,2 | 9                                                           |
| 780                       |                | 217 Гц                                                                          |     |                                                             |
| 810                       |                | Импульсная                                                                      |     |                                                             |
| 870                       | 800 – 960      | модуляция <sup>*1</sup>                                                         | 2   | 28                                                          |
| 930                       |                | 18 Гц                                                                           |     |                                                             |
| 1500                      | 1427 – 1511    | Импульсная<br>модуляция <sup>*1</sup><br>18 Гц                                  | 2   | 28                                                          |
| 1720                      |                | Импульсная                                                                      |     |                                                             |
| 1845                      | 1700 – 1990    | модуляция <sup>*1</sup>                                                         | 2   | 28                                                          |
| 1970                      |                | 217 Гц                                                                          |     |                                                             |
| 2450                      | 2400 – 2570    | Импульсная<br>модуляция <sup>*1</sup><br>217 Гц                                 | 2   | 28                                                          |
| 5240                      |                | Импульсная                                                                      |     |                                                             |
| 5500                      | 5100 – 5800    | модуляция <sup>*1</sup>                                                         | 0,2 | 9                                                           |
| 5785                      |                | 217 Гц                                                                          |     |                                                             |

\*1 Несущую частоту следует модулировать, используя прямоугольный сигнал с 50% рабочим циклом.

#### ВНИМАНИЕ

Портативное РЧ оборудование для связи (включая периферийные устройства, такие как антенные кабели и внешние антенны) следует использовать на расстоянии не менее 30 см (12 дюймов) от любой части видеоинформационного центра, включая кабели, указанные компанией Olympus. В противном случае динамическое эндоскопическое изображение может быть потеряно или возможна неисправность устройства.

Прилож.

# О Указание и декларация изготовителя — кабели, используемые для испытания соответствия ЭМС

Данная модель прошла испытания соответствия ЭМС с использованием указанных далее кабелей.

| Наимено-<br>вание<br>изделия | Описание                                                                  | Кабель (<br>экрани-<br>рован-<br>ный) | Длина<br>[м] | Располо-<br>жение  | Классифика-<br>ция | Объект<br>испытания                     |
|------------------------------|---------------------------------------------------------------------------|---------------------------------------|--------------|--------------------|--------------------|-----------------------------------------|
| MB-677                       | Кабель BNC                                                                | Да                                    | 3            | Передняя<br>панель | SIP/SOP            | Излучение/<br>устойчивость<br>к помехам |
| MAJ-438                      | Кабель<br>дистанционного<br>управления                                    | Да                                    | 2,95         | Задняя<br>панель   | SIP/SOP            | Излучение/<br>устойчивость<br>к помехам |
| MH-985                       | Кабель для<br>передачи<br>сигнала Y/C                                     | Да                                    | 2,95         | Задняя<br>панель   | SIP/SOP            | Излучение/<br>устойчивость<br>к помехам |
| MAJ-2429                     | Кабель 12G-SDI                                                            | Нет                                   | 8,5          | Задняя<br>панель   | SIP/SOP            | Излучение/<br>устойчивость<br>к помехам |
| MAJ-2016                     | Кабель 3G-SDI                                                             | Нет                                   | 8,5          | Задняя<br>панель   | SIP/SOP            | Излучение/<br>устойчивость<br>к помехам |
| MAJ-1464                     | Кабель SDI                                                                | Нет                                   | 22           | Задняя<br>панель   | SIP/SOP            | Излучение/<br>устойчивость<br>к помехам |
| _                            | Кабель LAN                                                                | Нет                                   | 100          | Задняя<br>панель   | SIP/SOP            | Излучение/<br>устойчивость<br>к помехам |
| MAJ-1918                     | Кабель<br>дистанционного<br>управления для<br>периферийного<br>устройства | Нет                                   | 1,8          | Задняя<br>панель   | SIP/SOP            | Излучение/<br>устойчивость<br>к помехам |
| MAJ-1948                     | Кабель связи                                                              | Нет                                   | 1,8          | Задняя<br>панель   | SIP/SOP            | Излучение/<br>устойчивость<br>к помехам |
| MAJ-1941                     | Кабель источника света                                                    | Нет                                   | 0,5          | Задняя<br>панель   | SIP/SOP            | Излучение/<br>устойчивость<br>к помехам |
| MAJ-1898                     | Кабель CLV-UPD                                                            | Нет                                   | 1,5          | Задняя<br>панель   | SIP/SOP            | Излучение/<br>устойчивость<br>к помехам |

| Наимено-<br>вание<br>изделия | Описание                                          | Кабель (<br>экрани-<br>рован-<br>ный) | Длина<br>[м] | Располо-<br>жение | Классифика-<br>ция | Объект<br>испытания                     |
|------------------------------|---------------------------------------------------|---------------------------------------|--------------|-------------------|--------------------|-----------------------------------------|
| MAJ-2269                     | Шнур<br>электропитания                            | Да                                    | 3            | Задняя<br>панель  | Переменный<br>ток  | Излучение/<br>устойчивость<br>к помехам |
| MAJ-1021                     | Кабель<br>дистанционного<br>управления            | Да                                    | 1,8          | Задняя<br>панель  | SIP/SOP            | Излучение/<br>устойчивость<br>к помехам |
| MAJ-1955                     | Дистанционное<br>управление<br>монитором HDTV     | Да                                    | 8,5          | Задняя<br>панель  | SIP/SOP            | Излучение/<br>устойчивость<br>к помехам |
| MAJ-920                      | Кабель<br>дистанционного<br>управления<br>насосом | Да                                    | 1,9          | Задняя<br>панель  | SIP/SOP            | Излучение/<br>устойчивость<br>к помехам |
| MAJ-608                      | Кабель передачи<br>данных UPD                     | Да                                    | 15           | Задняя<br>панель  | SIP/SOP            | Излучение/<br>устойчивость<br>к помехам |

За информацией о компонентах оборудования обратитесь к соответствующим руководствам по эксплуатации.

# Предупреждающие сигналы

Данное устройство соответствует требованиям IEC 60601-1-8: 2006+AMD1: 2012. В следующей таблице показаны приоритеты различных аварийных сигналов с приоритетом по значимости. Подробные сведения о кодах ошибок см. на странице 436 раздела 8.2 «Рекомендации по поиску и устранению неисправностей» в руководстве по эксплуатации.

### О Список сигналов тревоги и их приоритет

| Приоритет | Код ошибки                                                                         |
|-----------|------------------------------------------------------------------------------------|
| Средний   | E107, E108, E109, E110, E226, E227, E228, E236, E237, E315, E334, E342, E899, N359 |
| Low       | E113, E105, E116, E117, E118, E229, E234, N725                                     |

### О Задержка до генерации сигнала тревоги

Информация о тревоге отображается на мониторе и сенсорной панели после того, как устройство переходит в аварийное состояние. Для каждой аварийной информации характерна задержка.

При устранении неисправностей, как описано в Раздел 8.2, «Рекомендации по поиску и устранению неисправностей», принимают во внимание время задержки.

| Приоритет | Код ошибки | Время задержки (сек)                                                                              |
|-----------|------------|---------------------------------------------------------------------------------------------------|
|           | E117       | 5,5                                                                                               |
| Low       | E118       | 5,5                                                                                               |
|           | E229       | Время задержки (сек)<br>5,5<br>5,5<br>5,5<br>6,9<br>7,0<br>5,5<br>5,5<br>5,5<br>5,5<br>5,5<br>5,5 |
|           | E110       | 6,9                                                                                               |
|           | E226       | 7,0                                                                                               |
| Средний   | E227       | 5,5                                                                                               |
| Средний   | E228       | 5,5                                                                                               |
|           | E236       | 5,5                                                                                               |
|           | E237       | 5,5                                                                                               |

# Алфавитный

| Α                                                |
|--------------------------------------------------|
| AFI                                              |
| В                                                |
| BAI-MAC 7, 174                                   |
| C                                                |
| CO <sub>2</sub>                                  |
| Contrast 173                                     |
| F                                                |
| Freeze 108, 159, 224                             |
| Н                                                |
| HDTV                                             |
| К                                                |
| K4 7                                             |
| М                                                |
| My CV Mode 158                                   |
| MyCV Mode                                        |
| Ν                                                |
| NBI ٤                                            |
| Ρ                                                |
| Patient information 123, 124, 135, 136, 233, 234 |
| PIP 8, 193                                       |
| PIP/POP 110                                      |
| POP 8, 195                                       |
| R                                                |
| RDI 8                                            |
| Release 109                                      |
| S                                                |
| SDTV 7                                           |
| Stopwatch 190                                    |

# 

### 

### В

|                                    | -     |
|------------------------------------|-------|
| Видеоинформационныи центр          |       |
| Видеорекордер                      | 5     |
| Внешнее ЗУ                         | 101   |
| Внешнее изобр                      | 166   |
| Внешний видеоинформационный центр. | 5     |
| Внутренняя память                  | 7, 91 |
| Воздух                             | 113   |
| Воспроизвести изображение          | 257   |
| Восстановить                       | 79    |
| Вход в систему                     | 67    |
| Вход для монитора                  | 209   |
| Выйти из системы                   | 68    |
| Высвобождение                      | 6     |
|                                    |       |

### Г

| Газ | 204, | 205, | 207 |
|-----|------|------|-----|

### Д

| 9     |
|-------|
| 9, 56 |
| 6     |
| 261   |
|       |

### Ж

| Журнал аудита   | 9, 63 | , 347 |
|-----------------|-------|-------|
| Журналсообщений | 7     | 0, 72 |

### 3

| Загрузить пользоват | гельск            | кие н | астр | ойки |      | 132 |
|---------------------|-------------------|-------|------|------|------|-----|
| Запись              | 164, <sup>-</sup> | 165,  | 166, | 167, | 168, | 170 |
| Запись звука        |                   |       |      |      |      | 170 |

### И

| Изображение обследования                 |
|------------------------------------------|
| Изолирующий трансформатор 5              |
| Импорт всех настроек 83                  |
| Импорт настроек 81                       |
| Информация о заказе 186                  |
| Информация о настройках 9                |
| Информация о пациенте 55, 57, 58, 59, 60 |
| Информация о резервном копировании 9     |
| Информация об учетной записи 9           |
| Информация об эндоскопе 8, 85            |
| Информация по безопасности 341           |
| Ирисовая диафрагма 6                     |

### К

| 9   |
|-----|
| 184 |
| 6   |
| 325 |
| 191 |
|     |

### Л

Μ

| Лампа | 137, | 225 |
|-------|------|-----|
|-------|------|-----|

# Прилож.

| Модуль управления PowerSpiral | 5 |
|-------------------------------|---|

### Н

| Настенная розетка для медицинского |          |
|------------------------------------|----------|
| оборудования                       | 5        |
| Настраиваемая функция              | 132      |
| Настраиваемый переключатель        | . 8, 111 |
| Настройка цвета                    | 6        |
| Начало обследования                | 235      |

### 0

| Обработка              | 259, 262, 263 |
|------------------------|---------------|
| Общий сброс            | 92            |
| Окончание обследования | 141, 236      |
| Оптико-цифровое        | 8, 112        |
| Отображение данных     | 7, 182        |

| Отображение размера субэкрана РІР | 199 |
|-----------------------------------|-----|
| Отобразить изображение            | 246 |
| Отсоединение эндоскопа            | 141 |

### П

| Передать изображение           | 249      |
|--------------------------------|----------|
| Передача данных Milestone      | 102      |
| -                              |          |
| Перемещение папки              | 244      |
| Перен. память                  | 73, 74   |
| Переносная память              | 7        |
| Печать изображения             | 251      |
| Поиск заказа обследования      | 133, 233 |
| Пользовательские полномочия    |          |
| администратора                 | 65       |
| Превью                         | 6        |
| Предварительный стоп-кадр      | 6        |
| Прерывание передачи информации | 237      |
| Проверка                       |          |
| Промывной насос                | 5        |

### Ρ

| Размер изображения    | 160  |
|-----------------------|------|
| Размер шрифта         | 183  |
| Размытие              | 7    |
| Режим RDI             | 181  |
| Режим ирис. Диафрагмы | 172  |
| Режим обследования    | 151  |
| Режим отображения PIP | 196  |
| Режим отображения РОР | 197  |
| Резервное копирование | . 75 |
|                       |      |

### С

| Сервер                  | . 4 |
|-------------------------|-----|
| Серийный номер          | 84  |
| Сертификат              | 64  |
| Сертификат безопасности | 64  |
| Система оповещения      | . 9 |
| Стоп-кадр               | . 6 |

#### Т

| Трансиллюминация | 175 |
|------------------|-----|
|------------------|-----|

### У

| Увеличение четкости структур | 6   |
|------------------------------|-----|
| Увеличение эндоскопического  |     |
| изображения                  | 161 |
| Удаление изображения         | 247 |

| Удалить папку                   | 242  |
|---------------------------------|------|
| Улучшение качества изображения  | 154  |
| Ультразвук                      | 224  |
| Ультразвуковое изображение 223, | 224  |
| Уровень администратора          | . 10 |
| Уровень обычного пользователя   | . 10 |
| Утилизация                      | 267  |

### Φ

| Файл CSV           | . 83 |
|--------------------|------|
| Фильтрование папки | 240  |
| Фокус              | 162  |

### Х

| X        |     |
|----------|-----|
| Хранение | 266 |

# Ц

| Цвет                                  | 178 |
|---------------------------------------|-----|
| Цветной видеопринтер 4, 167, 211, 2   | 218 |
| Цветовая гамма                        | 7   |
| Цветовой баланс AFI                   | 226 |
| Цветовой режим                        | 8   |
| Цветовой режим NBI                    | 180 |
| Цифровая система хранения изображений | 5   |

### Э

| Эксплуатация                         | 118  |
|--------------------------------------|------|
| Экспорт настроек                     | . 77 |
| Электронное масштабирование          | 6    |
| Электронный затвор                   | 176  |
| Эндоскопический инсуффлятор СО2      | 5    |
| Эндоскопический ультразвуковой центр | 5    |

### Я

| Яркость      | 107. | 171 |
|--------------|------|-----|
| Присственные | ,    |     |

#### 

© 2019 OLYMPUS MEDICAL SYSTEMS CORP. Все права защищены. Никакая часть данной публикации не подлежит воспроизведению или распространению без письменного разрешения компании OLYMPUS MEDICAL SYSTEMS CORP.

OLYMPUS — это зарегистрированный торговый знак компании OLYMPUS CORPORATION.

Торговые марки, названия продуктов, логотипы или фирменные названия продуктов, используемые в данном документе, как правило, являются зарегистрированными торговыми марками или торговыми марками соответствующих компаний.

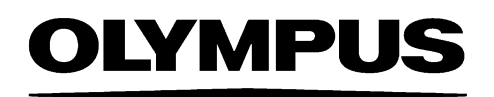

— Производитель —

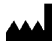

OLYMPUS MEDICAL SYSTEMS CORP.

2951 Ishikawa-cho, Hachioji-shi, TOKYO 192-8507, JAPAN Тел. +81 42 642-2111, Факс +81 42 646-2429

— Дистрибутор —

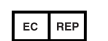

# DLYMPUS EUROPA SE & CO. KG

Wendenstraße 20, 20097 HAMBURG, GERMANY Postfach 10 49 08, 20034 HAMBURG, GERMANY Тел. +49 40 23773-0

### ООО ОЛИМПАС МОСКВА

107023 Россия г. МОСКВА, ул. Электрозаводская, д. 27, стр. 8 Тел. +7 495 926 70 77